# **EVODENS PRO**

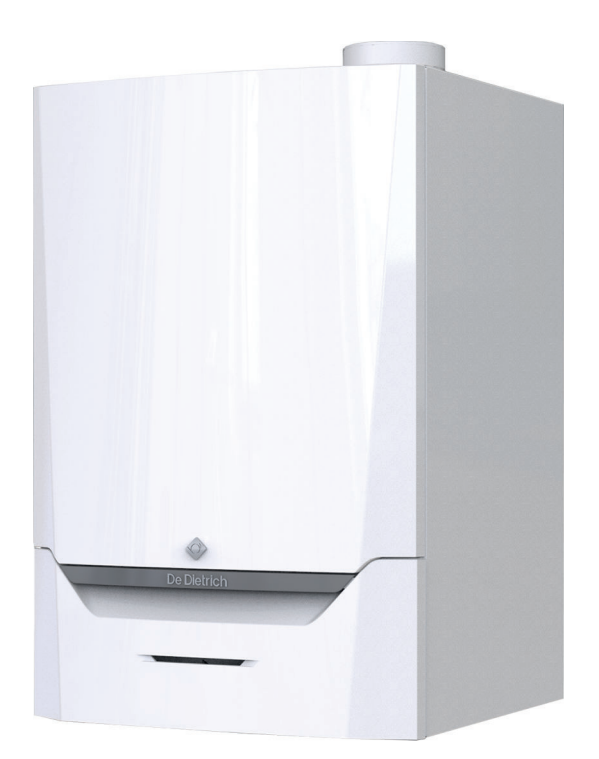

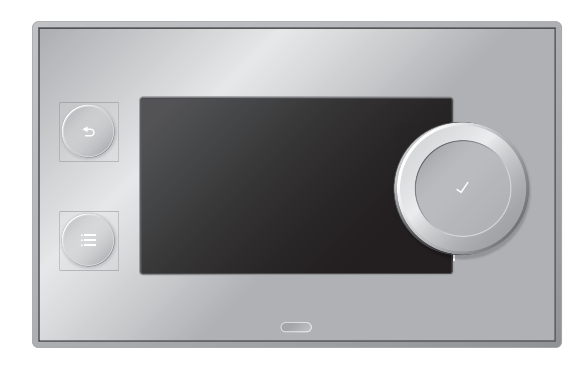

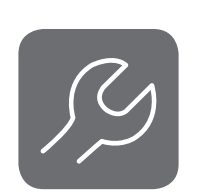

# Instrukcja konserwacji

Konsola sterownicza i Wysokosprawny, naścienny kocioł gazowy

AMC Pro 45 55 65 90 115 Diematic Evolution

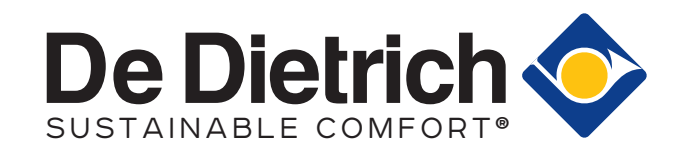

# Spis treści

| 1 | Bezpi      | ieczeństwo                                                                                                | 4        |
|---|------------|----------------------------------------------------------------------------------------------------|----------|
|   | 1.1        | Zakres odpowiedzialności                                                                                  | 4        |
|   |            | 1.1.1 Odpowiedzialność producenta                                                                         | 4        |
|   |            | 1.1.2 Odpowiedzialność instalatora                                                                        | 4        |
|   |            | 1.1.3 Odpowiedzialność użvtkownika                                                                        | 4        |
|   |            |                                                                                                    |          |
| 2 | O nin      | nieiszei instrukcii                                                                                       | 6        |
| _ | 2.1        | Dokumentacia uzupełniaiaca                                                                                | . 6      |
|   | 22         | Symbole stosowane w niniejszym nodreczniku                                                                | 6        |
|   | 2.2        |                                                                                                    |          |
| 2 | Onie       |                                                                                                    | 7        |
| 0 | 2 1        |                                                                                                    | 7        |
|   | 3.1<br>2.2 |                                                                                                    | /        |
|   | 3.Z        |                                                                                                    | /        |
|   | K          |                                                                                                    |          |
| 4 | KOrzy      | stanie z konsoli sterowniczej                                                                             | 8        |
|   | 4.1        |                                                                                                    | 8        |
|   | 4.2        | Opis ekranu głównego                                                                                      | 8        |
|   | 4.3        | Opis głównego menu                                                                                        | 8        |
|   |            |                                                                                                    |          |
| 5 | Instru     | ukcja dla użytkownika                                                                                     | 10       |
|   | 5.1        | Zmiana ustawień wyświetlacza                                                                              | 10       |
|   | 5.2        | Dostęp do menu na poziomie użytkownika                                                                    | 10       |
|   | 5.3        | Ekran główny                                                                                              | 10       |
|   | 5.4        | Aktywowanie programów urlopowych dla wszystkich stref                                                     | 11       |
|   | 5.5        | Konfiguracja obiegu c.o.                                                                                  | . 11     |
|   | 5.6        | Zmiana temperatury w pomieszczeniu dla strefy                                                             | . 12     |
|   |            | 5.6.1 Określenie strefy                                                                                   | . 12     |
|   |            | 5.6.2 Zmiana nazwy i symbolu strefy                                                                       | . 12     |
|   |            | 5.6.3 Zmiana trybu pracy dla strefy                                                                       | . 13     |
|   |            | 5.6.4 Program godzinowy reguluiacy temperature w pomieszczeniu                                            | 13       |
|   |            | 5.6.5 Zmiana temperatur c.o. dla różnych aktywności                                                       | . 15     |
|   |            | 5.6.6 Tymczasowa zmiana temperatury w pomieszczeniu                                                       | 15       |
|   | 57         | Zmiana temperatury c w u                                                                                  | 15       |
|   | 0.7        | 5.7.1 Zmiana trybu pracy c w l                                                                            | 15       |
|   |            | 5.7.2 Tymeraenye zwiekzenie temperatury c.w.u                                                             | . 10     |
|   |            | 5.7.3 Drogram godzinowy reguluizov temperature c.w.u                                                      | 16       |
|   |            | 5.7.5 Program gouzinowy regulujący temperaturę c.w.u.                                                     | 10       |
|   | F 0        | 5.7.4 Ziliala temperatury komortu da cieprej wody uzytkowej                                               | . 10     |
|   | 5.8        |                                                                                                    | 17       |
|   | 5.9        |                                                                                                    | . 17     |
| ~ |            |                                                                                                    | 40       |
| 6 | Instru     | ikcja dla Instalatora                                                                                     | . 18     |
|   | 6.1        | Dostęp do poziomu instalatora                                                                             | . 18     |
|   | 6.2        | Konfiguracja instalacji na poziomie instalatora                                                           | 18       |
|   |            | 6.2.1 Nastawa danych instalatora                                                                          | 19       |
|   |            | 6.2.2 Nastawa parametrów                                                                                  | 19       |
|   |            | 6.2.3 Zmiana parametrów kotła, gdy zamontowana jest płytka elektroniczna SCB-10                           | . 19     |
|   |            | 6.2.4 Nastawa maksymalnego obciążenia dla trybu c.o                                                       | . 20     |
|   |            | 6.2.5 Nastawa charakterystyki grzewczej                                                                   | 21       |
|   |            | 6.2.6 Osuszanie posadzki                                                                                  | 22       |
|   | 6.3        | Pierwsze uruchomienie instalacji                                                                          | . 23     |
|   |            | 6.3.1 Menu Kominiarz                                                                                      | 23       |
|   |            | 6.3.2 Zapisywanie nastaw z pierwszego uruchomienia                                                        | . 24     |
|   | 6.4        | Konserwacia instalacii                                                                                    | 24       |
|   |            | 6.4.1 Wyświetlanie komunikatów serwisowych                                                                | . 24     |
|   |            | 6.4.2 Odczyt zmierzonych wartości                                                                         | . 24     |
|   |            | 6 4 3 Wyświetlanie informacji o produkcji i oprogramowaniu                                                | 25       |
|   |            | 6 4 4 Tymczasowa zmiana temperatury c w u                                                                 | . 25     |
|   | 65         | Zerowanie i przywracanie naetaw                                                                           | 2J<br>ລຂ |
|   | 0.0        | 6.5.1 Resetowania numerów konfiguracji CN1 i CN2                                                          | 20<br>ລຣ |
|   |            | 6.5.2 Drzeprowadzania automatycznogo wykrawania urządzeń w siesi CAN                                      | 20<br>ລະ |
|   |            | 0.0.2 Fizepiowauzanie automatycznego wykrywania urządzeni w Sieci GAN                                     | . 20     |
|   |            | 0.5.5     Prizywracanie nastaw z pierwszego uruchornienia       6.5.4     Drzywracanie nastaw februarpust | . 20     |
|   |            |                                                                                                    | 20       |
| - | D          | de du instale si                                                                                          | 07       |
| 1 | rrzyk      | งสนุข แกรเลเละรูก                                                                                         | . 21     |

|                                                                 | 7.1                                                                                                    | 1 Dostęp do skrzynki rozszerzeń                                                                                                    |                                                                                                    |                                                                                                    |  |
|-----------------------------------------------------------------|----------------------------------------------------------------------------------------------------|----------------------------------------------------------------------------------------------------|----------------------------------------------------------------------------------------------------|----------------------------------------------------------------------------------------------------|--|
| 7.2 Opcje podłączenia płytki elektronicznej rozszerzeń - SCB-10 |                                                                                                    |                                                                                                    | odłączenia płytki elektronicznej rozszerzeń - SCB-10                                                                                                    | . 27                                                                                                    |  |
|                                                                 | 7.3                                                                                                    | Funkcje                                                                                                    | strefy obsługiwane przez SCB-10                                                                                                    | . 28                                                                                                    |  |
|                                                                 | 7.4                                                                                                    | Wybór fu                                                                                                    | ınkcji wejścia 0-10 V płytki SCB-10                                                                                                    | . 29                                                                                                    |  |
|                                                                 |                                                                                                    | 7.4.1                                                                                                    | Analogowa nastawa temperatury (°C)                                                                                                    | . 30                                                                                                    |  |
|                                                                 |                                                                                                    | 7.4.2                                                                                                    | Regulator analogowy pracujący w oparciu o wartość wyjściową                                                                                                    | 30                                                                                                    |  |
|                                                                 | 7.5                                                                                                    | Sterowa                                                                                                    | nie kaskadą                                                                                                    | . 30                                                                                                    |  |
|                                                                 | 7.6                                                                                                    | Schema                                                                                                    | ty połączen elektrycznych                                                                                                    | . 31                                                                                                    |  |
|                                                                 |                                                                                                    | 7.6.1                                                                                                    |                                                                                                    | 31                                                                                                    |  |
|                                                                 |                                                                                                    | 7.6.2                                                                                                    |                                                                                                    | . 33                                                                                                    |  |
|                                                                 |                                                                                                    | 7.6.3                                                                                                    |                                                                                                    | . 34                                                                                                    |  |
|                                                                 |                                                                                                    | 7.6.4                                                                                                    |                                                                                                    | . 35                                                                                                    |  |
|                                                                 |                                                                                                    | 7.6.5                                                                                                    |                                                                                                    | . 36                                                                                                    |  |
|                                                                 |                                                                                                    | 7.0.0                                                                                                    |                                                                                                    | . 38                                                                                                    |  |
|                                                                 |                                                                                                    | 7.6.7                                                                                                    |                                                                                                    | . 40                                                                                                    |  |
|                                                                 |                                                                                                    | 7.0.8                                                                                                    |                                                                                                    | . 43                                                                                                    |  |
|                                                                 |                                                                                                    | 7.0.9                                                                                                    |                                                                                                    | . 45                                                                                                    |  |
|                                                                 |                                                                                                    | 7.0.10                                                                                                    |                                                                                                    | . 40                                                                                                    |  |
|                                                                 |                                                                                                    | 7.0.11                                                                                                    |                                                                                                    | . 50                                                                                                    |  |
|                                                                 |                                                                                                    | 7.0.12                                                                                                    |                                                                                                    | . 32                                                                                                    |  |
|                                                                 |                                                                                                    | 1.0.13                                                                                                    |                                                                                                    | . 55                                                                                                    |  |
| 8                                                               | Naeta                                                                                                    | 214/1/                                                                                                    |                                                                                                    | 56                                                                                                    |  |
| 0                                                               | 8 1                                                                                                    | Informac                                                                                                    | ie wstenne dotyczące kodów narametrów                                                                                                    | 56                                                                                                    |  |
|                                                                 | 8.2                                                                                                    | Wykaz n                                                                                                    | arametrów                                                                                                    | . 50<br>56                                                                                                    |  |
|                                                                 | 0.2                                                                                                    | 821                                                                                                    | Nastawy regulatora                                                                                                    | . 56                                                                                                    |  |
|                                                                 |                                                                                                    | 822                                                                                                    | Nastawy regulatera i norzenicznej rozszerzeń SCR-10                                                                                                    | 64                                                                                                    |  |
|                                                                 | 83                                                                                                    | Lista zm                                                                                                    | ierzonych wartości                                                                                                    | 01                                                                                                    |  |
|                                                                 | 0.0                                                                                                    | 8.3.1                                                                                                    | l iczniki regulatora                                                                                                    | . 81                                                                                                    |  |
|                                                                 |                                                                                                    | 8.3.2                                                                                                    | Liczniki płytki elektronicznej rozszerzeń SCB-10                                                                                                    | .82                                                                                                    |  |
|                                                                 |                                                                                                    | 8.3.3                                                                                                    | Svgnały regulatora                                                                                                    | .83                                                                                                    |  |
|                                                                 |                                                                                                    | 8.3.4                                                                                                    | Sygnały płytki elektronicznej rozszerzeń SCB-10                                                                                                    | . 86                                                                                                    |  |
|                                                                 |                                                                                                    |                                                                                                    |                                                                                                    |                                                                                                    |  |
| 9 Konserwacia                                                   |                                                                                                    |                                                                                                    |                                                                                                    |                                                                                                    |  |
| 9                                                               | Kons                                                                                                    | erwacja .                                                                                                    |                                                                                                    | . 92                                                                                                    |  |
| 9                                                               | <b>Kons</b><br>9.1                                                                                         | <b>erwacja .</b><br>Przepisy                                                                                                    | dotyczące konserwacji                                                                                                    | <b>. 92</b><br>. 92                                                                                                    |  |
| 9                                                               | Kons<br>9.1<br>9.2                                                                                         | <b>erwacja .</b><br>Przepisy<br>Otwierar                                                                                                    | dotyczące konserwacji                                                                                                    | <b>. 92</b><br>. 92<br>. 92                                                                                                    |  |
| 9                                                               | Konse<br>9.1<br>9.2<br>9.3                                                                                 | <b>erwacja .</b><br>Przepisy<br>Otwierar<br>Standaro                                                                                                    | dotyczące konserwacji<br>nie kotła<br>dowe czynności kontrolne i konserwacyjne                                                                                                    | . <b>92</b><br>. 92<br>. 92<br>. 92                                                                                                    |  |
| 9                                                               | Kons<br>9.1<br>9.2<br>9.3                                                                                  | erwacja .<br>Przepisy<br>Otwierar<br>Standaro<br>9.3.1                                                                                                    | dotyczące konserwacji<br>nie kotła<br>dowe czynności kontrolne i konserwacyjne<br>Sprawdzenie ciśnienia wody                                                                                                    | . 92<br>. 92<br>. 92<br>. 92<br>. 92<br>. 92                                                                                                    |  |
| 9                                                               | Kons<br>9.1<br>9.2<br>9.3                                                                                  | erwacja .<br>Przepisy<br>Otwierar<br>Standaro<br>9.3.1<br>9.3.2                                                                                                    | dotyczące konserwacji<br>nie kotła<br>dowe czynności kontrolne i konserwacyjne<br>Sprawdzenie ciśnienia wody<br>Sprawdzanie prądu jonizacji                                                                                                    | . 92<br>. 92<br>. 92<br>. 92<br>. 92<br>. 92<br>. 93                                                                                                    |  |
| 9                                                               | Kons<br>9.1<br>9.2<br>9.3                                                                                  | erwacja .<br>Przepisy<br>Otwierar<br>Standard<br>9.3.1<br>9.3.2<br>9.3.3                                                                                                    | dotyczące konserwacji                                                                                                    | . 92<br>. 92<br>. 92<br>. 92<br>. 92<br>. 93<br>. 93                                                                                                    |  |
| 9                                                               | Kons<br>9.1<br>9.2<br>9.3                                                                                  | erwacja .<br>Przepisy<br>Otwierar<br>Standard<br>9.3.1<br>9.3.2<br>9.3.3<br>9.3.4                                                                                                    | dotyczące konserwacji                                                                                                    | . 92<br>. 92<br>. 92<br>. 92<br>. 92<br>. 92<br>. 93<br>. 93<br>. 93                                                                                                    |  |
| 9                                                               | Kons<br>9.1<br>9.2<br>9.3                                                                                  | erwacja .<br>Przepisy<br>Otwierar<br>Standard<br>9.3.1<br>9.3.2<br>9.3.3<br>9.3.4<br>9.3.5                                                                                                    | dotyczące konserwacji                                                                                                    | . 92<br>. 92<br>. 92<br>. 92<br>. 92<br>. 93<br>. 93<br>. 93<br>. 93                                                                                                    |  |
| 9                                                               | Kons<br>9.1<br>9.2<br>9.3                                                                                  | erwacja .<br>Przepisy<br>Otwierar<br>Standard<br>9.3.1<br>9.3.2<br>9.3.3<br>9.3.4<br>9.3.5<br>9.3.6                                                                                                    | dotyczące konserwacji                                                                                                    | . 92<br>. 92<br>. 92<br>. 92<br>. 92<br>. 93<br>. 93<br>. 93<br>. 93<br>. 97<br>. 98                                                                                                    |  |
| 9                                                               | Kons<br>9.1<br>9.2<br>9.3                                                                                  | erwacja .<br>Przepisy<br>Otwierar<br>Standard<br>9.3.1<br>9.3.2<br>9.3.3<br>9.3.4<br>9.3.5<br>9.3.6<br>9.3.6<br>9.3.7                                                                                                    | dotyczące konserwacji                                                                                                    | . 92<br>. 92<br>. 92<br>. 92<br>. 93<br>. 93<br>. 93<br>. 93<br>. 93<br>. 93<br>. 93<br>. 93                                                                                                    |  |
| 9                                                               | Konse<br>9.1<br>9.2<br>9.3                                                                                 | erwacja .<br>Przepisy<br>Otwierar<br>Standard<br>9.3.1<br>9.3.2<br>9.3.3<br>9.3.4<br>9.3.5<br>9.3.6<br>9.3.7<br>Specjaln                                                                                                    | dotyczące konserwacji .<br>nie kotła .<br>dowe czynności kontrolne i konserwacyjne .<br>Sprawdzenie ciśnienia wody .<br>Sprawdzanie prądu jonizacji .<br>Sprawdzanie połączeń wylotu spalin/doprowadzania powietrza .<br>Sprawdzanie jakości spalania .<br>Czyszczenie syfonu .<br>Sprawdzenie palnika i czyszczenie wymiennika ciepła .<br>Sprawdzenie zaworu zwrotnego .<br>e prace konserwacyjne .                                                                                                    | . 92<br>. 92<br>. 92<br>. 92<br>. 92<br>. 93<br>. 93<br>. 93<br>. 93<br>. 93<br>. 97<br>. 98<br>. 99<br>100                                                                                           |  |
| 9                                                               | Kons<br>9.1<br>9.2<br>9.3                                                                                  | erwacja .<br>Przepisy<br>Otwierar<br>Standard<br>9.3.1<br>9.3.2<br>9.3.3<br>9.3.4<br>9.3.5<br>9.3.6<br>9.3.7<br>Specjaln<br>9.4.1                                                                                                    | dotyczące konserwacji .<br>nie kotła .<br>dowe czynności kontrolne i konserwacyjne .<br>Sprawdzenie ciśnienia wody .<br>Sprawdzanie prądu jonizacji .<br>Sprawdzanie połączeń wylotu spalin/doprowadzania powietrza .<br>Sprawdzanie jakości spalania .<br>Czyszczenie syfonu .<br>Sprawdzenie palnika i czyszczenie wymiennika ciepła .<br>Sprawdzenie zaworu zwrotnego .<br>e prace konserwacyjne .<br>Wymiana elektrody jonizacyjnej/zapłonowej .<br>Czyszenie signeratu                                                                                                    | . 92<br>. 92<br>. 92<br>. 92<br>. 93<br>. 93<br>. 93<br>. 93<br>. 93<br>. 93<br>. 93<br>. 97<br>. 98<br>. 99<br>100                                                                                   |  |
| 9                                                               | Kons<br>9.1<br>9.2<br>9.3<br>9.4                                                                           | erwacja .<br>Przepisy<br>Otwierar<br>Standard<br>9.3.1<br>9.3.2<br>9.3.3<br>9.3.4<br>9.3.5<br>9.3.6<br>9.3.7<br>Specjaln<br>9.4.1<br>9.4.2                                                                                                    | dotyczące konserwacji                                                                                                    | . 92<br>. 92<br>. 92<br>. 92<br>. 92<br>. 93<br>. 93<br>. 93<br>. 93<br>. 93<br>. 93<br>. 93<br>. 93                                                                                                  |  |
| 9                                                               | Kons<br>9.1<br>9.2<br>9.3<br>9.4<br>9.5                                                                    | erwacja .<br>Przepisy<br>Otwierar<br>Standard<br>9.3.1<br>9.3.2<br>9.3.3<br>9.3.4<br>9.3.5<br>9.3.6<br>9.3.7<br>Specjaln<br>9.4.1<br>9.4.2<br>Czynnoś                                                                                                    | dotyczące konserwacji                                                                                                    | . 92<br>. 92<br>. 92<br>. 92<br>. 93<br>. 93<br>. 93<br>. 93<br>. 93<br>. 97<br>. 98<br>. 99<br>100<br>100<br>101                                                                                     |  |
| 9                                                               | Kons<br>9.1<br>9.2<br>9.3<br>9.4<br>9.5                                                                    | erwacja .<br>Przepisy<br>Otwierar<br>Standard<br>9.3.1<br>9.3.2<br>9.3.3<br>9.3.4<br>9.3.5<br>9.3.6<br>9.3.7<br>Specjaln<br>9.4.1<br>9.4.2<br>Czynnoś                                                                                                    | dotyczące konserwacji .         nie kotła .         dowe czynności kontrolne i konserwacyjne .         Sprawdzenie ciśnienia wody .         Sprawdzanie prądu jonizacji .         Sprawdzanie połączeń wylotu spalin/doprowadzania powietrza .         Sprawdzanie jakości spalania .         Czyszczenie syfonu .         Sprawdzenie zaworu zwrotnego .         e prace konserwacyjne .         Wymiana elektrody jonizacyjnej/zapłonowej .         Czyszczenie pojemnika kondensatu .         ci końcowe .                                                                                                    | . 92<br>. 92<br>. 92<br>. 92<br>. 93<br>. 93<br>. 93<br>. 93<br>. 97<br>. 98<br>. 99<br>100<br>100<br>101<br>103                                                                                      |  |
| 9<br>10                                                         | Konse<br>9.1<br>9.2<br>9.3<br>9.4<br>9.5<br>Rozw<br>10.1                                                   | erwacja .<br>Przepisy<br>Otwierar<br>Standard<br>9.3.1<br>9.3.2<br>9.3.3<br>9.3.4<br>9.3.5<br>9.3.6<br>9.3.7<br>Specjaln<br>9.4.1<br>9.4.2<br>Czynnoś<br>tiązywanie<br>Kody błe                                                                                                    | dotyczące konserwacji<br>nie kotła<br>dowe czynności kontrolne i konserwacyjne<br>Sprawdzenie ciśnienia wody<br>Sprawdzanie prądu jonizacji<br>Sprawdzanie połączeń wylotu spalin/doprowadzania powietrza<br>Sprawdzanie jakości spalania<br>Czyszczenie syfonu<br>Sprawdzenie palnika i czyszczenie wymiennika ciepła<br>Sprawdzenie zaworu zwrotnego<br>e prace konserwacyjne<br>Wymiana elektrody jonizacyjnej/zapłonowej<br>czyszczenie pojemnika kondensatu<br>ci końcowe                                                                                                    | . 92<br>. 92<br>. 92<br>. 92<br>. 93<br>. 93<br>. 93<br>. 93<br>. 93<br>. 93<br>. 93<br>. 93                                                                                                    |  |
| 9                                                               | Kons<br>9.1<br>9.2<br>9.3<br>9.4<br>9.5<br><b>Rozw</b><br>10.1                                             | erwacja .<br>Przepisy<br>Otwierar<br>Standard<br>9.3.1<br>9.3.2<br>9.3.3<br>9.3.4<br>9.3.5<br>9.3.6<br>9.3.7<br>Specjaln<br>9.4.1<br>9.4.2<br>Czynnoś<br>Kody błę<br>10.1.1                                                                                                    | dotyczące konserwacji<br>nie kotła<br>dowe czynności kontrolne i konserwacyjne<br>Sprawdzenie ciśnienia wody<br>Sprawdzanie prądu jonizacji<br>Sprawdzanie połączeń wylotu spalin/doprowadzania powietrza<br>Sprawdzanie jakości spalania<br>Czyszczenie syfonu<br>Sprawdzenie palnika i czyszczenie wymiennika ciepła<br>Sprawdzenie zaworu zwrotnego<br>e prace konserwacyjne<br>Wymiana elektrody jonizacyjnej/zapłonowej<br>czyszczenie pojemnika kondensatu<br>ci końcowe<br>dów<br>Wskazanie kodów bedu                                                                                                    | . 92<br>. 92<br>. 92<br>. 92<br>. 93<br>. 93<br>. 93<br>. 93<br>. 93<br>. 93<br>. 93<br>100<br>100<br>101<br>103<br><b>104</b><br>104                                                                 |  |
| 9                                                               | Konsa<br>9.1<br>9.2<br>9.3<br>9.4<br>9.5<br><b>Rozw</b><br>10.1                                            | erwacja .<br>Przepisy<br>Otwierar<br>Standard<br>9.3.1<br>9.3.2<br>9.3.3<br>9.3.4<br>9.3.5<br>9.3.6<br>9.3.7<br>Specjaln<br>9.4.1<br>9.4.2<br>Czynnoś<br>Kody błę<br>10.1.1<br>10.1.2                                                                                                    | dotyczące konserwacji<br>nie kotła                                                                                                    | . 92<br>. 92<br>. 92<br>. 92<br>. 93<br>. 93<br>. 93<br>. 93<br>. 93<br>. 97<br>. 98<br>. 99<br>100<br>101<br>103<br>104<br>104                                                                       |  |
| 9                                                               | Kons<br>9.1<br>9.2<br>9.3<br>9.4<br>9.5<br>Rozw<br>10.1                                                    | erwacja .<br>Przepisy<br>Otwierar<br>Standard<br>9.3.1<br>9.3.2<br>9.3.3<br>9.3.4<br>9.3.5<br>9.3.6<br>9.3.7<br>Specjaln<br>9.4.1<br>9.4.2<br>Czynnoś<br>tiązywanie<br>Kody błę<br>10.1.1<br>10.1.2<br>10.1.3                                                                                               | dotyczące konserwacji<br>nie kotła                                                                                                    | . 92<br>. 92<br>. 92<br>. 92<br>. 92<br>. 93<br>. 93<br>. 93<br>. 93<br>. 97<br>. 98<br>. 99<br>100<br>101<br>103<br>104<br>104<br>104<br>105<br>107                                                  |  |
| 9                                                               | Kons<br>9.1<br>9.2<br>9.3<br>9.4<br>9.5<br>Rozw<br>10.1                                                    | erwacja .<br>Przepisy<br>Otwierar<br>Standard<br>9.3.1<br>9.3.2<br>9.3.3<br>9.3.4<br>9.3.5<br>9.3.6<br>9.3.7<br>Specjaln<br>9.4.1<br>9.4.2<br>Czynnoś<br>tiązywanie<br>Kody błę<br>10.1.1<br>10.1.2<br>10.1.3<br>10.1.4                                                                                     | dotyczące konserwacji<br>nie kotła                                                                                                    | . 92<br>. 92<br>. 92<br>. 92<br>. 92<br>. 93<br>. 93<br>. 93<br>. 93<br>. 97<br>. 98<br>. 99<br>100<br>100<br>101<br>103<br>104<br>104<br>104<br>105<br>107<br>116                                    |  |
| 9                                                               | Kons<br>9.1<br>9.2<br>9.3<br>9.4<br>9.5<br>Rozw<br>10.1                                                    | erwacja .<br>Przepisy<br>Otwierar<br>Standard<br>9.3.1<br>9.3.2<br>9.3.3<br>9.3.4<br>9.3.5<br>9.3.6<br>9.3.7<br>Specjaln<br>9.4.1<br>9.4.2<br>Czynnoś<br><i>riązywanie</i><br>Kody błę<br>10.1.1<br>10.1.2<br>10.1.3<br>10.1.4<br>Historia                                                                  | dotyczące konserwacji .<br>ie kotła .<br>dowe czynności kontrolne i konserwacyjne .<br>Sprawdzenie ciśnienia wody .<br>Sprawdzanie pałączeń wylotu spalin/doprowadzania powietrza .<br>Sprawdzanie pałącści spalania .<br>Czyszczenie syfonu .<br>Sprawdzenie palnika i czyszczenie wymiennika ciepła .<br>Sprawdzenie zaworu zwrotnego .<br>e prace konserwacyjne .<br>Wymiana elektrody jonizacyjnej/zapłonowej .<br>Czyszczenie pojemnika kondensatu .<br>ci końcowe .<br><b>Problemów</b> .<br>dów .<br>Wskazanie kodów błędu .<br>Ostrzeżenie .<br>Wyłączenie regulacyjne .<br>Blokada .<br>błedów .                                                                                                    | . 92<br>. 92<br>. 92<br>. 92<br>. 92<br>. 93<br>. 93<br>. 93<br>. 93<br>. 93<br>. 93<br>100<br>100<br>101<br>103<br>104<br>104<br>104<br>105<br>107<br>116<br>119                                     |  |
| 9                                                               | Kons<br>9.1<br>9.2<br>9.3<br>9.4<br>9.5<br>Rozw<br>10.1                                                    | erwacja .<br>Przepisy<br>Otwierar<br>Standard<br>9.3.1<br>9.3.2<br>9.3.3<br>9.3.4<br>9.3.5<br>9.3.6<br>9.3.7<br>Specjaln<br>9.4.1<br>9.4.2<br>Czynnoś<br>tiązywanie<br>Kody błę<br>10.1.1<br>10.1.2<br>10.1.3<br>10.1.4<br>Historia<br>10.2.1                                                               | dotyczące konserwacji<br>lie kotła<br>dowe czynności kontrolne i konserwacyjne<br>Sprawdzanie prądu jonizacji<br>Sprawdzanie połączeń wylotu spalin/doprowadzania powietrza<br>Sprawdzanie połączeń wylotu spalin/doprowadzania powietrza<br>Sprawdzanie połączeń wylotu spalin/doprowadzania powietrza<br>Sprawdzanie palakści spalania<br>Czyszczenie syfonu<br>Sprawdzenie zaworu zwrotnego<br>e prace konserwacyjne<br>Wymiana elektrody jonizacyjnej/zapłonowej<br>Czyszczenie pojemnika kondensatu<br>ci końcowe<br><b>problemów</b><br>dów<br>Wskazanie kodów błędu<br>Ostrzeżenie<br>Wyłączenie regulacyjne<br>Blokada<br>obędów<br>Odczytywanie i kasowanie pamięci błędów                                                                                                    | . 92<br>92<br>92<br>92<br>92<br>93<br>93<br>93<br>93<br>93<br>93<br>93<br>97<br>98<br>99<br>100<br>101<br>103<br>104<br>104<br>104<br>105<br>107<br>116<br>119<br>120                                 |  |
| 9                                                               | Kons<br>9.1<br>9.2<br>9.3<br>9.4<br>9.5<br>Rozw<br>10.1                                                    | erwacja .<br>Przepisy<br>Otwierar<br>Standard<br>9.3.1<br>9.3.2<br>9.3.3<br>9.3.4<br>9.3.5<br>9.3.6<br>9.3.7<br>Specjaln<br>9.4.1<br>9.4.2<br>Czynnoś<br>tiązywanie<br>Kody błę<br>10.1.1<br>10.1.2<br>10.1.3<br>10.1.4<br>Historia<br>10.2.1                                                               | dotyczące konserwacji .<br>lie kołła .<br>lowe czynności kontrolne i konserwacyjne .<br>Sprawdzenie ciśnienia wody .<br>Sprawdzanie połączeń wylotu spalin/doprowadzania powietrza .<br>Sprawdzanie jakości spalania .<br>Czyszczenie syfonu .<br>Sprawdzenie palnika i czyszczenie wymiennika ciepła .<br>Sprawdzenie zaworu zwrotnego .<br>e prace konserwacyjne .<br>Wymiana elektrody jonizacyjnej/zapłonowej .<br>Czyszczenie pojemnika kondensatu .<br>ci końcowe .<br><b>a problemów</b> .<br>dów .<br>Wskazanie kodów błędu .<br>Ostrzeżenie .<br>Blokada .<br>błędów .<br>Odczytywanie i kasowanie pamięci błędów .                                                                                                    | . 92<br>. 92<br>. 92<br>. 92<br>. 92<br>. 93<br>. 93<br>. 93<br>. 93<br>. 97<br>. 98<br>. 99<br>100<br>101<br>103<br>101<br>103<br>104<br>104<br>104<br>105<br>107<br>116<br>119<br>120               |  |
| 9<br>10                                                         | Konsa<br>9.1<br>9.2<br>9.3<br>9.4<br>9.5<br>Rozw<br>10.1                                                   | erwacja .<br>Przepisy<br>Otwierar<br>Standard<br>9.3.1<br>9.3.2<br>9.3.3<br>9.3.4<br>9.3.5<br>9.3.6<br>9.3.7<br>Specjaln<br>9.4.1<br>9.4.2<br>Czynnoś<br><i>r</i> iązywanie<br>Kody błę<br>10.1.1<br>10.1.2<br>10.1.3<br>10.1.4<br>Historia<br>10.2.1                                                       | dotyczące konserwacji .<br>lie kołła .<br>dowe czynności kontrolne i konserwacyjne .<br>Sprawdzenie ciśnienia wody .<br>Sprawdzanie połączeń wylotu spalin/doprowadzania powietrza .<br>Sprawdzanie jakości spalania .<br>Czyszczenie syfonu .<br>Sprawdzenie palnika i czyszczenie wymiennika ciepła .<br>Sprawdzenie zaworu zwrotnego .<br>e prace konserwacyjne .<br>Wymiana elektrody jonizacyjnej/zapłonowej .<br>Czyszczenie pojemnika kondensatu .<br>ci końcowe .<br><b>a problemów</b> .<br>dów .<br>Wskazanie kodów błędu .<br>Ostrzeżenie .<br>Wyłączenie regulacyjne .<br>Blokada .<br>błędów .<br>Odczytywanie i kasowanie pamięci błędów .                                                                                                    | . 92<br>. 92<br>. 92<br>. 92<br>. 92<br>. 93<br>. 93<br>. 93<br>. 97<br>. 98<br>. 99<br>100<br>101<br>101<br>101<br>103<br>104<br>104<br>105<br>107<br>116<br>119<br>120<br><b>121</b>                |  |
| 9<br>10<br>11                                                   | Konsa<br>9.1<br>9.2<br>9.3<br>9.4<br>9.5<br>Rozw<br>10.1<br>10.2<br>Inform<br>11.1                         | erwacja .<br>Przepisy<br>Otwierar<br>Standard<br>9.3.1<br>9.3.2<br>9.3.3<br>9.3.4<br>9.3.5<br>9.3.6<br>9.3.7<br>Specjaln<br>9.4.1<br>9.4.2<br>Czynnoś<br><i>r</i> iązywanie<br>Kody błę<br>10.1.1<br>10.1.2<br>10.1.3<br>10.1.4<br>Historia<br>10.2.1<br>macje tech<br>Schema                               | dotyczące konserwacji<br>hie kotła<br>dowe czynności kontrolne i konserwacyjne<br>Sprawdzenie ciśnienia wody<br>Sprawdzanie prądu jonizacji<br>Sprawdzanie połączeń wylotu spalin/doprowadzania powietrza<br>Sprawdzanie jakości spalania<br>Czyszczenie syfonu<br>Sprawdzenie palnika i czyszczenie wymiennika ciepła<br>Sprawdzenie zaworu zwrotnego<br>e prace konserwacyjne<br>Wymiana elektrody jonizacyjnej/zapłonowej<br>Czyszczenie pojemnika kondensatu<br>ci końcowe<br><b>b problemów</b><br>dów<br>Wskazanie kodów błędu<br>Ostrzeżenie<br>Wyłączenie regulacyjne<br>Blokada<br>ołędów<br>Odczytywanie i kasowanie pamięci błędów                                                                                                    | . 92<br>. 92<br>. 92<br>. 92<br>. 93<br>. 93<br>. 93<br>. 97<br>. 98<br>. 99<br>100<br>100<br>101<br>103<br>104<br>104<br>104<br>105<br>107<br>116<br>119<br>120<br><b>121</b>                        |  |
| 9<br>10<br>11                                                   | Kons<br>9.1<br>9.2<br>9.3<br>9.4<br>9.5<br>Rozw<br>10.1<br>10.2<br>Inform<br>11.1                          | erwacja .<br>Przepisy<br>Otwierar<br>Standard<br>9.3.1<br>9.3.2<br>9.3.3<br>9.3.4<br>9.3.5<br>9.3.6<br>9.3.7<br>Specjaln<br>9.4.1<br>9.4.2<br>Czynnoś<br>tiązywanie<br>Kody błę<br>10.1.1<br>10.1.2<br>10.1.3<br>10.1.4<br>Historia<br>10.2.1<br>macje tech<br>Schema                                       | dotyczące konserwacji .<br>hie kotła .<br>łowe czynności kontrolne i konserwacyjne .<br>Sprawdzenie ciśnienia wody .<br>Sprawdzanie pałączeń wylotu spalin/doprowadzania powietrza .<br>Sprawdzanie pałości spalania .<br>Czyszczenie syfonu .<br>Sprawdzenie palnika i czyszczenie wymiennika ciepła .<br>Sprawdzenie palnika i czyszczenie wymiennika ciepła .<br>Sprawdzenie zaworu zwrotnego .<br>e prace konserwacyjne .<br>Sprawdzenie zaworu zwrotnego .<br>e problemów .<br>dów .<br>Wyłączenie regulacyjne .<br>Blokada                                                                                                    | . 92<br>. 92<br>. 92<br>. 92<br>. 92<br>. 93<br>. 93<br>. 93<br>. 97<br>. 98<br>. 99<br>100<br>100<br>101<br>103<br>104<br>104<br>104<br>105<br>110<br>120<br>120<br>121                              |  |
| 9<br>10<br>11                                                   | Konse<br>9.1<br>9.2<br>9.3<br>9.4<br>9.5<br>Rozw<br>10.1<br>10.2<br>Inform<br>11.1<br>Częśś                | erwacja .<br>Przepisy<br>Otwierar<br>Standard<br>9.3.1<br>9.3.2<br>9.3.3<br>9.3.4<br>9.3.5<br>9.3.6<br>9.3.7<br>Specjaln<br>9.4.1<br>9.4.2<br>Czynnoś<br>riązywanie<br>Kody błę<br>10.1.1<br>10.1.2<br>10.1.3<br>10.1.4<br>Historia<br>10.2.1<br>macje tech<br>Schema                                       | dotyczące konserwacji .<br>ie kotła .<br>iowe czynności kontrolne i konserwacyjne .<br>Sprawdzenie ciśnienia wody .<br>Sprawdzanie prądu jonizacji .<br>Sprawdzanie połączeń wylotu spalin/doprowadzania powietrza .<br>Sprawdzanie jakości spalania .<br>Czyszczenie syfonu .<br>Sprawdzenie palnika i czyszczenie wymiennika ciepła .<br>Sprawdzenie palnika i czyszczenie wymiennika ciepła .<br>Sprawdzenie zaworu zwrotnego .<br>e prace konserwacyjne .<br>Wymiana elektrody jonizacyjnej/zapłonowej .<br>Czyszczenie pojemnika kondensatu .<br>ci końcowe .<br><b>a problemów</b> .<br>dów .<br>Wskazanie kodów błędu .<br>Ostrzeżenie .<br>Wyłączenie regulacyjne .<br>Blokada .<br>błędów .<br>Odczytywanie i kasowanie pamięci błędów .<br><b>miczne</b> .<br>t połączeń elektrycznych                                                                                                    | . 92<br>. 92<br>. 92<br>. 92<br>. 92<br>. 93<br>. 93<br>. 93<br>. 93<br>. 97<br>. 98<br>. 99<br>100<br>100<br>101<br>103<br>104<br>104<br>104<br>105<br>107<br>116<br>119<br>120<br><b>121</b><br>121 |  |
| 9<br>10<br>11<br>12                                             | Konse<br>9.1<br>9.2<br>9.3<br>9.4<br>9.5<br>Rozw<br>10.1<br>10.2<br>Inform<br>11.1<br>Częś<br>12.1         | erwacja .<br>Przepisy<br>Otwierar<br>Standard<br>9.3.1<br>9.3.2<br>9.3.3<br>9.3.4<br>9.3.5<br>9.3.6<br>9.3.7<br>Specjaln<br>9.4.1<br>9.4.2<br>Czynnoś<br>riązywanie<br>Kody błę<br>10.1.1<br>10.1.2<br>10.1.3<br>10.1.4<br>Historia<br>10.2.1<br>macje tecł<br>Schema                                       | dotyczące konserwacji .<br>ie kotła .<br>sowe czynności kontrolne i konserwacyjne .<br>Sprawdzanie prądu jonizacji .<br>Sprawdzanie prądu jonizacji .<br>Sprawdzanie połączeń wylotu spalin/doprowadzania powietrza .<br>Sprawdzanie jakości spalania .<br>Czyszczenie syfonu .<br>Sprawdzenie palnika i czyszczenie wymiennika ciepła .<br>Sprawdzenie zaworu zwrotnego .<br>e prace konserwacyjne .<br>Wymiana elektrody jonizacyjnej/zapłonowej .<br>Czyszczenie pojemnika kondensatu .<br>ci końcowe .<br>e problemów .<br>dów .<br>Wskazanie kodów błędu .<br>Ostrzeżenie .<br>Wyłączenie regulacyjne .<br>Blokada .<br>błędów .<br>Odczytywanie i kasowanie pamięci błędów .<br>me .<br>je ogólne .                                                                                                    | . 92<br>. 92<br>. 92<br>. 92<br>. 92<br>. 93<br>. 93<br>. 93<br>. 93<br>. 93<br>. 93<br>. 93<br>. 93                                                                                                  |  |
| 9<br>10<br>11<br>12                                             | Konse<br>9.1<br>9.2<br>9.3<br>9.4<br>9.5<br>Rozw<br>10.1<br>10.2<br>Inform<br>11.1<br>Częś<br>12.1<br>12.2 | erwacja .<br>Przepisy<br>Otwierar<br>Standard<br>9.3.1<br>9.3.2<br>9.3.3<br>9.3.4<br>9.3.5<br>9.3.6<br>9.3.7<br>Specjaln<br>9.4.1<br>9.4.2<br>Czynnoś<br><i>riązywania</i><br>Kody błę<br>10.1.1<br>10.1.2<br>10.1.3<br>10.1.4<br>Historia<br>10.2.1<br><b>macje tech</b><br>Schema<br>Informac<br>Części . | dotyczące konserwacji .<br>ie kotła .<br>Sprawdzenie ciśnienia wody .<br>Sprawdzanie prądu jonizacji .<br>Sprawdzanie połączeń wylotu spalin/doprowadzania powietrza .<br>Sprawdzanie jakości spalania .<br>Czyszczenie syfonu .<br>Sprawdzenie zaworu zwrotnego .<br>e prace konserwacyjne .<br>Wymiana elektrody jonizacyjnej/zapłonowej .<br>Czyszczenie pojemnika kondensatu .<br>ci końcowe .<br><b>e problemów</b> .<br>dów .<br>Wykazanie kodów błędu .<br>Ostrzeżenie -<br>Blokada .<br>błędów .<br>Odczytywanie i kasowanie pamięci błędów .<br><b>miczne</b> .<br>t połączeń elektrycznych .<br><b>ne</b> .<br>je ogólne .<br>formanie i kasowanie kodów .<br>Sprawdzenie zegułacyjne .<br>Sprawdzenie zegułacyjne .<br>Blokacie .<br>spłączeń elektrycznych .<br>Spłączeń zegułacyjne .<br>Spłączeń zegułacyjne .<br>S | . 92<br>. 92<br>. 92<br>. 92<br>. 92<br>. 93<br>. 93<br>. 93<br>. 93<br>. 93<br>. 99<br>100<br>101<br>100<br>101<br>103<br>104<br>104<br>105<br>107<br>116<br>119<br>120<br>121<br>121<br>121         |  |

# 1 Bezpieczeństwo

# 1.1 Zakres odpowiedzialności

# 1.1.1 Odpowiedzialność producenta

Nasze urządzenia są produkowane zgodnie z wymaganiami obowiązujących dyrektyw. Są one dostarczane ze znakiem **C** wraz z wymaganą dokumentacją. Dbając o jakość stale dążymy do doskonalenia naszych urządzeń. Zastrzegamy więc prawo do wprowadzania zmian w specyfikacjach podanych w niniejszym dokumencie.

Jako producent nie ponosimy odpowiedzialności w następujących przypadkach:

- niestosowanie się do zaleceń instrukcji instalowania i konserwacji urządzenia.
- niestosowanie się do zaleceń instrukcji obsługi urządzenia.
- brak lub niedostateczna konserwacja urządzenia.

## 1.1.2 Odpowiedzialność instalatora

Instalator jest odpowiedzialny za zainstalowanie urządzenia. Instalator musi przestrzegać następujących zaleceń:

- Przeczytać wszystkie wskazówki zawarte w instrukcjach dostarczonych z urządzeniem i ich przestrzegać.
- Zainstalować urządzenie zgodnie z obowiązującymi przepisami i normami.
- Przeprowadzić pierwsze uruchomienie oraz wszelkie niezbędne kontrole.
- · Poinstruować użytkownika o działaniu instalacji.
- Jeśli urządzenie wymaga konserwacji, zwrócić uwagę użytkownika na obowiązek kontroli i utrzymywania urządzenia w dobrym stanie technicznym.
- Przekazać użytkownikowi wszystkie instrukcje obsługi.

# 1.1.3 Odpowiedzialność użytkownika

W celu zapewnienia optymalnej pracy systemu użytkownik musi stosować się do następujących zaleceń:

 Przeczytać wszystkie wskazówki zawarte w instrukcjach dostarczonych z urządzeniem i ich przestrzegać.

- Instalowanie i pierwsze uruchomienie zlecić autoryzowanemy serwisowi.
- Poprosić instalatora o udzielenie informacji o pracy instalacji.
- Przeprowadzenie wymaganych kontroli i prac konserwacyjnych należy zlecić autoryzowanemy serwisowi.
- Przechowywać instrukcje obsługi w dobrym stanie w pobliżu urządzenia.

# 2 O niniejszej instrukcji

### 2.1 Dokumentacja uzupełniająca

Wymieniona poniżej dokumentacja jest dostępna jako załącznik do niniejszej instrukcji:

- Instrukcja instalowania i obsługi
- Instrukcje dotyczące jakości wody

### 2.2 Symbole stosowane w niniejszym podręczniku

Ten podręcznik zawiera instrukcje specjalne, oznaczone określonymi symbolami. Należy zwrócić szczególną uwagę na fragmenty, oznaczone tymi symbolami, .

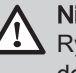

#### Niebezpieczeństwo

Ryzyko powstania niebezpiecznych sytuacji mogących prowadzić do poważnych obrażeń ciała.

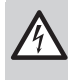

### Ryzyko porażenia prądem

Niebezpieczeństwo odniesienia poważnych obrażeń ciała wskutek porażenia prądem elektrycznym.

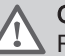

### Ostrzeżenie

Ryzyko powstania niebezpiecznych sytuacji mogących prowadzić do zranienia.

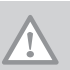

### Przestroga

Ryzyko uszkodzenia urządzenia.

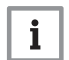

#### Ważne

Prosimy o uwagę: ważna informacja.

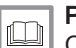

Patrz

Odsyłacz do innych instrukcji lub stron niniejszej instrukcji.

# 3 Opis urządzenia

Kocioł AMC Pro jest dostarczany wraz z konsolą sterowniczą, regulatorem i płytką elektroniczną rozszerzenia. Treść niniejszego podręcznika opiera się na następujących informacjach o oprogramowaniu i nawigacji:

| Zak 1 | Informacie | na temat | oprogramowania | 1 | nawinan | 211 |
|-------|------------|----------|----------------|---|---------|-----|
|       | mormaojo   | na tomat | oprogramowania |   | numguc  | יני |

|                                        | Nazwa widoczna na wyświetlaczu | Wersja oprogramowa-<br>nia |
|----------------------------------------|--------------------------------|----------------------------|
| Kocioł AMC Pro                         | CU-GH08                        | 1.7                        |
| Konsola sterownicza Diematic Evolution | MK3                            | 1.29                       |
| Płytka elektroniczna SCB-10            | SCB-10                         | 1.03                       |

### 3.1 Opis ogólny

Kocioł AMC Pro to kocioł gazowy o wysokiej sprawności, przeznaczony do zawieszenia na ścianie, charakteryzujący się następującymi właściwościami:

- Duża sprawność ogrzewania.
- Ograniczona emisja zanieczyszczeń.
- · Idealny wybór dla konfiguracji kaskadowych.

#### 3.2 Główne elementy

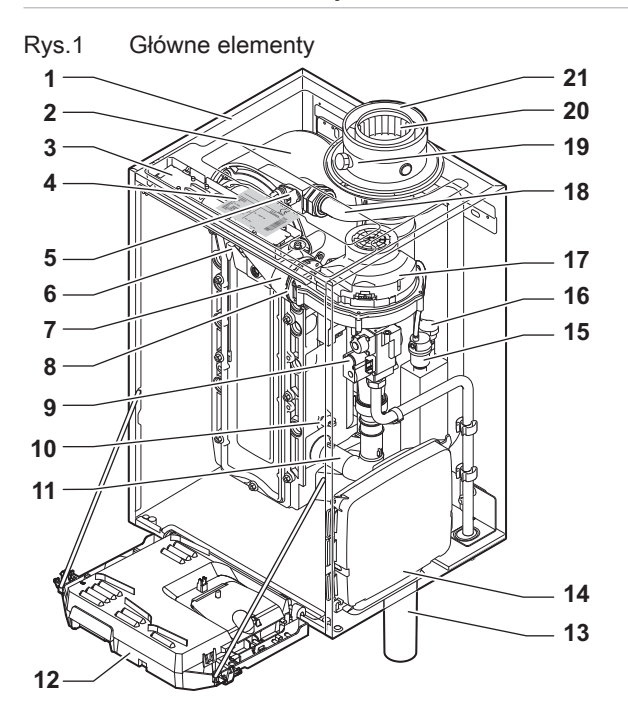

- 1 Obudowa zewnętrzna/komora powietrza
- 2 Wymiennik ciepła (c.o.)
- 3 Oświetlenie wnętrza
- 4 Tabliczka znamionowa
- 5 Czujnik przepływu
- 6 Elektroda jonizacyjna/zapłonowa
- 7 Przewód mieszania
- 8 Zawór zwrotny
- 9 Multiblok gazowy
- 10 Czujnik powrotu
- 11 Tłumik zasysania powietrza
- 12 Skrzynka przyłączeniowa
- 13 Syfon

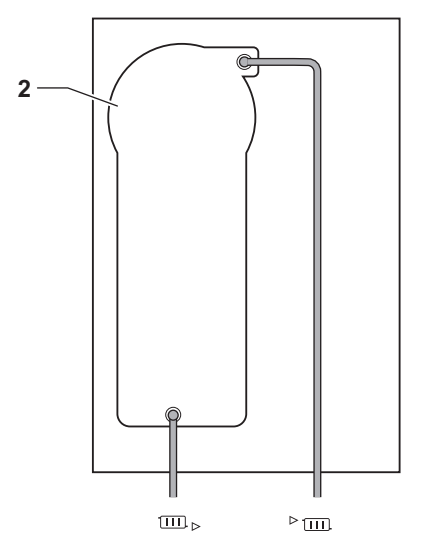

AD-4000070-03

- 14 Skrzynka rozszerzeń dla płytek elektronicznych sterowania
- 15 Odpowietrznik automatyczny
- 16 Czujnik ciśnienia wody
- 17 Wentylator
- 18 Przewód zasilania
- 19 Króciec pomiaru spalin
- 20 Przewód spalinowy
- 21 Doprowadzenie powietrza
- □□. Powrót z obiegu c.o.

#### Korzystanie z konsoli sterowniczej 4

#### 4.1 Podzespoły konsoli sterowniczej

#### Rys.2 Podzespoły konsoli sterowniczej

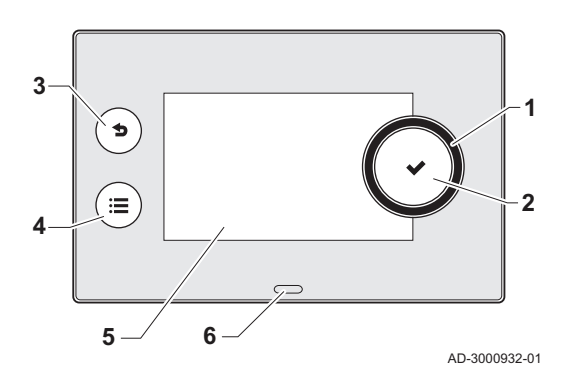

- 1 Pokrętło do wyboru kafelków, menu lub nastaw 2
  - Przycisk potwierdzenia V, aby potwierdzić wybór
- 3 Przycisk Wstecz 5:
  - Krótkie naciśnięcie przycisku: Powrót do poprzedniego poziomu lub poprzedniego menu
  - Długie naciśnięcie przycisku: Powrót do ekranu głównego
- 4 Przycisk menu ≔, aby wrócić do głównego menu
- Wyświetlacz 5
- 6 Dioda stanu

#### 4.2 Opis ekranu głównego

Ten ekran wyświetlany jest automatycznie po uruchomieniu urządzenia. Jeżeli przez 5 minut nie zostanie naciśnięty żaden przycisk, konsola sterownicza przechodzi automatycznie w tryb gotowości (czarny ekran). Aby ponownie włączyć ekran należy nacisnąć jeden z przycisków konsoli sterowniczej.

Z dowolnego menu można powrócić na ekran początkowy poprzez naciśnięcie przycisku wstecz 5 przez kilka sekund.

Kafelki na ekranie głównym umożliwiają szybki dostęp do odpowiednich menu. Użyć pokrętła, aby przejść do wybranego menu i nacisnąć przycisk ✓ dla potwierdzenia wyboru.

- Kafelki: wybrany kafelek jest podświetlony 1
  - Data i godzina | Nazwa ekranu (faktyczna pozycja w menu)
- Informacje o wybranym kafelku 3

2

- Sygnalizacja błędu (wyświetlana wyłącznie wtedy, gdy zostanie 4 wykryty bład)
- 5 Ikona wskazująca poziom nawigacji:
  - à : Poziom Kominiarz
  - Å : Poziom Użytkownik
  - : Poziom Instalator K

Dostep do poziomu Instalator chroniony jest hasłem. Gdy poziom ten jest aktywny status kafelka [ 🕌 zmienia się z Wył. na Zał.

#### 4.3 Opis głównego menu

Z dowolnego menu można przejść bezpośrednio do menu głównego, naciskając przycisk menu ≔. Liczba dostępnych menu zależy od poziomu dostępu (użytkownik lub instalator).

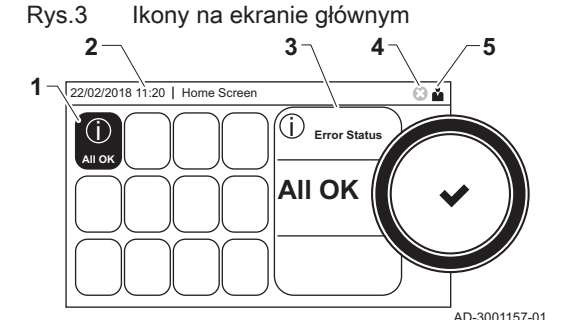

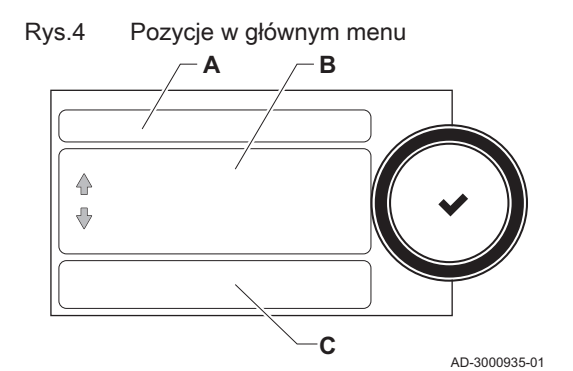

- A Data i godzina | Nazwa ekranu (faktyczna pozycja w menu)
  - B Dostępne menu
  - C Krótki opis wybranego menu

### Zak.2 Menu dostępne dla użytkownika 🛔

| Opis                   | Ikona |
|------------------------|-------|
| Nastawy dla instalacji | 0     |
| Informacje o wersji    | i     |

### Zak.3 Menu dostępne dla instalatora 🕷

| Opis                          | Ikona      |
|-------------------------------|------------|
| Nastawy instalacji            | ্রু<br>।সা |
| Menu pierwszego uruchomienia  | ্র<br>সি   |
| Zaawansowane menu konserwacji | 97<br>171  |
| Historia błędów               | •<br>।त्र  |
| Nastawy dla instalacji        | 0          |
| Informacje o wersji           | i          |

# 5 Instrukcja dla użytkownika

### 5.1 Zmiana ustawień wyświetlacza

- 1. Nacisnąć przycisk ≔.
- 2. Wybrać Nastawy dla instalacji Q.
- 3. Wykonać jedną z czynności opisanych w tabeli poniżej:

| Menu ustawień systemu                  | Ustawienia                                                          |
|----------------------------------------|---------------------------------------------------------------------|
| Nastaw godzinę i datę                  | Ustawienie bieżącej daty i godziny                                  |
| Wybierz kraj i język                   | Wybór kraju i języka                                                |
| Czas letni                             | Włączenie lub wyłączenie sezonowej zmiany na czas letni/zimowy      |
| Dane instalatora                       | Odczyt nazwiska i numeru telefonu instalatora                       |
| Nastaw nazwy aktywności dla ogrzewania | Tworzenie nazw dla aktywności programu godzinowego                  |
| Nastaw jasność ekranu                  | Regulacja jasności ekranu                                           |
| Nastaw dźwięk kliknięcia               | Włączenie lub wyłączenie dźwięku (kliknięcie) pokrętła              |
| Informacje o licencji                  | Odczyt szczegółowych informacji licencyjnych z aplikacji urządzenia |

#### Zak.4 Ustawienia wyświetlacza

### 5.2 Dostęp do menu na poziomie użytkownika

Kafelki na ekranie głównym umożliwiają użytkownikowi szybki dostęp do odpowiednich menu.

Rys.5 Wybór menu

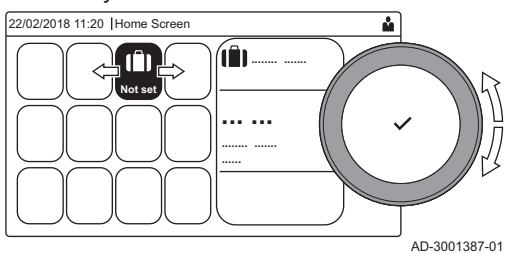

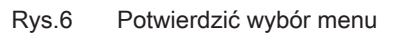

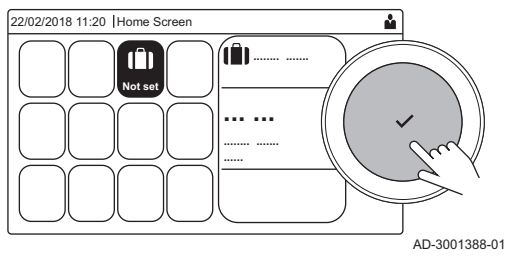

1. Za pomocą pokrętła wybrać wymagane menu.

- 2. Wcisnąć przycisk ✔, aby potwierdzić wybór.
- ⇒ Na wyświetlaczu pojawią się nastawy dostępne w wybranym menu.
- 3. Za pomocą pokrętła wybrać żądaną nastawę.
- 4. Wcisnąć przycisk ✔, aby potwierdzić wybór.
  - ⇒ Na wyświetlaczu pojawią się wszystkie opcje zmiany (jeśli danej nastawy nie można zmienić, na wyświetlaczu pojawi się Nie można edytować punktu danych tylko do odczytu ).
- 5. Za pomocą pokrętła zmienić nastawę.
- Wcisnąć przycisk ✓, aby potwierdzić wybór.
- 7. Za pomocą pokrętła wybrać następną nastawę lub wcisnąć przycisk
   3, aby powrócić do ekranu głównego.

#### 5.3 Ekran główny

Kafelki na ekranie głównym umożliwiają szybki dostęp do odpowiednich menu. Za pomocą pokrętła przejść do wybranego menu i wcisnąć przycisk ✓, aby potwierdzić wybór. Na wyświetlaczu pojawią się wszystkie opcje zmiany pojawią (jeśli danej nastawy nie można zmienić, na wyświetlaczu pojawi się **Nie można edytować punktu danych tylko do odczytu**).

#### Zak.5 Kafelki do wyboru przez użytkownika

| Kafelek                 | Menu                            | Funkcja                                                                                                    |
|-------------------------|---------------------------------|----------------------------------------------------------------------------------------------------|
| i                       | Menu informacji.                | Odczytywanie różnych wartości bieżących.                                                                                                    |
| ⊗                       | Kontrolka błędu.                | Odczyt szczegółów bieżącego błędu.                                                                                                    |
|                         |                                 | W przypadku niektórych błędów pojawia się ikona 💃 wraz z danymi kontak-<br>towymi instalatora (jeśli zostały wpisane).                          |
| (Î)                     | Tryb Urlopowy.                  | Ustawienie daty rozpoczęcia i zakończenia urlopu w celu obniżenia tempera-<br>tury w pomieszczeniu i temperatury c.w.u. we wszystkich strefach. |
|                         | Kontrolka kotła gazowego.       | Odczyt szczegółów dotyczących spalania kotła oraz włączania lub wyłącza-<br>nia funkcji grzewczych kotła.                                       |
| bar                     | Wskaźnik ciśnienia wody.        | Wyświetla ciśnienie wody. Jeżeli ciśnienie wody jest zbyt niskie, należy uzu-<br>pełnić poziom wody w instalacji.                               |
| <b>12</b> 1, <b>1</b> , | Konfiguracja obiegu c.o.        | Konfiguracja nastaw dla każdego z obiegów c.o.                                                                                                  |
| ⊨⊐,¥π,                  |                                 |                                                                                                    |
| <b>6</b> , 1111,        |                                 |                                                                                                    |
|                         |                                 |                                                                                                    |
|                         | Nastawy c.w.u.                  | Konfiguracja temperatur c.w.u.                                                                                                    |
| <b>क</b> ₿              | Nastawy czujnika zewnętrznego . | Konfiguracja regulacji temperatury za pomocą czujnika zewnętrznego.                                                                             |

### 5.4 Aktywowanie programów urlopowych dla wszystkich stref

Gdy użytkownik wyjeżdża na urlop, temperatura w pomieszczeniu i/lub temperatura c.w.u. może zostać zmniejszona, w celu ograniczenia zużycia energii. Poniższa procedura przedstawia sposób aktywowania trybu urlopowego dla wszystkich stref i temperatury c.w.u.

- 1. Wybrać kafelek [[]].
- 2. Ustawić następujące parametry:

#### Zak.6 Nastawy programu urlopowego

| Parametr                                             | Opis                                                     |
|------------------------------------------------------|----------------------------------------------------------|
| Data początku urlopu                                 | Ustawić godzinę i datę rozpoczęcia urlopu.               |
| Data końca urlopu                                    | Ustawić godzinę i datę zakończenia urlopu.               |
| Żądana temperatura pomieszczenia w okresie urlopowym | Ustawić temperaturę w pomieszczeniu podczas okresu urlo- |
|                                                      | powego                                                   |
| Reset                                                | Zresetować lub anulować program urlopowy                 |

### 5.5 Konfiguracja obiegu c.o.

| Ikona        | Menu                            | Funkcja                                                                                                    |
|--------------|---------------------------------|----------------------------------------------------------------------------------------------------|
| <b>T</b>     | Programowanie                   | Ustawienie trybu programowania i wybór wcześniej utworzonego programu godzinowego                                              |
| •            | Ręczny                          | Ustawienie trybu ręcznego; temperatura zadana w pomieszczeniu jest nasta-<br>wiona na stałą wartość                            |
| <b>\$</b> \$ | Krótkotrwała zmiana temperatury | Ustawienie trybu tymczasowego; temperatura zadana w pomieszczeniu jest zmieniona tymczasowo                                    |
| (Â)          | Urlopowy                        | Ustawienie daty rozpoczęcia i zakończenia urlopu w celu obniżenia tempera-<br>tury w pomieszczeniach                           |
| TTTTT<br>T   | Ochrona przed zamarzaniem       | Ustawienie trybu ochrony przed zamarznięciem; minimalna temperatura w pomieszczeniu zabezpiecza instalację przed zamarznięciem |

#### Zak.7 Menu do konfiguracji obiegu c.o.

| Ikona        | Menu                                            | Funkcja                                                                                        |
|--------------|-------------------------------------------------|------------------------------------------------------------------------------------------------|
| <b>ti</b> to | Nastaw temperatury aktywności dla<br>ogrzewania | Ustawienie temperatury zadanej w pomieszczeniu dla każdej aktywności pro-<br>gramu godzinowego |
|              |                                                 | Patrz: Program godzinowy regulujący temperaturę w pomieszczeniu, strona<br>13                  |
| Q            | Konfiguracja stref                              | Przejście do nastaw służących do konfiguracji obiegu c.o.                                      |

Zak.8 Rozszerzone menu umożliwiające konfigurację obiegu c.o. O Konfiguracja stref

| Menu                                         | Funkcja                                                                                                    |
|----------------------------------------------|----------------------------------------------------------------------------------------------------|
| Krótkotrwała zmiana temperatury              | Tymczasowa zmiana temperatury w pomieszczeniu, w razie potrzeby                                                      |
| Tryb pracy obieg                             | Wybór trybu pracy c.o.: Według programu, Ręczny lub Ochrona przed za-<br>marznięciem                                 |
| Tzad.pom.                                    | Ręczne nastawienie temperatury w pomieszczeniu na stałą wartość                                                      |
| Program dla ogrzewania                       | Utworzenie programu godzinowego (można utworzyć do 3 programów).<br>Patrz: Tworzenie programu godzinowego, strona 13 |
| Nastaw temperatury aktywności dla ogrzewania | Ustawienie temperatury w pomieszczeniu dla każdej aktywności programu godzinowego                                    |
| Wybór progr.czas.ob                          | Wybór programu godzinowego (3 opcje)                                                                                 |
| Tryb urlopowy                                | Ustawienie daty rozpoczęcia i zakończenia urlopu oraz obniżonej temperatury dla tej strefy                           |
| Przyjazn nazw strefy                         | Utworzenie lub zmiana nazwy obiegu c.o.                                                                              |
| Ikona obiegu                                 | Wybór ikony dla obiegu c.o.                                                                                          |
| Tryb pracy obieg                             | Odczyt aktualnego trybu pracy dla obiegu c.o.                                                                        |

### 5.6 Zmiana temperatury w pomieszczeniu dla strefy

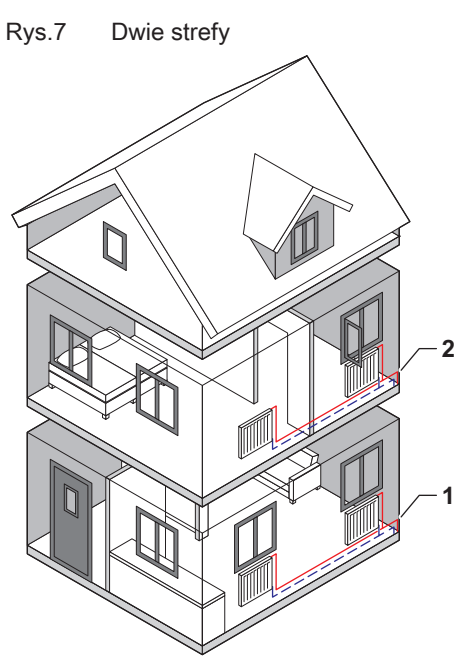

#### 5.6.1 Określenie strefy

Strefa to nazwa nadawana poszczególnym obiegom hydraulicznym CIRCA, CIRCB i tak dalej. Oznacza ona kilka pomieszczeń w domu objętych tym samym obiegiem.

#### Zak.9 Przykład dwóch stref

|   | Strefa   | Nazwa fabryczna |
|---|----------|-----------------|
| 1 | Strefa 1 | CIRCA           |
| 2 | Strefa 2 | CIRCB           |

AD-3001404-01

#### 5.6.2 Zmiana nazwy i symbolu strefy

Poszczególne strefy mają fabryczny symbol i fabryczną nazwę. Nazwę i symbol strefy można zmienić.

- 1. Wybrać kafelek strefy, dla której mają być wprowadzone zmiany.
- 2. Wybrać Konfiguracja stref 🗘
- 3. Wybrać Przyjazn nazw strefy
  - ⇒ Wyświetlona zostanie klawiatura z literami, cyframi i symbolami.

Rys.8 Wybór litery

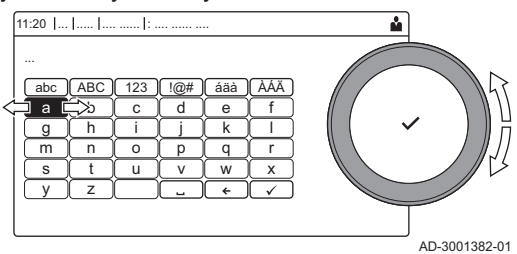

#### Rys.9 Znak potwierdzenia

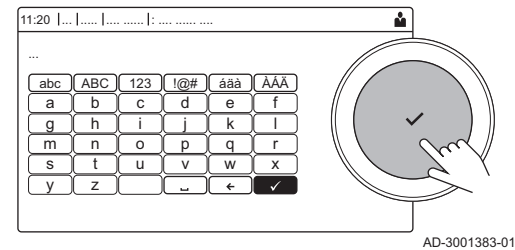

- 4. Zmienić nazwę strefy (maksymalnie 20 znaków):
  - 4.1. Za pomocą pokrętła wybrać literę, cyfrę lub czynność.
  - 4.2. Wybrać -, aby skasować literę, cyfrę lub symbol.
  - 4.3. Wcisnąć przycisk pokrętła ✔, aby potwierdzić lub powtórzyć literę, numer lub symbol.
  - 4.4. Wybrać 🛏, aby dodać spację.
- 5. Wybrać znak ✓ na ekranie po zakończeniu wpisywania nazwy.
- 6. Nacisnąć pokrętło ✓, aby potwierdzić zmianę.
- 7. Za pomocą pokrętła wybrać Ikona obiegu.
- 8. Wcisnać przycisk pokrętła ✔, aby potwierdzić wybór. ⇒ Na wyświetlaczu pojawią się wszystkie dostępne ikony.
- 9. Za pomocą pokrętła wybrać żądany symbol strefy.
- 10. Nacisnąć pokrętło 🗸, aby potwierdzić zmianę.

#### 5.6.3 Zmiana trybu pracy dla strefy

Aby wyregulować temperaturę w pomieszczeniu, w różnych obszarach domu, można wybrać jeden z 5 trybów pracy:

- 1. Wybrać kafelek strefy, dla której mają być wprowadzone zmiany. ⇒ Otworzy się menu Szybki wybór strefy.
- 2. Wybrać żądany tryb pracy:

| Ikona                                                                                                    | Tryb                                                                                  | Opis                                                                                                |
|----------------------------------------------------------------------------------------------------|---------------------------------------------------------------------------------------|----------------------------------------------------------------------------------------------------|
|                                                                                                    | Programowanie                                                                         | Temperatura w pomieszczeniu jest regulowana przez program godzinowy                                 |
|                                                                                                    | Ręczny                                                                                | Temperatura w pomieszczeniu jest nastawiona na stałą wartość                                        |
| <b>9</b> 0                                                                                                    | Krótkotrwała zmiana temperatury Temperatura w pomieszczeniu jest tymczasowo zmieniana |                                                                                                    |
| Image: Displaying the second second |                                                                                       | Temperatura w pomieszczeniu jest obniżona podczas okresów urlopowych, w celu zaoszczędzenia energii |
| Ì.                                                                                                    | Ochrona przed zamarzaniem                                                             | Ochrona kotła i instalacji przed zamarznięciem w zimie                                              |

#### 5.6.4 Program godzinowy regulujący temperaturę w pomieszczeniu

#### Tworzenie programu godzinowego

Program godzinowy umożliwia zmianę temperatury w pomieszczeniu w zależności od godziny i dnia. Temperatura w pomieszczeniu jest powiązana z aktywnością ustawioną w programie godzinowym.

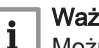

#### Ważne

Można utworzyć do trzech programów godzinowych dla każdej ze stref. Na przykład, można utworzyć program dla tygodnia z normalnymi godzinami roboczymi i program dla tygodnia, w którym użytkownik większość czasu spędza w domu.

- 1. Wybrać kafelek strefy, w której mają być wprowadzone zmiany.
- 2. Wybrać O Konfiguracja stref > Program dla ogrzewania.
- 3. Wybrać program godzinowy, dla którego mają być wprowadzone zmiany: Program 1, Program 2 lub Program 3.
  - ⇒ Wyświetlane są aktywności zaplanowane na niedzielę. Ostatnia zaplanowana aktywność dla danego dnia pozostaje włączona do momentu rozpoczęcia pierwszej aktywności w dniu następnym. Podczas pierwszego uruchomienia, wszystkie dni tygodnia mają ustawione dwie standardowe aktywności; Dom rozpoczynającą się o 6:00 i Sen rozpoczynającą się o 22:00.

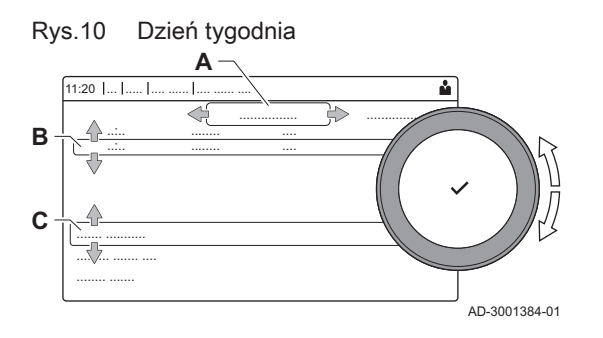

- 4. Wybrać dzień tygodnia, dla którego mają być wprowadzone zmiany.
  - A Dzień tygodnia
  - B Przegląd zaplanowanych aktywności
  - C Lista czynności
- 5. W razie potrzeby, wykonać następujące czynności:
  - 5.1. Edytować czas rozpoczęcia i/lub zaplanowaną aktywność.
  - 5.2. Dodać nową aktywność.
  - 5.3. **Usunąć** zaplanowaną aktywność (wybrać **Usuń** dla aktywności).
  - 5.4. **Skopiować** zaplanowaną aktywność z danego dnia tygodnia na inne dni.
  - 5.5. Zmienić temperaturę powiązaną z aktywnością.

#### Określenie aktywności

Aktywność to termin stosowany w trakcie programowania przedziałów czasowych w programie godzinowym. Program godzinowy ustawia temperaturę w pomieszczeniu dla różnych aktywności w ciągu doby. Do każdej aktywności przypisana jest wartość zadana temperatury. Ostatnia aktywność danego dnia obowiązuje do czasu rozpoczęcia pierwszej aktywności w dniu następnym.

Rys.11 Aktywności w programie godzinowym

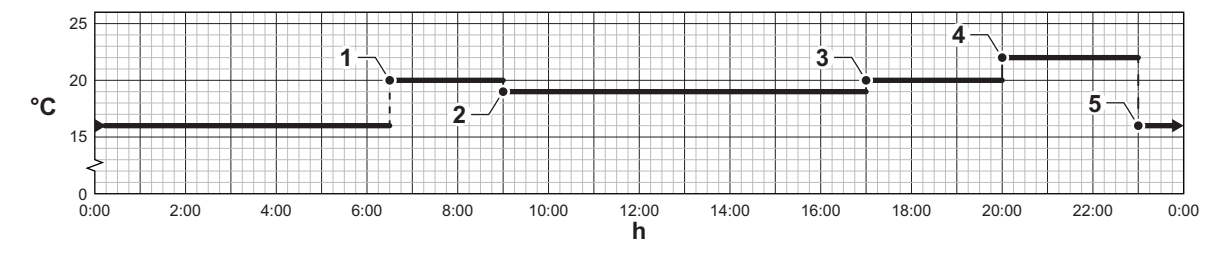

Zak.11 Przykłady aktywności

AD-3001403-01

|   | <b>, ,</b>          |            |                                 |
|---|---------------------|------------|---------------------------------|
|   | Początek aktywności | Aktywność  | Wartość zadana tem-<br>peratury |
| 1 | 6:30                | Rano       | 20°C                            |
| 2 | 9:00                | Poza domem | 19°C                            |
| 3 | 17:00               | Dom        | 20°C                            |
| 4 | 20:00               | Wieczór    | 22°C                            |
| 5 | 23:00               | Sen        | 16°C                            |

#### Zmiana nazwy aktywności

Nazwy aktywności w programie godzinowym można zmienić.

- 1. Nacisnąć przycisk ≔.
- 2. Wybrać Nastawy dla instalacji 🗘.
- 3. Wybrać Nastaw nazwy aktywności dla ogrzewania.
  - Wyświetlona zostanie lista 6 aktywności ze standardowymi nazwami:

| Aktywność 1 | Sen            |
|-------------|----------------|
| Aktywność 2 | Dom            |
| Aktywność 3 | Poza domem     |
| Aktywność 4 | Rano           |
| Aktywność 5 | Wieczór        |
| Aktywność 6 | Niestandardowa |

4. Wybrać aktywność.

⇒ Wyświetlona zostanie klawiatura z literami, cyframi i symbolami.

5. Zmienić nazwę aktywności:

- 5.1. Nacisnąć pokrętło ✔, aby powtórzyć literę, cyfrę lub symbol.
- 5.2. Wybrać 🗲, aby skasować literę, cyfrę lub symbol.
- 5.3. Wybrać 🛏, aby dodać spację.
- 6. Wybrać znak ✓ na ekranie po zakończeniu wpisywania nazwy.

7. Nacisnąć pokrętło ✔, aby potwierdzić zmianę.

#### Aktywowanie programu godzinowego

Aby użyć programu godzinowego należy aktywować tryb pracy **Programowanie**. Aktywacja musi być wykonana dla każdej strefy osobno.

- 1. Wybrać kafelek strefy, w której mają być wprowadzone zmiany.
- 2. Wybrać 👘 Programowanie.
- 3. Wybrać program godzinowy Program 1, Program 2 lub Program 3.

#### 5.6.5 Zmiana temperatur c.o. dla różnych aktywności

Temperatury c.o. można zmienić dla każdej aktywności.

- 1. Wybrać kafelek strefy, w której mają być wprowadzone zmiany.
- 2. Wybrać Mastaw temperatury aktywności dla ogrzewania.
- ⇒ Wyświetlona zostanie lista 6 aktywności wraz z ich temperaturami.
  3. Wybrać aktywność.
- 4. Ustawić temperaturę dla danej aktywności.

#### 5.6.6 Tymczasowa zmiana temperatury w pomieszczeniu

Niezależnie od trybu pracy wybranego dla strefy można na krótki czas zmienić temperaturę w pomieszczeniu. Po upływie tego czasu wybrany tryb pracy zostanie wznowiony.

# i Ważne

Zastosowanie takiego sposobu regulacji w pomieszczeniu jest możliwe tylko wtedy, gdy zainstalowany jest czujnik pokojowy/ termostat.

- 1. Wybrać kafelek strefy, w której mają być wprowadzone zmiany.
- 2. Wybrać 🍟 Krótkotrwała zmiana temperatury.
- 3. Ustawić czas w godzinach i minutach.
- 4. Ustawić tymczasową temperaturę w pomieszczeniu.
  - ⇒ W menu Krótkotrwała zmiana temperatury wyświetlony jest czas trwania i temperatura tymczasowa.

#### 5.7 Zmiana temperatury c.w.u.

#### 5.7.1 Zmiana trybu pracy c.w.u.

Do wytwarzania c.w.u. można wybrać jeden z 5 trybów pracy:

- 1. Wybrać kafelek [#].
- ⇒ Otworzy się menu Szybki wybór c.w.u.
- 2. Wybrać żądany tryb pracy:

#### Zak.12 Tryby pracy c.w.u.

| Ikona       | Tryb                                                                                        | Opis                                                       |  |
|-------------|---------------------------------------------------------------------------------------------|------------------------------------------------------------|--|
| <b>it</b> o | Programowanie                                                                               | Temperatura c.w.u. jest regulowana przez program godzinowy |  |
| 6           | Ręczny                                                                                      | Temperatura c.w.u. jest nastawiona na stałą wartość        |  |
| Å           | Przyspieszenie nagrzewania c.w.u. Temperatura c.w.u. jest tymczasowo zwiększona             |                                                            |  |
|             | Urlopowy         Temperatura c.w.u. jest obniżona w okresie urlopowym w celu za nia energii |                                                            |  |
|             | Ochrona przed zamarzaniem                                                                   | Ochrona kotła i instalacji przed zamarznięciem w zimie     |  |

#### 5.7.2 Tymczasowe zwiększenie temperatury c.w.u.

Niezależnie od trybu pracy wybranego do wytwarzania c.w.u., można na krótki czas zwiększyć temperaturę c.w.u. Po upływie tego czasu temperatura c.w.u. zostanie obniżona do wartości zadanej **Ograniczony**.

#### Ważne

i

Zastosowanie takiego sposobu regulacji temperatury c.w.u. jest możliwe tylko wtedy, gdy zainstalowany jest czujnik c.w.u.

- 1. Wybrać kafelek [#].
- 2. Wybrać 🎬 Przyspieszenie nagrzewania c.w.u.
- 3. Ustawić czas w godzinach i minutach.
  - ⇒ Temperatura jest zwiększona do Wart.zad.tr.komf.CWU.

#### 5.7.3 Program godzinowy regulujący temperaturę c.w.u.

#### Tworzenie programu godzinowego

Program godzinowy umożliwia zmianę temperatury c.w.u. w zależności od godziny i dnia. Temperatura c.w.u. jest powiązana z aktywnością ustawioną w programie godzinowym.

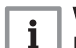

#### Ważne

Można utworzyć do trzech programów godzinowych. Na przykład, można utworzyć program dla tygodnia z normalnymi godzinami roboczymi i program dla tygodnia, w którym użytkownik większość czasu spędza w domu.

- 1. Wybrać kafelek [#].
- 2. Wybrać O Konfiguracja stref > Program dla c.w.u.
- 3. Wybrać program godzinowy, dla którego mają być wprowadzone zmiany: **Program 1**, **Program 2** lub **Program 3**.
  - ⇒ Wyświetlane są aktywności zaplanowane na niedzielę. Ostatnia zaplanowana aktywność dla danego dnia pozostaje włączona do momentu rozpoczęcia pierwszej aktywności w dniu następnym. Wyświetlane są zaplanowane aktywności. Podczas pierwszego uruchomienia, wszystkie dni tygodnia mają ustawione dwie standardowe aktywności; Komfort rozpoczynającą się o 6:00 i Ograniczony rozpoczynającą się o 22:00.
- 4. Wybrać dzień tygodnia, dla którego mają być wprowadzone zmiany.
  - A Dzień tygodnia
  - B Przegląd zaplanowanych aktywności
  - C Lista czynności

5. W razie potrzeby, wykonać następujące czynności:

- 5.1. Edytować czas rozpoczęcia i/lub zaplanowaną aktywność.
- 5.2. **Dodać** nową aktywność.
- 5.3. **Usunąć** zaplanowaną aktywność (wybrać **Usuń** dla aktywności).
- 5.4. **Skopiować** zaplanowaną aktywność z danego dnia tygodnia na inne dni.
- 5.5. Zmienić temperaturę powiązaną z aktywnością.

#### Aktywowanie programu godzinowego dla c.w.u.

Aby używać programu godzinowego dla c.w.u. należy aktywować tryb pracy **Programowanie**. Aktywacja musi być wykonana dla każdej strefy osobno.

- 1. Wybrać kafelek [
- 2. Wybrać 💼 Programowanie.
- 3. Wybrać program godzinowy dla c.w.u. **Program 1**, **Program 2** lub **Program 3**.

#### 5.7.4 Zmiana temperatury komfortu dla ciepłej wody użytkowej

W programie godzinowym można zmienić temperaturę komfortu dla ciepłej wody użytkowej.

- 1. Wybrać kafelek [
- 2. Wybrać **₩Wart.zad.tr.komf.CWU**: Temperatura c.w.u., gdy wytwarzanie ciepłej wody jest załączone.
- 3. Nastawić temperaturę komfortu dla ciepłej wody użytkowej.

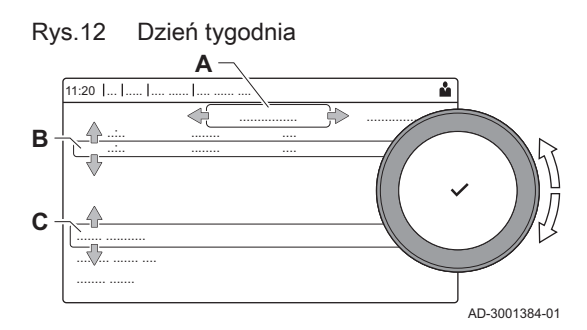

Można również zmienić obniżoną temperaturę ciepłej wody poprzez: **Konfiguracja stref > Wartości zadane c.w.u. > Obniż.temp.zad.CWU**: Temperatura c.w.u., gdy wytwarzanie ciepłej wody jest wyłączone.

#### 5.8 Załączanie i wyłączanie centralnego ogrzewania

Funkcję c.o. kotła można wyłączyć, aby zmniejszyć zużycie energii, na przykład w sezonie letnim.

- 1. Wybrać kafelek [4].
- 2. Wybrać Zał/wył funkcji c.o.
- 3. Wybrać następującą nastawę:
  - 3.1. Wył., aby wyłączyć funkcję c.o.
  - 3.2. Zał., aby ponownie załączyć funkcję c.o.

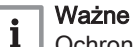

Ochrona przed zamarznięciem nie jest dostępna, jeżeli funkcja c.o. została wyłączona.

#### 5.9 Odczytywanie nazwiska i numeru telefonu instalatora

Instalator może zapisać swoje nazwisko i numer telefonu na konsoli sterowniczej. Informacje te można odczytać, jeżeli konieczny jest kontakt z instalatorem.

- 1. Nacisnąć przycisk ≔.
- 2. Wybrać Nastawy dla instalacji 🗘 > .Dane instalatora
  - ⇒ Wyświetlone zostanie nazwisko instalatora i numer jego telefonu.

# 6 Instrukcja dla Instalatora

### 6.1 Dostęp do poziomu instalatora

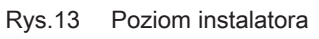

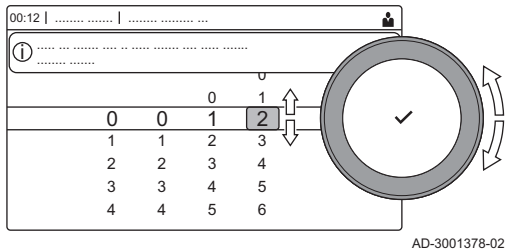

Dostęp do niektórych parametrów, które mogą mieć wpływ na działanie kotła chroniony jest kodem dostępu. Tylko instalator może modyfikować te parametry.

- 1. Wybrać kafelek [ 🕷].
- 2. Wcisnąć przycisk ✔, aby potwierdzić wybór.
- 3. Za pomocą pokrętła wybrać kod: 0012.
- 4. Wcisnąć przycisk 🗸, aby potwierdzić wybór.
  - ⇒ Gdy poziom instalatora jest aktywny, status kafelka [∦] zmienia się z Wył. na Zał..
- 5. Aby opuścić poziom instalatora, wybrać kafelek [ 🕷] .
- 6. Za pomocą pokrętła wybrać Potwierdź lub Anuluj.
- Wcisnąć przycisk ✓, aby potwierdzić wybór.
  - ⇔ Gdy poziom instalatora jest aktywny, status kafelka [<sup>™</sup>] zmienia się z Zał. na Wył..

Gdy konsola sterownicza nie jest używana przez 30 minut, następuje automatyczne wyjście z poziomu instalatora.

### 6.2 Konfiguracja instalacji na poziomie instalatora

Skonfigurować instalację, naciskając przycisk ≔ i wybierając **Nastawy** instalacji ∦. Wybrać regulator lub płytkę elektroniczną, dla którego(-ej) ma być wykonana konfiguracja:

#### Zak.13 CU-GH08

| Ikona    | Strefa lub funkcja  | Opis          |
|----------|---------------------|---------------|
| 11111    | CIRCA / CH          | Obieg c.o.    |
| <u> </u> | Urządzenie opal.gaz | Kocioł gazowy |

#### Zak.14 SCB-10

| Ikona            | Strefa lub funkcja               | Opis                                                           |
|------------------|----------------------------------|----------------------------------------------------------------|
| M                | CIRCA                            | Obieg c.o. A                                                   |
| <del>بعن</del> ا | CIRCB                            | Obieg c.o. B                                                   |
| -                | DHW                              | Zewnętrzny obieg c.w.u.                                        |
| 11111            | CIRCC                            | Obieg c.o. C                                                   |
|                  | Wejście 0-10 V                   | Sygnał wejścia 0–10 V                                          |
|                  | Wejście cyfrowe                  | Sygnał wejścia cyfrowego                                       |
|                  | Wejście analogowe                | Sygnał wejścia analogowego                                     |
| a ji             | Zarządz. kaskadą B               | Zarządzanie instalacją kaskadową złożoną z wielu kotłów        |
|                  | Program dla zasobnika buforowego | Włączenie zasobnika buforowego z jednym lub z dwoma czujnikami |
|                  | Temp zewnętrz.                   | Czujnik zewnętrzny                                             |
|                  | Info stan generatora             | Informacja o stanie płytki elektronicznej SCB-10               |

Zak.15 Konfigurowanie strefy lub funkcji dla CU-GH08 lub SCB-10

| Parametry, liczniki, sygnały | Opis                                                     |
|------------------------------|----------------------------------------------------------|
| Parametry                    | Nastawa parametrów na poziomie instalatora               |
| Liczniki                     | Odczyt liczników na poziomie instalatora                 |
| Sygnały                      | Odczyt sygnałów na poziomie instalatora                  |
| Parametry zaawansowane       | Nastawa parametrów na poziomie zaawansowanym instalatora |

| Parametry, liczniki, sygnały | Opis                                                   |
|------------------------------|--------------------------------------------------------|
| Liczniki zaawansowane        | Odczyt liczników na poziomie zaawansowanym instalatora |
| Sygnały zaawansowane         | Odczyt sygnałów na poziomie zaawansowanym instalatora  |

#### 6.2.1 Nastawa danych instalatora

Na konsoli sterowniczej można zapisać nazwisko i numer telefonu instalatora. Dane te będą dostępne dla użytkownika.

- Nacisnąć przycisk ≡.
- 2. Wybrać Nastawy dla instalacji 🗘 > Dane instalatora.
- 3. Podać następujące dane:

| Nazwa instalatora | Nazwisko instalatora       |
|-------------------|----------------------------|
| Tel. instalatora  | Numer telefonu instalatora |

#### 6.2.2 Nastawa parametrów

W celu skonfigurowania instalacji można zmieniać parametry i nastawy urządzenia oraz podłączonych konsoli sterowniczych, czujników itd.

- Nacisnąć przycisk ≡.
- 2. Wybrać > Nastawy instalacji.
- 3. Wybrać strefę lub urządzenie, które będzie konfigurowane.
- Wybrać Parametry, liczniki, sygnały > Parametry, aby zmienić parametr.
- 5. Zależnie od dostępności, wybrać **Parametry zaawansowane**, aby zmienić parametr na poziomie zaawansowanym instalatora.
  - A Parametry
    - Liczniki
    - Sygnały
    - Parametry zaawansowane
    - Liczniki zaawansowane
    - Sygnały zaawansowane
  - B Wykaz nastaw lub wartości

Regulator kotła jest skonfigurowany dla najczęściej występujących rodzajów instalacji c.o. Ustawienia te umożliwiają efektywne działanie niemal każdej instalacji c.o. Użytkownik lub instalator może dostosować parametry do własnych potrzeb.

#### Przestroga

Zmiana ustawień fabrycznych może mieć niekorzystny wpływ na działanie kotła.

**Aby uzyskać więcej informacji, patrz** Wykaz parametrów, strona 56

# 6.2.3 Zmiana parametrów kotła, gdy zamontowana jest płytka elektroniczna SCB-10

Jeżeli kocioł jest wyposażony w płytkę elektroniczną SCB-10, w razie potrzeby należy na poziomie instalatora sprawdzić i nastawić następujące parametry CU-GH08:

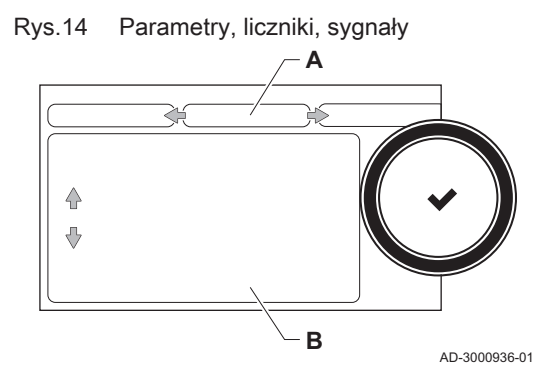

| Kod   | Wyświetlany tekst                  | Opis                  | Zakres                                                                                                    | Regulacja |
|-------|------------------------------------|-----------------------|----------------------------------------------------------------------------------------------------|-----------|
| CP020 | Wyświetlany tekst<br>Rodzaj obiegu | Opis<br>Rodzaj obiegu | Zakres         0 = Wyłączony         1 = Bezpośredni         2 = Obieg z mieszaczem         3 = Basen         4 = Wysokotemperaturowy         5 = Wentylokonwektor         6 = Podgrzewacz c.w.u.         7 = Elektr. podgrz. CWU         8 = Program godzinowy         9 = Ciepło procesowe         10 = P.Warstowy CWU         11 = Wewn podgrz. CWU | 0         |
|       |                                    |                       | 31 = Zew.Podgrz.CWU.FWS                                                                                                    |           |

#### Zak.16 Nastawy instalacji > CU-GH08 > CIRCA > Parametry, liczniki, sygnały > Parametry

#### Zak.17 Nastawy instalacji > CU-GH08 > Urządzenie opal.gaz > Parametry, liczniki, sygnały > Parametry

| Kod   | Wyświetlany tekst   | Opis                                                                                          | Zakres             | Regulacja |
|-------|---------------------|-----------------------------------------------------------------------------------------------|--------------------|-----------|
| AP102 | Funkcja pompy kotł. | Konfiguracja pompy kotła jako<br>pompy kotłowej (sprzęgło<br>hydrauliczne lub pompy obiegowej | 0 = Nie<br>1 = Tak | 0         |

#### Zak.18 Nastawy instalacji > CU-GH08 > Podgrzewacz CWU > Parametry, liczniki, sygnały > Parametry

| Kod   | Wyświetlany tekst  | Opis                         | Zakres            | Regulacja |
|-------|--------------------|------------------------------|-------------------|-----------|
| DP007 | Zaw3-drst.czuwania | Położenie zaworu 3-drogowego | 0 = Położenie CO  | 0         |
|       |                    | w stanie czuwania            | 1 = Położenie CWU |           |

### 6.2.4 Nastawa maksymalnego obciążenia dla trybu c.o.

Patrz wykresy, na których przedstawiono zależność pomiędzy obciążeniem i prędkością obrotową dla gazu ziemnego. Prędkość obrotową można zmienić za pomocą parametru **GP007**.

- M Maksymalne obciążenie cieplne
- F Nastawa fabryczna
- Q Wejście (Hi) (kW)
- R Prędkość obrotowa wentylatora (obr./min)

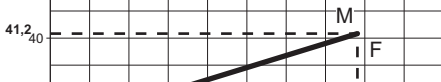

Obciążenie AMC Pro 45

Rys.15

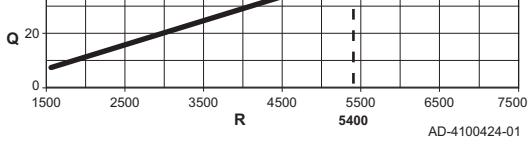

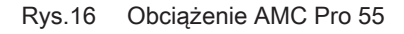

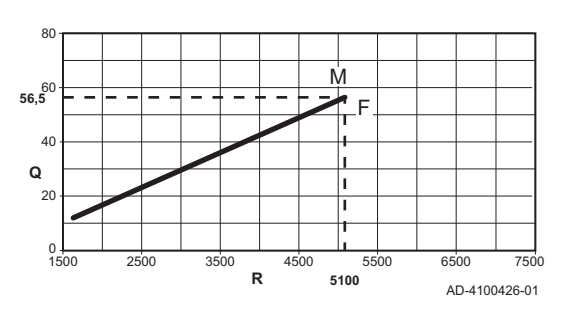

M Maksymalne obciążenie cieplne

- F Nastawa fabryczna
- Q Wejście (Hi) (kW)
- R Prędkość obrotowa wentylatora (obr./min)

### Rys.17 Obciążenie AMC Pro 65

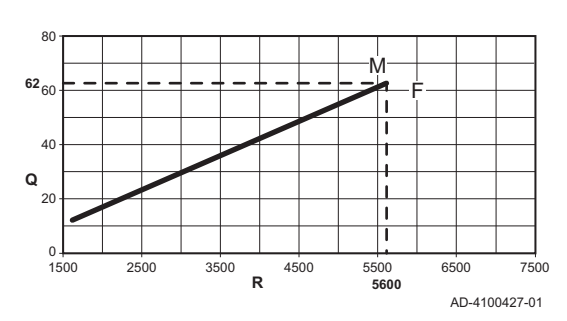

#### Rys.18 Obciążenie AMC Pro 90

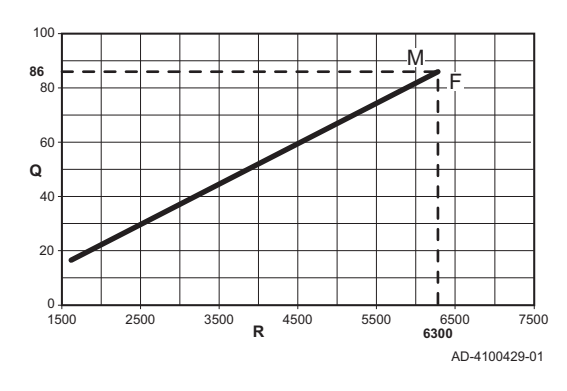

Rys.19 Obciążenie AMC Pro 115

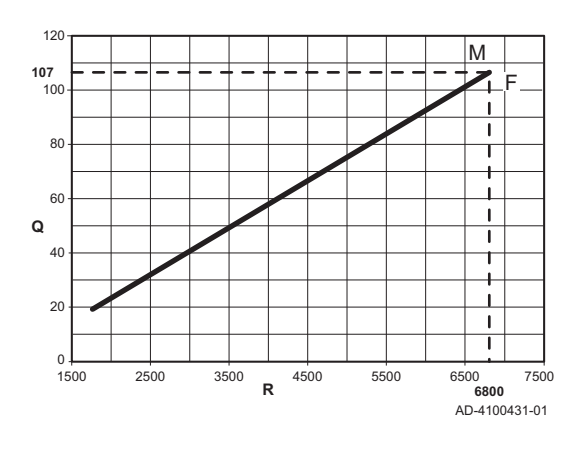

- M Maksymalne obciążenie cieplne
- F Nastawa fabryczna
- Q Wejście (Hi) (kW)
- R Prędkość obrotowa wentylatora (obr./min)

- M Maksymalne obciążenie cieplne
- F Nastawa fabryczna
- Q Wejście (Hi) (kW)
- R Prędkość obrotowa wentylatora (obr./min)

- M Maksymalne obciążenie cieplne
- F Nastawa fabryczna
- Q Wejście (Hi) (kW)
- R Prędkość obrotowa wentylatora (obr./min)

#### 6.2.5 Nastawa charakterystyki grzewczej

Jeżeli do instalacji podłączony jest czujnik zewnętrzny, to zależność między temperaturą zewnętrzną i temperaturą zasilania c.o. jest regulowana za pomocą charakterystyki grzewczej. Charakterystykę można dostosować zgodnie z wymaganiami instalacji.

- 1. Wybrać kafelek strefy do skonfigurowania.
- 2. Wybrać Strategia regulacji.
- Wybrać nastawę Reg.na podst T zewn. lub Reg T zewn&w pom.
   ⇒ Opcja Charakterystyka grzewcza pojawi się w menu Nastawy stref.
- 4. Wybrać Charakterystyka grzewcza.
  - Charakterystyka grzewcza zostanie przedstawiona w formie graficznej.

#### Rys.20 Charakterystyka grzewcza

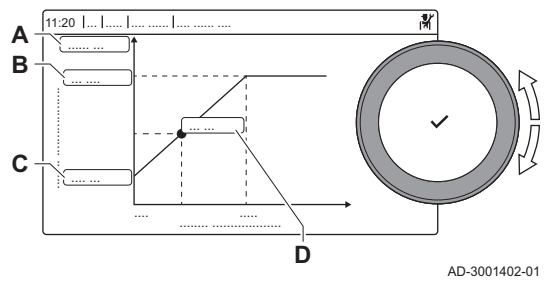

5. Ustawić następujące parametry:

Zak.19 Nastawy

|   |                 | -                                                                                                    |
|---|-----------------|----------------------------------------------------------------------------------------------------|
| A | Nachylenie<br>: | <ul> <li>Wartość nachylenia charakterystyki grzewczej:</li> <li>Obieg ogrzewania podłogowego: nachylenie od 0,4 do 0,7</li> </ul>   |
|   |                 | Obieg grzejnikowy: nachylenie około 1,5                                                                                             |
| В | Maks.:          | Maksymalna temperatura obiegu c.o.                                                                                                  |
| С | Temperatu       | Wartość zadana temperatury otoczenia                                                                                                |
|   | ra              |                                                                                                    |
|   | początkow       |                                                                                                    |
|   | a:              |                                                                                                    |
| D | xx°C ; xx<br>°C | Zależność między temperaturą zasilania obiegu<br>c.o. a temperaturą zewnętrzną. Ta informacja jest<br>widoczna na całym nachyleniu. |

#### 6.2.6 Osuszanie posadzki

Funkcja osuszania posadzki służy do wymuszenia stałej temperatury zasilania lub serii następujących po sobie poziomów temperatury w celu przyspieszenia schnięcia posadzki przy ogrzewaniu podłogowym.

#### Ważne

i

- Nastawy tych temperatur muszą spełniać zalecenia wykonawcy posadzki.
- Aktywacja tej funkcji parametrem CP470 wymusza stałe wyświetlanie funkcji osuszania posadzki i wyłącza pozostałe funkcje regulatora.
- Jeżeli w jednym z obiegów jest aktywna funkcja osuszania posadzki, wszystkie pozostałe obiegi oraz obieg ciepłej wody użytkowej nadal działają.
- Możliwe jest użycie funkcji osuszania posadzki w obiegach A i B. Nastawy parametrów muszą być wykonane na płytce elektronicznej, która steruje danym obiegiem.

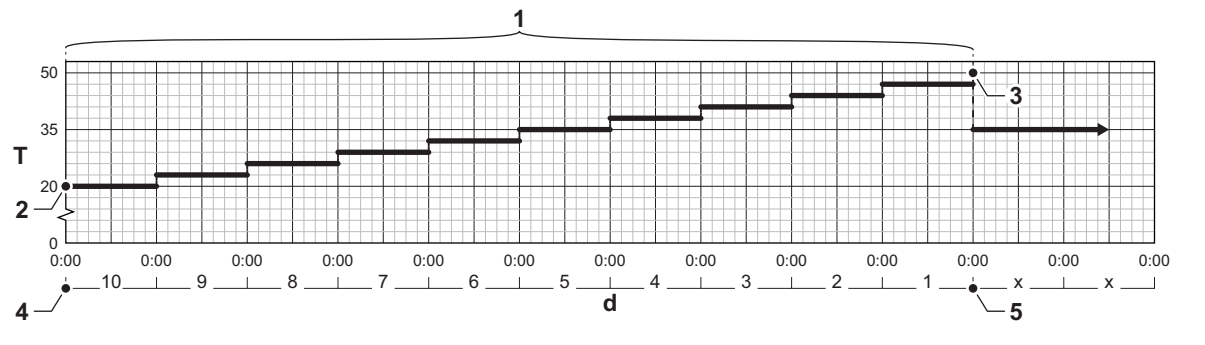

d Ilość dni

- T Wartość zadana temperatury ogrzewania
- Liczba dni, w których aktywna jest funkcja osuszania posadzki (parametr CP470)
- 2 Temperatura początkowa osuszania posadzki (parametr CP480)
- 3 Temperatura końcowa osuszania posadzki (parametr CP490)
- 4 Start funkcji osuszania posadzki
- 5 Koniec funkcji osuszania posadzki, powrót do normalnej pracy

# i Ważne

Każdego dnia o północy następuje ponowne obliczenie wartości zadanej temperatury początkowej osuszania posadzki i zmniejszenie liczby pozostałych dni, w których uruchomiana będzie funkcja osuszania posadzki.

Rys.21 Charakterystyka osuszania posadzki

22

AD-3001406-01

Menu Pierwsze uruchomienie zawiera podmenu i testy konieczne w czasie pierwszego uruchomienia urządzenia.

- 1. Nacisnąć przycisk ≔.
- 2. Wybrać Menu pierwszego uruchomienia.
- 3. Wybrać podmenu z nastawami, które powinny zostać zmienione lub testami, które należy wykonać.

#### 6.3.1 Menu Kominiarz

Wybrać kafelek [🌡], aby otworzyć menu Kominiarz. Wyświetli się menu **Zmień tryb testu obciążenia** :

- A Zmień tryb testu obciążenia
- B Tryb testu obciążenia

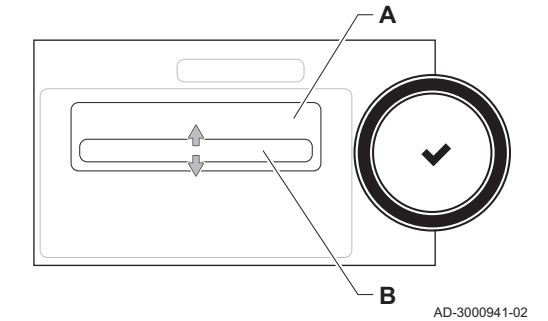

Test obciążenia

Rys.22

Zak.20 Testy obciążenia w menu Kominiarz 🎍

| Zmienić tryb testu obciążenia | Nastawy                                         |
|-------------------------------|-------------------------------------------------|
| Wył.                          | Brak testu                                      |
| Moc minimalna                 | Test częściowego obciążenia                     |
| Moc maksymalna c.o.           | Test pełnego obciążenia dla trybu c.o.          |
| Moc maksymalna c.w.u.         | Test pełnego obciążenia dla trybu c.o. + c.w.u. |

#### Zak.21 Nastawy testu obciążenia

| Menu testu obciążenia | Nastawy                                                                |  |
|-----------------------|------------------------------------------------------------------------|--|
| Stan trybu Kominiarz  | Wybrać test obciążenia i uruchomić go.                                 |  |
| T zasilania           | Odczytać temperaturę zasilania c.o.                                    |  |
| Tpowrotu              | Odczytać temperaturę powrotu c.o.                                      |  |
| Rzecz. prędk.wentyl.  | Odczytać rzeczywistą prędkość obrotową wentylatora                     |  |
| Prąd jonizacji        | Odczytać rzeczywisty prąd płomienia                                    |  |
| Max.pr.wentyl.c.o     | Ustawić maksymalną prędkość obrotową wentylatora w trybie c.o.         |  |
| Min.prędk.wentyl.     | Ustawić minimalną prędkość obrotową wentylatora w trybie c.o. + c.w.u. |  |
| Start,prędk.wentyl.   | Ustawić początkową prędkość obrotową wentylatora                       |  |

#### Wykonanie testu pełnego obciążenia

- 1. Wybrać kafelek [🎍].
  - ⇒ Wyświetli się menu Zmień tryb testu obciążenia.

#### Rys.23 Test pełnego obciążenia

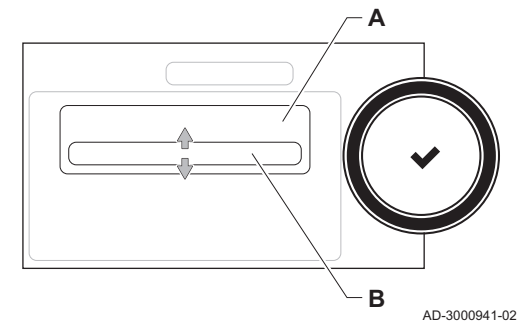

#### Rys.24 Test częściowego obciążenia

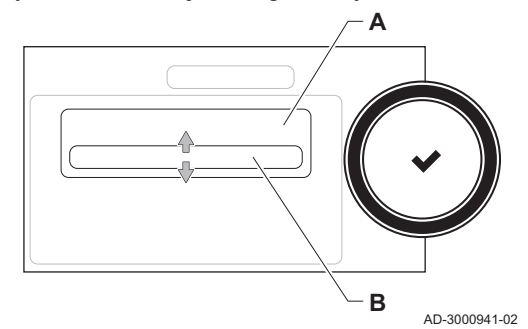

- 2. Wybrać test Moc maksymalna c.o..
  - A Zmień tryb testu obciążenia
  - B Moc maksymalna c.o.
  - Rozpoczyna się test pełnego obciążenia. Wybrany tryb testu obciążenia jest wskazany w menu, a w górnym prawym rogu ekranu pojawi się ikona <sup>1</sup>/<sub>2</sub>.
- 3. Sprawdzić ustawienia testu obciążenia i w razie potrzeby zmienić je. ⇒ Zmieniać można tylko parametry wyróżnione pogrubioną czcionką.

#### Wykonanie testu obciążenia częściowego

- 1. Gdy test pełnego obciążenia nadal trwa, nacisnąć przycisk ✔, aby zmienić tryb testu obciążenia.
- 2. Jeżeli test pełnego obciążenia został zakończony, wybrać kafelek [🎍], aby ponownie otworzyć menu Kominiarz.

#### A Zmień tryb testu obciążenia

- B Moc minimalna
- Wybrać test Moc minimalna w menu Zmień tryb testu obciążenia.
   ⇒ Rozpocznie się test częściowego obciążenia. Wybrany tryb testu obciążenia jest wskazany w menu, a w górnym prawym rogu ekranu pojawi się ikona .
- 4. Sprawdzić ustawienia testu obciążenia i w razie potrzeby zmienić je.
   ⇒ Zmieniać można tylko parametry wyróżnione pogrubioną czcionką.
- 5. Zakończyć test obciążenia częściowego, naciskając przycisk ⇔ Wyświetlany jest komunikat Uruchomiony(-e) test(y) obciążenia został(y) zatrzymane!.

#### 6.3.2 Zapisywanie nastaw z pierwszego uruchomienia

Wszystkie bieżące ustawienia na konsoli sterowniczej można zapisać. Ustawienia te można w razie potrzeby przywrócić, na przykład po wymianie regulatora.

- 1. Nacisnąć przycisk ≔.
- 2. Wybrać > Zaawansowane menu konserwacji > Zapisz jako nastawy pierwszego uruchomienia.
- 3. Wybrać Potwierdź, aby zapisać nastawy.

Po zapisaniu nastaw po pierwszym uruchomieniu opcja **Przywróć nastawę** pierwszego uruchomienia będzie dostępna w **Zaawansowane menu** konserwacji.

### 6.4 Konserwacja instalacji

#### 6.4.1 Wyświetlanie komunikatów serwisowych

Gdy na wyświetlaczu pojawi się komunikat serwisowy można wyświetlić jego szczegóły.

- 1. Wybrać kafelek [1]2].
- ⇒ Otworzy się menu Zobacz komunikat serwisowy.
- 2. Wybrać parametr lub wartość, który ma być wyświetlony(-a).

#### 6.4.2 Odczyt zmierzonych wartości

Regulator rejestruje w trybie ciągłym szereg wartości z kotła oraz podłączonych czujników. Wartości te można odczytać na konsoli sterowniczej kotła.

1. Wybrać kafelek [ #].

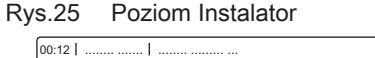

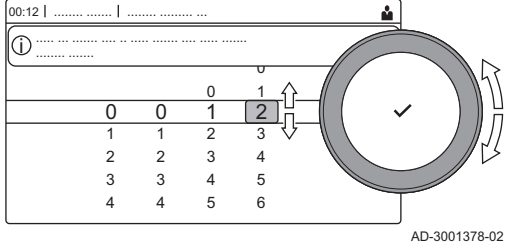

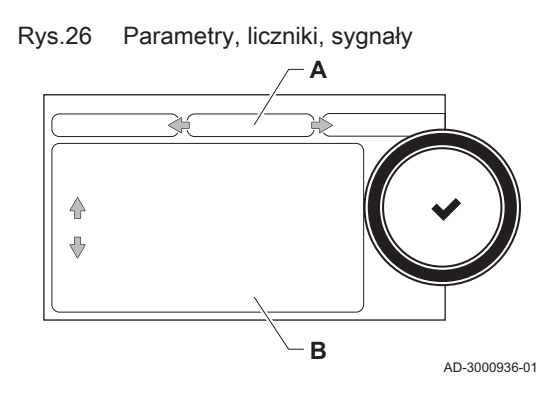

- 2. Wcisnąć przycisk ✔, aby potwierdzić wybór.
- 3. Za pomocą pokrętła wybrać kod: 0012.
- 4. Wcisnąć przycisk ✔, aby potwierdzić wybór. ⇒ Gdy poziom instalatora jest aktywny, status kafelka [∦] zmienia się z Wył. na Zał..
- 5. Nacisnąć przycisk ≔.
- 6. Wybrać > Nastawy instalacji.
- 7. Wybrać strefę lub urządzenie do odczytu.
- 8. Wybrać Parametry, liczniki, sygnały > Liczniki lub Sygnały, aby odczytać licznik lub sygnał.
- 9. Zależnie od dostępności, wybrać Liczniki zaawansowane lub Sygnały zaawansowane, aby wyświetlić sygnał lub licznik na poziomie zaawansowanym instalatora.
  - Parametry Δ
    - Liczniki -
    - Sygnały -
    - Parametry zaawansowane -
    - Liczniki zaawansowane -
    - Sygnały zaawansowane
  - B Wykaz nastaw lub wartości

Aby uzyskać więcej informacji, patrz 

Lista zmierzonych wartości, strona 81

#### 6.4.3 Wyświetlanie informacji o produkcji i oprogramowaniu

Możliwe jest odczytanie informacji odnośnie daty produkcji, wersji sprzętu i oprogramowania urządzenia i wszystkich podłączonych urządzeń.

1. Nacisnąć przycisk ≔.

Α

- 2. Wybrać Informacje o wersji.
- 3. Wybrać urządzenie, tablicę sterowniczą lub dowolne inne urządzenie.
  - Wybrać urządzenie, tablicę sterowniczą lub inne urządzenie B Wykaz informacji
- 4. Wybrać informacje do wyświetlenia.

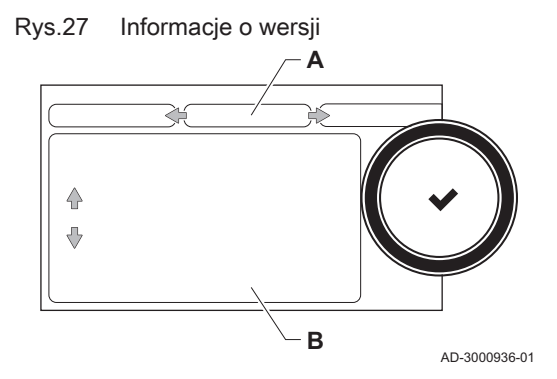

#### 6.4.4 Tymczasowa zmiana temperatury c.w.u.

Gdy program godzinowy jest aktywny z obniżoną temperaturą c.w.u., możliwe jest tymczasowe zwiększenie temperatury ciepłej wody, np. na potrzeby sprawdzenia wytwarzania c.w.u.

- 1. Nacisnąć przycisk ≔.
- 2. Wybrać Nastawy instalacji > Wewnętrzne podgrzewanie c.w.u. > Przyspieszenie nagrzewania c.w.u..
- 3. Wybrać Czas trwania tymczasowej zmiany .
- 4. Ustawić czas w godzinach i minutach.
  - ⇒ Temperatura ciepłej wody zostanie zwiększona do Wart.zad.tr.komf.CWU.

Tymczasowe obejście nastaw można skasować lub przerwać poprzez wybranie Reset.

### 6.5 Zerowanie i przywracanie nastaw

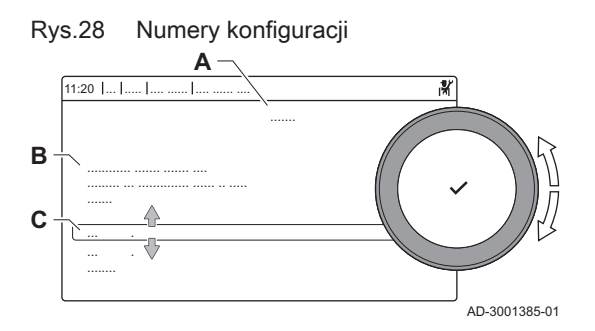

#### 6.5.1 Resetowanie numerów konfiguracji CN1 i CN2

Numery konfiguracji wymagają zresetowania po wystąpieniu komunikatu o błędzie lub po wymianie regulatora. Numery konfiguracji znaleźć można na tabliczce znamionowej urządzenia.

- A Wybrać regulator
- B Informacje dodatkowe
- C Numery konfiguracji
- 1. Nacisnąć przycisk ≔.
- 2. Wybrać Zaawansowane menu konserwacji > Nastaw numery konfiguracji.
- 3. Wybrać regulator, dla którego ma być wykonany reset.
- 4. Wybrać i zmienić nastawę CN1.
- 5. Wybrać i zmienić nastawę CN2.
- 6. Wybrać **Potwierdź**, aby potwierdzić zmienione numery.

# 6.5.2 Przeprowadzanie automatycznego wykrywania urządzeń w sieci CAN

Gdy płytka regulatora zostanie wymieniona lub wyjęta z kotła, należy zastosować tę funkcję, w celu wykrycia wszystkich urządzeń podłączonych do magistrali CAN.

- 1. Nacisnąć przycisk ≔.
- 2. Wybrać Zaawansowane menu konserwacji > Wykrywanie automatyczne.
- 3. Wybrać Potwierdź, aby rozpocząć automatyczne wykrywanie.

#### 6.5.3 Przywracanie nastaw z pierwszego uruchomienia

Ta opcja umożliwia przywrócenie nastaw z pierwszego uruchomienia. Jest ona dostępna tylko wtedy, gdy ustawienia z pierwszego uruchomienia zostały zapisane na konsoli sterowniczej.

- 1. Nacisnąć przycisk ≔.
- 2. Wybrać Zaawansowane menu konserwacji > Przywróć nastawę pierwszego uruchomienia.
- 3. Wybrać **Potwierdź**, aby przywrócić nastawy z pierwszego uruchomienia.

#### 6.5.4 Przywracanie nastaw fabrycznych

Istnieje możliwość przywrócenia nastaw fabrycznych kotła.

- 1. Nacisnąć przycisk ≔.
- 2. Wybrać Zaawansowane menu konserwacji > Przywróć nastawę fabryczną.
- 3. Wybrać Potwierdź, aby przywrócić nastawy fabryczne.

## 7 Przykłady instalacji

### 7.1 Dostęp do skrzynki rozszerzeń

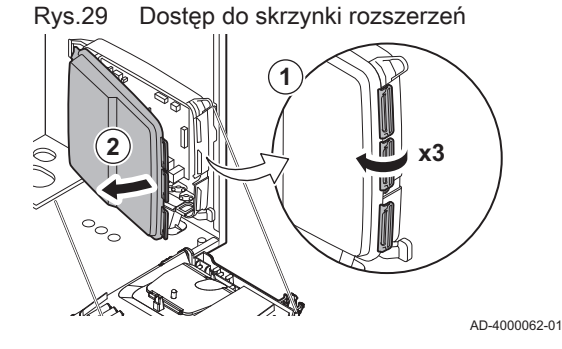

Jeżeli w skrzynce przyłączeniowej kotła nie ma miejsca na zainstalowanie (opcjonalnej) płytki elektronicznej rozszerzeń, należy zainstalować płytkę elektroniczną w skrzynce rozszerzeń. Jest ona dostępna jako wyposażenie dodatkowe.

- 1. Odpiąć osłonę obudowy.
- 2. Zdjąć osłonę.
- 3. Zainstalować płytkę elektroniczną rozszerzeń, postępując zgodnie z dostarczoną instrukcją.

W skrzynce rozszerzeń zainstalowane są następujące podzespoły:

płytka elektroniczna SCB-10,

#### 7.2 Opcje podłączenia płytki elektronicznej rozszerzeń - SCB-10

Do płytki elektronicznej SCB-10 można podłączać różne strefy ogrzewania

- sterowanie 2 strefami (z mieszaczem) na złączu X15
- sterowanie trzecią strefą (z mieszaczem) z wykorzystaniem płytki elektronicznej (= wyposażenie dodatkowe) wyposażonej w złącze X8
- sterowanie jedną strefą ciepłej wody użytkowej (c.w.u.)
- instalacja kaskadowa (dodać czujnik w systemie czujników 1 lub 2)

# i Ważne

- Jeśli kocioł jest wyposażony w płytkę elektroniczną regulatoraSCB-10, jest ona automatycznie rozpoznawana przez automatyczny regulator kotła.
- Po usunięciu tej płytki regulatora kocioł wyświetli kod błędu. Aby zapobiec wystąpieniu tego błędu, po usunięciu tej płytki należy natychmiast przeprowadzić rozpoznanie automatyczne.

#### Rys.30 Płytka elektroniczna SCB-10

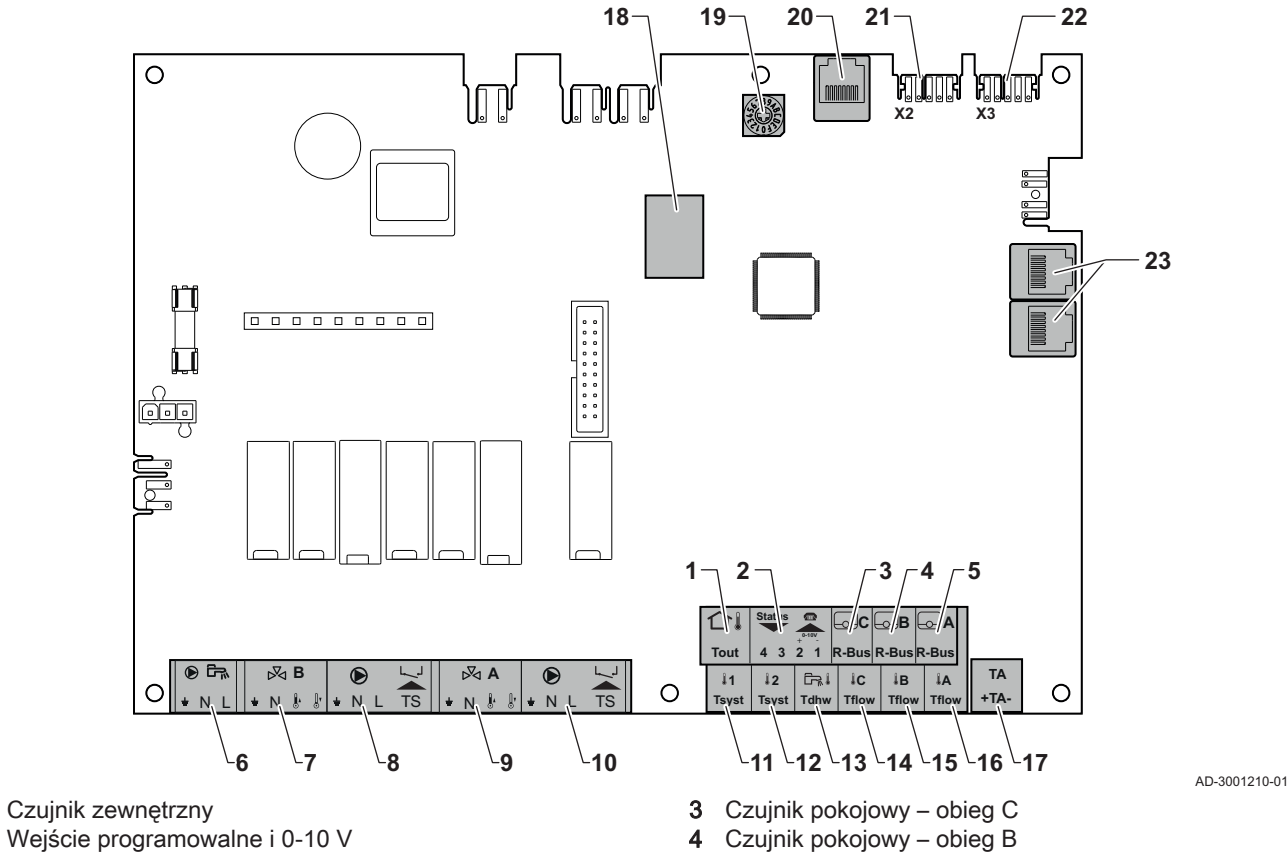

7733455 - v.01 - 03072019

#### 7 Przykłady instalacji

- 5 Czujnik pokojowy obieg A
- 6 Pompa podgrzewacza ciepłej wody użytkowej
- 7 Zawór mieszający obieg B
- 8 Pompa i termostat zabezpieczający obieg B
- 9 Zawór mieszający obieg A
- 10 Pompa i termostat zabezpieczający obieg A
- 11 Czujnik instalacji 1
- 12 Czujnik instalacji 2
- 13 Czujnik c.w.u.
- 14 Czujnik przepływu obieg C

#### 7.3 Funkcje strefy obsługiwane przez SCB-10

- 15 Czujnik przepływu obieg B
- 16 Czujnik przepływu obieg A
- 17 Anoda obcopradowa
- 18 ZłączaMod-BUS
- 19 Tarcza kodująca, do wyboru numeru generatora w instalacji kaskadowej w Mod-Bus
- 20 Złacze S-BUS
- 21 Złącze końcowe do podłączenia L-BUS
- Połączenie L-BUS z regulatorem (CU-GH08) 22
- 23 Złącze kabla S-BUS

SCB-10 z opcją AD249 posiada następujące podstawowe funkcje z domyślnymi nastawami strefy:

- CIRCA1 z parametrem CP020 nastawionym jako obieg Bezpośredni
- CIRCB1 z parametrem CP021 nastawionym jako Wyłączony
- DHW1 z parametrem CP022 nastawionym jako Wyłączony
- CIRCC1 z parametrem CP023 nastawionym jako Wyłączony
- AUX1 z parametrem CP024 nastawionym jako Wyłączony

Aby skonfigurować instalację, należy sprawdzić i dostosować nastawy parametrów dla wybranych stref. Tabela funkcji strefy pokazuje, które nastawy parametrów są dostępne w poszczególnych strefach.

Zak.22 Nastawa parametru dla funkcji strefy

| Strefa                                                                                                    | CIRCA 1 <sup>(1)</sup> .     | CIRCB 1 <sup>(1)</sup> | DHW 1 <sup>(1)</sup>         | CIRCC 1 <sup>(1)(2)</sup>    | AUX 1 <sup>(1)(2)</sup>      |
|----------------------------------------------------------------------------------------------------|------------------------------|------------------------|------------------------------|------------------------------|------------------------------|
| Parametr nastawy funkcji strefy                                                                             | CP02 <b>0</b> <sup>(3)</sup> | CP021 <sup>(3)</sup>   | CP02 <b>2</b> <sup>(3)</sup> | CP02 <b>3</b> <sup>(3)</sup> | CP02 <b>4</b> <sup>(3)</sup> |
| 0 = Wyłączony                                                                                               | x                            | x                      | x                            | x                            | х                            |
| 1 = Bezpośredni                                                                                             | x                            | x                      |                              | x                            |                              |
| 2 = Obieg z mieszaczem                                                                                      | x                            | х                      |                              | x                            |                              |
| 3 = Basen                                                                                                   | x                            | x                      |                              | x                            |                              |
| 4 = Wysokotemperaturowy                                                                                     | x                            | x                      |                              | x                            |                              |
| 5 = Wentylokonwektor                                                                                        | x                            | х                      |                              | x                            |                              |
| 6 = Podgrzewacz c.w.u.                                                                                      | x                            | х                      | x                            | x                            | х                            |
| 7 = Elektr. podgrz. CWU                                                                                     | x                            | х                      |                              | x                            |                              |
| 8 = Program godzinowy                                                                                       | x                            | х                      | x                            | x                            | х                            |
| 9 = Ciepło procesowe                                                                                        | x                            | х                      | x                            | x                            | х                            |
| 10 = P.Warstowy CWU                                                                                         |                              |                        | x                            |                              |                              |
| 11 = Wewn. podgrz. CWU                                                                                      | x                            | x                      | x                            | x                            | х                            |
| (1) Liezba odpowiada numerowi objegu, który może być ustawiony za nomeca nekrata znajdującego cie na SCR 10 |                              |                        |                              |                              |                              |

Liczba odpowiada numerowi obiegu, który może być ustawiony za pomocą pokrętła znajdującego się na SCB-10

(2) Z opcją AD249.

(3) Ostatnia cyfra parametru odpowiada strefie. Kod można stosować do identyfikacji nastaw parametrów w przykładach połączeń.

Rys.31 Pokrętło

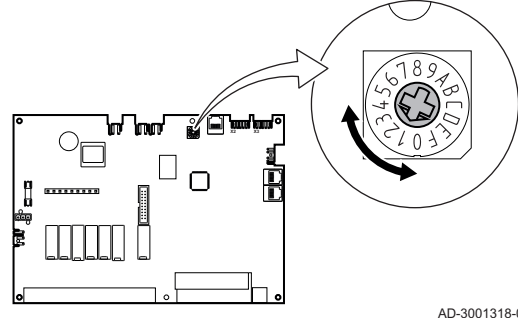

Pokrętło można stosować do identyfikacji poszczególnych SCB-10, na przykład w układach kaskadowych. Domyślnie pokrętło znajduje się w położeniu 1. W tym przypadku strefa A będzie wyświetlana na wyświetlaczu jako CIRCA1 (obieg A 1).

AD-3001318-01

#### Zak.23 Objaśnienie nastaw funkcji strefy

| Nastawa strefy          | Objaśnienie                                                                                                    |  |  |
|-------------------------|----------------------------------------------------------------------------------------------------|--|--|
| 0 = Wyłączony           | Usuwa wyświetlanie obiegu, obieg nie jest używany, ale jego sygnał wyjściowy pompy może być wykorzystany jako sygnał wyjściowy stanu.                                                                                                    |  |  |
| 1 = Bezpośredni         | Nastawa do zarządzania pompą c.o. w wybranej strefie, chłodzenie nie jest możliwe.                                                                                                    |  |  |
| 2 = Obieg z mieszaczem  | Nastawa do zarządzania zaworem i pompą z czujnikiem przepływu, w trybie ogrzewania lub chłodzenia (np. ogrzewanie podłogowe).                                                                                                    |  |  |
| 3 = Basen               | Nastawa do zarządzania pompą ciepła basenu zgodnie z czujnikiem przepływu (jeśli czuj-<br>nik jest zainstalowany), a także pompą filtra basenowego.                                                                                               |  |  |
| 4 = Wysokotemperaturowy | Nastawa do zarządzania pompą; podgrzewanie przez 365 dni zgodnie z zaprogramowa-<br>nym czasem, bez przerwy w lecie                                                                                                    |  |  |
| 5 = Wentylokonwektor    | Nastawa do zarządzania pompą, w celu ogrzewania i odświeżania                                                                                                    |  |  |
| 6 = Podgrzewacz c.w.u.  | Nastawa do zarządzania pompą i czujnikiem ciepłej wody użytkowej                                                                                                    |  |  |
| 7 = Elektr. podgrz. CWU | Nastawa do zarządzania pompą i czujnikiem oraz do zastosowania złącza zaworu w celu sterowania przekaźnikiem oporności elektrycznej podgrzewacza. Po przełączeniu na tryb letni podgrzewacz automatycznie przełącza się na zasilanie elektryczne. |  |  |
| 8 = Program godzinowy   | Nastawa do tworzenia harmonogramu dla złączy pompy.                                                                                                    |  |  |
| 9 = Ciepło procesowe    | Nastawa do zarządzania pompą; podgrzewanie przez 365 dni, 24/24 godziny, bez prze-<br>rwy w lecie; priorytet dla wszystkich obiegów. Kocioł usunie wszystkie zabezpieczenia,<br>aby uzyskać maksymalną moc w minimalnym czasie                    |  |  |
| 10 = P.Warstowy CWU     | Nastawa do zarządzania ciepłą wodą użytkową za pomocą 2 czujników; górny czujnik podgrzewacza (Tsyst 1 lub 2) wyzwala ładowanie, a dolny czujnik podgrzewacza (Tdhw) wyzwala zatrzymanie ładowania.                                               |  |  |
| 11 = Wewn. podgrz. CWU  | Nastawa do zarządzania ciepłą wodą użytkową w przypadku kotłów z wewnętrznym pod-<br>grzewaczem.                                                                                                    |  |  |

### 7.4 Wybór funkcji wejścia 0-10 V płytki SCB-10

Dostępne są trzy opcje sterowania wejściem 0-10 V płytki SCB-10:

- wyłączenie działania wejścia.
- sygnał wejściowy zależy od temperatury.
- sygnał wejściowy zależy od mocy grzewczej

Zak.24 Przycisk ≔ > Nastawy instalacji > SCB-10 > Wejście 0-10 V > Parametry

| Kod   | Wyświetlany tekst    | Opis                                                                                      | Zakres                                                 |
|-------|----------------------|-------------------------------------------------------------------------------------------|--------------------------------------------------------|
| EP014 | Sygn.0-10V.temp/moc  | Sygn.0-10V wybór temperatura lub moc                                                      | 0= Wył.<br>1= Regulator temperat.<br>2= Regulator mocy |
| EP030 | Min Temp zadan 0-10V | Nastawia minimalną temperaturę zadaną dla<br>0 - 10 V dla płytki Smart Control Board      | 0 °C - 100 °C                                          |
| EP031 | Maks Temp zad 0-10V  | Nastawia maksymalną temperaturę zadaną<br>dla 0 - 10 V dla płytki Smart Control Board     | 0,5 °C - 100 °C                                        |
| EP032 | Min moc zadan 0-10V  | Nastawia minimalną wartość zadaną mocy dla<br>0 - 10 V dla płytki Smart Control Board     | 0 % - 100 %                                            |
| EP033 | Maks moc zadan 0-10V | Nastawia minimalną wartość zadaną mocy dla<br>0 - 10 V                                    | 5 % - 100 %                                            |
| EP034 | Min nap zadan 0-10V  | Nastawia minimalną wartość zadaną napięcia<br>dla 0 - 10 V dla płytki Smart Control Board | 0 V - 10 V                                             |
| EP035 | Maks nap zadan 0-10V | Nastawia minimalną wartość zadaną napięcia<br>dla 0 - 10 V                                | 0 V - 10 V                                             |

Rys.32 Nastawa temperatury

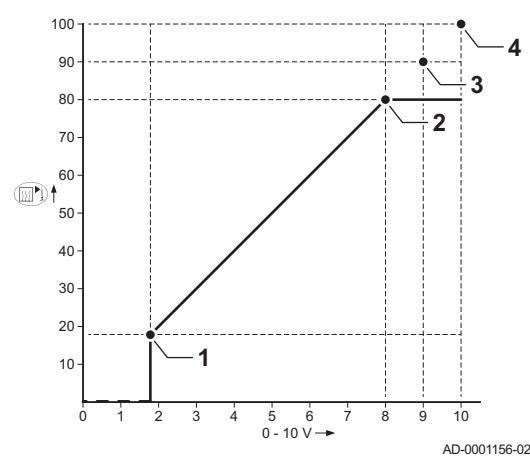

#### 7.4.1 Analogowa nastawa temperatury (°C)

- Kocioł zał. 1
- Parametr CP010 2
- Maksymalna temperatura zasilania 3
- Obliczona wartość 4

Sygnał 0-10 V steruje temperaturą kotła. Sterowanie to moduluje na podstawie temperatury zasilania. Moc zmienia się od minimalnej do maksymalnej w oparciu o wartość zadaną temperatury zasilania obliczoną przez regulator.

| Sygnał wejściowy (V) | Temperatura w °C | Opis               |
|----------------------|------------------|--------------------|
| 0–1,5                | 0–15             | Kocioł wyłączony   |
| 1,5–1,8              | 15–18            | Histereza          |
| 1,8–10               | 18–100           | Żądana temperatura |

#### 7.4.2 Regulator analogowy pracujący w oparciu o wartość wyjściową

Sygnał 0-10 V steruje mocą kotła Sygnał sterujący jest modulowany w oparciu o wyjściową moc cieplną. Minimalna moc wyjściowa jest powiązana z głębokością modulacji kotła. Moc zmienia się od minimalnej do maksymalnej na podstawie wartości określonej przez regulator.

|  | Zak.26 | Sterowanie | w oparciu | o generowaną | moc cieplną |
|--|--------|------------|-----------|--------------|-------------|
|--|--------|------------|-----------|--------------|-------------|

| Sygnał wejściowy (V) | Wyjściowa moc cieplna<br>(%) | Opis                         |
|----------------------|------------------------------|------------------------------|
| 0–2,0                | 0                            | Kocioł wyłączony             |
| 2,0–2,2              | 0                            | Zapotrzebowanie na<br>ciepło |
| 2,0–10               | 0–100                        | Wymagana moc ciepl-<br>na    |

#### 7.5 Sterowanie kaskada

Jeżeli w kotle prowadzącym zamontowano Diematic Evolution, możliwe jest zarządzanie maksymalnie 7 kotłami wyposażonymi w Inicontrol 2 w układzie kaskadowym. Czujnik układu jest podłączony do kotła prowadzącego. Wszystkie kotły w kaskadzie są połączone za pomocą kabla S-BUS. Kotły są numerowane automatycznie:

- A Kocioł prowadzący ma numer 1.
- В Pierwszy kocioł podrzędny ma numer 3 (numer 2 nie jest używany).
- C Drugi kocioł podrzędny ma numer 4 i tak dalej.

Istnieją dwa sposoby zarządzania układem kaskadowym:

- Dodawanie kolejnych kotłów po kolei (sterowanie tradycyjne).
- Dodawanie kotłów uzupełniających jednocześnie (sterowanie równoległe).

Rys.33 Numeracja w układzie kaskadowym

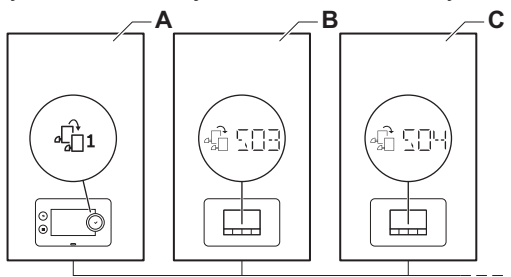

AD-3000964-01

| Kod   | Wyświetlany tekst    | Opis                                                                                                    | Szereg modelu                       |  |
|-------|----------------------|----------------------------------------------------------------------------------------------------|-------------------------------------|--|
| NP006 | Typ kaskady          | Tworz. kask. kotłów przez dodawanie<br>kolejnych lub łączenie w układzie równoleg.,<br>kotły prac. jednocz | 0= Konwencjonalny<br>1 = równoległy |  |
| NP009 | Czas opóźn.gen.kask. | Czas opóźnienia załączenia i wyłączenia generatora w kaskadzie                                             | 1 Min - 60 Min                      |  |
| NP011 | Typ.alg.kakskady     | Wybór algorytmu pracy kaskady, moc lub temperatura                                                         | 0 = Temperatura<br>1 = Moc          |  |

Zak.27 ≔ > Nastawy instalacji > SCB-10 > Zarządz. kaskadą B > Parametry, liczniki, sygnały > Parametry

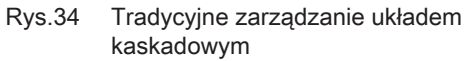

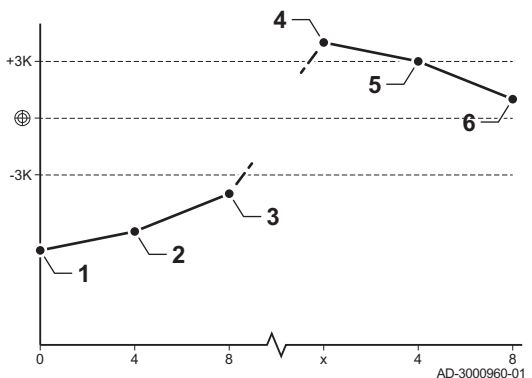

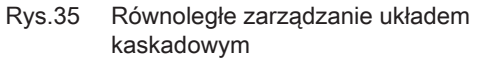

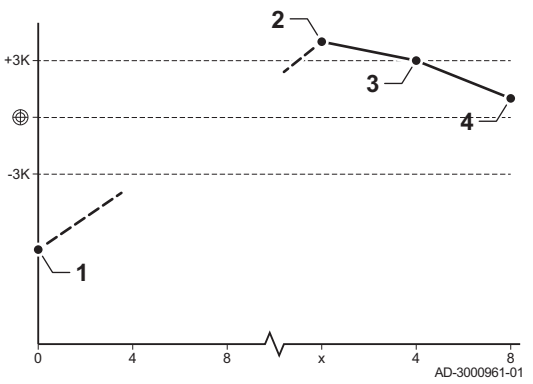

- 1 Pierwszy kocioł rozpoczyna pracę, gdy temperatura w układzie spadnie 3°C poniżej wartości zadanej.
- 2 Po 4 minutach załączany jest drugi kocioł, jeżeli ΔT< 6K i temperatura układu nadal jest ponad 3°C niższa od wartości zadanej.</p>
- 3 Po 8 minutach załączany jest trzeci kocioł, jeżeli ΔT< 6K i temperatura układu nadal jest ponad 3°C niższa od wartości zadanej.
- 4 Pierwszy kocioł przestaje pracować, gdy temperatura układu jest o 3°C wyższa od wartości zadanej.
- 5 Po 4 minutach wyłączany jest drugi kocioł, jeżeli ΔT< 6K i temperatura układu nadal jest o ponad 3°C wyższa od wartości zadanej.
- 6 Po 8 minutach wyłączany jest trzeci kocioł, jeżeli ΔT< 6K i temperatura układu nadal jest o ponad 3°C wyższa od wartości zadanej.</p>
- 1 Wszystkie kotły w układzie kaskadowym są załączane gdy temperatura układu jest o 3°C niższa od wartości zadanej.
- 2 Pierwszy kocioł przestaje pracować, gdy temperatura układu jest o 3°C wyższa od wartości zadanej.
- 3 Po 4 minutach wyłączany jest drugi kocioł, jeżeli ΔT< 6K i temperatura układu nadal jest o ponad 3°C wyższa od wartości zadanej.
- 4 Po 8 minutach wyłączany jest trzeci kocioł, jeżeli ΔT< 6K i temperatura układu nadal jest o ponad 3°C wyższa od wartości zadanej.

W przypadku algorytmu układu kaskadowego zależnego od temperatury, do pracującego kotła jest wysyłana następująca wartość zadana:

- Moc wymagana dla poszczególnych stref.
- Temperatura; wartość zadana mocy wymagana dla poszczególnych stref + wyliczenie błędu.

W przypadku algorytmu układu kaskadowego zależnego od mocy, do pracującego kotła jest wysyłana następująca wartość zadana:

- Moc; zgodnie z algorytmami PI.
- temperatura; -90°C

### 7.6 Schematy połączeń elektrycznych

#### 7.6.1 Stosowane symbole

Zak.28 Objaśnienie symboli na schemacie hydraulicznym

| Symbol | Objaśnienie       |
|--------|-------------------|
|        | Przewód powrotny  |
|        | Przewód zasilania |
|        | Zawór mieszający  |
|        | Pompa             |

| Symbol     | Objaśnienie                         |
|------------|-------------------------------------|
|            | C.w.u.                              |
| Ŷ          | Zestyk zwierny                      |
| D          | Czujnik zewnętrzny                  |
| <br>       | Czujnik                             |
|            | Termostat zabezpieczający           |
|            | Termostat pokojowy                  |
|            | Płytowy wymiennik ciepła            |
|            | Grupa bezpieczeństwa                |
|            | Sprzęgło hydrauliczne               |
|            | Szybko podgrzewający kocioł         |
| ▼▲<br>I    | Podłączenie pierwotnego obiegu c.o. |
|            | Kolektor słoneczny                  |
|            | Zasobnik c.w.u.                     |
|            | Anoda tytanowa <sup>(1)</sup>       |
|            | Grzałka elektryczna                 |
| 尻          | Prysznic                            |
| $\bigcirc$ | Strefa ogrzewania                   |
|            | Ogrzewanie podłogowe                |
|            | Kolektor ogrzewania podłogowego     |

| Symbol                             | Objaśnienie           |  |
|------------------------------------|-----------------------|--|
|                                    | Nagrzewnica powietrza |  |
| •                                  | Basen                 |  |
| (1) Zamontowana w zasobniku c.w.u. |                       |  |

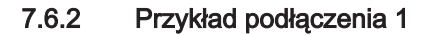

Rys.36 1 kocioł + 1 strefa obiegu bezpośredniego + strefa ciepłej wody użytkowej (c.w.u.)

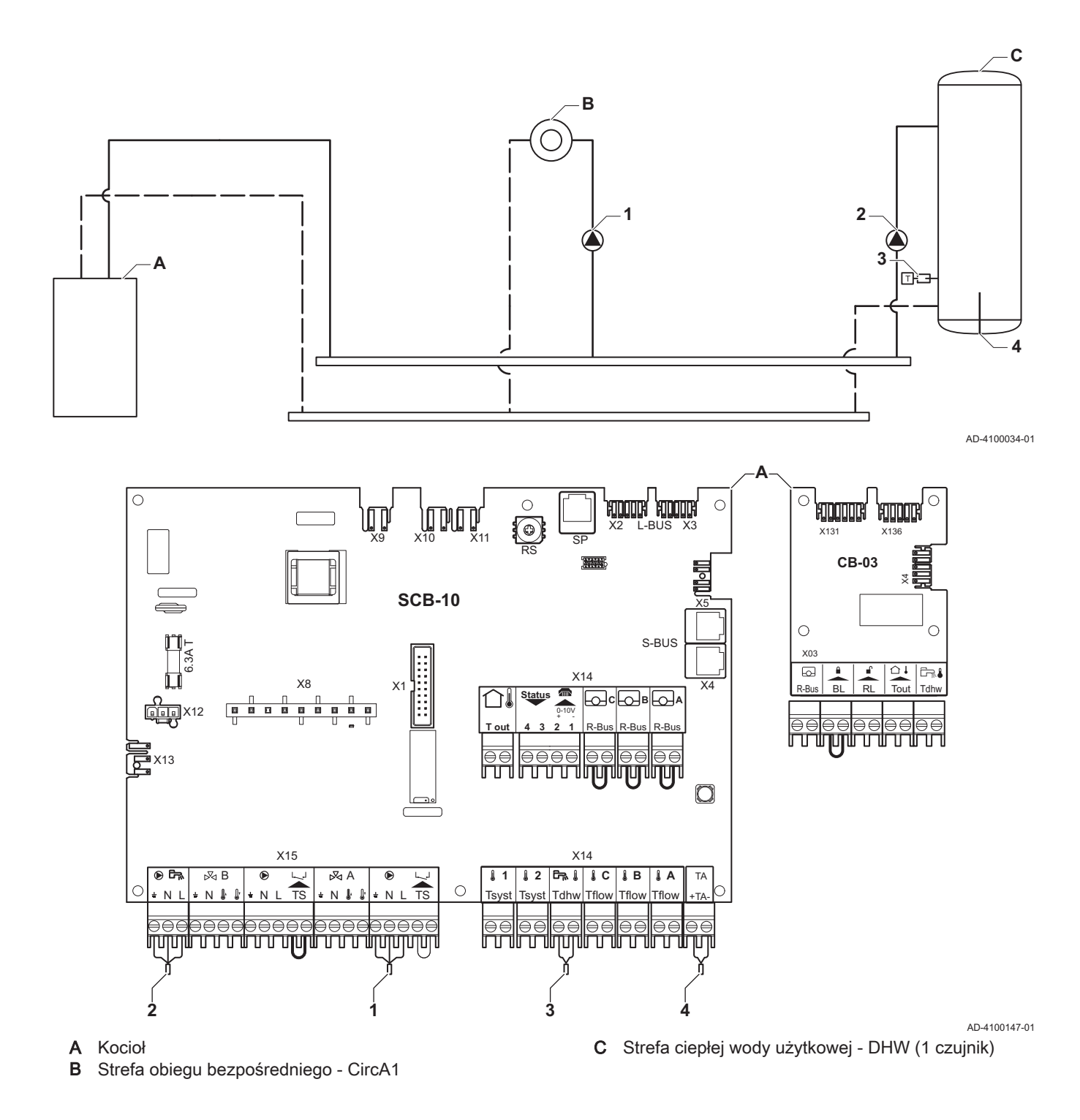

# i Ważne

Wszystkie nastawy fabryczne karty SCB-10 są odpowiednie dla takiego podłączenia.

#### 7.6.3 Przykład połączenia 2

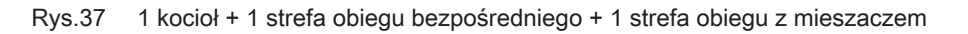

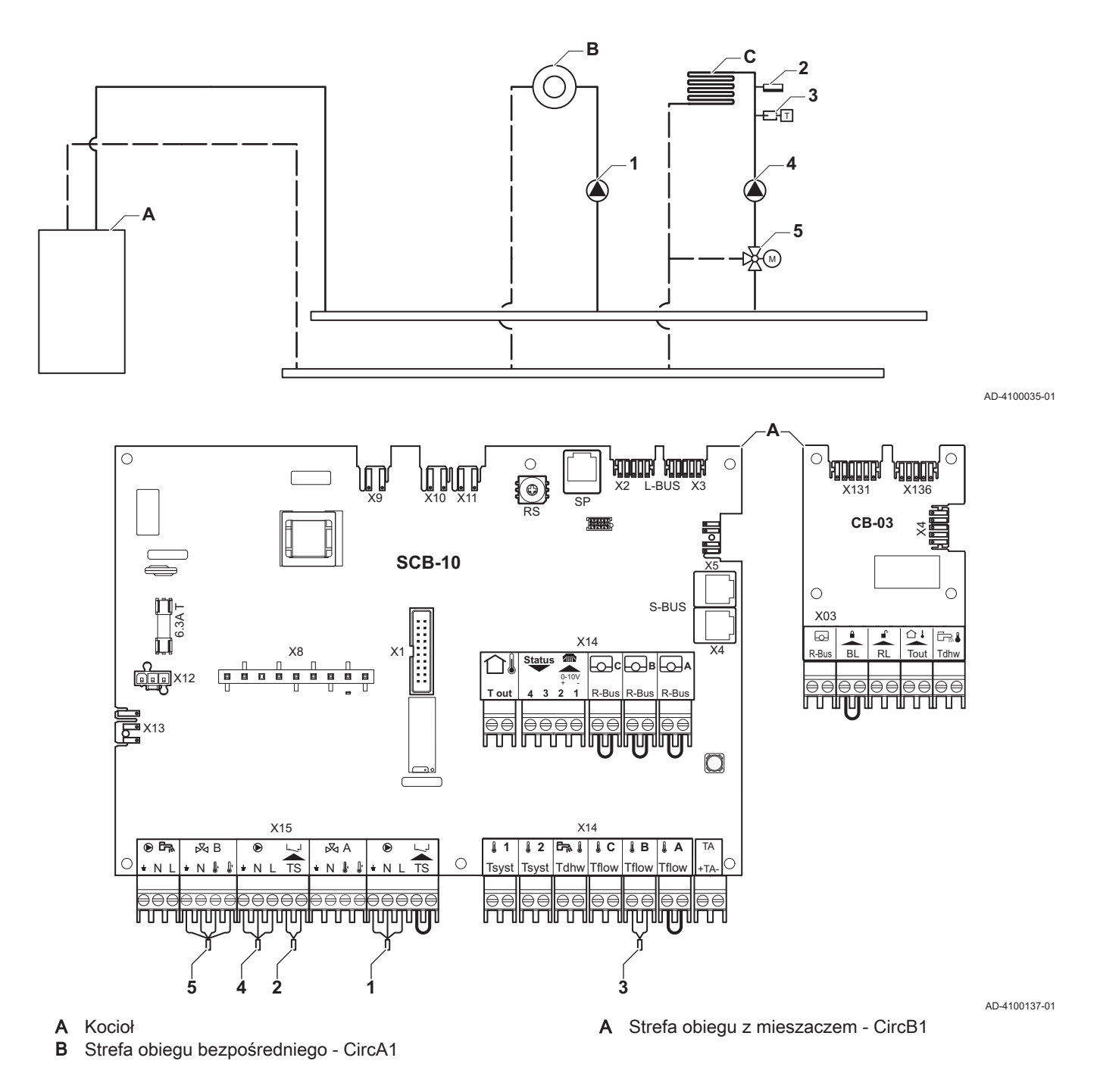

### Ważne

i

Wszystkie nastawy fabryczne karty SCB-10 są odpowiednie dla takiego połączenia.

#### 7.6.4 Przykład podłączenia 3

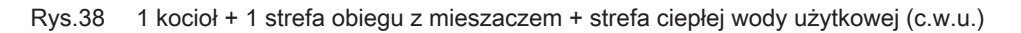

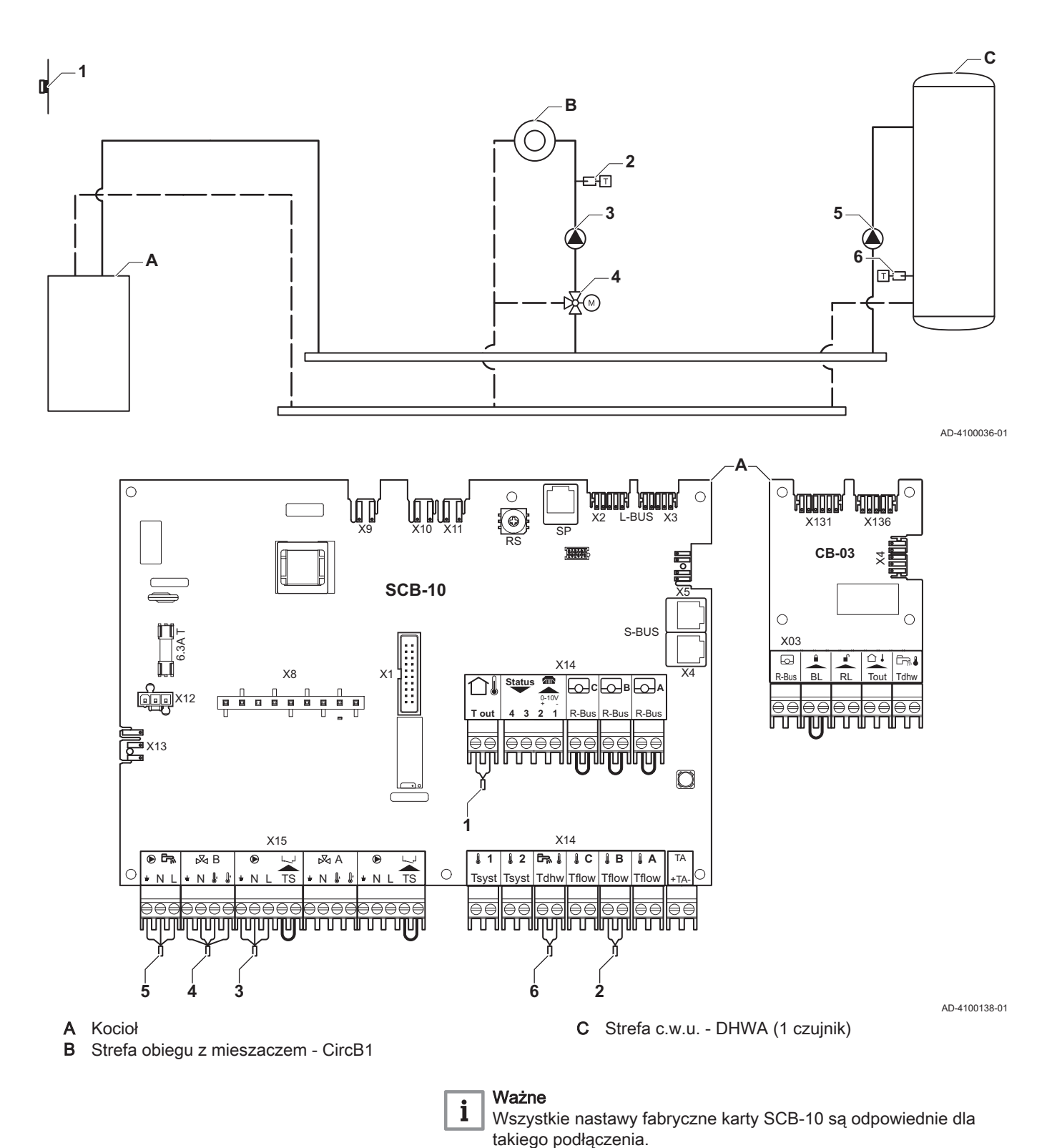

#### 7.6.5 Przykład podłączenia 4

Rys.39 1 kocioł + 1 strefa obiegu bezpośredniego + 1 strefa obiegu z mieszaczem + strefa ciepłej wody użytkowej (c.w.u.)

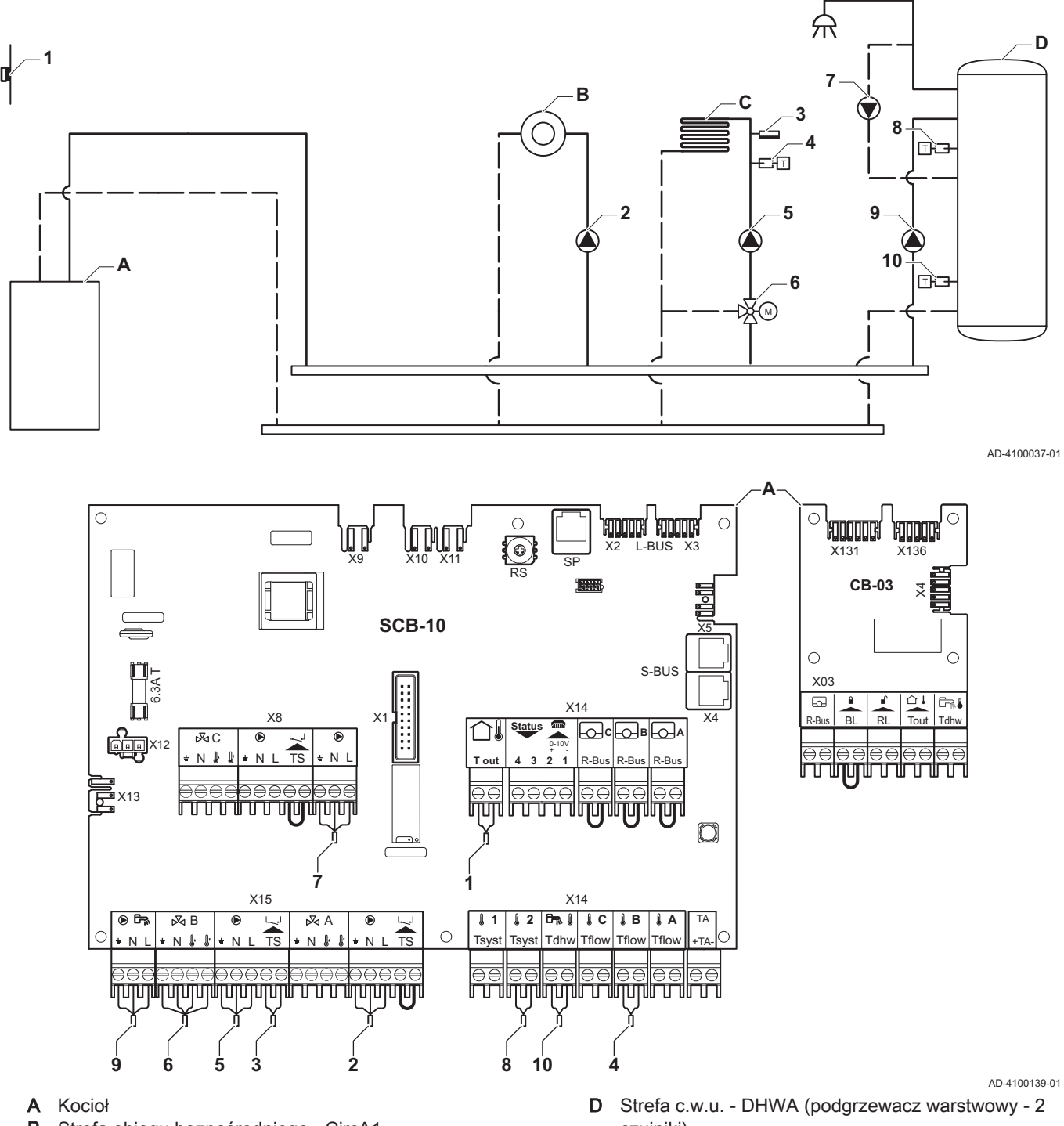

- Strefa obiegu bezpośredniego CircA1 В C Strefa obiegu z mieszaczem - CircB1 (ogrzewanie podłogowe)
- czujniki)

Ważne

i

W tej konfiguracji na złączu X8 płytki elektronicznej SCB-10 umieszczona jest dodatkowa płytka elektroniczna (pakiet wyposażenia dodatkowego AD249).
| Kod   | Wyświetlany tekst | Opis          | Zakres                  | Nastawa |
|-------|-------------------|---------------|-------------------------|---------|
| CP022 | Rodzaj obiegu     | Rodzaj obiegu | 0 = Wyłączony           | 10      |
|       |                   |               | 1 = Bezpośredni         |         |
|       |                   |               | 2 = Obieg z mieszaczem  |         |
|       |                   |               | 3 = Basen               |         |
|       |                   |               | 4 = Wysokotemperaturowy |         |
|       |                   |               | 5 = Wentylokonwektor    |         |
|       |                   |               | 6 = Podgrzewacz c.w.u.  |         |
|       |                   |               | 7 = Elektr. podgrz. CWU |         |
|       |                   |               | 8 = Program godzinowy   |         |
|       |                   |               | 9 = Ciepło procesowe    |         |
|       |                   |               | 10 = P.Warstowy CWU     |         |
|       |                   |               | 11 = Wewn. podgrz. CWU  |         |
|       |                   |               | 31 =                    |         |
|       |                   |               | Zew.Podgrz.CWU.FWS      |         |

| Kod   | Wyświetlany tekst | Opis          | Zakres                  | Nastawa |
|-------|-------------------|---------------|-------------------------|---------|
| CP024 | Rodzaj obiegu     | Rodzaj obiegu | 0 = Wyłączony           | 8       |
|       |                   |               | 1 = Bezpośredni         |         |
|       |                   |               | 2 = Obieg z mieszaczem  |         |
|       |                   |               | 3 = Basen               |         |
|       |                   |               | 4 = Wysokotemperaturowy |         |
|       |                   |               | 5 = Wentylokonwektor    |         |
|       |                   |               | 6 = Podgrzewacz c.w.u.  |         |
|       |                   |               | 7 = Elektr. podgrz. CWU |         |
|       |                   |               | 8 = Program godzinowy   |         |
|       |                   |               | 9 = Ciepło procesowe    |         |
|       |                   |               | 10 = P.Warstowy CWU     |         |
|       |                   |               | 11 = Wewn. podgrz. CWU  |         |
|       |                   |               | 31 =                    |         |
|       |                   |               | Zew.Podgrz.CWU.FWS      |         |

#### 7.6.6 Przykład podłączenia 5

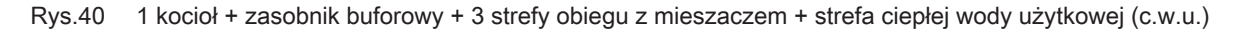

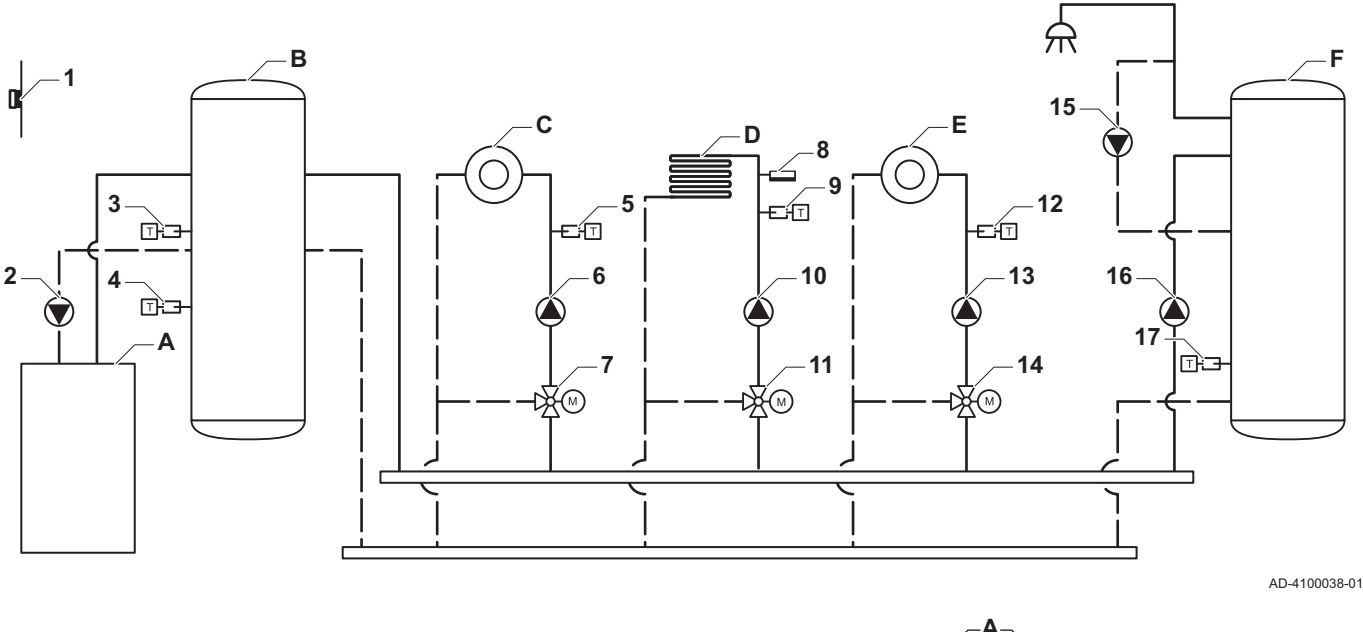

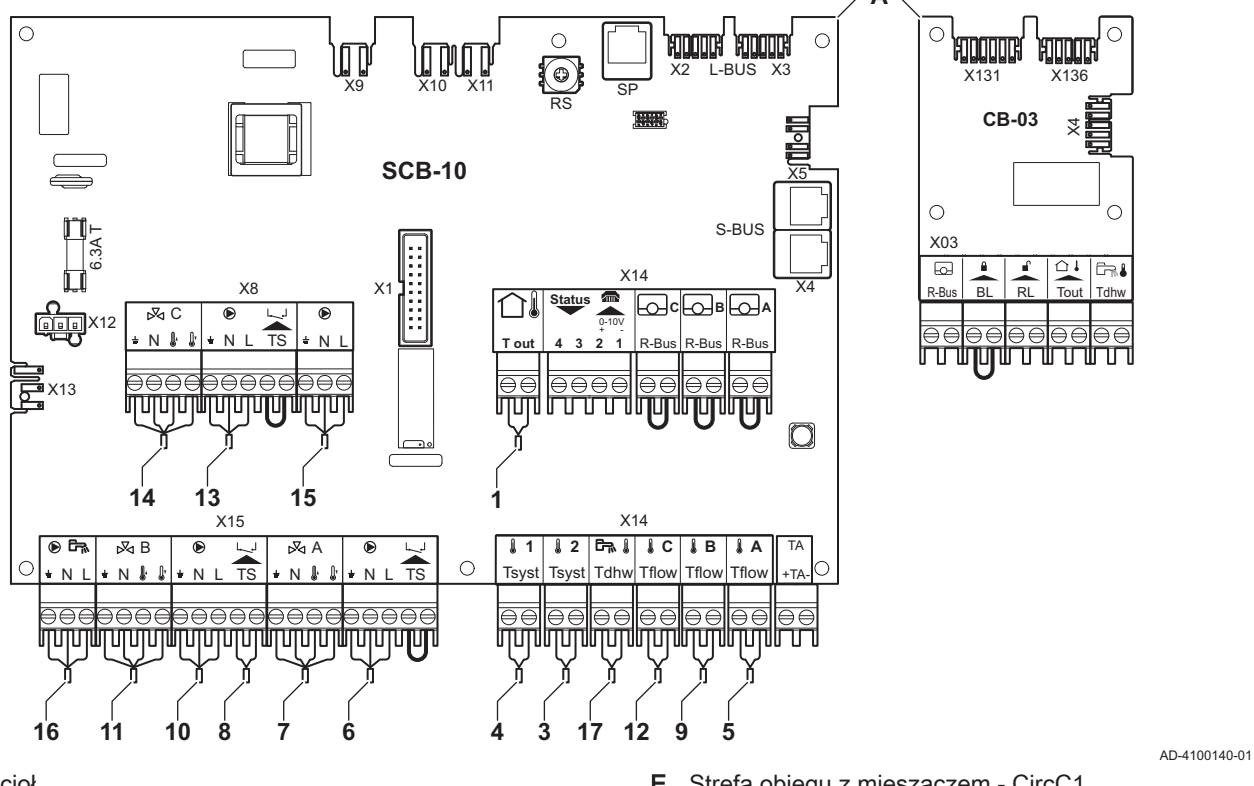

- A Kocioł
- B Zasobnik buforowy
- C Strefa obiegu z mieszaczem CircA1
- D Strefa obiegu z mieszaczem CircB1 (ogrzewanie podłogowe)
- E Strefa obiegu z mieszaczem CircC1
- F Strefa c.w.u. DHWA (1 czujnik)
- 2 Podłączenie pompy za pomocą przewodów X81 i X112, znajdujących się w skrzynce przyłączeniowej kotła

# i Ważne

W tej konfiguracji dodatkowa płytka elektroniczna (wyposażenie dodatkowe AD249) jest instalowana na złączu X8 SCB-10.

| Kod   | Wyświetlany tekst | Opis                     | Zakres                             | Nastawa |
|-------|-------------------|--------------------------|------------------------------------|---------|
| BP001 | Typ zasobn.bufor  | Typ zasobnika buforowego | 0 = Wyłączony<br>1 = Jeden czujnik | 2       |
|       |                   |                          | 2 = Dwa czujniki                   |         |

| Kod   | Wyświetlany tekst    | Opis                                                                                 | Zakres                                                                                                    | Nastawa |
|-------|----------------------|--------------------------------------------------------------------------------------|----------------------------------------------------------------------------------------------------|---------|
| CP000 | Max.Tzad.dla obiegu  | Maksymalna zadana temperatura zasilania dla strefy                                   | 7 °C - 100 °C                                                                                                    | 50      |
| CP010 | Tzad.ob.bez cz.zewn. | Temp. zadana zasilania dla obiegu,<br>stosowana, przy braku czujnika<br>zewnętrznego | 7 °C - 100 °C                                                                                                    | 40      |
| CP020 | Rodzaj obiegu        | Rodzaj obiegu                                                                        | 0 = Wyłączony<br>1 = Bezpośredni<br>2 = Obieg z mieszaczem<br>3 = Basen<br>4 = Wysokotemperaturowy<br>5 = Wentylokonwektor<br>6 = Podgrzewacz c.w.u.<br>7 = Elektr. podgrz. CWU<br>8 = Program godzinowy<br>9 = Ciepło procesowe<br>10 = P.Warstowy CWU<br>11 = Wewn. podgrz. CWU<br>31 =<br>Zew.Podgrz.CWU.FWS | 2       |
| CP230 | Krzywa grzania obieg | Nachylenie krzywej grzania dla obiegu                                                | 0 - 4                                                                                                    | 0,7     |

#### 7.6.7 Przykład podłączenia 6

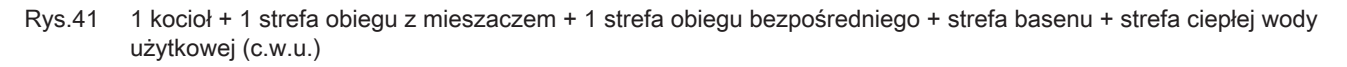

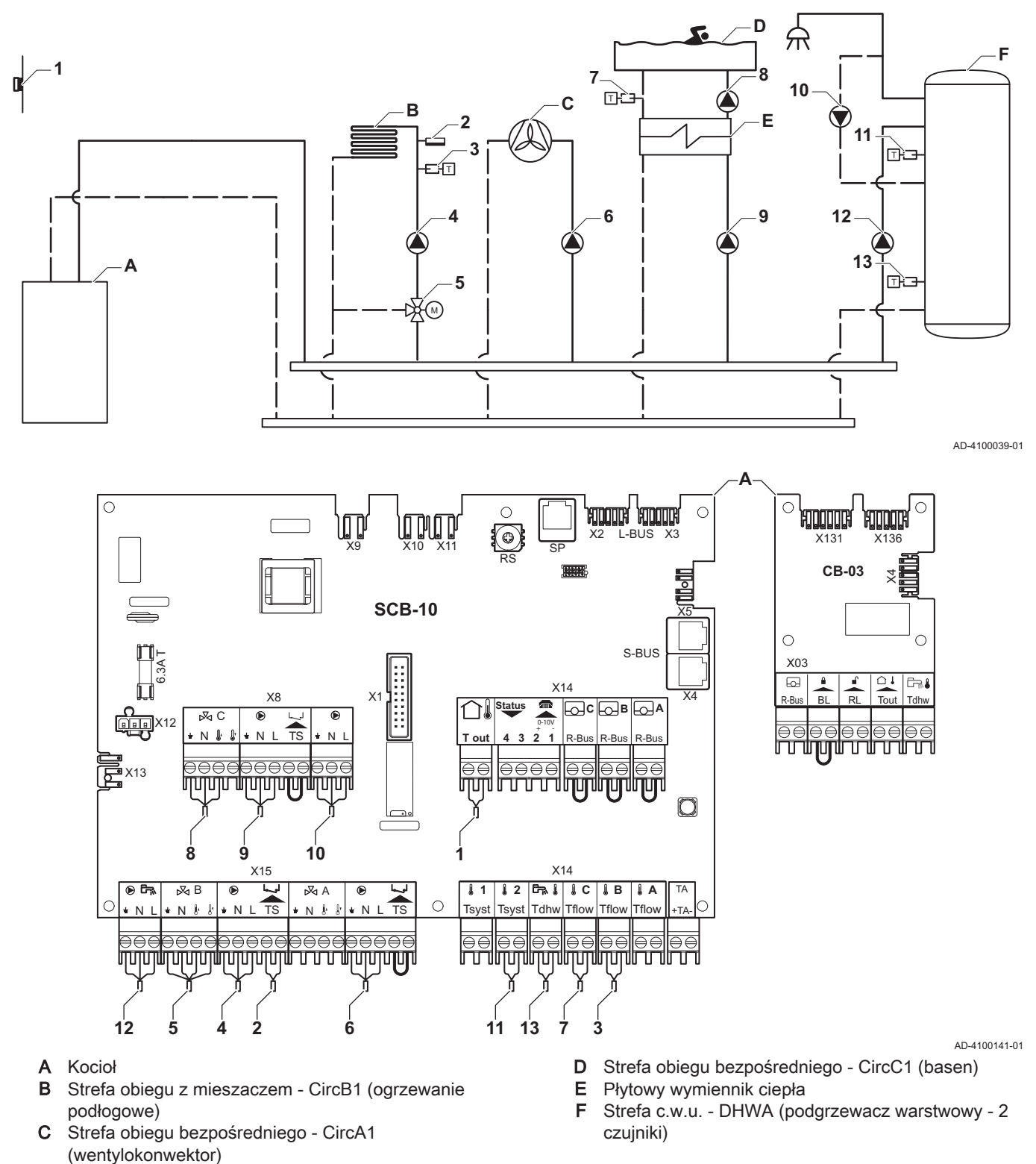

#### Ważne

i

40

W tej konfiguracji na złączu X8 płytki elektronicznej SCB-10 umieszczona jest dodatkowa płytka elektroniczna (pakiet wyposażenia dodatkowego AD249).

| Kod   | Wyświetlany tekst | Opis          | Zakres                  | Nastawa |
|-------|-------------------|---------------|-------------------------|---------|
| CP020 | Rodzaj obiegu     | Rodzaj obiegu | 0 = Wyłączony           | 5       |
|       |                   |               | 1 = Bezpośredni         |         |
|       |                   |               | 2 = Obieg z mieszaczem  |         |
|       |                   |               | 3 = Basen               |         |
|       |                   |               | 4 = Wysokotemperaturowy |         |
|       |                   |               | 5 = Wentylokonwektor    |         |
|       |                   |               | 6 = Podgrzewacz c.w.u.  |         |
|       |                   |               | 7 = Elektr. podgrz. CWU |         |
|       |                   |               | 8 = Program godzinowy   |         |
|       |                   |               | 9 = Ciepło procesowe    |         |
|       |                   |               | 10 = P.Warstowy CWU     |         |
|       |                   |               | 11 = Wewn. podgrz. CWU  |         |
|       |                   |               | 31 =                    |         |
|       |                   |               | Zew.Podgrz.CWU.FWS      |         |

#### 

| Kod   | Wyświetlany tekst | Opis          | Zakres                  | Nastawa |
|-------|-------------------|---------------|-------------------------|---------|
| CP023 | Rodzaj obiegu     | Rodzaj obiegu | 0 = Wyłączony           | 3       |
|       |                   |               | 1 = Bezpośredni         |         |
|       |                   |               | 2 = Obieg z mieszaczem  |         |
|       |                   |               | 3 = Basen               |         |
|       |                   |               | 4 = Wysokotemperaturowy |         |
|       |                   |               | 5 = Wentylokonwektor    |         |
|       |                   |               | 6 = Podgrzewacz c.w.u.  |         |
|       |                   |               | 7 = Elektr. podgrz. CWU |         |
|       |                   |               | 8 = Program godzinowy   |         |
|       |                   |               | 9 = Ciepło procesowe    |         |
|       |                   |               | 10 = P.Warstowy CWU     |         |
|       |                   |               | 11 = Wewn. podgrz. CWU  |         |
|       |                   |               | 31 =                    |         |
|       |                   |               | Zew.Podgrz.CWU.FWS      |         |

#### Zak.35 ∦Zał. > ≔ > Nastawy instalacji > SCB-10 > DHWA > Parametry, liczniki, sygnały > Parametry

| Kod   | Wyświetlany tekst | Opis          | Zakres                  | Nastawa |
|-------|-------------------|---------------|-------------------------|---------|
| CP022 | Rodzaj obiegu     | Rodzaj obiegu | 0 = Wyłączony           | 10      |
|       |                   |               | 1 = Bezpośredni         |         |
|       |                   |               | 2 = Obieg z mieszaczem  |         |
|       |                   |               | 3 = Basen               |         |
|       |                   |               | 4 = Wysokotemperaturowy |         |
|       |                   |               | 5 = Wentylokonwektor    |         |
|       |                   |               | 6 = Podgrzewacz c.w.u.  |         |
|       |                   |               | 7 = Elektr. podgrz. CWU |         |
|       |                   |               | 8 = Program godzinowy   |         |
|       |                   |               | 9 = Ciepło procesowe    |         |
|       |                   |               | 10 = P.Warstowy CWU     |         |
|       |                   |               | 11 = Wewn. podgrz. CWU  |         |
|       |                   |               | 31 =                    |         |
|       |                   |               | Zew.Podgrz.CWU.FWS      |         |

| Kod   | Wyświetlany tekst | Opis          | Zakres                  | Nastawa |
|-------|-------------------|---------------|-------------------------|---------|
| CP024 | Rodzaj obiegu     | Rodzaj obiegu | 0 = Wyłączony           | 8       |
|       |                   |               | 1 = Bezpośredni         |         |
|       |                   |               | 2 = Obieg z mieszaczem  |         |
|       |                   |               | 3 = Basen               |         |
|       |                   |               | 4 = Wysokotemperaturowy |         |
|       |                   |               | 5 = Wentylokonwektor    |         |
|       |                   |               | 6 = Podgrzewacz c.w.u.  |         |
|       |                   |               | 7 = Elektr. podgrz. CWU |         |
|       |                   |               | 8 = Program godzinowy   |         |
|       |                   |               | 9 = Ciepło procesowe    |         |
|       |                   |               | 10 = P.Warstowy CWU     |         |
|       |                   |               | 11 = Wewn. podgrz. CWU  |         |
|       |                   |               | 31 =                    |         |
|       |                   |               | Zew.Podgrz.CWU.FWS      |         |

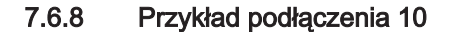

```
1 kocioł (A) + sprzęgło hydrauliczne + 2 grupy mieszania (B, C) + grupa kotła (D)
Rys.42
```

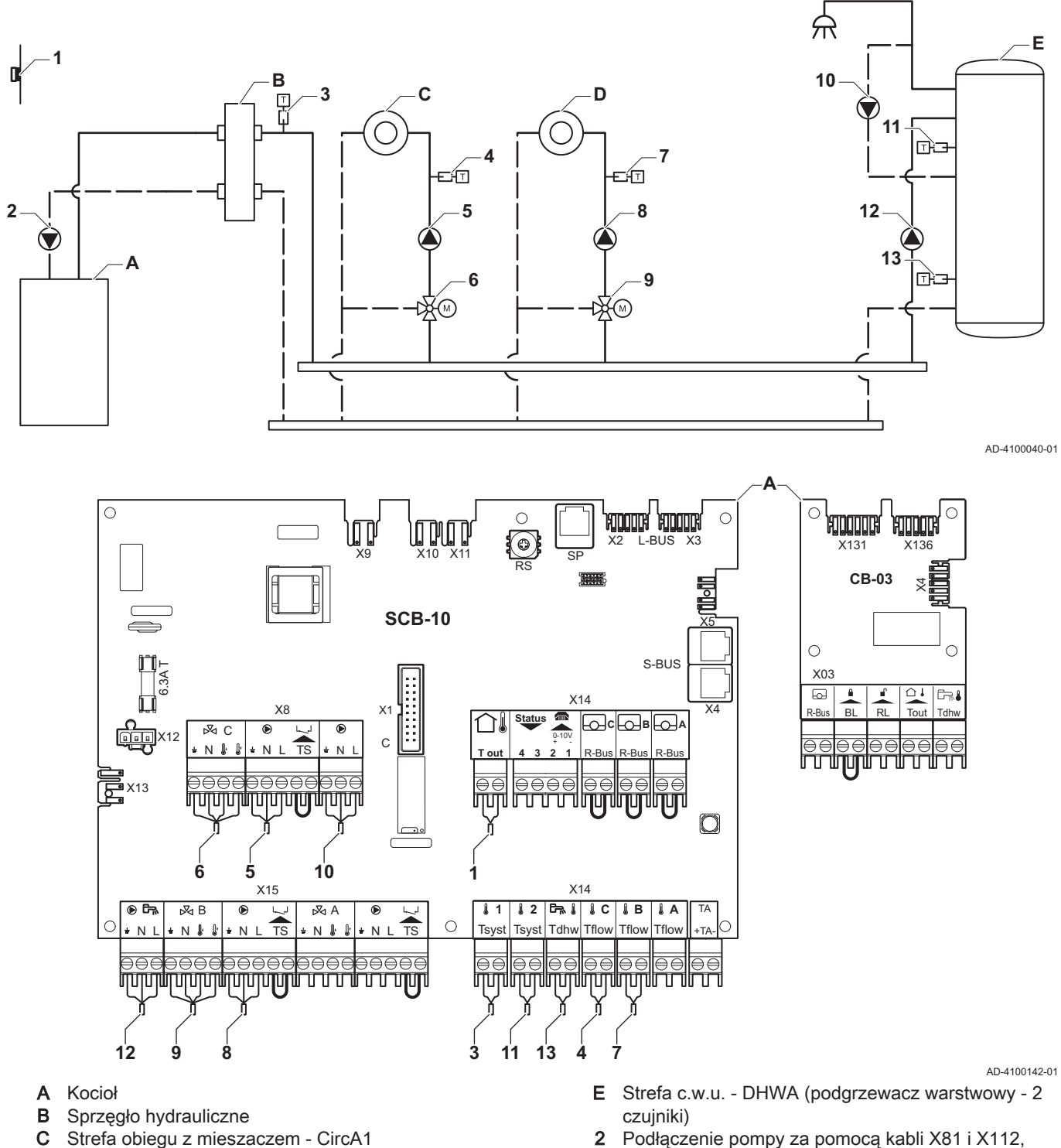

D Strefa obiegu z mieszaczem - CircB1

2 Podłączenie pompy za pomocą kabli X81 i X112, znajdujących się w skrzynce przyrządów kotła

#### Ważne i

W tej konfiguracji na złączu X8 płytki elektronicznej SCB-10 umieszczona jest dodatkowa płytka elektroniczna (pakiet wyposażenia dodatkowego AD249).

| Kod   | Wyświetlany tekst | Opis          | Zakres                | Nastawa |
|-------|-------------------|---------------|-----------------------|---------|
| CP020 | Rodzaj obiegu     | Rodzaj obiegu | 0 Wyłączony           | 0       |
|       |                   |               | 1 Bezpośredni         |         |
|       |                   |               | 2 Obieg z mieszaczem  |         |
|       |                   |               | 3 Basen               |         |
|       |                   |               | 4 Wysokotemperaturowy |         |
|       |                   |               | 5 Wentylokonwektor    |         |
|       |                   |               | 6 Podgrzewacz c.w.u.  |         |
|       |                   |               | 7 Elektr. podgrz. CWU |         |
|       |                   |               | 8 Program godzinowy   |         |
|       |                   |               | 9 Ciepło procesowe    |         |
|       |                   |               | 10 P.Warstowy CWU     |         |
|       |                   |               | 11 Wewn. podgrz. CWU  |         |
|       |                   |               | 31 Zew.Podgrz.CWU.FWS |         |

#### 

| Kod   | Wyświetlany tekst | Opis          | Zakres                  | Nastawa |
|-------|-------------------|---------------|-------------------------|---------|
| CP022 | Rodzaj obiegu     | Rodzaj obiegu | 0 = Wyłączony           | 10      |
|       |                   |               | 1 = Bezpośredni         |         |
|       |                   |               | 2 = Obieg z mieszaczem  |         |
|       |                   |               | 3 = Basen               |         |
|       |                   |               | 4 = Wysokotemperaturowy |         |
|       |                   |               | 5 = Wentylokonwektor    |         |
|       |                   |               | 6 = Podgrzewacz c.w.u.  |         |
|       |                   |               | 7 = Elektr. podgrz. CWU |         |
|       |                   |               | 8 = Program godzinowy   |         |
|       |                   |               | 9 = Ciepło procesowe    |         |
|       |                   |               | 10 = P.Warstowy CWU     |         |
|       |                   |               | 11 = Wewn. podgrz. CWU  |         |
|       |                   |               | 31 =                    |         |
|       |                   |               | Zew.Podgrz.CWU.FWS      |         |

#### Zak.39 ∦Zał. > = > Nastawy instalacji > SCB-10 > AUX > Parametry, liczniki, sygnały > Parametry

| Kod   | Wyświetlany tekst | Opis          | Zakres                  | Nastawa |
|-------|-------------------|---------------|-------------------------|---------|
| CP024 | Rodzaj obiegu     | Rodzaj obiegu | 0 = Wyłączony           | 8       |
|       |                   |               | 1 = Bezpośredni         |         |
|       |                   |               | 2 = Obieg z mieszaczem  |         |
|       |                   |               | 3 = Basen               |         |
|       |                   |               | 4 = Wysokotemperaturowy |         |
|       |                   |               | 5 = Wentylokonwektor    |         |
|       |                   |               | 6 = Podgrzewacz c.w.u.  |         |
|       |                   |               | 7 = Elektr. podgrz. CWU |         |
|       |                   |               | 8 = Program godzinowy   |         |
|       |                   |               | 9 = Ciepło procesowe    |         |
|       |                   |               | 10 = P.Warstowy CWU     |         |
|       |                   |               | 11 = Wewn. podgrz. CWU  |         |
|       |                   |               | 31 =                    |         |
|       |                   |               | Zew.Podgrz.CWU.FWS      |         |

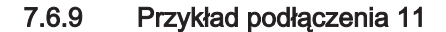

```
1 kocioł + sprzęgło hydrauliczne + 3 strefy obiegu z mieszaczem + strefa ciepłej wody użytkowej (c.w.u.)
Rys.43
```

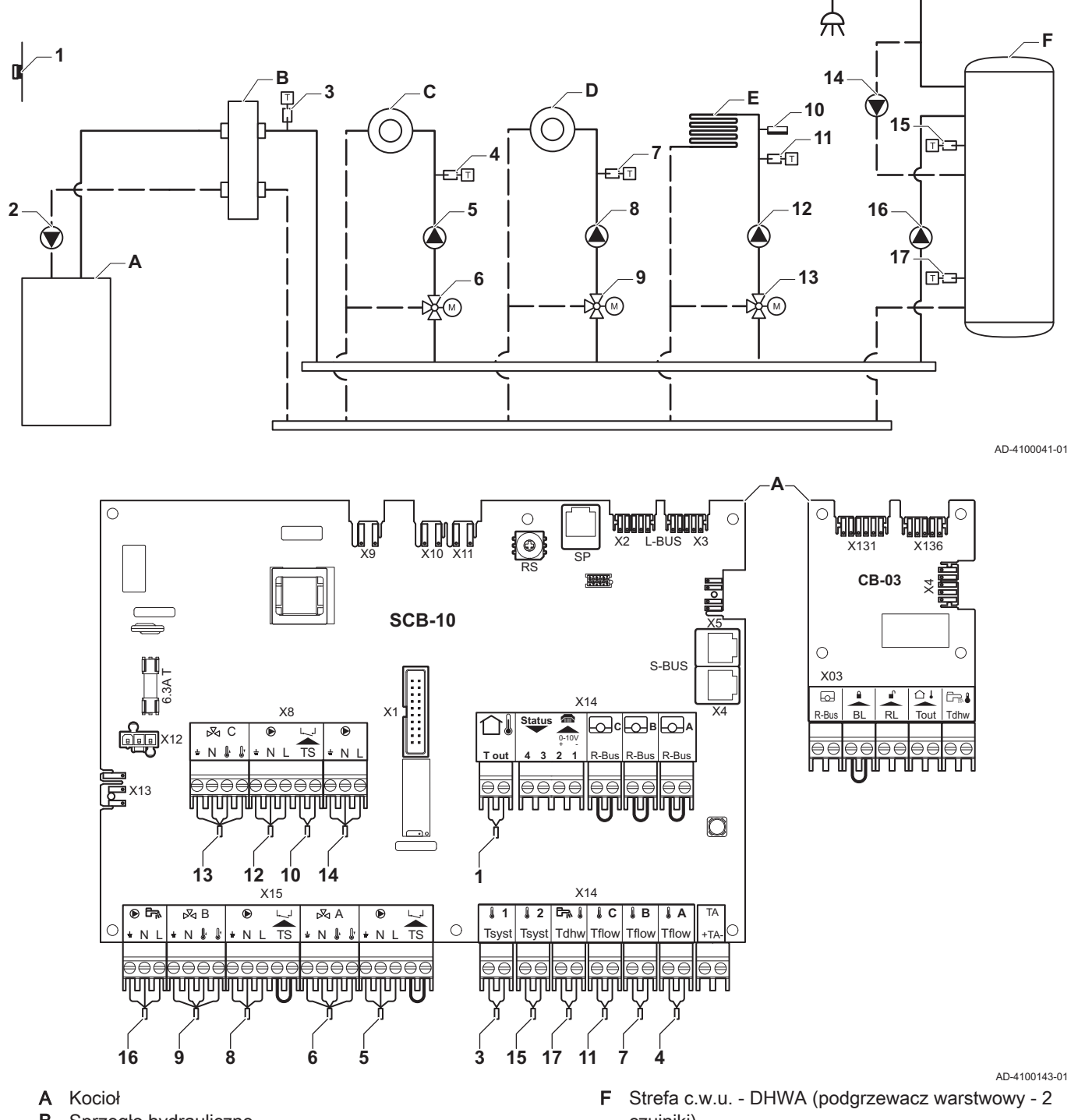

- B Sprzęgło hydrauliczne
- C Strefa obiegu z mieszaczem CircA1
- D Strefa obiegu z mieszaczem CircB1
- E Strefa obiegu z mieszaczem CircC1 (ogrzewanie podłogowe)
- czujniki)
- 2 Podłączenie pompy za pomocą kabli X81 i X112, znajdujących się w skrzynce przyrządów kotła

#### Ważne i

W tej konfiguracji na złączu X8 płytki elektronicznej SCB-10 umieszczona jest dodatkowa płytka elektroniczna (pakiet wyposażenia dodatkowego AD249).

| Kod   | Wyświetlany tekst    | Opis                                                                                 | Zakres                                                                                                    | Nastawa |
|-------|----------------------|--------------------------------------------------------------------------------------|----------------------------------------------------------------------------------------------------|---------|
| CP000 | Max.Tzad.dla obiegu  | Maksymalna zadana temperatura zasilania dla strefy                                   | 7 °C - 100 °C                                                                                                    | 50      |
| CP010 | Tzad.ob.bez cz.zewn. | Temp. zadana zasilania dla obiegu,<br>stosowana, przy braku czujnika<br>zewnętrznego | 7 °C - 100 °C                                                                                                    | 40      |
| CP020 | Rodzaj obiegu        | Rodzaj obiegu                                                                        | 0 Wyłączony<br>1 Bezpośredni<br>2 Obieg z mieszaczem<br>3 Basen<br>4 Wysokotemperaturowy<br>5 Wentylokonwektor<br>6 Podgrzewacz c.w.u.<br>7 Elektr. podgrz. CWU<br>8 Program godzinowy<br>9 Ciepło procesowe<br>10 P.Warstowy CWU<br>11 Wewn. podgrz. CWU<br>31 Zew.Podgrz.CWU.FWS | 2       |
| CP230 | Krzywa grzania obieg | Nachylenie krzywej grzania dla obiegu                                                | 0 - 4                                                                                                    | 0,7     |

| Zak.40 | IXZał. > ≔ > Nastawy instalacji >SCB-10 | > <b>CIRCA1</b> > Parametry, liczniki, sygnały > Parametry |
|--------|-----------------------------------------|------------------------------------------------------------|
|--------|-----------------------------------------|------------------------------------------------------------|

| Jednostka<br>kodowania | Wyświetlany tekst | Opis          | Zakres                                                                                                    | Nastawa |
|------------------------|-------------------|---------------|----------------------------------------------------------------------------------------------------|---------|
| CP022                  | Rodzaj obiegu     | Rodzaj obiegu | 0 = Wyłączony<br>1 = Bezpośredni<br>2 = Obieg z mieszaczem<br>3 = Basen<br>4 = Wysokotemperaturowy<br>5 = Wentylokonwektor<br>6 = Podgrzewacz c.w.u.<br>7 = Elektr. podgrz. CWU<br>8 = Program godzinowy<br>9 = Ciepło procesowe<br>10 = P.Warstowy CWU<br>11 = Wewn. podgrz. CWU<br>31 =<br>Zew.Podgrz.CWU.FWS | 10      |

| Kod   | Wyświetlany tekst | Opis          | Zakres                  | Nastawa |
|-------|-------------------|---------------|-------------------------|---------|
| CP024 | Rodzaj obiegu     | Rodzaj obiegu | 0 = Wyłączony           | 8       |
|       |                   |               | 1 = Bezpośredni         |         |
|       |                   |               | 2 = Obieg z mieszaczem  |         |
|       |                   |               | 3 = Basen               |         |
|       |                   |               | 4 = Wysokotemperaturowy |         |
|       |                   |               | 5 = Wentylokonwektor    |         |
|       |                   |               | 6 = Podgrzewacz c.w.u.  |         |
|       |                   |               | 7 = Elektr. podgrz. CWU |         |
|       |                   |               | 8 = Program godzinowy   |         |
|       |                   |               | 9 = Ciepło procesowe    |         |
|       |                   |               | 10 = P.Warstowy CWU     |         |
|       |                   |               | 11 = Wewn. podgrz. CWU  |         |
|       |                   |               | 31 =                    |         |
|       |                   |               | Zew.Podgrz.CWU.FWS      |         |

| Zak.43 | ∦Zał. > ≔ > Nastaw | y instalacji >SCB-10 | > Zarządz. kaskadą | B > Parametry, licznik | i, sygnały > Parametry |
|--------|--------------------|----------------------|--------------------|------------------------|------------------------|
|--------|--------------------|----------------------|--------------------|------------------------|------------------------|

| Kod   | Wyświetlany tekst   | Opis                                                                                                    | Zakres             | Nastawa |
|-------|---------------------|----------------------------------------------------------------------------------------------------|--------------------|---------|
| AP083 | Wł funkcjon. Master | Wł. funkcjonalność urządzenia<br>nadrzędnego dla tego urządz. na S-Bus<br>zapewniające sterowanie układem | 0 = Nie<br>1 = Tak | 1       |

# Zak.44 **∦**Zał. > ≔ > Nastawy instalacji > SCB-10 > **Wejście analogowe** > Parametry, liczniki, sygnały > Parametry zaawansowane

| Kod   | Wyświetlany tekst | Opis                                             | Zakres                                                                                                    | Nastawa |
|-------|-------------------|--------------------------------------------------|----------------------------------------------------------------------------------------------------|---------|
| EP036 | Konfig.wej.czujn. | Nastawia ogólną konfigurację wejścia<br>czujnika | 0 = Wyłączony<br>1 = Podgrzewacz c.w.u.<br>2 = PodgrzCWU cz. górny<br>3 = CzujnZasobnikaBufor<br>4 =<br>CzujnGórnyZasobBufor<br>5 = Instalacja kaskadowa | 2       |
| EP037 | Konfig.wej.czujn. | Nastawia ogólną konfigurację wejścia<br>czujnika | 0 = Wyłączony<br>1 = Podgrzewacz c.w.u.<br>2 = PodgrzCWU cz. górny<br>3 = CzujnZasobnikaBufor<br>4 =<br>CzujnGórnyZasobBufor<br>5 = Instalacja kaskadowa | 3       |

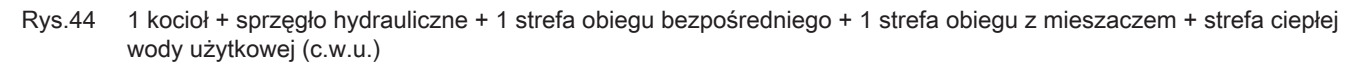

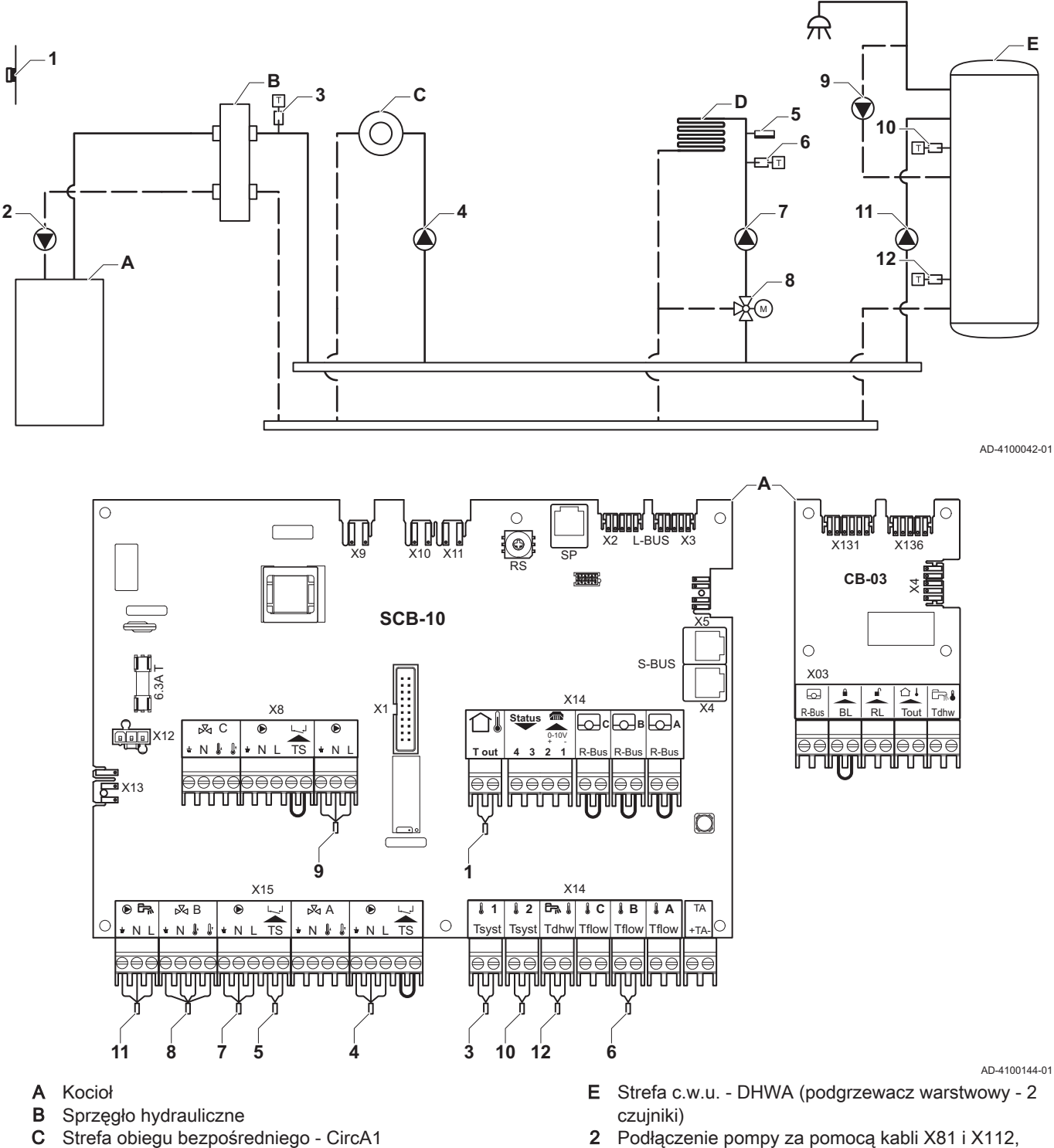

- D Strefa obiegu z mieszaczem CircB1 (ogrzewanie podłogowe)
- 2 Podłączenie pompy za pomocą kabli X81 i X112, znajdujących się w skrzynce przyrządów kotła

#### Ważne

i

48

W tej konfiguracji na złączu X8 płytki elektronicznej SCB-10 umieszczona jest dodatkowa płytka elektroniczna (pakiet wyposażenia dodatkowego AD249).

| Kod   | Wyświetlany tekst | Opis          | Zakres                  | Nastawa |
|-------|-------------------|---------------|-------------------------|---------|
| CP022 | Rodzaj obiegu     | Rodzaj obiegu | 0 = Wyłączony           | 10      |
|       |                   |               | 1 = Bezpośredni         |         |
|       |                   |               | 2 = Obieg z mieszaczem  |         |
|       |                   |               | 3 = Basen               |         |
|       |                   |               | 4 = Wysokotemperaturowy |         |
|       |                   |               | 5 = Wentylokonwektor    |         |
|       |                   |               | 6 = Podgrzewacz c.w.u.  |         |
|       |                   |               | 7 = Elektr. podgrz. CWU |         |
|       |                   |               | 8 = Program godzinowy   |         |
|       |                   |               | 9 = Ciepło procesowe    |         |
|       |                   |               | 10 = P.Warstowy CWU     |         |
|       |                   |               | 11 = Wewn. podgrz. CWU  |         |
|       |                   |               | 31 =                    |         |
|       |                   |               | Zew.Podgrz.CWU.FWS      |         |

### Zak.45 Nastawy instalacji > SCB-10 > **Podgrzewacz c.w.u.A** > Parametry, liczniki, sygnały > Parametry

### Zak.46 Nastawy instalacji > SCB-10 > AUX > Parametry, liczniki, sygnały > Parametry

| Kod   | Wyświetlany tekst | Opis          | Zakres                  | Nastawa |
|-------|-------------------|---------------|-------------------------|---------|
| CP024 | Rodzaj obiegu     | Rodzaj obiegu | 0 = Wyłączony           | 8       |
|       |                   |               | 1 = Bezpośredni         |         |
|       |                   |               | 2 = Obieg z mieszaczem  |         |
|       |                   |               | 3 = Basen               |         |
|       |                   |               | 4 = Wysokotemperaturowy |         |
|       |                   |               | 5 = Wentylokonwektor    |         |
|       |                   |               | 6 = Podgrzewacz c.w.u.  |         |
|       |                   |               | 7 = Elektr. podgrz. CWU |         |
|       |                   |               | 8 = Program godzinowy   |         |
|       |                   |               | 9 = Ciepło procesowe    |         |
|       |                   |               | 10 = P.Warstowy CWU     |         |
|       |                   |               | 11 = Wewn. podgrz. CWU  |         |
|       |                   |               | 31 =                    |         |
|       |                   |               | Zew.Podgrz.CWU.FWS      |         |

### Zak.47 Nastawy instalacji > SCB-10 > Zarządz. kaskadą B > Parametry, liczniki, sygnały > Parametry

| Kod   | Wyświetlany tekst   | Opis                                                                                                    | Zakres             | Nastawa |
|-------|---------------------|----------------------------------------------------------------------------------------------------|--------------------|---------|
| AP083 | Wł funkcjon. Master | Wł. funkcjonalność urządzenia<br>nadrzędnego dla tego urządz. na S-Bus<br>zapewniające sterowanie układem | 0 = Nie<br>1 = Tak | 1       |

### Zak.48 Nastawy instalacji > SCB-10 > **Wejście analogowe** > Parametry, liczniki, sygnały > Parametry zaawansowane

| Kod   | Wyświetlany tekst | Opis                                             | Zakres                                                                                                    | Nastawa |
|-------|-------------------|--------------------------------------------------|----------------------------------------------------------------------------------------------------|---------|
| EP036 | Konfig.wej.czujn. | Nastawia ogólną konfigurację wejścia<br>czujnika | 0 = Wyłączony<br>1 = Podgrzewacz c.w.u.<br>2 = PodgrzCWU cz. górny<br>3 = CzujnZasobnikaBufor<br>4 =<br>CzujnGórnyZasobBufor<br>5 = Instalacja kaskadowa | 2       |
| EP037 | Konfig.wej.czujn. | Nastawia ogólną konfigurację wejścia<br>czujnika | 0 = Wyłączony<br>1 = Podgrzewacz c.w.u.<br>2 = PodgrzCWU cz. górny<br>3 = CzujnZasobnikaBufor<br>4 =<br>CzujnGórnyZasobBufor<br>5 = Instalacja kaskadowa | 3       |

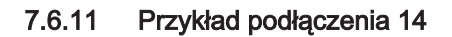

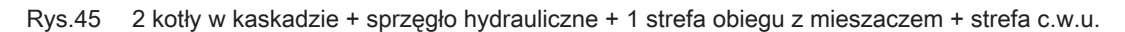

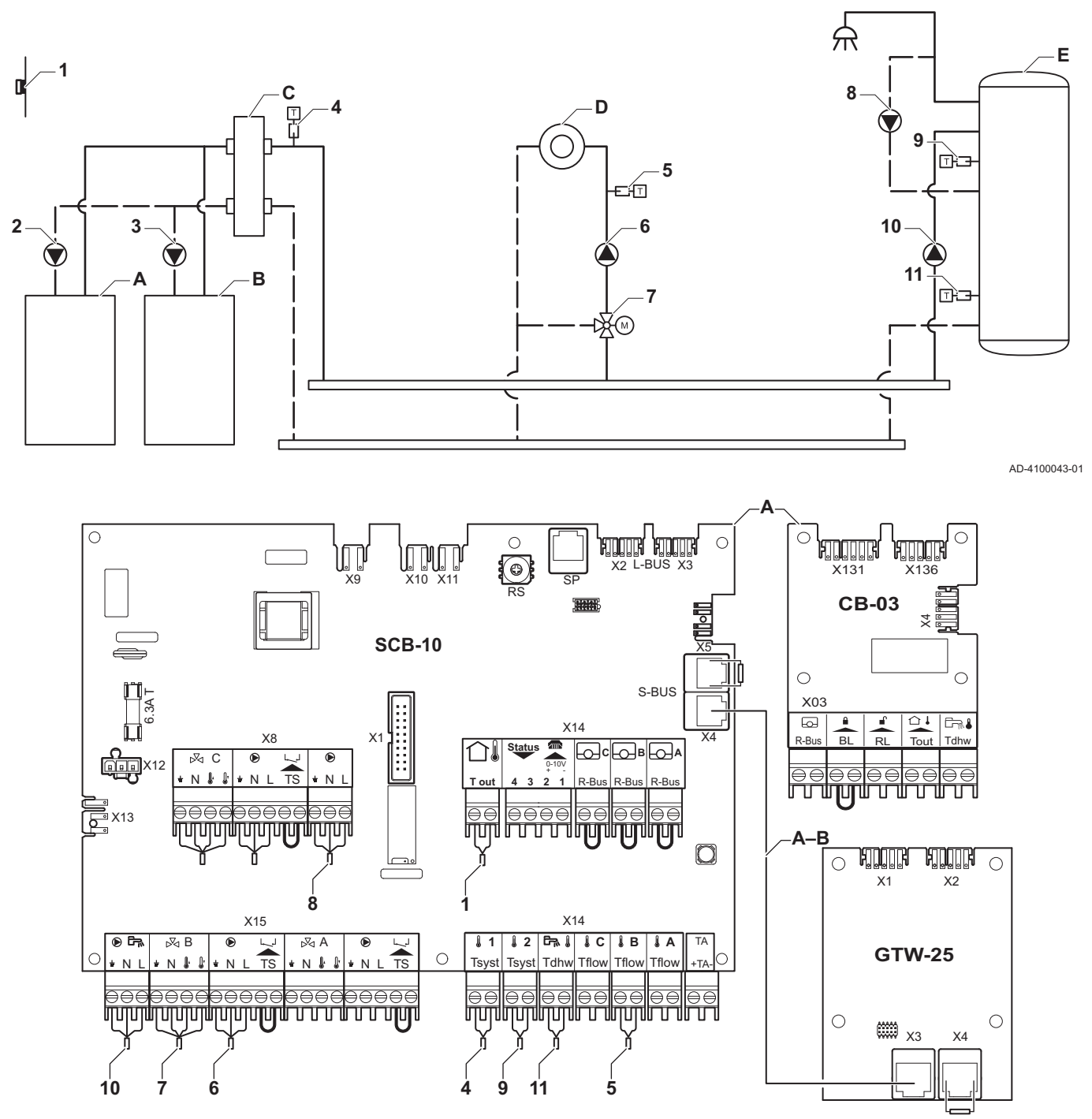

2 Podłączenie pompy za pomocą przewodów X81 i

- A Kocioł (prowadzący)
- B Kocioł (podrzędny)
- C Sprzęgło hydrauliczne
- D Strefa obiegu z mieszaczem CircC1
- E Strefa c.w.u. DHWA (podgrzewacz warstwowy 2 czujniki)
- A-B Przewód S-BUS (z 2 rezystorami; jeden na złączu X5 na SCB-10 i jeden na złączu X4 na płytce elektronicznej GTW-25 w kotle B)

#### Ważne

i

W tej konfiguracji dodatkowa płytka elektroniczna (wyposażenie dodatkowe AD249) jest instalowana na złączu X8 SCB-10.

kotła A

kotła B

X112, znajdujących się w skrzynce przyłączeniowej

X112, znajdujących się w skrzynce przyłączeniowej

3 Podłączenie pompy za pomocą przewodów X81 i

| Kod   | Wyświetlany tekst | Opis          | Zakres                  | Nastawa |
|-------|-------------------|---------------|-------------------------|---------|
| CP022 | Rodzaj obiegu     | Rodzaj obiegu | 0 = Wyłączony           | 10      |
|       |                   |               | 1 = Bezpośredni         |         |
|       |                   |               | 2 = Obieg z mieszaczem  |         |
|       |                   |               | 3 = Basen               |         |
|       |                   |               | 4 = Wysokotemperaturowy |         |
|       |                   |               | 5 = Wentylokonwektor    |         |
|       |                   |               | 6 = Podgrzewacz c.w.u.  |         |
|       |                   |               | 7 = Elektr. podgrz. CWU |         |
|       |                   |               | 8 = Program godzinowy   |         |
|       |                   |               | 9 = Ciepło procesowe    |         |
|       |                   |               | 10 = P.Warstowy CWU     |         |
|       |                   |               | 11 = Wewn. podgrz. CWU  |         |
|       |                   |               | 31 =                    |         |
|       |                   |               | Zew.Podgrz.CWU.FWS      |         |

### Zak.49 Nastawy instalacji > SCB-10 > DHWA > Parametry, liczniki, sygnały > Parametry

### Zak.50 Nastawy instalacji > SCB-10 > AUX > Parametry, liczniki, sygnały > Parametry

| Kod   | Wyświetlany tekst | Opis          | Zakres                  | Nastawa |
|-------|-------------------|---------------|-------------------------|---------|
| CP024 | Rodzaj obiegu     | Rodzaj obiegu | 0 = Wyłączony           | 8       |
|       |                   |               | 1 = Bezpośredni         |         |
|       |                   |               | 2 = Obieg z mieszaczem  |         |
|       |                   |               | 3 = Basen               |         |
|       |                   |               | 4 = Wysokotemperaturowy |         |
|       |                   |               | 5 = Wentylokonwektor    |         |
|       |                   |               | 6 = Podgrzewacz c.w.u.  |         |
|       |                   |               | 7 = Elektr. podgrz. CWU |         |
|       |                   |               | 8 = Program godzinowy   |         |
|       |                   |               | 9 = Ciepło procesowe    |         |
|       |                   |               | 10 = P.Warstowy CWU     |         |
|       |                   |               | 11 = Wewn. podgrz. CWU  |         |
|       |                   |               | 31 =                    |         |
|       |                   |               | Zew.Podgrz.CWU.FWS      |         |

#### Zak.51 Nastawy instalacji > SCB-10 > Zarządz. kaskadą B > Parametry, liczniki, sygnały > Parametry

| Kod   | Wyświetlany tekst   | Opis                                                                                                    | Zakres             | Nastawa |
|-------|---------------------|----------------------------------------------------------------------------------------------------|--------------------|---------|
| AP083 | Wł funkcjon. Master | Wł. funkcjonalność urządzenia<br>nadrzędnego dla tego urządz. na S-Bus<br>zapewniające sterowanie układem | 0 = Nie<br>1 = Tak | 1       |

#### Zak.52 Nastawy instalacji > SCB-10 > **Wejście analogowe** > Parametry, liczniki, sygnały > Parametry zaawansowane

| Kod   | Wyświetlany tekst | Opis                                             | Zakres                                                                                                    | Nastawa |
|-------|-------------------|--------------------------------------------------|----------------------------------------------------------------------------------------------------|---------|
| EP036 | Konfig.wej.czujn. | Nastawia ogólną konfigurację wejścia<br>czujnika | 0 = Wyłączony<br>1 = Podgrzewacz c.w.u.<br>2 = PodgrzCWU cz. górny<br>3 = CzujnZasobnikaBufor<br>4 =<br>CzujnGórnyZasobBufor<br>5 = Instalacja kaskadowa | 2       |
| EP037 | Konfig.wej.czujn. | Nastawia ogólną konfigurację wejścia<br>czujnika | 0 = Wyłączony<br>1 = Podgrzewacz c.w.u.<br>2 = PodgrzCWU cz. górny<br>3 = CzujnZasobnikaBufor<br>4 =<br>CzujnGórnyZasobBufor<br>5 = Instalacja kaskadowa | 3       |

#### 7.6.12 Przykład podłączenia 16

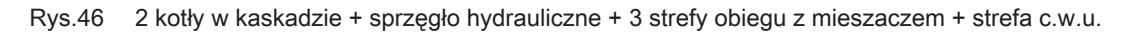

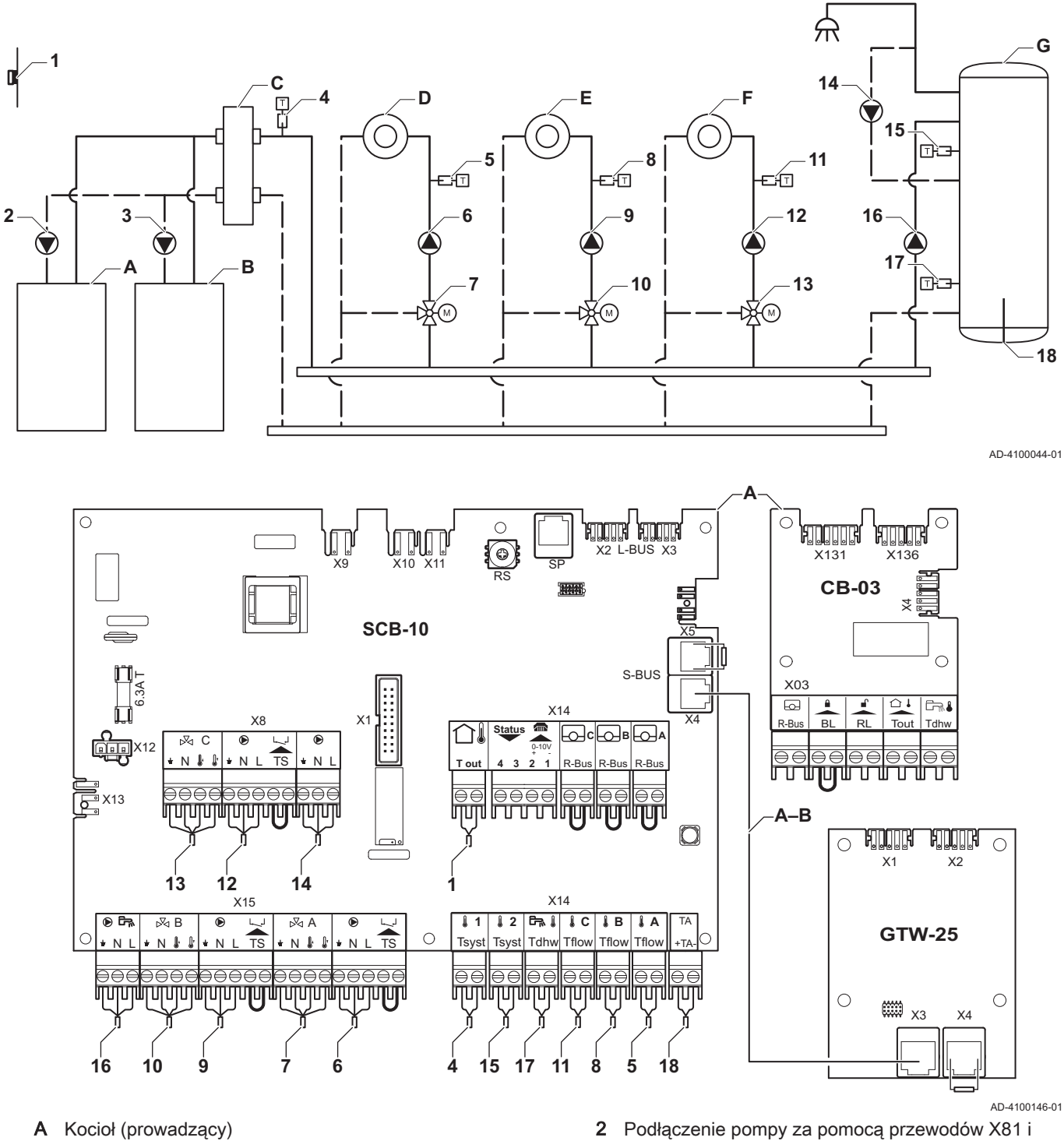

- B Kocioł (podrzędny)
- C Sprzęgło hydrauliczne
- D Strefa obiegu z mieszaczem CircA1
- E Strefa obiegu z mieszaczem CircB1
- **F** Strefa obiegu z mieszaczem CircC1
- **G** Strefa c.w.u. DHWA (podgrzewacz warstwowy 2 czujniki)
- A-B Przewód S-BUS (z 2 rezystorami; jeden na złączu X5 na SCB-10 i jeden na złączu X4 na płytce elektronicznej GTW-25 w kotle B)
- 2 Podłączenie pompy za pomocą przewodów X81 i X112, znajdujących się w skrzynce przyłączeniowej kotła A
- 3 Podłączenie pompy za pomocą przewodów X81 i X112, znajdujących się w skrzynce przyłączeniowej kotła B

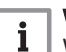

Ważne W tej konfiguracji dodatkowa płytka elektroniczna (wyposażenie dodatkowe AD249) jest instalowana na złączu X8 SCB-10.

| Kod   | Wyświetlany tekst    | Opis                                                                                 | Zakres                                                                                                    | Nastawa |
|-------|----------------------|--------------------------------------------------------------------------------------|----------------------------------------------------------------------------------------------------|---------|
| CP000 | Max.Tzad.dla obiegu  | Maksymalna zadana temperatura zasilania dla strefy                                   | 7 °C – 100 °C                                                                                                    | 50      |
| CP010 | Tzad.ob.bez cz.zewn. | Temp. zadana zasilania dla obiegu,<br>stosowana, przy braku czujnika<br>zewnętrznego | 7 °C – 100 °C                                                                                                    | 40      |
| CP020 | Rodzaj obiegu        | Rodzaj obiegu                                                                        | <ul> <li>0 = Wyłączony</li> <li>1 = Bezpośredni</li> <li>2 = Obieg z mieszaczem</li> <li>3 = Basen</li> <li>4 = Wysokotemperaturowy</li> <li>5 = Wentylokonwektor</li> <li>6 = Podgrzewacz c.w.u.</li> <li>7 = Elektr. podgrz. CWU</li> <li>8 = Program godzinowy</li> <li>9 = Ciepło procesowe</li> <li>10 = P.Warstowy CWU</li> <li>11 = Wewn. podgrz. CWU</li> <li>31 =</li> <li>Zew.Podgrz.CWU.FWS</li> </ul> | 2       |
| CP230 | Krzywa grzania obieg | Nachylenie krzywej grzania dla obiegu                                                | 0-4                                                                                                    | 0,7     |

| Zak.53  | Nastawy inst   | talacii > SCE | 3-10 > CIRCA1 | > Parametry   | . liczniki, svani | ałv > Parametry |
|---------|----------------|---------------|---------------|---------------|-------------------|-----------------|
| 2010.00 | i taotany into |               |               | - i arannoa y | ,                 | ary r arannou y |

#### Zak.54 Nastawy instalacji > SCB-10 > DHWA > Parametry, liczniki, sygnały > Parametry

| Kod   | Wyświetlany tekst | Opis          | Zakres                  | Nastawa |
|-------|-------------------|---------------|-------------------------|---------|
| CP022 | Rodzaj obiegu     | Rodzaj obiegu | 0 = Wyłączony           | 10      |
|       |                   |               | 1 = Bezpośredni         |         |
|       |                   |               | 2 = Obieg z mieszaczem  |         |
|       |                   |               | 3 = Basen               |         |
|       |                   |               | 4 = Wysokotemperaturowy |         |
|       |                   |               | 5 = Wentylokonwektor    |         |
|       |                   |               | 6 = Podgrzewacz c.w.u.  |         |
|       |                   |               | 7 = Elektr. podgrz. CWU |         |
|       |                   |               | 8 = Program godzinowy   |         |
|       |                   |               | 9 = Ciepło procesowe    |         |
|       |                   |               | 10 = P.Warstowy CWU     |         |
|       |                   |               | 11 = Wewn. podgrz. CWU  |         |
|       |                   |               | 31 =                    |         |
|       |                   |               | Zew.Podgrz.CWU.FWS      |         |

#### Zak.55 Nastawy instalacji > SCB-10 > AUX > Parametry, liczniki, sygnały > Parametry

| Kod   | Wyświetlany tekst | Opis          | Zakres                  | Nastawa |
|-------|-------------------|---------------|-------------------------|---------|
| CP024 | Rodzaj obiegu     | Rodzaj obiegu | 0 = Wyłączony           | 8       |
|       |                   |               | 1 = Bezpośredni         |         |
|       |                   |               | 2 = Obieg z mieszaczem  |         |
|       |                   |               | 3 = Basen               |         |
|       |                   |               | 4 = Wysokotemperaturowy |         |
|       |                   |               | 5 = Wentylokonwektor    |         |
|       |                   |               | 6 = Podgrzewacz c.w.u.  |         |
|       |                   |               | 7 = Elektr. podgrz. CWU |         |
|       |                   |               | 8 = Program godzinowy   |         |
|       |                   |               | 9 = Ciepło procesowe    |         |
|       |                   |               | 10 = P.Warstowy CWU     |         |
|       |                   |               | 11 = Wewn. podgrz. CWU  |         |
|       |                   |               | 31 =                    |         |
|       |                   |               | Zew.Podgrz.CWU.FWS      |         |

| Zak.56 | Nastawy instalacji > | SCB-10 > Zarządz. | kaskadą B > Parametry, | liczniki, sygnały > Parametry |
|--------|----------------------|-------------------|------------------------|-------------------------------|
|--------|----------------------|-------------------|------------------------|-------------------------------|

| Kod   | Wyświetlany tekst   | Opis                                                                                                    | Zakres             | Nastawa |
|-------|---------------------|----------------------------------------------------------------------------------------------------|--------------------|---------|
| AP083 | Wł funkcjon. Master | Wł. funkcjonalność urządzenia<br>nadrzędnego dla tego urządz. na S-Bus<br>zapewniające sterowanie układem | 0 = Nie<br>1 = Tak | 1       |

### Zak.57 Nastawy instalacji > SCB-10 > Wejście analogowe > Parametry, liczniki, sygnały > Parametry zaawansowane

| Kod   | Wyświetlany tekst | Opis                                             | Zakres                                                                                                    | Nastawa |
|-------|-------------------|--------------------------------------------------|----------------------------------------------------------------------------------------------------|---------|
| EP036 | Konfig.wej.czujn. | Nastawia ogólną konfigurację wejścia<br>czujnika | 0 = Wyłączony<br>1 = Podgrzewacz c.w.u.<br>2 = PodgrzCWU cz. górny<br>3 = CzujnZasobnikaBufor<br>4 =<br>CzujnGórnyZasobBufor<br>5 = Instalacja kaskadowa | 2       |
| EP037 | Konfig.wej.czujn. | Nastawia ogólną konfigurację wejścia<br>czujnika | 0 = Wyłączony<br>1 = Podgrzewacz c.w.u.<br>2 = PodgrzCWU cz. górny<br>3 = CzujnZasobnikaBufor<br>4 =<br>CzujnGórnyZasobBufor<br>5 = Instalacja kaskadowa | 3       |

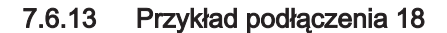

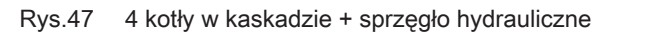

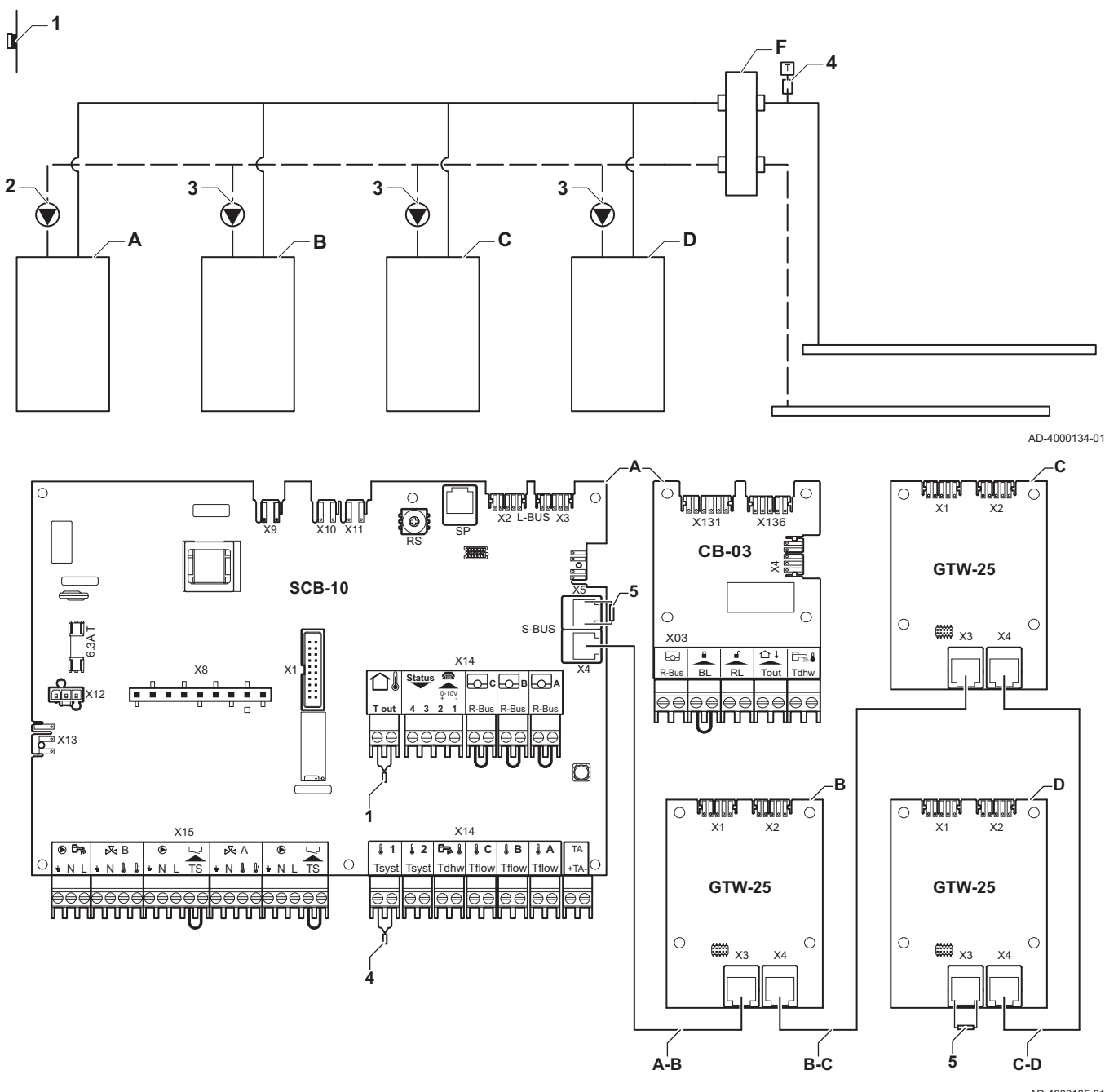

- A Kocioł (prowadzący)
- B:C:D: Kocioł (podrzędny)
- A-B:B- Przewód S-BUS (z 2 rezystorami; jeden na
- C:C-D złączu X5 na SCB-10 i jeden na złączu X3 na płytce elektronicznej GTW-25 w ostatnim kotle D)
  - 2 Podłączenie pompy za pomocą przewodów X81 i X112, znajdujących się w skrzynce przyłączeniowej kotła prowadzącego (A)

AD-4000135-01

3 Podłączenie pompy za pomocą przewodów X81 i X112, znajdujących się w skrzynce przyłączeniowej każdego z kotłów podrzędnych (B, C, D)

Zak.58 Nastawy instalacji > SCB-10 > **Zarządz. kaskadą B** > Parametry, liczniki, sygnały > Parametry

| Kod   | Wyświetlany tekst   | Opis                                                                                                    | Zakres             | Nastawa |
|-------|---------------------|----------------------------------------------------------------------------------------------------|--------------------|---------|
| AP083 | Wł funkcjon. Master | Wł. funkcjonalność urządzenia<br>nadrzędnego dla tego urządz. na S-Bus<br>zapewniające sterowanie układem | 0 = Nie<br>1 = Tak | 1       |

## 8 Nastawy

### 8.1 Informacje wstępne dotyczące kodów parametrów

| Rys.48 | Kod na Diematic Evolution       | Układ sterowania wykorzystuje zaawansowany system do kategoryzacji<br>parametrów, pomiarów i liczników. Wiedząc, co oznaczają poszczególne<br>elementy kodu, łatwiej jest ten kod zidentyfikować. Kod składa się z dwóch<br>liter i trzech cyfr. |
|--------|---------------------------------|----------------------------------------------------------------------------------------------------|
| Rys.49 | Pierwsza litera                 | Pierwsza litera oznacza kategorię, której dotyczy kod.                                                                                                    |
|        | <b>CP010</b><br>AD-3001375-01   | <ul> <li>A Appliance: Urządzenie</li> <li>C Circuit: Strefa</li> <li>D Domestic hot water: Ciepła woda użytkowa</li> <li>G Gas fired: Silnik cieplny gazowy</li> <li>P Producer: Centralne ogrzewanie</li> </ul>                                 |
|        |                                 | Kody kategorii D odnoszą się tylko do regulacji wykonywanej przez<br>urządzenie. Gdy ciepła woda użytkowa jest regulowana za pomocą płytki<br>elektronicznej, należy to traktować jak obieg, używając kodów kategorii C.                         |
| Rys.50 | Druga litera                    | Druga litera oznacza typ.                                                                                                    |
|        | CP010<br>AD-3001376-01          | <ul> <li>Parameter: Parametry</li> <li>Counter: Liczniki</li> <li>Measurement: Sygnały</li> </ul>                                                                                                    |
| Rys.51 | Numer<br>CP010<br>AD-3001377-01 | Ten numer składa się zawsze z trzech cyfr. W niektórych przypadkach ostatnia z trzech cyfr odnosi się do strefy.                                                                                                    |
| 8.2    | Wykaz parametrów                |                                                                                                    |
|        |                                 | 8.2.1 Nastawy regulatora                                                                                                    |
|        |                                 | Ważne                                                                                                    |

- We wszystkich tabelach przedstawiono nastawy fabryczne parametrów.
  - W tabelach podano parametry mające zastosowanie tylko wtedy, gdy kocioł jest używany z innym wyposażeniem, takim jak czujnik zewnętrzny.
  - Wszystkie dostępne opcje są przedstawione w zakresie nastaw. Na wyświetlaczu kotła pokazane są wyłącznie nastawy odpowiednie dla danego urządzenia.

Zak.59 Nawigacja na poziomie na poziomie podstawowym instalatora

| Poziom                                                                                                    | Ścieżka menu                                                                              |  |
|----------------------------------------------------------------------------------------------------|-------------------------------------------------------------------------------------------|--|
| Poziom podstawowy<br>instalatora                                                                                                    | = > Nastawy instalacji > CU-GH08 > Podmenu (1) > Parametry, liczniki, sygnały > Parametry |  |
| (1) Aby przejść do odpowiedniej pozycji menu, patrz kolumna "Podmenu" w poniższej tabeli. Parametry są pogrupowane według poszcze-<br>gólnych funkcjonalności. |                                                                                           |  |

Zak.60 Nastawy fabryczne na poziomie na poziomie podstawowym instalatora

| Kod   | Wyświetlany tekst        | Opis                                                                                                    | Zakres                                                                                                    | Podmenu                     | 45   | 55   | 65   | 90   | 115  |
|-------|--------------------------|----------------------------------------------------------------------------------------------------|----------------------------------------------------------------------------------------------------|-----------------------------|------|------|------|------|------|
| AP016 | Zał/wył<br>funkcji c.o   | Włącza lub wyłącza proces<br>zapotrzebowania na ciepło<br>dla c.o.                                              | 0 = Wył.<br>1 = Zał.                                                                                        | Urządzen<br>ie<br>opal.gaz  | 1    | 1    | 1    | 1    | 1    |
| AP017 | Zał/wył<br>funkcji cwu   | Włącza lub wyłącza proces<br>zapotrzebowania na ciepło<br>dla c.w.u.                                            | 0 = Wył.<br>1 = Zał.                                                                                        | Urządzen<br>ie<br>opal.gaz  | 1    | 1    | 1    | 1    | 1    |
| AP073 | Lato/Zima                | Temperatura zewnętrzna:<br>górny limit dla ogrzewania                                                           | 10 °C - 30 °C                                                                                               | Temp<br>zewnętrz.           | 22   | 22   | 22   | 22   | 22   |
| AP074 | Wymuszony<br>tryb letni  | Ogrzewanie jest wyłączone.<br>C.w.u. jest zapewniana.<br>Wymuszony tryb letni                                   | 0 = Wył.<br>1 = Zał.                                                                                        | Temp<br>zewnętrz.           | 0    | 0    | 0    | 0    | 0    |
| AP083 | Wł funkcjon.<br>Master   | Wł. funkcjonalność<br>urządzenia nadrzędnego dla<br>tego urządz. na S-Bus<br>zapewniające sterowanie<br>układem | 0 = Nie<br>1 = Tak                                                                                          | Obowiąz<br>k. BUS<br>master | 0    | 0    | 0    | 0    | 0    |
| AP089 | Nazwa<br>instalatora     | Imię i nazwisko/Nazwa<br>instalatora                                                                            |                                                                                                    | Obowiąz<br>k. BUS<br>master | None | None | None | None | None |
| AP090 | Tel.<br>instalatora      | Numer telefonu instalatora                                                                                      |                                                                                                    | Obowiąz<br>k. BUS<br>master | 0    | 0    | 0    | 0    | 0    |
| AP107 | Wyśw.<br>kolorowy<br>Mk2 | Wyświetlacz kolorowy Mk2                                                                                        | 0 = Biały<br>1 = Czerwony<br>2 = Niebieski<br>3 = Zielony<br>4 = Pomarańczowy<br>5 = Żółty<br>6 = Fioletowy | Obowiąz<br>k. BUS<br>master | 2    | 2    | 2    | 2    | 2    |
| CP010 | Tzad.ob.bez<br>cz.zewn.  | Temp. zadana zasilania dla<br>obiegu, stosowana, przy<br>braku czujnika<br>zewnętrznego                         | 0 °C - 90 °C                                                                                                | Obieg<br>bezpośre<br>dni    | 75   | 75   | 75   | 75   | 75   |
| CP080 | Aktywn.<br>Użytkownika   | Temperatura zadana<br>pomieszczenia dla<br>obecnościi użytkownika w<br>strefie                                  | 5 °C - 30 °C                                                                                                | Obieg<br>bezpośre<br>dni    | 16   | 16   | 16   | 16   | 16   |
| CP081 | Aktywn.<br>Użytkownika   | Temperatura zadana<br>pomieszczenia dla<br>obecnościi użytkownika w<br>strefie                                  | 5 °C - 30 °C                                                                                                | Obieg<br>bezpośre<br>dni    | 20   | 20   | 20   | 20   | 20   |
| CP082 | Aktywn.<br>Użytkownika   | Temperatura zadana<br>pomieszczenia dla<br>obecnościi użytkownika w<br>strefie                                  | 5 °C - 30 °C                                                                                                | Obieg<br>bezpośre<br>dni    | 6    | 6    | 6    | 6    | 6    |
| CP083 | Aktywn.<br>Użytkownika   | Temperatura zadana<br>pomieszczenia dla<br>obecnościi użytkownika w<br>strefie                                  | 5 °C - 30 °C                                                                                                | Obieg<br>bezpośre<br>dni    | 21   | 21   | 21   | 21   | 21   |
| CP084 | Aktywn.<br>Użytkownika   | Temperatura zadana<br>pomieszczenia dla<br>obecnościi użytkownika w<br>strefie                                  | 5 °C - 30 °C                                                                                                | Obieg<br>bezpośre<br>dni    | 22   | 22   | 22   | 22   | 22   |
| CP085 | Aktywn.<br>Użytkownika   | Temperatura zadana<br>pomieszczenia dla<br>obecnościi użytkownika w<br>strefie                                  | 5 °C - 30 °C                                                                                                | Obieg<br>bezpośre<br>dni    | 20   | 20   | 20   | 20   | 20   |

| Kod   | Wyświetlany<br>tekst     | Opis                                                                                   | Zakres                                                                                                    | Podmenu                  | 45 | 55 | 65 | 90 | 115 |
|-------|--------------------------|----------------------------------------------------------------------------------------|----------------------------------------------------------------------------------------------------|--------------------------|----|----|----|----|-----|
| CP200 | Tzad.pom.                | Nastawa ręczna<br>temperatury zadanej<br>pomieszczenia dla obiegu                      | 5 °C - 30 °C                                                                                                    | Obieg<br>bezpośre<br>dni | 20 | 20 | 20 | 20 | 20  |
| CP320 | Tryb pracy<br>obieg      | Tryb pracy dla obiegu                                                                  | 0 = Planowanie<br>1 = Ręczny<br>2 = Ochr.przed<br>zamarz.<br>3 = Tymczasowy                                                                                                    | Obieg<br>bezpośre<br>dni | 1  | 1  | 1  | 1  | 1   |
| CP510 | Ttymczas.po<br>m.obiegu  | Tymczasowa wartość<br>zadana temperatury<br>pomieszczenia dla obiegu                   | 5 °C - 30 °C                                                                                                    | Obieg<br>bezpośre<br>dni | 20 | 20 | 20 | 20 | 20  |
| CP550 | Tryb<br>kominek          | Aktywacja trybu kominek                                                                | 0 = Wył.<br>1 = Zał.                                                                                                    | Obieg<br>bezpośre<br>dni | 0  | 0  | 0  | 0  | 0   |
| CP660 | Ikona obiegu             | Ikona prezentująca obieg                                                               | 0 = Brak<br>1 = Wszystkie<br>2 = Sypialnia<br>3 = Salon<br>4 = Gabinet<br>5 = Na zewnątrz<br>6 = Kuchnia<br>7 = Piwnica<br>8 = Basen<br>9 = DHW Tank<br>10 = El.<br>podgrzewacz CWU<br>11 = Podgrz<br>warstwowy CWU<br>12 = Wewn.<br>zasobnik kotła<br>13 = Program<br>godzinowy | Obieg<br>bezpośre<br>dni | 3  | 3  | 3  | 3  | 3   |
| DP060 | Wybr.progr.g<br>odz.CWU  | Program godzinowy<br>wybrany dla c.w.u.                                                | 0 = Harmonogram 1<br>1 = Harmonogram 2<br>2 = Harmonogram 3<br>3 = Chłodzenie                                                                                                    | Wewn.<br>podgrz.<br>CWU  | 0  | 0  | 0  | 0  | 0   |
| DP070 | Wart.zad.tr.k<br>omf.CWU | Zadana temperatura w<br>trybie komfortu dla wypływu<br>z podgrzewacza c.w.u.           | 40 °C - 65 °C                                                                                                    | Wewn.<br>podgrz.<br>CWU  | 55 | 55 | 55 | 55 | 55  |
| DP080 | Obniż.temp.z<br>ad.CWU   | Obniżona temperatura<br>zadana dla wypływu z<br>podgrzewacza ciepłej wody<br>użytkowej | 7 °C - 50 °C                                                                                                    | Wewn.<br>podgrz.<br>CWU  | 15 | 15 | 15 | 15 | 15  |
| DP200 | Tryb CWU                 | Aktualne ustawienie<br>robocze głównego trybu<br>c.w.u.                                | 0 = Planowanie<br>1 = Ręczny<br>2 = Ochr.przed<br>zamarz.<br>3 = Tymczasowy                                                                                                    | Wewn.<br>podgrz.<br>CWU  | 1  | 1  | 1  | 1  | 1   |
| DP337 | Temp.Zadan<br>aCWUUrlop  | Zadana temperatura dla<br>wypływu ze zbiornika c.w.u.<br>w okresie urlopowym           | 10 °C - 60 °C                                                                                                    | Wewn.<br>podgrz.<br>CWU  | 10 | 10 | 10 | 10 | 10  |

#### Zak.61 Nawigacja na poziomie instalatora

| Poziom                                                            | Ścieżka menu                                                                                                    |  |  |  |  |  |
|-------------------------------------------------------------------|----------------------------------------------------------------------------------------------------|--|--|--|--|--|
| Instalator                                                        | = > Nastawy instalacji > CU-GH08 > Podmenu (1) > Parametry, liczniki, sygnały > Parametry                              |  |  |  |  |  |
| <ul> <li>(1) Aby przejść do odp<br/>gólnych funkcjonal</li> </ul> | owiedniej pozycji menu, patrz kolumna "Podmenu" w poniższej tabeli. Parametry są pogrupowane według poszcze-<br>ności. |  |  |  |  |  |

Zak.62 Nastawy fabryczne na poziomie instalatora

| Kod   | Wyświetlany<br>tekst       | Opis                                                                                                    | Zakres                                                                                                    | Podmenu                     | 45        | 55        | 65        | 90        | 115       |
|-------|----------------------------|----------------------------------------------------------------------------------------------------|----------------------------------------------------------------------------------------------------|-----------------------------|-----------|-----------|-----------|-----------|-----------|
| AP001 | Nastawa<br>wejścia BL      | Nastawa wejścia BL (1:<br>Pełna blokada, 2:<br>Częściowa blokada, 3:<br>Zatrzym. resetu<br>użytkownika)   | <ul> <li>1 = Pełna blokada</li> <li>2 = Częściowa</li> <li>blokada</li> <li>3 = Blok. resetu</li> <li>użytk.</li> <li>4 = Wspom.</li> <li>odciążone</li> <li>5 = Pompa ciepła</li> <li>odciąż.</li> <li>6 = P.ciep.i wsp.</li> <li>odciąż</li> <li>7 = Tar.dzienna</li> <li>Tar.nocn</li> <li>8 = Tylko f-wolt.</li> <li>p.ciep</li> <li>9 = F-wolt.p.ciepł.i</li> <li>wsp</li> <li>10 = Dost.do</li> <li>intel.sieci</li> <li>11 = Ogrzewanie</li> <li>Chłodzen.</li> </ul> | Urządzen<br>ie<br>opal.gaz  | 1         | 1         | 1         | 1         | 1         |
| AP003 | Czas<br>ocz.klapy<br>spal. | Czas oczekiwania po<br>wydanym przez palnik<br>poleceniu otwarcia klapy<br>spalin                         | 0 s - 255 s                                                                                                    | Urządzen<br>ie<br>opal.gaz  | 0         | 0         | 0         | 0         | 0         |
| AP006 | Min. ciśn<br>wody          | Poniżej tej wartości,<br>urządzenie zgłasza niskie<br>ciśnienie wody                                      | 0 bar - 6 bar                                                                                                    | Urządzen<br>ie<br>opal.gaz  | 0,8       | 0,8       | 0,8       | 0,8       | 0,8       |
| AP008 | Czas do<br>sygn odblok     | Aby załączyć palnik,<br>urządzenie będzie czekać x<br>sek.(0=wył.) na zamknięcie<br>styku odblokowującego | 0 s - 255 s                                                                                                    | Urządzen<br>ie<br>opal.gaz  | 0         | 0         | 0         | 0         | 0         |
| AP009 | SerwGodzPr<br>acyPalnika   | Godziny pracy palnika przed<br>pojawieniem się komunikatu<br>serwisowego                                  | 0 godz 51000<br>godz.                                                                                                    | Urządzen<br>ie<br>opal.gaz  | 1500      | 1500      | 1500      | 1500      | 1500      |
| AP010 | Komunikat<br>serwisowy     | Wymagany typ serwisu, na<br>podstawie godzin pracy<br>palnika i załączonego<br>zasilania                  | 0 = Brak<br>1 =<br>PowiadomNiestanda<br>rd.<br>2 =<br>PowiadomienieABC                                                                                                    | Urządzen<br>ie<br>opal.gaz  | 2         | 2         | 2         | 2         | 2         |
| AP011 | Godz.zasil.el<br>ektr.     | Ilość godzin zasilania<br>elektrycznego przed<br>pojawieniem się komunikatu<br>serwisowego                | 0 godz 51000<br>godz.                                                                                                    | Urządzen<br>ie<br>opal.gaz  | 3500<br>0 | 3500<br>0 | 3500<br>0 | 3500<br>0 | 3500<br>0 |
| AP063 | Maks. T<br>instal. CO      | Maksymalna zadana<br>temperatura zasilania dla<br>spalania w instalacji c.o.                              | 20 °C - 90 °C                                                                                                    | Urządzen<br>ie<br>opal.gaz  | 90        | 90        | 90        | 90        | 90        |
| AP079 | Bezwł<br>budynku           | Bezwładność cieplna<br>budynku wykorzystywana<br>do przyspieszenia<br>nagrzewania                         | 0 - 15                                                                                                    | Temp<br>zewnętrz.           | 3         | 3         | 3         | 3         | 3         |
| AP080 | Tzew.ochr.pz<br>amr.       | Temperatura zewnętrzna,<br>poniżej której aktywowana<br>jest ochrona przed<br>zamarznięciem               | -60 °C - 25 °C                                                                                                    | Temp<br>zewnętrz.           | -10       | -10       | -10       | -10       | -10       |
| AP082 | Wł czas letni              | Włącz czas letni dla<br>instalacji, aby zaoszczędzić<br>energię w okresie zimowym                         | 0 = Wył.<br>1 = Zał.                                                                                                    | Obowiąz<br>k. BUS<br>master | 1         | 1         | 1         | 1         | 1         |

| Kod   | Wyświetlany<br>tekst       | Opis                                                                                              | Zakres                                                                                                    | Podmenu                  | 45  | 55  | 65  | 90  | 115 |
|-------|----------------------------|---------------------------------------------------------------------------------------------------|----------------------------------------------------------------------------------------------------|--------------------------|-----|-----|-----|-----|-----|
| AP091 | Typ podł.<br>czujn.zewn    | Typ stosowanego<br>podłączenia czujnika<br>zewnętrznego                                           | 0 = Auto<br>1 = Czujnik<br>przewodowy<br>2 = Czujn.<br>bezprzewodowy<br>3 = Pomiar<br>internetowy<br>4 = Brak                                                                                                    | Temp<br>zewnętrz.        | 0   | 0   | 0   | 0   | 0   |
| AP108 | CzujnikZewn<br>Włączony    | Włącza funkcję czujnika<br>zewnętrznego                                                           | 0 = Auto<br>1 = Czujnik<br>przewodowy<br>2 = Czujn.<br>bezprzewodowy<br>3 = Pomiar<br>internetowy<br>4 = Brak                                                                                                    | Temp<br>zewnętrz.        | 0   | 0   | 0   | 0   | 0   |
| CP000 | Max.Tzad.dl<br>a obiegu    | Maksymalna zadana<br>temperatura zasilania dla<br>strefy                                          | 0 °C - 90 °C                                                                                                    | Obieg<br>bezpośre<br>dni | 75  | 75  | 75  | 75  | 75  |
| CP020 | Rodzaj<br>obiegu           | Rodzaj obiegu                                                                                     | 0 = Wyłączony<br>1 = Bezpośredni<br>2 = Obieg z<br>mieszaczem<br>3 = Basen<br>4 =<br>Wysokotemperaturo<br>wy<br>5 =<br>Wentylokonwektor<br>6 = Podgrzewacz<br>c.w.u.<br>7 = Elektr. podgrz.<br>CWU<br>8 = Program<br>godzinowy<br>9 = Ciepło<br>procesowe<br>10 = P.Warstowy<br>CWU<br>11 = Wewn. podgrz.<br>CWU<br>12 = Komerc.<br>podgrz. CWU<br>31 =<br>Zew.Podgrz.CWU.F<br>WS | Obieg<br>bezpośre<br>dni | 1   | 1   | 1   | 1   | 1   |
| CP060 | Tpomieszcz<br>urlop        | Żądana temperatura<br>pomieszczenia w okresie<br>urlopowym                                        | 5 °C - 20 °C                                                                                                    | Obieg<br>bezpośre<br>dni | 6   | 6   | 6   | 6   | 6   |
| CP070 | Zmiana trybu<br>grzania    | Zmiany trybu grzania z<br>komfortowego na<br>zredukowany dla zadanej<br>tempeartury pomieszczenia | 5 °C - 30 °C                                                                                                    | Obieg<br>bezpośre<br>dni | 16  | 16  | 16  | 16  | 16  |
| CP210 | Tpocz.krzyw.<br>grz.komf   | Temperatura początkowa<br>krzywej grzania dla obiegu<br>w trybie komfort                          | 15 °C - 90 °C                                                                                                    | Obieg<br>bezpośre<br>dni | 15  | 15  | 15  | 15  | 15  |
| CP220 | Tpocz.krzyw.<br>grz.zred   | Temperatura początkowa<br>krzywej grzania dla obiegu<br>w trybie zredukowanym                     | 15 °C - 90 °C                                                                                                    | Obieg<br>bezpośre<br>dni | 15  | 15  | 15  | 15  | 15  |
| CP230 | Krzywa<br>grzania<br>obieg | Nachylenie krzywej grzania<br>dla obiegu                                                          | 0 - 4                                                                                                    | Obieg<br>bezpośre<br>dni | 1,5 | 1,5 | 1,5 | 1,5 | 1,5 |

| Kod   | Wyświetlany<br>tekst       | Opis                                                                                | Zakres                                                                                                    | Podmenu                  | 45 | 55 | 65 | 90 | 115 |
|-------|----------------------------|-------------------------------------------------------------------------------------|----------------------------------------------------------------------------------------------------|--------------------------|----|----|----|----|-----|
| CP340 | Tryb<br>zredukowany        | Typ zredukowany,<br>wyłączenie lub utrzymanie<br>ogrzewania                         | 0 =<br>StopZapotrzNaCiepł<br>o<br>1 = Kont<br>ZapotrzNaCiepło                                              | Obieg<br>bezpośre<br>dni | 1  | 1  | 1  | 1  | 1   |
| CP470 | llość dni<br>osusz.        | Nastawa programu<br>osuszania posadzki dla<br>obiegu w dniach                       | 0 Dni - 30 Dni                                                                                             | Obieg<br>bezpośre<br>dni | 0  | 0  | 0  | 0  | 0   |
| CP480 | Tpocz.osusz<br>anie        | Nastawa temperatury<br>początkowej dla programu<br>osuszania posadzki dla<br>obiegu | 20 °C - 50 °C                                                                                              | Obieg<br>bezpośre<br>dni | 20 | 20 | 20 | 20 | 20  |
| CP490 | Tkonc.osusz<br>anie        | Nastawa temperatury<br>końcowej dla programu<br>osuszania posadzki dla<br>obiegu    | 20 °C - 50 °C                                                                                              | Obieg<br>bezpośre<br>dni | 20 | 20 | 20 | 20 | 20  |
| CP570 | Wybór<br>progr.czas.o<br>b | Wybór programu<br>czasowego dla obiegu                                              | 0 = Harmonogram 1<br>1 = Harmonogram 2<br>2 = Harmonogram 3<br>3 = Chłodzenie                              | Obieg<br>bezpośre<br>dni | 0  | 0  | 0  | 0  | 0   |
| CP730 | Prędkość<br>podgrzewu      | Wybór prędkości<br>nagrzewania dla obiegu                                           | 0 = Bardzo powolny<br>1 = Powolny<br>2 = Wolniejszy<br>3 = Normalny<br>4 = Szybszy<br>5 = Najszybszy       | Obieg<br>bezpośre<br>dni | 3  | 3  | 3  | 3  | 3   |
| CP740 | Prędkość<br>chłodzenia     | Wybór prędkości chłodzenia<br>dla obiegu                                            | 0 = Powolny<br>1 = Wolniejszy<br>2 = Normalny<br>3 = Szybszy<br>4 = Najszybszy                             | Obieg<br>bezpośre<br>dni | 2  | 2  | 2  | 2  | 2   |
| CP750 | Czas<br>podgrz.wstęp<br>n. | Maksymalny czas<br>wstępnego podgrzewania<br>dla strefy                             | 0 Min - 240 Min                                                                                            | Obieg<br>bezpośre<br>dni | 90 | 90 | 90 | 90 | 90  |
| CP780 | Strategia<br>regulacji     | Strategia regulacji dla<br>obiegu                                                   | 0 = Automatyczny<br>1 = Reg.na podst T<br>w pom<br>2 = Reg.na podst T<br>zewn.<br>3 = Reg T zewn&w<br>pom. | Obieg<br>bezpośre<br>dni | 0  | 0  | 0  | 0  | 0   |
| DP004 | Podgrzew.<br>dez.term      | Podgrzewacz tryb<br>dezynfekcji termicznej                                          | 0 = Wyłączony<br>1 = Co tydzień<br>2 = Codziennie                                                          | Podgrze<br>wacz<br>CWU   | 1  | 1  | 1  | 1  | 1   |
| DP007 | Zaw3-dr<br>st.czuwania     | Położenie zaworu 3-<br>drogowego w stanie<br>czuwania                               | 0 = Położenie CO<br>1 = Położenie CWU                                                                      | Podgrze<br>wacz<br>CWU   | 0  | 0  | 0  | 0  | 0   |
| DP035 | UruchPompy<br>PodgrzCWU    | Uruchomienie pompy<br>podgrzewacza c.w.u.                                           | -20 °C - 20 °C                                                                                             | Podgrze<br>wacz<br>CWU   | -3 | -3 | -3 | -3 | -3  |
| DP150 | Termostat<br>c.w.u.        | Włączenie funkcji<br>termostatu c.w.u. (0: czujnik<br>c.w.u., 1: termostat c.w.u.)  | 0 = Wył.<br>1 = Zał.                                                                                       | Podgrze<br>wacz<br>CWU   | 1  | 1  | 1  | 1  | 1   |
| DP160 | Wart.zad.De<br>zTerm CWU   | Wartość zadana dezynfekcji<br>termicznej w obiegu c.w.u.                            | 50 °C - 90 °C                                                                                              | Wewn.<br>podgrz.<br>CWU  | 70 | 70 | 70 | 70 | 70  |
| DP170 | Czas<br>rozpocz.<br>urlopu | Znacznik czasu rozpoczęcia urlopu                                                   |                                                                                                    | Wewn.<br>podgrz.<br>CWU  | -  | -  | -  | -  | -   |

| Kod   | Wyświetlany tekst          | Opis                                                          | Zakres         | Podmenu                    | 45   | 55    | 65    | 90    | 115   |
|-------|----------------------------|---------------------------------------------------------------|----------------|----------------------------|------|-------|-------|-------|-------|
| DP180 | Czas<br>zakończ.<br>urlopu | Znacznik czasu<br>zakończenia urlopu                          |                | Wewn.<br>podgrz.<br>CWU    | -    | -     | -     | -     | -     |
| GP017 | Moc max.w<br>procentach    | Moc maksymalna w<br>procentach                                | 0 kW - 80 kW   | Urządzen<br>ie<br>opal.gaz | 71,5 | 104,6 | 103,6 | 124,5 | 140,9 |
| GP050 | Moc min.w<br>procentach    | Moc minimalna w<br>procentach                                 | 0 kW - 80 kW   | Urządzen<br>ie<br>opal.gaz | 4,7  | 5,1   | 6,7   | 10,8  | 11,4  |
| PP015 | Czas wyb.<br>pompy c.o.    | "Czas wybiegu pompy c.o.;<br>99 = pompa pracuje non<br>stop." | 0 Min - 99 Min | Urządzen<br>ie<br>opal.gaz | 1    | 1     | 1     | 1     | 1     |

Zak.63 Nawigacja na poziomie zaawansowanym instalatora

| Poziom                                    | Ścieżka menu                                                                                                 |  |  |  |  |
|-------------------------------------------|----------------------------------------------------------------------------------------------------|--|--|--|--|
| Zaawansowany in-                          | ۶ > Nastawy instalacji > CU-GH08 > Podmenu (۱) > Parametry, liczniki, sygnały > Parametry >                  |  |  |  |  |
| stalator                                  | arametry zaawansowane                                                                                        |  |  |  |  |
| <ul> <li>(1) Aby przejść do odp</li></ul> | owiedniej pozycji menu, patrz kolumna "Podmenu" w poniższej tabeli. Parametry są pogrupowane według poszcze- |  |  |  |  |
| gólnych funkcjonali                       | ności.                                                                                                    |  |  |  |  |

Zak.64 Nastawy fabryczne na poziomie zaawansowanym instalatora

| Kod   | Wyświetlany<br>tekst     | Opis                                                                                             | Zakres                                                               | Podmenu                     | 45   | 55   | 65   | 90   | 115  |
|-------|--------------------------|--------------------------------------------------------------------------------------------------|----------------------------------------------------------------------|-----------------------------|------|------|------|------|------|
| AP002 | Reczn.zapotr<br>z.ciepła | Załączenie funkcji ręcznego<br>zapotrzebowania ciepła                                            | 0 = Wył.<br>1 = Z wartością<br>zadaną<br>2 = Regulacja<br>TZewnętrz. | Urządzen<br>ie<br>opal.gaz  | 0    | 0    | 0    | 0    | 0    |
| AP026 | Ręcz wart<br>zad. c.o    | Temperatura zadana<br>zasilania dla ręcznego<br>zapotrzebowania na c.o                           | 10 °C - 90 °C                                                        | Urządzen<br>ie<br>opal.gaz  | 40   | 40   | 40   | 40   | 40   |
| AP056 | Obecn<br>czujnik zewn    | Obecność czujnika<br>zewnętrznego                                                                | 0 = Brak czujn.<br>zewn.<br>1 = AF60<br>2 = QAC34                    | Temp<br>zewnętrz.           | 1    | 1    | 1    | 1    | 1    |
| AP102 | Funkcja<br>pompy kotł.   | Konfiguracja pompy kotła<br>jako pompy kotłowej<br>(sprzęgło hydrauliczne lub<br>pompy obiegowej | 0 = Nie<br>1 = Tak                                                   | Urządzen<br>ie<br>opal.gaz  | 0    | 0    | 0    | 0    | 0    |
| AP111 | Długość linii<br>Can     | Długość linii Can                                                                                | 0 = < 3m<br>1 = < 80m<br>2 = < 500m                                  | Obowiąz<br>k. BUS<br>master | 0    | 0    | 0    | 0    | 0    |
| CP130 | Tzewn dla<br>obiegu      | Przypisanie zewnętrznego<br>czujnika do obiegu                                                   | 0 - 4                                                                | Obieg<br>bezpośre<br>dni    | 0    | 0    | 0    | 0    | 0    |
| CP240 | Wpływ<br>cz.pok.         | Regulacja wpływu<br>czujnikapokojowego dla<br>obiegu                                             | 0 - 10                                                               | Obieg<br>bezpośre<br>dni    | 3    | 3    | 3    | 3    | 3    |
| CP250 | Kalib.cz.pok.            | Kalibracja czujnika pokojow<br>dla obiegu                                                        | -5 °C - 5 °C                                                         | Obieg<br>bezpośre<br>dni    | 0    | 0    | 0    | 0    | 0    |
| CP770 | Obieg.zasob.<br>bufor    | Strefa znajduje się za<br>zasobnikiem buforowym                                                  | 0 = Nie<br>1 = Tak                                                   | Obieg<br>bezpośre<br>dni    | 0    | 0    | 0    | 0    | 0    |
| DP003 | Maks pręd<br>wentyl cwu  | Maksymalna prędkość<br>obrotowa wentylatora dla<br>c.w.u.                                        | 1000 obr./min - 7000<br>obr./min                                     | Urządzen<br>ie<br>opal.gaz  | 5400 | 5100 | 5600 | 6300 | 6700 |

| Kod   | Wyświetlany<br>tekst        | Opis                                                                                                    | Zakres                                                                                                    | Podmenu                                                                         | 45   | 55   | 65   | 90   | 115  |
|-------|-----------------------------|----------------------------------------------------------------------------------------------------|----------------------------------------------------------------------------------------------------|---------------------------------------------------------------------------------|------|------|------|------|------|
| DP005 | Przesun.<br>Tzas podgrz     | Przesunięcie wartości<br>zadanej zasilania dla<br>ładowania podgrzewacza                                 | 0 °C - 50 °C                                                                                                    | Podgrze<br>wacz<br>CWU                                                          | 20   | 20   | 20   | 20   | 20   |
| DP006 | Hist.<br>podgrzewacz<br>a   | Histereza do uruchomienia<br>podgrzewacza                                                                | 2 °C - 15 °C                                                                                                    | Podgrze<br>wacz<br>CWU                                                          | 5    | 5    | 5    | 5    | 5    |
| DP020 | Wyb<br>pompyCWU/<br>zaw 3dr | Czas wybiegu pompy<br>c.w.u./zaworu 3-drogowego<br>po wytworzeniu c.w.u.                                 | 0 s - 99 s                                                                                                    | Urządzen<br>ie<br>opal.gaz                                                      | 10   | 10   | 10   | 10   | 10   |
| DP034 | Przesun.<br>podgrz.<br>CWU  | Przesunięcie dla czujnika<br>podgrzewacza                                                                | 0 °C - 10 °C                                                                                                    | Podgrze<br>wacz<br>CWU                                                          | 2    | 2    | 2    | 2    | 2    |
| DP140 | Typ zasilania<br>c.w.u.     | Typ zasilania c.w.u. (0:<br>Kombi, 1: Solo)                                                              | 0 = Wielofunkcyjny<br>1 = Jednofunkcyjny<br>2 = Zasobnik<br>warstwowy<br>3 = Ciepło<br>technolog.<br>4 = Zewnętrzny | Wewn.<br>podgrz.<br>CWU<br>Podgrze<br>wacz<br>CWU<br>Urządzen<br>ie<br>opal.gaz | 1    | 1    | 1    | 1    | 1    |
| GP007 | Max.pr.wenty<br>I.c.o       | Maksymalna prędkość obr.<br>wentylatora podczas trybu<br>c.o.                                            | 1400 obr./min - 7000<br>obr./min                                                                                    | Urządzen<br>ie<br>opal.gaz                                                      | 5400 | 5100 | 5600 | 6300 | 6800 |
| GP008 | Min.prędk.we<br>ntyl.       | Minimalna prędkość obr.<br>wentylatora podczas trybu<br>c.o. + c.w.u.                                    | 1400 obr./min - 4000<br>obr./min                                                                                    | Urządzen<br>ie<br>opal.gaz                                                      | 1550 | 1600 | 1600 | 1600 | 1750 |
| GP009 | Start,prędk.w<br>entyl.     | Prędkość obrotowa<br>wentylatora przy<br>uruchomieniu urządzenia                                         | 1000 obr./min - 4000<br>obr./min                                                                                    | Urządzen<br>ie<br>opal.gaz                                                      | 2500 | 2500 | 2500 | 2500 | 2500 |
| GP010 | Sprawdz.pre<br>sost.gazu    | Sprawdzenie stanu<br>presostatu gazu on/off                                                              | 0 = Nie<br>1 = Tak                                                                                                  | Urządzen<br>ie<br>opal.gaz                                                      | 0    | 0    | 0    | 0    | 0    |
| GP021 | dT<br>Modulacja             | Zmniejszenie mocy, gdy<br>różnica temperatur jest<br>większa niż wartość<br>progowa                      | 10 °C - 40 °C                                                                                                    | Urządzen<br>ie<br>opal.gaz                                                      | 25   | 25   | 25   | 25   | 20   |
| GP022 | Wsp.Tau<br>średn.Tzasil     | Współczynnik Tau do<br>obliczeniowej średniej<br>temperatury zasilania                                   | 1 - 255                                                                                                    | Urządzen<br>ie<br>opal.gaz                                                      | 1    | 1    | 1    | 1    | 1    |
| PP014 | Red. dT dla<br>pomy c.o     | Zmniejszenie różnicy<br>temperatur dla modulacji<br>pompy c.o.                                           | 0 °C - 40 °C                                                                                                    | Urządzen<br>ie<br>opal.gaz                                                      | 18   | 18   | 18   | 18   | 18   |
| PP016 | Maks prędk<br>pompa c.o     | Maksymalna prędkość<br>pompy c.o. (%)                                                                    | 20 % - 100 %                                                                                                    | Urządzen<br>ie<br>opal.gaz                                                      | 100  | 100  | 100  | 100  | 100  |
| PP017 | Wsp.proc.prę<br>dk.pompy    | Maksymalna prędkość<br>pompy c.o. przy<br>minimalnym obciążeniu jako<br>procent maks. prędkości<br>pompy | 0 % - 100 %                                                                                                    | Urządzen<br>ie<br>opal.gaz                                                      | 100  | 100  | 100  | 100  | 100  |
| PP018 | Min. prędk<br>pompy co      | Minimalna prędkość pompy<br>c.o. (%)                                                                     | 20 % - 100 %                                                                                                    | Urządzen<br>ie<br>opal.gaz                                                      | 30   | 30   | 30   | 30   | 30   |
| PP023 | Histereza c.o               | Histereza załączająca palnik<br>w trybie c.o.                                                            | 1 °C - 10 °C                                                                                                    | Urządzen<br>ie<br>opal.gaz                                                      | 10   | 10   | 10   | 10   | 10   |

#### 8.2.2 Nastawy płytki elektronicznej rozszerzeń SCB-10

i Ważne W tabe

W tabeli podano nastawy fabryczne parametrów.

#### Zak.65 Nawigacja na poziomie na poziomie podstawowym instalatora

| Poziom                                                                                                    | Ścieżka menu                                                                             |  |  |  |  |  |
|----------------------------------------------------------------------------------------------------|------------------------------------------------------------------------------------------|--|--|--|--|--|
| Poziom podstawowy instalatora                                                                                                    | ≔ > Nastawy instalacji > SCB-10 > Podmenu (1) > Parametry, liczniki, sygnały > Parametry |  |  |  |  |  |
| <ul> <li>(1) Aby przejść do odpowiedniej pozycji menu, patrz kolumna "Podmenu" w poniższej tabeli. Parametry są pogrupowane według poszc<br/>gólnych funkcionalności</li> </ul> |                                                                                          |  |  |  |  |  |

#### Zak.66 Nastawy fabryczne na poziomie na poziomie podstawowym instalatora

| Kod                                                | Wyświetlany tekst       | Opis                                                                                 | Zakres                                                                                                    | Podmenu                                                                                           | Nasta-<br>wa do-<br>myślna |
|----------------------------------------------------|-------------------------|--------------------------------------------------------------------------------------|----------------------------------------------------------------------------------------------------|---------------------------------------------------------------------------------------------------|----------------------------|
| AP074                                              | Wymuszony tryb<br>letni | Ogrzewanie jest wyłączone. C.w.u.<br>jest zapewniana. Wymuszony tryb<br>letni        | 0 = Wył.<br>1 = Zał.                                                                                                    | Temp<br>zewnętrz.                                                                                 | 0                          |
| AP077                                              | Maks poziom<br>dostępu  | Maksymalny poziom dostępu do<br>parametrów                                           | 1 = Użytkownik końcowy<br>2 = Instalator<br>3 = Zaawans. instalator<br>4 = Testy laboratoryjne<br>5 = Rozwój regulatorów | BDR Lbus<br>SRS13292                                                                              | 3                          |
| AP081                                              | Skrócona nazwa urz.     | Skrócona nazwa urządzenia                                                            |                                                                                                    | BDR Lbus<br>SRS13292                                                                              | S10                        |
| AP089                                              | Nazwa instalatora       | Imię i nazwisko/Nazwa instalatora                                                    |                                                                                                    | Obowiązk.<br>BUS master                                                                           |                            |
| AP090                                              | Tel. instalatora        | Numer telefonu instalatora                                                           |                                                                                                    | Obowiązk.<br>BUS master                                                                           |                            |
| CP010<br>CP011<br>CP012<br>CP013<br>CP014          | Tzad.ob.bez<br>cz.zewn. | Temp. zadana zasilania dla obiegu,<br>stosowana, przy braku czujnika<br>zewnętrznego | 7 °C - 100 °C                                                                                                    | Obieg<br>bezpośredni<br>Obieg z<br>zaw.mieszaj.<br>Obieg<br>wys.tem.<br>Obieg<br>wentykokon<br>w. | 75                         |
| CP080<br>CP081<br>CP082<br>CP083<br>CP084<br>CP085 | Aktywn.<br>Użytkownika  | Temperatura zadana pomieszczenia<br>dla obecnościi użytkownika w strefie             | 5 °C - 30 °C                                                                                                    | Obieg<br>bezpośredni<br>Obieg z<br>zaw.mieszaj.<br>Obieg<br>wys.tem.<br>Obieg<br>wentykokon<br>w. | 16                         |
| CP086<br>CP087<br>CP088<br>CP089<br>CP090<br>CP091 | Aktywn.<br>Użytkownika  | Temperatura zadana pomieszczenia<br>dla obecnościi użytkownika w strefie             | 5 °C - 30 °C                                                                                                    | Obieg<br>bezpośredni<br>Obieg z<br>zaw.mieszaj.<br>Obieg<br>wys.tem.<br>Obieg<br>wentykokon<br>w. | 16                         |

| Kod                                                | Wyświetlany tekst      | Opis                                                                     | Zakres        | Podmenu                                                                                           | Nasta-<br>wa do-<br>myślna |
|----------------------------------------------------|------------------------|--------------------------------------------------------------------------|---------------|---------------------------------------------------------------------------------------------------|----------------------------|
| CP092<br>CP093<br>CP094<br>CP095<br>CP096<br>CP097 | Aktywn.<br>Użytkownika | Temperatura zadana pomieszczenia<br>dla obecnościi użytkownika w strefie | 5 °C - 30 °C  | Obieg<br>bezpośredni<br>Obieg z<br>zaw.mieszaj.<br>Obieg<br>wys.tem.<br>Obieg<br>wentykokon<br>w. | 16                         |
| CP098<br>CP099<br>CP100<br>CP101<br>CP102<br>CP103 | Aktywn.<br>Użytkownika | Temperatura zadana pomieszczenia<br>dla obecnościi użytkownika w strefie | 5 °C - 30 °C  | Obieg<br>bezpośredni<br>Obieg z<br>zaw.mieszaj.<br>Obieg<br>wys.tem.<br>Obieg<br>wentykokon<br>w. | 16                         |
| CP104<br>CP105<br>CP106<br>CP107<br>CP108<br>CP109 | Aktywn.<br>Użytkownika | Temperatura zadana pomieszczenia<br>dla obecnościi użytkownika w strefie | 5 °C - 30 °C  | Obieg<br>bezpośredni<br>Obieg z<br>zaw.mieszaj.<br>Obieg<br>wys.tem.<br>Obieg<br>wentykokon<br>w. | 16                         |
| CP140<br>CP141<br>CP142<br>CP143<br>CP144<br>CP145 | Tzad.pom.chłodz.       | Tzad.pomieszczenia dla trybu<br>chłodzenia                               | 20 °C - 30 °C | Obieg z<br>zaw.mieszaj.<br>Obieg<br>wentykokon<br>w.                                              | 30                         |
| CP146<br>CP147<br>CP148<br>CP149<br>CP150<br>CP151 | Tzad.pom.chłodz.       | Tzad.pomieszczenia dla trybu<br>chłodzenia                               | 20 °C - 30 °C | Obieg z<br>zaw.mieszaj.<br>Obieg<br>wentykokon<br>w.                                              | 30                         |
| CP152<br>CP153<br>CP154<br>CP155<br>CP156<br>CP157 | Tzad.pom.chłodz.       | Tzad.pomieszczenia dla trybu<br>chłodzenia                               | 20 °C - 30 °C | Obieg z<br>zaw.mieszaj.<br>Obieg<br>wentykokon<br>w.                                              | 30                         |
| CP158<br>CP159<br>CP160<br>CP161<br>CP162<br>CP163 | Tzad.pom.chłodz.       | Tzad.pomieszczenia dla trybu<br>chłodzenia                               | 20 °C - 30 °C | Obieg z<br>zaw.mieszaj.<br>Obieg<br>wentykokon<br>w.                                              | 30                         |
| CP164<br>CP165<br>CP166<br>CP167<br>CP168<br>CP169 | Tzad.pom.chłodz.       | Tzad.pomieszczenia dla trybu<br>chłodzenia                               | 20 °C - 30 °C | Obieg z<br>zaw.mieszaj.<br>Obieg<br>wentykokon<br>w.                                              | 30                         |

| Kod                                       | Wyświetlany tekst | Opis                                                           | Zakres                                                                   | Podmenu                                                                                                    | Nasta-<br>wa do-<br>myślna |
|-------------------------------------------|-------------------|----------------------------------------------------------------|--------------------------------------------------------------------------|----------------------------------------------------------------------------------------------------|----------------------------|
| CP200<br>CP201<br>CP202<br>CP203<br>CP204 | Tzad.pom.         | Nastawa ręczna temperatury zadanej<br>pomieszczenia dla obiegu | 5 °C - 30 °C                                                             | Obieg<br>bezpośredni<br>Obieg z<br>zaw.mieszaj.<br>Obieg<br>wys.tem.<br>Obieg<br>wentykokon<br>w.                                                                                                    | 20                         |
| CP320<br>CP321<br>CP322<br>CP323<br>CP324 | Tryb pracy obieg  | Tryb pracy dla obiegu                                          | 0 = Planowanie<br>1 = Ręczny<br>2 = Ochr.przed zamarz.<br>3 = Tymczasowy | Obieg<br>bezpośredni<br>Obieg z<br>zaw.mieszaj.<br>Obieg<br>basenowy<br>Obieg<br>wys.tem.<br>Obieg<br>wentykokon<br>w.<br>Podgrzewac<br>z c.w.u.<br>El. podgrz.<br>c.w.u.<br>Podgrz.cwu.<br>warstw.<br>Wewn.<br>podgrz.<br>c.w.u.<br>Komerc.<br>podgrz.<br>CWU | 0                          |
| CP350<br>CP351<br>CP352<br>CP353<br>CP354 | TKomfCwuStref     | Temperatura zadana c.w.u. w trybie<br>komfortu dla strefy      | 40 °C - 80 °C                                                            | Podgrzewac<br>z c.w.u.<br>El. podgrz.<br>c.w.u.<br>Podgrz.cwu.<br>warstw.<br>Wewn.<br>podgrz.<br>c.w.u.<br>Komerc.<br>podgrz.<br>CWU                                                                                                    | 55                         |
| CP360<br>CP361<br>CP362<br>CP363<br>CP364 | TObniżCwuStref    | Temperatura zadana c.w.u. w trybie<br>obniżonym dla strefy     | 10 °C - 60 °C                                                            | Podgrzewac<br>z c.w.u.<br>El. podgrz.<br>c.w.u.<br>Podgrz.cwu.<br>warstw.<br>Wewn.<br>podgrz.<br>c.w.u.<br>Komerc.<br>podgrz.<br>CWU                                                                                                    | 10                         |

| Kod                                       | Wyświetlany tekst       | Opis                                                                                         | Zakres                                                                        | Podmenu                                                                                                    | Nasta-<br>wa do-<br>myślna |
|-------------------------------------------|-------------------------|----------------------------------------------------------------------------------------------|-------------------------------------------------------------------------------|----------------------------------------------------------------------------------------------------|----------------------------|
| CP510<br>CP511<br>CP512<br>CP513<br>CP514 | Ttymczas.pom.ob<br>iegu | Tymczasowa wartość zadana<br>temperatury pomieszczenia dla<br>obiegu                         | 5 °C - 30 °C                                                                  | Obieg<br>bezpośredni<br>Obieg z<br>zaw.mieszaj.<br>Obieg<br>wys.tem.<br>Obieg<br>wentykokon<br>w.                                                                                                    | 20                         |
| CP540<br>CP541<br>CP542<br>CP543<br>CP544 | Tzad.basen              | Wartość temperatury zadanej dla<br>basenu, jeśli strefa została<br>skonfigurowana jako basen | 0 °C - 39 °C                                                                  | Obieg<br>basenowy                                                                                                    | 20                         |
| CP550<br>CP551<br>CP552<br>CP553<br>CP554 | Tryb kominek            | Aktywacja trybu kominek                                                                      | 0 = Wył.<br>1 = Zał.                                                          | Obieg<br>bezpośredni<br>Obieg z<br>zaw.mieszaj.<br>Obieg<br>wys.tem.<br>Obieg<br>wentykokon<br>w.                                                                                                    | 0                          |
| CP570<br>CP571<br>CP572<br>CP573<br>CP574 | Wybór<br>progr.czas.ob  | Wybór programu czasowego dla<br>obiegu                                                       | 0 = Harmonogram 1<br>1 = Harmonogram 2<br>2 = Harmonogram 3<br>3 = Chłodzenie | Obieg<br>bezpośredni<br>Obieg z<br>zaw.mieszaj.<br>Obieg<br>basenowy<br>Obieg<br>wys.tem.<br>Obieg<br>wentykokon<br>w.<br>Podgrzewac<br>z c.w.u.<br>El. podgrz.<br>c.w.u.<br>Progr ster.<br>czas.<br>Podgrz.cwu.<br>warstw.<br>Wewn.<br>podgrz.<br>c.w.u.<br>Komerc.<br>podgrz.<br>CWU | 0                          |

| Kod                                       | Wyświetlany tekst       | Opis                                                       | Zakres                                                                                                    | Podmenu                                                                                                    | Nasta-<br>wa do-<br>myślna |
|-------------------------------------------|-------------------------|------------------------------------------------------------|----------------------------------------------------------------------------------------------------|----------------------------------------------------------------------------------------------------|----------------------------|
| CP660<br>CP661<br>CP662<br>CP663<br>CP664 | Ikona obiegu            | Ikona prezentująca obieg                                   | 0 = Brak<br>1 = Wszystkie<br>2 = Sypialnia<br>3 = Salon<br>4 = Gabinet<br>5 = Na zewnątrz<br>6 = Kuchnia<br>7 = Piwnica<br>8 = Basen<br>9 = DHW Tank<br>10 = EI. podgrzewacz CWU<br>11 = Podgrz warstwowy<br>CWU<br>12 = Wewn. zasobnik kotła<br>13 = Program godzinowy | Obieg<br>bezpośredni<br>Obieg z<br>zaw.mieszaj.<br>Obieg<br>basenowy<br>Obieg<br>wys.tem.<br>Obieg<br>wentykokon<br>w.<br>Podgrzewac<br>z c.w.u.<br>El. podgrz.<br>c.w.u.<br>Progr ster.<br>czas.<br>Obieg<br>technologicz<br>ny<br>Podgrz.cwu.<br>warstw.<br>Wewn.<br>podgrz.<br>c.w.u.<br>Komerc.<br>podgrz.<br>CWU | 0                          |
| CP670<br>CP671<br>CP672<br>CP673<br>CP674 | Konf.magistr<br>cz.pok. | Konfiguracja parowania regulatora<br>pokojowego dla strefy |                                                                                                    | Obieg<br>bezpośredni<br>Obieg z<br>zaw.mieszaj.<br>Obieg<br>basenowy<br>Obieg<br>wys.tem.<br>Obieg<br>wentykokon<br>w.<br>Podgrzewac<br>z c.w.u.<br>El. podgrz.<br>c.w.u.<br>Progr ster.<br>czas.<br>Obieg<br>technologicz<br>ny<br>Podgrz.cwu.<br>warstw.<br>Wewn.<br>podgrz.<br>c.w.u.<br>Komerc.<br>podgrz.<br>CWU |                            |

#### Zak.67 Nawigacja na poziomie instalatora

| Poziom                                                                                                    | Ścieżka menu                                                                             |  |  |  |  |  |
|----------------------------------------------------------------------------------------------------|------------------------------------------------------------------------------------------|--|--|--|--|--|
| Instalator                                                                                                    | ≔ > Nastawy instalacji > SCB-10 > Podmenu (1) > Parametry, liczniki, sygnały > Parametry |  |  |  |  |  |
| (1) Aby przejść do odpowiedniej pozycji menu, patrz kolumna "Podmenu" w poniższej tabeli. Parametry są pogrupowane według poszcze |                                                                                          |  |  |  |  |  |
| gólnych funkcjonal                                                                                                    | gólnych funkcjonalności.                                                                 |  |  |  |  |  |

#### Zak.68 Nastawy fabryczne na poziomie instalatora

| Kod   | Wyświetlany tekst        | Opis                                                                                                    | Zakres                                                                                               | Podmenu                                                                   | Nasta-<br>wa do-<br>myślna |
|-------|--------------------------|----------------------------------------------------------------------------------------------------|----------------------------------------------------------------------------------------------------|---------------------------------------------------------------------------|----------------------------|
| AP056 | Obecn czujnik<br>zewn    | Obecność czujnika zewnętrznego                                                                                | 0 = Brak czujn. zewn.<br>1 = AF60<br>2 = QAC34                                                       | Temp<br>zewnętrz.                                                         | 1                          |
| AP073 | Lato/Zima                | Temperatura zewnętrzna: górny limit dla ogrzewania                                                            | 15 °C - 30,5 °C                                                                                      | Temp<br>zewnętrz.                                                         | 22                         |
| AP075 | PasmoNeutralLat<br>oZima | Zakres neutralny temp. zewnętrznej<br>między ogrzewaniem i chłodzeniem.<br>Źródło ciepła jest wyłączone.      | 0 °C - 10 °C                                                                                         | Temp<br>zewnętrz.                                                         | 4                          |
| AP079 | Bezwł budynku            | Bezwładność cieplna budynku<br>wykorzystywana do przyspieszenia<br>nagrzewania                                | 0 - 10                                                                                               | Temp<br>zewnętrz.                                                         | 3                          |
| AP080 | Tzew.ochr.pzamr.         | Temperatura zewnętrzna, poniżej<br>której aktywowana jest ochrona przed<br>zamarznięciem                      | -30 °C - 20 °C                                                                                       | Temp<br>zewnętrz.                                                         | 3                          |
| AP083 | Wł funkcjon.<br>Master   | Wł. funkcjonalność urządzenia<br>nadrzędnego dla tego urządz. na S-<br>Bus zapewniające sterowanie<br>układem | 0 = Nie<br>1 = Tak                                                                                   | Obowiązk.<br>BUS master<br>Menadżer<br>prod.<br>Zarządz.<br>kaskadą B     | 0                          |
| AP091 | Typ podł.<br>czujn.zewn  | Typ stosowanego podłączenia<br>czujnika zewnętrznego                                                          | 0 = Auto<br>1 = Czujnik przewodowy<br>2 = Czujn. bezprzewodowy<br>3 = Pomiar internetowy<br>4 = Brak | Temp<br>zewnętrz.                                                         | 0                          |
| BP001 | Typ zasobn.bufor         | Typ zasobnika buforowego                                                                                      | 0 = Wyłączony<br>1 = Jeden czujnik<br>2 = Dwa czujniki<br>3 = Trzy czujniki<br>4 = Four sensors      | Wył. zasob.<br>buf.<br>Pas. zas.<br>buf. cz. 1<br>Pas. zas.<br>buf. cz. 2 | 0                          |
| BP002 | Strateg.grz/<br>chł.buf. | Strategia grzania/chłodzenia z<br>użyciem zasobnika buforowego                                                | 0 = Stała wartość zadana<br>1 = Oblicz. wart. zadana<br>2 = Określone nachylenie                     | Pas. zas.<br>buf. cz. 1<br>Pas. zas.<br>buf. cz. 2                        | 0                          |
| BP003 | Tzad.zasobn.buf.<br>grz. | Tzad. zasobnika bufororowego w<br>trybie grzania                                                              | 5 °C - 100 °C                                                                                        | Pas. zas.<br>buf. cz. 1<br>Pas. zas.<br>buf. cz. 2                        | 70                         |
| BP004 | Tzad.zasobn.buf.<br>chł. | Tzad. zasobnika bufororowego w<br>trybie chłodzenia                                                           | 5 °C - 25 °C                                                                                         | Pas. zas.<br>buf. cz. 1<br>Pas. zas.<br>buf. cz. 2                        | 18                         |
| BP005 | Nachyl Zasobnik<br>Buf   | Nachylenie dla zasobnika<br>buforowego                                                                        | 0 - 4                                                                                                | Pas. zas.<br>buf. cz. 1<br>Pas. zas.<br>buf. cz. 2                        | 1,5                        |

| Kod                                       | Wyświetlany tekst        | Opis                                                                                              | Zakres         | Podmenu                                                                                                    | Nasta-<br>wa do-<br>myślna |
|-------------------------------------------|--------------------------|---------------------------------------------------------------------------------------------------|----------------|----------------------------------------------------------------------------------------------------|----------------------------|
| BP013                                     | Korekta<br>Tzad.bufor    | Wartość korygująca dodawana<br>podczas obliczania wartości zadanej<br>dla zasobnika buforowego    | 0 °C - 20 °C   | Pas. zas.<br>buf. cz. 1<br>Pas. zas.<br>buf. cz. 2                                                                                                    | 5                          |
| BP014                                     | His.rozp.ład.zas.b<br>uf | Histereza temperatury określająca<br>moment rozpoczęcia ładowani<br>zbiornika buforowego          | 1 °C - 20 °C   | Pas. zas.<br>buf. cz. 1<br>Pas. zas.<br>buf. cz. 2                                                                                                    | 6                          |
| BP015                                     | Wybieg<br>zasobn.bufor.  | Minimalny czas trwania wybiegu<br>pompy zasobnika buforowego                                      | 0 Min - 20 Min | Pas. zas.<br>buf. cz. 1<br>Pas. zas.<br>buf. cz. 2                                                                                                    | 4                          |
| BP019                                     | ZasBuf<br>HistZakończ.   | Histereza temperatury określająca<br>moment zakończenia<br>magazynowania w zbiorniku<br>buforowym | -30 °C - 30 °C | Pas. zas.<br>buf. cz. 1<br>Pas. zas.<br>buf. cz. 2                                                                                                    | 0                          |
| CP000<br>CP001<br>CP002<br>CP003<br>CP004 | Max.Tzad.dla<br>obiegu   | Maksymalna zadana temperatura<br>zasilania dla strefy                                             | 7 °C - 100 °C  | Obieg<br>bezpośredni<br>Obieg z<br>zaw.mieszaj.<br>Obieg<br>basenowy<br>Obieg<br>wys.tem.<br>Obieg<br>wentykokon<br>w.<br>Podgrzewac<br>z c.w.u.<br>El. podgrz.<br>c.w.u.<br>Obieg<br>technologicz<br>ny<br>Podgrz.cwu.<br>warstw.<br>Komerc.<br>podgrz.<br>CWU | 90                         |

| Kod                                       | Wyświetlany tekst       | Opis                                          | Zakres                                                                                                    | Podmenu                                                                                                    | Nasta-<br>wa do-<br>myślna |
|-------------------------------------------|-------------------------|-----------------------------------------------|----------------------------------------------------------------------------------------------------|----------------------------------------------------------------------------------------------------|----------------------------|
| CP020<br>CP021<br>CP022<br>CP023<br>CP024 | Rodzaj obiegu           | Rodzaj obiegu                                 | 0 = Wyłączony<br>1 = Bezpośredni<br>2 = Obieg z mieszaczem<br>3 = Basen<br>4 = Wysokotemperaturowy<br>5 = Wentylokonwektor<br>6 = Podgrzewacz c.w.u.<br>7 = Elektr. podgrz. CWU<br>8 = Program godzinowy<br>9 = Ciepło procesowe<br>10 = P.Warstowy CWU<br>11 = Wewn. podgrz. CWU<br>12 = Komerc. podgrz. CWU<br>13 = DHW FWS<br>31 =<br>Zew.Podgrz.CWU.FWS<br>255 = Occupied | Menedżer<br>strefy<br>Strefa<br>wyłączona<br>Obieg<br>bezpośredni<br>Obieg z<br>zaw.mieszaj.<br>Obieg<br>basenowy<br>Obieg<br>wys.tem.<br>Obieg<br>wys.tem.<br>Obieg<br>wentykokon<br>w.<br>Podgrzewac<br>z c.w.u.<br>El. podgrz.<br>c.w.u.<br>Progr ster.<br>czas.<br>Obieg<br>technologicz<br>ny<br>Podgrz.cwu.<br>warstw.<br>Wewn.<br>podgrz.<br>c.w.u.<br>Komerc.<br>podgrz.<br>CWU | 1                          |
| CP030<br>CP031<br>CP032<br>CP033<br>CP034 | Szer pasma zaw<br>miesz | Szerokość pasma obiegu z zaworem mieszającym. | 4 °C - 16 °C                                                                                                    | Obieg z<br>zaw.mieszaj.                                                                                                    | 12                         |

| Kod                                       | Wyświetlany tekst        | Opis                                                                                                    | Zakres         | Podmenu                                                                                                    | Nasta-<br>wa do-<br>myślna |
|-------------------------------------------|--------------------------|----------------------------------------------------------------------------------------------------|----------------|----------------------------------------------------------------------------------------------------|----------------------------|
| CP040<br>CP041<br>CP042<br>CP043<br>CP044 | Wybieg pompy<br>obiegu   | Czas wybiegu pompy dla obiegu                                                                              | 0 Min - 20 Min | Obieg<br>bezpośredni<br>Obieg z<br>zaw.mieszaj.<br>Obieg<br>basenowy<br>Obieg<br>wys.tem.<br>Obieg<br>wentykokon<br>w.<br>Podgrzewac<br>z c.w.u.<br>El. podgrz.<br>c.w.u.<br>Obieg<br>technologicz<br>ny<br>Podgrz.cwu.<br>warstw.<br>Wewn.<br>podgrz.<br>c.w.u.<br>Komerc.<br>podgrz.<br>CWU | 4                          |
| CP050<br>CP051<br>CP052<br>CP053<br>CP054 | K/M przesunięcie         | Przesunięcie pomiędzy obliczoną<br>wartością zadaną kotła i wartością<br>zadaną dla obiegu zaworu mieszaj. | 0 °C - 16 °C   | Obieg z<br>zaw.mieszaj.                                                                                                    | 4                          |
| CP060<br>CP061<br>CP062<br>CP063<br>CP064 | Tpomieszcz urlop         | Żądana temperatura pomieszczenia<br>w okresie urlopowym                                                    | 5 °C - 20 °C   | Obieg<br>bezpośredni<br>Obieg z<br>zaw.mieszaj.<br>Obieg<br>wys.tem.<br>Obieg<br>wentykokon<br>w.                                                                                                    | 6                          |
| CP070<br>CP071<br>CP072<br>CP073<br>CP074 | Zmiana trybu<br>grzania  | Zmiany trybu grzania z komfortowego<br>na zredukowany dla zadanej<br>tempeartury pomieszczenia             | 5 °C - 30 °C   | Obieg<br>bezpośredni<br>Obieg z<br>zaw.mieszaj.<br>Obieg<br>wys.tem.<br>Obieg<br>wentykokon<br>w.                                                                                                    | 16                         |
| CP210<br>CP211<br>CP212<br>CP213<br>CP214 | Tpocz.krzyw.grz.k<br>omf | Temperatura początkowa krzywej<br>grzania dla obiegu w trybie komfort                                      | 15 °C - 90 °C  | Obieg<br>bezpośredni<br>Obieg z<br>zaw.mieszaj.<br>Obieg<br>wys.tem.<br>Obieg<br>wentykokon<br>w.                                                                                                    | 15                         |
| Kod                                       | Wyświetlany tekst        | Opis                                                                          | Zakres                                              | Podmenu                                                                                                    | Nasta-<br>wa do-<br>myślna |
|-------------------------------------------|--------------------------|-------------------------------------------------------------------------------|-----------------------------------------------------|----------------------------------------------------------------------------------------------------|----------------------------|
| CP220<br>CP221<br>CP222<br>CP223<br>CP224 | Tpocz.krzyw.grz.z<br>red | Temperatura początkowa krzywej<br>grzania dla obiegu w trybie<br>zredukowanym | 15 °C - 90 °C                                       | Obieg<br>bezpośredni<br>Obieg z<br>zaw.mieszaj.<br>Obieg<br>wys.tem.<br>Obieg<br>wentykokon<br>w.                                    | 15                         |
| CP230<br>CP231<br>CP232<br>CP233<br>CP234 | Krzywa grzania<br>obieg  | Nachylenie krzywej grzania dla<br>obiegu                                      | 0 - 4                                               | Obieg<br>bezpośredni<br>Obieg z<br>zaw.mieszaj.<br>Obieg<br>wys.tem.<br>Obieg<br>wentykokon<br>w.                                    | 1,5                        |
| CP240<br>CP241<br>CP242<br>CP243<br>CP244 | Wpływ cz.pok.            | Regulacja wpływu<br>czujnikapokojowego dla obiegu                             | 0 - 10                                              | Obieg<br>bezpośredni<br>Obieg z<br>zaw.mieszaj.<br>Obieg<br>wys.tem.<br>Obieg<br>wentykokon<br>w.                                    | 3                          |
| CP270<br>CP271<br>CP272<br>CP273<br>CP274 | Tzad.obieg.chłod<br>z.   | Temperatura zadana wymagana<br>podczas chłodzenia dla obiegu                  | 11 °C - 23 °C                                       | Obieg z<br>zaw.mieszaj.                                                                                                    | 18                         |
| CP280<br>CP281<br>CP282<br>CP283<br>CP284 | Tzad.obieg.chłod<br>z.   | Temperatura zadana wymagana<br>podczas chłodzenia dla obiegu                  | 7 °C - 23 °C                                        | Obieg<br>wentykokon<br>w.                                                                                                    | 10                         |
| CP340<br>CP341<br>CP342<br>CP343<br>CP344 | Tryb<br>zredukowany      | Typ zredukowany, wyłączenie lub<br>utrzymanie ogrzewania                      | 0 = StopZapotrzNaCiepło<br>1 = Kont ZapotrzNaCiepło | Obieg<br>bezpośredni<br>Obieg z<br>zaw.mieszaj.<br>Obieg<br>wys.tem.<br>Obieg<br>wentykokon<br>w.                                    | 0                          |
| CP370<br>CP371<br>CP372<br>CP373<br>CP374 | Turlop.cwu               | Temperatura zadana c.w.u. w trybie<br>urlopowym dla strefy                    | 10 °C - 40 °C                                       | Podgrzewac<br>z c.w.u.<br>El. podgrz.<br>c.w.u.<br>Podgrz.cwu.<br>warstw.<br>Wewn.<br>podgrz.<br>c.w.u.<br>Komerc.<br>podgrz.<br>CWU | 10                         |

| Kod                                       | Wyświetlany tekst        | Opis                                                                        | Zakres                                 | Podmenu                                                                                                    | Nasta-<br>wa do-<br>myślna |
|-------------------------------------------|--------------------------|-----------------------------------------------------------------------------|----------------------------------------|----------------------------------------------------------------------------------------------------|----------------------------|
| CP380<br>CP381<br>CP382<br>CP383<br>CP384 | Tzad.dezynfekcji.<br>cwu | Temperatura zadana c.w.u.<br>dezynfekcji termicznej dla strefy              | 40 °C - 80 °C                          | Podgrzewac<br>z c.w.u.<br>El. podgrz.<br>c.w.u.<br>Podgrz.cwu.<br>warstw.<br>Wewn.<br>podgrz.<br>c.w.u.<br>Komerc.<br>podgrz.<br>CWU | 65                         |
| CP390<br>CP391<br>CP392<br>CP393<br>CP394 | Start Dez Term           | Czas rozpoczęcia dezynfekcji<br>termicznej                                  | 0 GodzinyMinuty = 143<br>GodzinyMinuty | Podgrzewac<br>z c.w.u.<br>El. podgrz.<br>c.w.u.<br>Podgrz.cwu.<br>warstw.<br>Wewn.<br>podgrz.<br>c.w.u.<br>Komerc.<br>podgrz.<br>CWU | 18                         |
| CP400<br>CP401<br>CP402<br>CP403<br>CP404 | DezynTermStrefy          | Czas trwania dezynfekcji termicznej<br>c.w.u                                | 10 Min - 600 Min                       | Podgrzewac<br>z c.w.u.<br>El. podgrz.<br>c.w.u.<br>Podgrz.cwu.<br>warstw.<br>Wewn.<br>podgrz.<br>c.w.u.<br>Komerc.<br>podgrz.<br>CWU | 60                         |
| CP420<br>CP421<br>CP422<br>CP423<br>CP424 | HisterezaCwuStr<br>efy   | Histereza ładowania podgrzewacza<br>c.w.u.                                  | 1 °C - 60 °C                           | Podgrzewac<br>z c.w.u.<br>El. podgrz.<br>c.w.u.<br>Podgrz.cwu.<br>warstw.<br>Wewn.<br>podgrz.<br>c.w.u.<br>Komerc.<br>podgrz.<br>CWU | 6                          |
| CP430<br>CP431<br>CP432<br>CP433<br>CP434 | Tzad.kotla tryb<br>cwu   | Temperatura zadana kotła dla trybu<br>c.w.u                                 | 0 - 1                                  | Podgrzewac<br>z c.w.u.<br>El. podgrz.<br>c.w.u.<br>Podgrz.cwu.<br>warstw.                                                            | 0                          |
| CP440<br>CP441<br>CP442<br>CP443<br>CP444 | Ochr.wychł.podgr<br>.cwu | Zapobiega schłodzeniu<br>podgrzewacza podczas załączania<br>pompy ładującej | 0 - 1                                  | Podgrzewac<br>z c.w.u.<br>El. podgrz.<br>c.w.u.<br>Podgrz.cwu.<br>warstw.                                                            | 0                          |

| Kod                                       | Wyświetlany tekst      | Opis                                                                             | Zakres                                    | Podmenu                                                                                                    | Nasta-<br>wa do-<br>myślna |
|-------------------------------------------|------------------------|----------------------------------------------------------------------------------|-------------------------------------------|----------------------------------------------------------------------------------------------------|----------------------------|
| CP460<br>CP461<br>CP462<br>CP463<br>CP464 | Priorytet c.w.u.       | Wybór priorytetu c.w.u. 0:PEŁNY<br>1:WZGLĘDNY 2:BRAK                             | 0 = Całkowity<br>1 = Względny<br>2 = Brak | Podgrzewac<br>z c.w.u.<br>El. podgrz.<br>c.w.u.<br>Podgrz.cwu.<br>warstw.                                                                                                    | 0                          |
| CP470<br>CP471<br>CP472<br>CP473<br>CP474 | Ilość dni osusz.       | Nastawa programu osuszania<br>posadzki dla obiegu w dniach                       | 0 Dni - 30 Dni                            | Obieg<br>bezpośredni<br>Obieg z<br>zaw.mieszaj.<br>Obieg<br>wys.tem.<br>Obieg<br>wentykokon<br>w.                                                                                                    | 0                          |
| CP480<br>CP481<br>CP482<br>CP483<br>CP484 | Tpocz.osuszanie        | Nastawa temperatury początkowej<br>dla programu osuszania posadzki dla<br>obiegu | 20 °C - 50 °C                             | Obieg<br>bezpośredni<br>Obieg z<br>zaw.mieszaj.<br>Obieg<br>wys.tem.<br>Obieg<br>wentykokon<br>w.                                                                                                    | 20                         |
| CP490<br>CP491<br>CP492<br>CP493<br>CP494 | Tkonc.osuszanie        | Nastawa temperatury końcowej dla<br>programu osuszania posadzki dla<br>obiegu    | 20 °C - 50 °C                             | Obieg<br>bezpośredni<br>Obieg z<br>zaw.mieszaj.<br>Obieg<br>wys.tem.<br>Obieg<br>wentykokon<br>w.                                                                                                    | 20                         |
| CP500<br>CP501<br>CP502<br>CP503<br>CP504 | Wł/Wył czujnik<br>Tzas | Załączenie/Wyłączenie czujnika<br>temperatury zasilania dla strefy               | 0 = Wył.<br>1 = Zał.                      | Obieg z<br>zaw.mieszaj.<br>Obieg<br>basenowy<br>Podgrzewac<br>z c.w.u.<br>El. podgrz.<br>c.w.u.<br>Obieg<br>technologicz<br>ny<br>Podgrz.cwu.<br>warstw.<br>Wewn.<br>podgrz.<br>c.w.u.<br>Komerc.<br>podgrz.<br>CWU | 0                          |

| Kod                                       | Wyświetlany tekst        | Opis                                                                   | Zakres                                                                                                   | Podmenu                                                                                                    | Nasta-<br>wa do-<br>myślna |
|-------------------------------------------|--------------------------|------------------------------------------------------------------------|----------------------------------------------------------------------------------------------------|----------------------------------------------------------------------------------------------------|----------------------------|
| CP560<br>CP561<br>CP562<br>CP563<br>CP564 | Dezyn.term.cwu           | Konfiguracja dezynfekcji termicznej<br>c.w.u. dla strefy               | 0 = Wyłączony<br>1 = Co tydzień<br>2 = Codziennie                                                        | Podgrzewac<br>z c.w.u.<br>El. podgrz.<br>c.w.u.<br>Podgrz.cwu.<br>warstw.<br>Wewn.<br>podgrz.<br>c.w.u.<br>Komerc.<br>podgrz.<br>CWU | 0                          |
| CP600<br>CP601<br>CP602<br>CP603<br>CP604 | Tzad.ob.technolo<br>g.   | Wartość zadana temperatury<br>zasilania dla obiegu<br>technologicznego | 20 °C - 100 °C                                                                                           | Obieg<br>technologicz<br>ny                                                                                                    | 60                         |
| CP610<br>CP611<br>CP612<br>CP613<br>CP614 | Wł.hister.ob.techn       | Włączona histereza dla obiegu<br>technologicznego                      | 1 °C - 15 °C                                                                                             | Obieg<br>technologicz<br>ny                                                                                                    | 6                          |
| CP620<br>CP621<br>CP622<br>CP623<br>CP624 | Wył.hister.ob.tech<br>n. | Wyłączona histereza dla obiegu<br>technologicznego                     | 1 °C - 15 °C                                                                                             | Obieg<br>technologicz<br>ny                                                                                                    | 6                          |
| CP630<br>CP631<br>CP632<br>CP633<br>CP634 | Dzień dez.term.          | Wybór dnia dla funkcji dezynfekcji<br>termicznej                       | 1 = Poniedziałek<br>2 = Wtorek<br>3 = Środa<br>4 = Czwartek<br>5 = Piątek<br>6 = Sobota<br>7 = Niedziela | Podgrzewac<br>z c.w.u.<br>El. podgrz.<br>c.w.u.<br>Podgrz.cwu.<br>warstw.<br>Wewn.<br>podgrz.<br>c.w.u.<br>Komerc.<br>podgrz.<br>CWU | 6                          |
| CP640<br>CP641<br>CP642<br>CP643<br>CP644 | Konfig.styk OTH          | Konfiguracja logiczna styku OTH                                        | 0 = Otwarty<br>1 = Zamknięty<br>2 = Wył.                                                                 | Obieg<br>bezpośredni<br>Obieg z<br>zaw.mieszaj.<br>Obieg<br>basenowy<br>Obieg<br>wys.tem.<br>Obieg<br>wentykokon<br>w.               | 1                          |
| CP650<br>CP651<br>CP652<br>CP653<br>CP654 | Tzred.chłodz.            | Temperatura zadana, zredukowana pomieszczenia w trybie chłodzenia      | 20 °C - 30 °C                                                                                            | Obieg z<br>zaw.mieszaj.<br>Obieg<br>wentykokon<br>w.                                                                                 | 29                         |
| CP690<br>CP691<br>CP692<br>CP693<br>CP694 | Odw.styk.OTH.ch<br>łodz. | Odwrócony styk OTH w trybie<br>chłodzenia dla obiegu                   | 0 = Nie<br>1 = Tak                                                                                       | Obieg z<br>zaw.mieszaj.<br>Obieg<br>wentykokon<br>w.                                                                                 | 0                          |

| Kod                                       | Wyświetlany tekst        | Opis                                                                                                   | Zakres                                                                                                    | Podmenu                                                                                                 | Nasta-<br>wa do-<br>myślna |
|-------------------------------------------|--------------------------|----------------------------------------------------------------------------------------------------|----------------------------------------------------------------------------------------------------|----------------------------------------------------------------------------------------------------|----------------------------|
| CP700<br>CP701<br>CP702<br>CP703<br>CP704 | Podgrzew.cwu             | Przesunięcie dla czujnika<br>podgrzewacza                                                              | 0 °C - 30 °C                                                                                                    | Podgrzewac<br>z c.w.u.<br>El. podgrz.<br>c.w.u.<br>Podgrz.cwu.<br>warstw.<br>Wewn.<br>podgrz.<br>c.w.u. | 0                          |
| CP710<br>CP711<br>CP712<br>CP713<br>CP714 | Zwięk.Tzad.zasil.<br>cwu | Zwiększenie temperatury zadanej<br>zasilania obiegu pierwotnego w celu<br>ogrzania podgrzewacza c.w.u. | 0 °C - 40 °C                                                                                                    | Podgrzewac<br>z c.w.u.<br>El. podgrz.<br>c.w.u.<br>Podgrz.cwu.<br>warstw.                               | 20                         |
| CP720<br>CP721<br>CP722<br>CP723<br>CP724 | Zwięk.Tzad.ob.te<br>chn. | Zwiększenie temperatury zadanej<br>kotła obiegu technologicznego                                       | 0 °C - 40 °C                                                                                                    | Obieg<br>technologicz<br>ny                                                                             | 20                         |
| CP750<br>CP751<br>CP752<br>CP753<br>CP754 | Czas<br>podgrz.wstępn.   | Maksymalny czas wstępnego<br>podgrzewania dla strefy                                                   | 0 Min - 240 Min                                                                                                    | Obieg<br>bezpośredni<br>Obieg z<br>zaw.mieszaj.<br>Obieg<br>wys.tem.<br>Obieg<br>wentykokon<br>w.       | 0                          |
| CP760<br>CP761<br>CP762<br>CP763<br>CP764 | TAS wł/wył               | Włączenie systemu Titan Active<br>System dla podgrzewacza<br>wyposażonego w anode tytanową             | 0 = Nie<br>1 = Tak                                                                                                    | Podgrzewac<br>z c.w.u.<br>El. podgrz.<br>c.w.u.<br>Podgrz.cwu.<br>warstw.                               | 0                          |
| CP780<br>CP781<br>CP782<br>CP783<br>CP784 | Strategia regulacji      | Strategia regulacji dla obiegu                                                                         | 0 = Automatyczny<br>1 = Reg.na podst T w pom<br>2 = Reg.na podst T zewn.<br>3 = Reg T zewn&w pom.                                                                                                    | Obieg<br>bezpośredni<br>Obieg z<br>zaw.mieszaj.<br>Obieg<br>wys.tem.<br>Obieg<br>wentykokon<br>w.       | 0                          |
| EP014                                     | Sygn.0-10V.temp/<br>moc  | Sygn.0-10V wybór temperatura lub moc                                                                   | 0 = Wył.<br>1 = Regulator temperat.<br>2 = Regulator mocy                                                                                                    | Wejście 0-10<br>V                                                                                       | 0                          |
| EP018                                     | Funk przekaźn<br>stanu   | Funkcja przekaźnika stanu                                                                              | <ul> <li>0 = Brak działania</li> <li>1 = Alarm</li> <li>2 = Alarm odwrócony</li> <li>3 = Palnik załączony</li> <li>4 = Palnik niezałączony</li> <li>5 = Zastrzeżone</li> <li>6 = Zastrzeżone</li> <li>7 = Wymagany serwis</li> <li>8 = Kocioł w trybie c.o.</li> <li>9 = Kocioł w trybie CWU</li> <li>10 = Pompa c.o. zał.</li> <li>11 = Blokada lub wył.reg.</li> <li>12 = Tryb chłodzenia</li> </ul> | Info stan<br>generatora                                                                                 | 11                         |

| Kod   | Wyświetlany tekst        | Opis                                                                                                    | Zakres                                                                                                    | Podmenu               | Nasta-<br>wa do-<br>myślna |
|-------|--------------------------|----------------------------------------------------------------------------------------------------|----------------------------------------------------------------------------------------------------|-----------------------|----------------------------|
| EP030 | Min Temp zadan<br>0-10V  | Nastawia minimalną temperaturę<br>zadaną dla 0 - 10 V dla płytki Smart<br>Control Board                     | 0 °C - 100 °C                                                                                                    | Wejście 0-10<br>V     | 0                          |
| EP031 | Maks Temp zad<br>0-10V   | Nastawia maksymalną temperaturę<br>zadaną dla 0 - 10 V dla płytki Smart<br>Control Board                    | 0,5 °C - 100 °C                                                                                                    | Wejście 0-10<br>V     | 100                        |
| EP032 | Min moc zadan<br>0-10V   | Nastawia minimalną wartość zadaną<br>mocy dla 0 - 10 V dla płytki Smart<br>Control Board                    | 0 % - 100 %                                                                                                    | Wejście 0-10<br>V     | 0                          |
| EP033 | Maks moc zadan<br>0-10V  | Nastawia minimalną wartość zadaną<br>mocy dla 0 - 10 V                                                      | 5 % - 100 %                                                                                                    | Wejście 0-10<br>V     | 100                        |
| EP034 | Min nap zadan<br>0-10V   | Nastawia minimalną wartość zadaną<br>napięcia dla 0 - 10 V dla płytki Smart<br>Control Board                | 0 V - 10 V                                                                                                    | Wejście 0-10<br>V     | 0,5                        |
| EP035 | Maks nap zadan<br>0-10V  | Nastawia minimalną wartość zadaną<br>napięcia dla 0 - 10 V                                                  | 0 V - 10 V                                                                                                    | Wejście 0-10<br>V     | 10                         |
| EP046 | Konfig.wej.cyfr.         | Nastawia ogólną konfigurację wejścia<br>cyfrowego                                                           | 0 = Wył. c.o. + c.w.u.<br>1 = Wył. c.o.<br>2 = Wył. c.w.u.<br>3 = Wymuszona<br>WartZadana<br>4 = Wejście zas. bufor. | Wejście<br>cyfrowe    | 0                          |
| EP056 | Poz.log.wej.cyfr.        | Nastawia styk poziomu logicznego<br>wejścia cyfrowego płytki Smart<br>Control Board                         | 0 = Otwarty<br>1 = Zamknięty<br>2 = Wył.                                                                             | Wejście<br>cyfrowe    | 1                          |
| EP066 | Wym.Tzad.wej.cy<br>fr.   | WymuszenieTzadan zasilania, gdy<br>wejście cyfrowe jest skonfigurowane<br>na wymuszenie ogrzewania          | 7 °C - 100 °C                                                                                                    | Wejście<br>cyfrowe    | 80                         |
| EP076 | Wym.mocy.wej.cy<br>fr.   | Wymuszenie mocy, gdy wejście<br>cyfrowe jest skonfigurowane na<br>wymuszenie ogrzewania                     | 0 % - 100 %                                                                                                    | Wejście<br>cyfrowe    | 100                        |
| NP005 | Kolejność.kotł.kas<br>k. | Wybór kotła wiodącego MASTER,<br>AUTO: Zmiana kolejności co 7 dni                                           | 0 - 127                                                                                                    | Zarządz.<br>kaskadą B | 0                          |
| NP006 | Typ kaskady              | Tworz. kask. kotłów przez dodawanie<br>kolejnych lub łączenie w układzie<br>równoleg., kotły prac. jednocz  | 0 = Konwencjonalny<br>1 = równoległy                                                                                 | Zarządz.<br>kaskadą B | 0                          |
| NP007 | Tzewn.równol.kak<br>sk.  | Zewnętrzna temperatura załączenia<br>ogrzewania wszystkich stopni w<br>trybie równoległym                   | -10 °C - 20 °C                                                                                                    | Zarządz.<br>kaskadą B | 10                         |
| NP008 | WybPompyGenK<br>ask      | Czas trwania wybiegu pompy<br>generatora w kakskadzie                                                       | 0 Min - 30 Min                                                                                                    | Zarządz.<br>kaskadą B | 4                          |
| NP009 | Czas<br>opóźn.gen.kask.  | Czas opóźnienia załączenia i<br>wyłączenia generatora w kaskadzie                                           | 1 Min - 60 Min                                                                                                    | Zarządz.<br>kaskadą B | 4                          |
| NP010 | KasTzewChłoRó<br>wn      | Temperat. zewnętrzna, przy której<br>rozpoczyna się chłodzenie<br>wszystkich stopni w trybie<br>równoległym | 10 °C - 40 °C                                                                                                    | Zarządz.<br>kaskadą B | 30                         |
| NP011 | Typ.alg.kakskady         | Wybór algorytmu pracy kaskady, moc<br>lub temperatura                                                       | 0 = Temperatura<br>1 = Moc                                                                                           | Zarządz.<br>kaskadą B | 0                          |
| NP012 | Czas<br>Tzad.kaskad.     | Czas do osiągnięcia T zadanej<br>kakskady                                                                   | 1 = 10                                                                                                    | Zarządz.<br>kaskadą B | 1                          |
| NP013 | KasWymuszWyłP<br>Pierw   | Wymuszenie wyłączenia pompy<br>obiegu pierwotnego w kaskadzie                                               | 0 = Nie<br>1 = Tak                                                                                                   | Zarządz.<br>kaskadą B | 0                          |
| NP014 | Tryb kaskady             | Tryb pracy kaskady: automatyczny, ogrzewanie lub chłodzenie                                                 | 0 = Automatyczny<br>1 = Ogrzewanie<br>2 = Chłodzenie                                                                 | Zarządz.<br>kaskadą B | 0                          |

# Zak.69 Nawigacja na poziomie zaawansowanym instalatora

| Poziom                                                                                                    | Ścieżka menu                                                                                            |  |  |  |
|----------------------------------------------------------------------------------------------------|----------------------------------------------------------------------------------------------------|--|--|--|
| Zaawansowany in-<br>stalator                                                                                                    | ≡ > Nastawy instalacji > SCB-10 > Podmenu (1) > Parametry, liczniki, sygnały > Parametry<br>aawansowane |  |  |  |
| (1) Aby przejść do odpowiedniej pozycji menu, patrz kolumna "Podmenu" w poniższej tabeli. Parametry są pogrupowane według poszcze-<br>gólnych funkcjonalności. |                                                                                                    |  |  |  |

# Zak.70 Nastawy fabryczne na poziomie zaawansowanym instalatora

| Kod                                       | Wyświetlany tekst       | Opis                                                      | Zakres                                                                                                    | Podmenu                                                                                                    | Nasta-<br>wa do-<br>myślna |
|-------------------------------------------|-------------------------|-----------------------------------------------------------|----------------------------------------------------------------------------------------------------|----------------------------------------------------------------------------------------------------|----------------------------|
| AP111                                     | Długość linii Can       | Długość linii Can                                         | 0 = < 3m<br>1 = < 80m<br>2 = < 500m                                                                                                    | Obowiązk.<br>BUS master                                                                                                    | 0                          |
| AP112                                     | Długość linii Can       | Długość linii Can                                         | 0 = < 3m<br>1 = < 80m<br>2 = < 500m                                                                                                    | Obowiązk.<br>BUS master                                                                                                    | 1                          |
| CP290<br>CP291<br>CP292<br>CP293<br>CP294 | Konfig.wyj.pompy        | Konfiguracja wyjścia pompy                                | 0 = Moc dla strefy<br>1 = Tryb c.o.<br>2 = Tryb CWU<br>3 = Tryb chłodzenia<br>4 = Raport o błędach<br>5 = Palnik załączony<br>6 = Flaga serwisowa<br>7 = Błąd układu<br>8 = Cyrkulacja c.w.u.<br>9 = Pompa pierwotna<br>10 = Pompa zas. bufor. | Strefa<br>wyłączona<br>Obieg<br>bezpośredni<br>Obieg<br>wys.tem.<br>Obieg<br>wentykokon<br>w.                                                                                                    | 0                          |
| CP330<br>CP331<br>CP332<br>CP333<br>CP334 | Czas Otwarcia<br>Zaworu | Czas potrzebny do pełnego otwarcia<br>zaworu mieszającego | 0 s - 240 s                                                                                                    | Obieg z<br>zaw.mieszaj.                                                                                                    | 60                         |
| CP520<br>CP521<br>CP522<br>CP523<br>CP524 | Moc zadana<br>obieg     | Wartość mocy zadanej dla obiegu                           | 0 % - 100 %                                                                                                    | Obieg<br>bezpośredni<br>Obieg z<br>zaw.mieszaj.<br>Obieg<br>basenowy<br>Obieg<br>wys.tem.<br>Obieg<br>wentykokon<br>w.<br>Podgrzewac<br>z c.w.u.<br>El. podgrz.<br>c.w.u.<br>Obieg<br>technologicz<br>ny<br>Podgrz.cwu.<br>warstw.<br>Wewn.<br>podgrz.<br>c.w.u.<br>Komerc.<br>podgrz.<br>CWU | 100                        |

| Kod                                       | Wyświetlany tekst      | Opis                                                         | Zakres                                                                                               | Podmenu                                                                                                    | Nasta-<br>wa do-<br>myślna |
|-------------------------------------------|------------------------|--------------------------------------------------------------|----------------------------------------------------------------------------------------------------|----------------------------------------------------------------------------------------------------|----------------------------|
| CP530<br>CP531<br>CP532<br>CP533<br>CP534 | Predk.pompy.obi<br>eg  | Prędkość pompy z modulacją<br>szerokości impulsów dla obiegu | 20 % - 100 %                                                                                         | Obieg<br>bezpośredni<br>Obieg z<br>zaw.mieszaj.<br>Obieg<br>basenowy<br>Obieg<br>wys.tem.<br>Obieg<br>wentykokon<br>w.<br>Podgrzewac<br>z c.w.u.<br>El. podgrz.<br>c.w.u.<br>Obieg<br>technologicz<br>ny<br>Podgrz.cwu.<br>warstw.<br>Wewn.<br>podgrz.<br>c.w.u.<br>Komerc.<br>podgrz.<br>CWU | 100                        |
| CP730<br>CP731<br>CP732<br>CP733<br>CP734 | Prędkość<br>podgrzewu  | Wybór prędkości nagrzewania dla<br>obiegu                    | 0 = Bardzo powolny<br>1 = Powolny<br>2 = Wolniejszy<br>3 = Normalny<br>4 = Szybszy<br>5 = Najszybszy | Obieg<br>bezpośredni<br>Obieg z<br>zaw.mieszaj.<br>Obieg<br>wys.tem.<br>Obieg<br>wentykokon<br>w.                                                                                                    | 2                          |
| CP740<br>CP741<br>CP742<br>CP743<br>CP744 | Prędkość<br>chłodzenia | Wybór prędkości chłodzenia dla<br>obiegu                     | 0 = Powolny<br>1 = Wolniejszy<br>2 = Normalny<br>3 = Szybszy<br>4 = Najszybszy                       | Obieg<br>bezpośredni<br>Obieg z<br>zaw.mieszaj.<br>Obieg<br>wys.tem.<br>Obieg<br>wentykokon<br>w.                                                                                                    | 2                          |

| Kod                                       | Wyświetlany tekst       | Opis                                                                      | Zakres                                                                                                    | Podmenu                                                                                                    | Nasta-<br>wa do-<br>myślna |
|-------------------------------------------|-------------------------|---------------------------------------------------------------------------|----------------------------------------------------------------------------------------------------|----------------------------------------------------------------------------------------------------|----------------------------|
| CP770<br>CP771<br>CP772<br>CP773<br>CP774 | Obieg.zasob.bufo<br>r   | Strefa znajduje się za zasobnikiem<br>buforowym                           | 0 = Nie<br>1 = Tak                                                                                                    | Obieg<br>bezpośredni<br>Obieg z<br>zaw.mieszaj.<br>Obieg<br>basenowy<br>Obieg<br>wys.tem.<br>Obieg<br>wentykokon<br>w.<br>Podgrzewac<br>z c.w.u.<br>El. podgrz.<br>c.w.u.<br>Podgrz.cwu.<br>warstw.<br>Wewn.<br>podgrz.<br>c.w.u.<br>Komerc.<br>podgrz.<br>CWU | 1                          |
| EP036<br>EP037                            | Konfig.wej.czujn.       | Nastawia ogólną konfigurację wejścia<br>czujnika                          | 0 = Wyłączony<br>1 = Podgrzewacz c.w.u.<br>2 = PodgrzCWU cz. górny<br>3 = CzujnZasobnikaBufor<br>4 = CzujnGórnyZasobBufor<br>5 = Instalacja kaskadowa | Wejście<br>analogowe                                                                                                    | 0                          |
| NP001                                     | Wyższa<br>hist.kaskad.  | Wyższa histereza kaskady w paśmie neutralnym                              | 0,5 °C - 10 °C                                                                                                    | Zarządz.<br>kaskadą B                                                                                                    | 3                          |
| NP002                                     | Niższa<br>hist.kaskad.  | Niższa histereza kaskady w paśmie neutralnym                              | 0,5 °C - 10 °C                                                                                                    | Zarządz.<br>kaskadą B                                                                                                    | 3                          |
| NP003                                     | KaskPasNeuBłZa<br>kres  | Maksymalny przyrost błędu w paśmie neutralnym                             | 0 °C - 10 °C                                                                                                    | Zarządz.<br>kaskadą B                                                                                                    | 10                         |
| NP004                                     | Wsp.P.kask.alg.te<br>mp | Współczynnik proporcjonalny dla<br>kaskady z algorytmem<br>temperaturowym | 0 - 10                                                                                                    | Zarządz.<br>kaskadą B                                                                                                    | 1                          |

# 8.3 Lista zmierzonych wartości

# 8.3.1 Liczniki regulatora

Zak.71 Nawigacja na poziomie na poziomie podstawowym instalatora

| Poziom                                                         | Ścieżka menu                                                                                                    |
|----------------------------------------------------------------|----------------------------------------------------------------------------------------------------|
| Poziom podstawowy<br>instalatora                               | ≔ > Nastawy instalacji > CU-GH08 > Menu podrzędne (1) > Parametry, liczniki, sygnały > Liczniki                               |
| <ul> <li>Aby przejść do odp<br/>szczególnych funkci</li> </ul> | owiedniej pozycji menu, patrz kolumna "Menu podrzędne" w poniższej tabeli. Liczniki są pogrupowane według po-<br>sionalności. |

## Zak.72 Liczniki na poziomie na poziomie podstawowym instalatora

| Kod   | Wyświetlany tekst      | Opis                              | Zakres                 | Menu podrzędne         |
|-------|------------------------|-----------------------------------|------------------------|------------------------|
| AC005 | Zużycie energii<br>CO  | Energia zużyta przez c.o. (kWh)   | 0 kWh - 4294967294 kWh | Urządzenie<br>opal.gaz |
| AC006 | Zużycie energii<br>CWU | Energia zużyta przez c.w.u. (kWh) | 0 kWh - 4294967294 kWh | Urządzenie<br>opal.gaz |

## Zak.73 Nawigacja na poziomie instalatora

| Poziom                                                                                                    | Ścieżka menu                                                                                    |  |  |
|----------------------------------------------------------------------------------------------------|-------------------------------------------------------------------------------------------------|--|--|
| Instalator                                                                                                    | ≔ > Nastawy instalacji > CU-GH08 > Menu podrzędne (1) > Parametry, liczniki, sygnały > Liczniki |  |  |
| (1) Aby przejść do odpowiedniej pozycji menu, patrz kolumna "Menu podrzędne" w poniższej tabeli. Liczniki są pogrupowane według po- |                                                                                                 |  |  |
| szczególnych funk                                                                                                    | cjonalności.                                                                                    |  |  |

#### Zak.74 Liczniki na poziomie instalatora

| Kod   | Wyświetlany tekst       | Opis                                                                           | Zakres               | Menu podrzędne                               |
|-------|-------------------------|--------------------------------------------------------------------------------|----------------------|----------------------------------------------|
| AC002 | Godz.pracy<br>palnika   | Liczba godzin od ostatniego serwisu, w czasie których sprzęt wytwarzał energię | 0 godz 131068 godz.  | Urządzenie<br>opal.gaz                       |
| AC003 | Godz.pr.od<br>ost.serw. | Liczba godzin od ostatniego serwisu sprzętu                                    | 0 godz 131068 godz.  | Urządzenie<br>opal.gaz                       |
| AC004 | llość startów<br>palnik | Ilość uruchomień generatora od ostatniego serwisu.                             | 0 - 4294967294       | Urządzenie<br>opal.gaz                       |
| AC026 | Godziny pracy<br>pompy  | Licznik pokazujący liczbę godzin pracy pompy                                   | 0 godz 65534 godz.   | Urządzenie<br>opal.gaz                       |
| AC027 | Liczba zał.pompy        | Licznik pokazujący liczbę uruchomień pompy                                     | 0 - 65534            | Urządzenie<br>opal.gaz                       |
| DC002 | Liczn.cykl.zaw.cw<br>u  | Liczba cykli zaworu przełączającego c.w.u.                                     | 0 - 4294967294       | Podgrzewacz<br>CWU<br>Urządzenie<br>opal.gaz |
| DC003 | GodzCWUZaw3d<br>r       | Liczba godzin, gdy zawór przełączający<br>znajduje się w położeniu c.w.u.      | 0 godz 65534 godz.   | Podgrzewacz<br>CWU<br>Urządzenie<br>opal.gaz |
| DC004 | Liczb.zał.paln.cw<br>u  | Liczba załączeń palnika dla wytwarzania c.w.u.                                 | 0 - 65534            | Podgrzewacz<br>CWU<br>Urządzenie<br>opal.gaz |
| DC005 | Licz.godz.paln.cw<br>u  | Liczba godzin pracy palnika podczas<br>wytwarzania c.w.u.                      | 0 godz 65534 godz.   | Podgrzewacz<br>CWU<br>Urządzenie<br>opal.gaz |
| GC007 | Nieudane<br>załączenia  | Liczba nieudanych startów                                                      | 0 - 65534            | Urządzenie<br>opal.gaz                       |
| PC001 | Zużycie energii<br>c.o  | Całkowity pobór mocy przez c.o.                                                | 0 kW - 4294967294 kW | Urządzenie<br>opal.gaz                       |
| PC002 | Liczba start<br>palnika | Liczba wszystkich załączeń palnika. Dla c.o. i c.w.u.                          | 0 - 4294967294       | Urządzenie<br>opal.gaz                       |
| PC003 | Godz.pracy<br>palnika   | llość ogółem godzin pracy palnika. Dla c.o. i<br>c.w.u.                        | 0 godz 65534 godz.   | Urządzenie<br>opal.gaz                       |
| PC004 | Licznik<br>zanik.płom.  | Licznik zaniku płomienia                                                       | 0 - 65534            | Urządzenie<br>opal.gaz                       |

# 8.3.2 Liczniki płytki elektronicznej rozszerzeń SCB-10

Zak.75 Nawigacja na poziomie na poziomie podstawowym instalatora

| Poziom                                                                                                    | Ścieżka menu                                                                                   |  |  |
|----------------------------------------------------------------------------------------------------|------------------------------------------------------------------------------------------------|--|--|
| Poziom podstawowy<br>instalatora                                                                                                    | = > Nastawy instalacji > SCB-10 > Menu podrzędne (1) > Parametry, liczniki, sygnały > Liczniki |  |  |
| <ol> <li>Aby przejść do odpowiedniej pozycji menu, patrz kolumna "Menu podrzędne" w poniższej tabeli. Liczniki są pogrupowane według po-<br/>szczególnych funkcjonalności.</li> </ol> |                                                                                                |  |  |

| Kod                                       | Wyświetlany tekst        | Opis                                                                          | Zakres                     | Menu podrzędne                                                                                                    |
|-------------------------------------------|--------------------------|-------------------------------------------------------------------------------|----------------------------|----------------------------------------------------------------------------------------------------|
| AC001                                     | Godz podł sieć el.       | Liczba godzin przez którą sprzęt był<br>podłączone do zasilania elektrycznego | 0 godz 4294967294<br>godz. | BDR Lbus<br>SRS13292                                                                                                    |
| CC001<br>CC002<br>CC003<br>CC004<br>CC005 | LiczGodzPracyPo<br>mpySt | Licznik godzin pracy pompy dla obiegu                                         | 0 - 4294967294             | Obieg<br>bezpośredni<br>Obieg z<br>zaw.mieszaj.<br>Obieg basenowy<br>Obieg wys.tem.<br>Obieg<br>wentykokonw.<br>Podgrzewacz<br>c.w.u.<br>El. podgrz. c.w.u.<br>Obieg<br>technologiczny<br>Podgrz.cwu.warst<br>w.<br>Wewn. podgrz.<br>c.w.u.<br>Komerc. podgrz.<br>CWU |
| CC010<br>CC011<br>CC012<br>CC013<br>CC014 | IIZałączPompyStr<br>efy  | Licznik załączeń pompy                                                        | 0 - 4294967294             | Obieg<br>bezpośredni<br>Obieg z<br>zaw.mieszaj.<br>Obieg basenowy<br>Obieg wys.tem.<br>Obieg<br>wentykokonw.<br>Podgrzewacz<br>c.w.u.<br>El. podgrz. c.w.u.<br>Obieg<br>technologiczny<br>Podgrz.cwu.warst<br>w.<br>Wewn. podgrz.<br>c.w.u.<br>Komerc. podgrz.<br>CWU |

Zak.76 liczniki na poziomie na poziomie podstawowym instalatora

# 8.3.3 Sygnały regulatora

| Zak.77 | Nawigacja na | poziomie na | poziomie | podstawowym | instalatora |
|--------|--------------|-------------|----------|-------------|-------------|
|--------|--------------|-------------|----------|-------------|-------------|

| Poziom                                                                                                    | Ścieżka menu                                                                                    |  |
|----------------------------------------------------------------------------------------------------|-------------------------------------------------------------------------------------------------|--|
| Poziom podstawowy<br>instalatora                                                                                                    | i≔ > Nastawy instalacji > CU-GH08 > Menu podrzędne (1) > Parametry, liczniki, sygnały > Sygnały |  |
| (1) Aby przejść do odpowiedniej pozycji menu, patrz kolumna "Menu podrzędne" w poniższej tabeli. Sygnały są pogrupowane według po<br>szczególnych funkcjonalności. |                                                                                                 |  |

| Zak.78 | Sygnały na | poziomie na | a poziomie | podstawowym | instalatora |
|--------|------------|-------------|------------|-------------|-------------|
|--------|------------|-------------|------------|-------------|-------------|

| Kod   | Wyświetlany tekst | Opis                                                  | Zakres               | Menu podrzędne         |
|-------|-------------------|-------------------------------------------------------|----------------------|------------------------|
| AM001 | CWU aktywna       | Czy sprzęt jest aktualnie w trybie wytwarzania c.w.u. | 0 = Wył.<br>1 = Zał. | Urządzenie<br>opal.gaz |
| AM010 | Prędkość pompy    | Aktualna prędkość pompy                               | 0 % - 100 %          | Urządzenie<br>opal.gaz |

| Kod   | Wyświetlany tekst       | Opis                                                                           | Zakres                                                    | Menu podrzędne                           |
|-------|-------------------------|--------------------------------------------------------------------------------|-----------------------------------------------------------|------------------------------------------|
| AM011 | Wymagany<br>serwis?     | Czy aktualnie jest wymagany serwis?                                            | 0 = Nie<br>1 = Tak                                        | Urządzenie<br>opal.gaz                   |
| AM015 | Pompa pracuje?          | Czy pompa pracuje?                                                             | 0 = Nieaktywny<br>1 = Aktywny                             | Urządzenie<br>opal.gaz                   |
| AM016 | T zasilania             | Temperatura zasilania generatora.<br>Temperatura wody opuszczającej generator. | -25 °C - 150 °C                                           | Dane GP<br>Urządzenie<br>opal.gaz        |
| AM018 | Tpowrotu                | Temperatura powrotu generatora Temperatura wody wchodzącej do generatora.      | -25 °C - 150 °C                                           | Urządzenie<br>opal.gaz                   |
| AM019 | Ciśnienie wody          | Ciśnienie wody w obiegu pierwotnym.                                            | 0 bar - 4 bar                                             | Urządzenie<br>opal.gaz                   |
| AM022 | Zapotrz ciep<br>zał/wył | Zapotrzebowanie na ciepło zał/wył                                              | 0 = Wył.<br>1 = Zał.                                      | Urządzenie<br>opal.gaz                   |
| AM027 | Temp zewnętrzna         | Chwilowa temperatura zewnętrzna                                                | -60 °C - 60 °C                                            | Temp zewnętrz.<br>Urządzenie<br>opal.gaz |
| AM033 | Kom. o nast<br>serwisie | Wskazanie następnego serwisu                                                   | 0 = Brak<br>1 = A<br>2 = B<br>3 = C<br>4 = Niestandardowe | Urządzenie<br>opal.gaz                   |
| AM037 | Zawór 3-drogowy         | Stan zaworu 3-drogowego                                                        | 0 = C.O.<br>1 = C.W.U.                                    | Urządzenie<br>opal.gaz                   |
| AM040 | Temp regulacji          | Temperatura wykorzystywana w algorytmach regulacji dla ciepłej wody.           | 0 °C - 250 °C                                             | Urządzenie<br>opal.gaz                   |
| AM046 | Internet T.Zewn.        | Temperatura zewnętrzna otrzymana przez<br>Internet                             | -70 °C - 70 °C                                            | Temp zewnętrz.                           |
| AP078 | Wykr czujnik<br>zewn    | Wykryto czujnik zewnętrzny w zastosowaniu                                      | 0 = Nie<br>1 = Tak                                        | Temp zewnętrz.                           |
| GM001 | Rzecz.<br>prędk.wentyl. | Rzeczywista prędkość obr. wentylatora                                          | 0 obr./min - 12000 obr./min                               | Urządzenie<br>opal.gaz                   |
| GM002 | Wart zad RPM<br>wentyl  | Wart. zad. rzeczyw. pr. obr. wentylatora                                       | 0 obr./min - 12000 obr./min                               | Urządzenie<br>opal.gaz                   |
| GM008 | Prąd jonizacji          | Rzeczywisty zmierzony prąd jonizacji                                           | 0 μΑ - 25 μΑ                                              | Urządzenie<br>opal.gaz                   |

# Zak.79 Nawigacja na poziomie instalatora

| Poziom                                                                                                    | Ścieżka menu                                                                                   |  |  |
|----------------------------------------------------------------------------------------------------|------------------------------------------------------------------------------------------------|--|--|
| Instalator                                                                                                    | ≔ > Nastawy instalacji > CU-GH08 > Menu podrzędne (1) > Parametry, liczniki, sygnały > Sygnały |  |  |
| (1) Aby przejść do odpowiedniej pozycji menu, patrz kolumna "Menu podrzędne" w poniższej tabeli. Sygnały są pogrupowane według po |                                                                                                |  |  |
| szczególnych funko                                                                                                    | zjonalności.                                                                                   |  |  |

| Kod   | Wyświetlany tekst       | Opis                                                                             | Zakres                                   | Menu podrzędne         |
|-------|-------------------------|----------------------------------------------------------------------------------|------------------------------------------|------------------------|
| AM024 | Rzecz moc<br>względna   | Rzeczywista moc względna sprzętu                                                 | 0 % - 100 %                              | Urządzenie<br>opal.gaz |
| AM036 | Temperatura<br>spalin   | Temperatura spalin                                                               | 0 °C - 250 °C                            | Urządzenie<br>opal.gaz |
| AM043 | Konieczny rst<br>zasil. | Konieczny jest reset z wyłączeniem zasilania                                     | 0 = Nie<br>1 = Tak                       | Urządzenie<br>opal.gaz |
| AM101 | Wewn Tzadan             | Wewnętrzna temperatura zadana                                                    | 0 °C - 250 °C                            | Urządzenie<br>opal.gaz |
| GM025 | Stan STB                | Stan ogranicznika temperatury bezpieczeństwa<br>STB (0 = otwarty, 1 = zamknięty) | 0 = Otwarty<br>1 = Zamknięty<br>2 = Wył. | Urządzenie<br>opal.gaz |
| GM027 | Test płom<br>aktywny    | Test płomienia 1=aktywny, 0=nieakt.                                              | 0 = Nieaktywny<br>1 = Aktywny            | Urządzenie<br>opal.gaz |

Zak.80 Sygnały na poziomie instalatora

| Kod   | Wyświetlany tekst        | Opis                                      | Zakres                                                                                                    | Menu podrzędne         |
|-------|--------------------------|-------------------------------------------|----------------------------------------------------------------------------------------------------|------------------------|
| GM044 | PowódKontrolow<br>anStop | Prawdop. przyczyna kontrolow. wyłączenia  | 0 = Brak<br>1 = Blokowanie c.o.<br>2 = Blokowanie c.w.u.<br>3 = Oczekiwanie na paln.<br>4 = Tzas > abs. maks.<br>5 = Tzas > temp początk.<br>6 = Tnagrz wym. > Tstart<br>7 = Śr. Tzas > Tstart<br>8 = Tzas > maks w. zad.<br>9 = Różnica T zbyt duża<br>10 = Tzas > temp wył.<br>11 = Śr. Tzas > Twył | Urządzenie<br>opal.gaz |
| PM002 | Wart zad CO              | Zewnętrzna najwyższa wartość zadana c.o.  | 0 °C - 250 °C                                                                                                    | Urządzenie<br>opal.gaz |
| PM003 | Śr temp zasil CO         | Rzeczywista średnia temperatura zasilania | -25 °C - 150 °C                                                                                                    | Urządzenie<br>opal.gaz |

# Zak.81 Nawigacja na poziomie zaawansowanym instalatora

| Poziom                                                                                                    | Ścieżka menu                                                                                                    |  |  |
|----------------------------------------------------------------------------------------------------|----------------------------------------------------------------------------------------------------|--|--|
| Zaawansowany in-<br>stalator                                                                                                    | ≔ > Nastawy instalacji > CU-GH08 > Menu podrzędne <sup>(1)</sup> > Parametry, liczniki, sygnały > Sygnały > Sygnały zaawansowane |  |  |
| (1) Aby przejść do odpowiedniej pozycji menu, patrz kolumna "Menu podrzędne" w poniższej tabeli. Sygnały są pogrupowane według po-<br>szczególnych funkcjonalności. |                                                                                                    |  |  |

## Zak.82 Sygnały na poziomie zaawansowanym instalatora

| Kod   | Wyświetlany tekst       | Opis                                            | Zakres                                                                      | Menu podrzędne         |
|-------|-------------------------|-------------------------------------------------|-----------------------------------------------------------------------------|------------------------|
| AM091 | Tryb sezonowy           | Tryb sezonowy aktywny (lato / zima)             | 0 = zima<br>1 = Ochrona antyzamroż.<br>2 = Pasmo neutralne lato<br>3 = Lato | Temp zewnętrz.         |
| GM003 | Detekcja<br>płomienia   | Detekcja płomienia                              | 0 = Wył.<br>1 = Zał.                                                        | Urządzenie<br>opal.gaz |
| GM004 | Zawór gazowy 1          | Zawór gazowy 1                                  | 0 = Otwarty<br>1 = Zamknięty<br>2 = Wył.                                    | Urządzenie<br>opal.gaz |
| GM006 | Pres.gas.otw/<br>zamkn. | Stan presostatu gazu                            | 0 = Otwarty<br>1 = Zamknięty<br>2 = Wył.                                    | Urządzenie<br>opal.gaz |
| GM007 | Zapłon wł/wył           | Generator w trakcie zapłonu                     | 0 = Wył.<br>1 = Zał.                                                        | Urządzenie<br>opal.gaz |
| GM010 | Dostępna moc            | Dostępna moc jako % maksymalnej                 | 0 % - 100 %                                                                 | Urządzenie<br>opal.gaz |
| GM011 | Moc zadana              | Dostępna wartość zadana mocy jako % maksymalnej | 0 % - 100 %                                                                 | Urządzenie<br>opal.gaz |
| GM012 | Odblok wejścia          | Sygnał zwolnienia dla regulatora                | 0 = Nie<br>1 = Tak                                                          | Urządzenie<br>opal.gaz |
| GM013 | Wejście wył.<br>regul.  | Stan zablokowania wejścia                       | 0 = Otwarty<br>1 = Zamknięty<br>2 = Wył.                                    | Urządzenie<br>opal.gaz |

Zak.83 Nawigacja na poziomie na poziomie podstawowym instalatora

| Poziom                                                            | Ścieżka menu                                                                                                    |
|-------------------------------------------------------------------|----------------------------------------------------------------------------------------------------|
| Poziom podstawowy<br>instalatora                                  | ≔ > Nastawy instalacji > SCB-10 > Podmenu <sup>(1)</sup> > Parametry, liczniki, sygnały > Sygnały                    |
| <ul> <li>(1) Aby przejść do odp<br/>nych funkcjonalnoś</li> </ul> | owiedniej pozycji menu, patrz kolumna "Podmenu" w poniższej tabeli. Sygnały są pogrupowane według poszczegól-<br>ci. |

# Zak.84 Sygnały na poziomie na poziomie podstawowym instalatora

| Kod                                       | Wyświetlany tekst       | Opis                                                  | Zakres                                                                      | Podmenu                                                                                                    |
|-------------------------------------------|-------------------------|-------------------------------------------------------|-----------------------------------------------------------------------------|----------------------------------------------------------------------------------------------------|
| AM012                                     | Status generatora       | Status generatora                                     | DeviceState                                                                 | BDR Lbus<br>SRS13292                                                                                                    |
| AM014                                     | Podstatus<br>generatora | Podstatus generatora                                  | DeviceSubStatus                                                             | BDR Lbus<br>SRS13292                                                                                                    |
| AM027                                     | Temp zewnętrzna         | Chwilowa temperatura zewnętrzna                       | -70 °C - 70 °C                                                              | Temp zewnętrz.                                                                                                    |
| AM046                                     | Internet T.Zewn.        | Temperatura zewnętrzna otrzymana przez<br>Internet    | -70 °C - 70 °C                                                              | Temp zewnętrz.                                                                                                    |
| AM091                                     | Tryb sezonowy           | Tryb sezonowy aktywny (lato / zima)                   | 0 = zima<br>1 = Ochrona antyzamroż.<br>2 = Pasmo neutralne lato<br>3 = Lato | Temp zewnętrz.                                                                                                    |
| CM030<br>CM031<br>CM032<br>CM033<br>CM034 | Tpomieszcz              | Pomiar temperatury w pomieszczeniu                    | 0 °C - 50 °C                                                                | Obieg<br>bezpośredni<br>Obieg z<br>zaw.mieszaj.<br>Obieg wys.tem.<br>Obieg<br>wentykokonw.                                                                                                    |
| CM040<br>CM041<br>CM042<br>CM043<br>CM044 | Tzas/CWU                | Pomiar temperatury zasilania lub c.w.u. dla<br>strefy | -10 °C - 140 °C                                                             | Obieg z<br>zaw.mieszaj.<br>Obieg basenowy<br>Podgrzewacz<br>c.w.u.<br>El. podgrz. c.w.u.<br>Obieg<br>technologiczny<br>Podgrz.cwu.warst<br>w.<br>Komerc. podgrz.<br>CWU                                                                    |
| CM060<br>CM061<br>CM062<br>CM063<br>CM064 | Prędk.pompy<br>obiegu   | Prędkość pompy strefy                                 | 0 % - 100 %                                                                 | Obieg<br>bezpośredni<br>Obieg z<br>zaw.mieszaj.<br>Obieg basenowy<br>Obieg wys.tem.<br>Obieg<br>wentykokonw.<br>Podgrzewacz<br>c.w.u.<br>El. podgrz. c.w.u.<br>Obieg<br>technologiczny<br>Podgrz.cwu.warst<br>w.<br>Komerc. podgrz.<br>CWU |

| Kod                                       | Wyświetlany tekst   | Opis                                                    | Zakres                                                                             | Podmenu                                                                                                    |
|-------------------------------------------|---------------------|---------------------------------------------------------|------------------------------------------------------------------------------------|----------------------------------------------------------------------------------------------------|
| CM070<br>CM071<br>CM072<br>CM073<br>CM074 | ZadTzasilStrefy     | Aktualna wartość zadana temperatury zasilania<br>strefy | 0 °C - 150 °C                                                                      | Obieg<br>bezpośredni<br>Obieg z<br>zaw.mieszaj.<br>Obieg basenowy<br>Obieg wys.tem.<br>Obieg<br>wentykokonw.<br>Podgrzewacz<br>c.w.u.<br>El. podgrz. c.w.u.<br>Obieg<br>technologiczny<br>Podgrz.cwu.warst<br>w.<br>Wewn. podgrz.<br>c.w.u.<br>Komerc. podgrz.<br>CWU |
| CM120<br>CM121<br>CM122<br>CM123<br>CM124 | Aktual.tryb obiegu  | Aktualny tryb dla strefy                                | 0 = Planowanie<br>1 = Ręczny<br>2 = Ochr.przed zamarz.<br>3 = Tymczasowy           | Obieg<br>bezpośredni<br>Obieg z<br>zaw.mieszaj.<br>Obieg basenowy<br>Obieg wys.tem.<br>Obieg<br>wentykokonw.<br>Podgrzewacz<br>c.w.u.<br>El. podgrz. c.w.u.<br>Podgrz.cwu.warst<br>w.<br>Wewn. podgrz.<br>c.w.u.<br>Komerc. podgrz.<br>CWU                            |
| CM130<br>CM131<br>CM132<br>CM133<br>CM134 | Akt.tryb obiegu     | Aktualny tryb dla obiegu                                | 0 = Ochr.przed zamarz.<br>1 = Ograniczony<br>2 = Komfort<br>3 = Podgrzew. dez.term | Obieg<br>bezpośredni<br>Obieg z<br>zaw.mieszaj.<br>Obieg basenowy<br>Obieg wys.tem.<br>Obieg<br>wentykokonw.<br>Podgrzewacz<br>c.w.u.<br>El. podgrz. c.w.u.<br>Progr ster. czas.<br>Podgrz.cwu.warst<br>w.<br>Wewn. podgrz.<br>c.w.u.<br>Komerc. podgrz.<br>CWU       |
| CM190<br>CM191<br>CM192<br>CM193<br>CM194 | Żądana<br>temp.pom. | Żądana temperatura pomieszczenia                        | 0 °C - 50 °C                                                                       | Obieg<br>bezpośredni<br>Obieg z<br>zaw.mieszaj.<br>Obieg wys.tem.<br>Obieg<br>wentykokonw.                                                                                                    |

| Kod                                                | Wyświetlany tekst | Opis                                               | Zakres                                                | Podmenu                                                                                                    |
|----------------------------------------------------|-------------------|----------------------------------------------------|-------------------------------------------------------|----------------------------------------------------------------------------------------------------|
| CM200<br>CM201<br>CM202<br>CM203<br>CM204          | Akt.tryb generat. | Aktualny tryb pracy generatora                     | 0 = Stan czuwania<br>1 = Ogrzewanie<br>2 = Chłodzenie | Obieg<br>bezpośredni<br>Obieg z<br>zaw.mieszaj.<br>Obieg basenowy<br>Obieg wys.tem.<br>Obieg<br>wentykokonw. |
| CM210<br>CM211<br>CM212<br>CM213<br>CM214          | Tzewn.obieg       | Temperatura zewnętrzna dla obiegu                  | -70 °C - 70 °C                                        | Obieg<br>bezpośredni<br>Obieg z<br>zaw.mieszaj.<br>Obieg wys.tem.<br>Obieg<br>wentykokonw.                   |
| CM250<br>CM251<br>CM252<br>CM253<br>CM253<br>CM254 | Tcwu.górna strefa | Temperatura c.w.u w górnej strefie<br>podgrzewacza | -10 °C - 120 °C                                       | Podgrz.cwu.warst<br>w.                                                                                       |

# Zak.85 Nawigacja na poziomie instalatora

| Poziom                                                            | Ścieżka menu                                                                                                    |
|-------------------------------------------------------------------|----------------------------------------------------------------------------------------------------|
| Instalator                                                        | ≔ > Nastawy instalacji > SCB-10 > Podmenu (1) > Parametry, liczniki, sygnały > Sygnały                               |
| <ul> <li>(1) Aby przejść do odp<br/>nych funkcjonalnoś</li> </ul> | owiedniej pozycji menu, patrz kolumna "Podmenu" w poniższej tabeli. Sygnały są pogrupowane według poszczegól-<br>ci. |

# Zak.86 Sygnały na poziomie instalatora

| Kod                                       | Wyświetlany tekst        | Opis                                           | Zakres                                    | Podmenu                                                                                                    |
|-------------------------------------------|--------------------------|------------------------------------------------|-------------------------------------------|----------------------------------------------------------------------------------------------------|
| BM001<br>BM002                            | Tz,bufor                 | Zmierzona temperatura w zasobniku<br>buforowym | -1 °C - 150 °C                            | Pas. zasob. buf.<br>Pas. zas. buf. cz.<br>1<br>Pas. zas. buf. cz.<br>2                                                                     |
| BM020                                     | Tryb.bufor               | Rzeczywisty tryb pracy zasobnika buforowego    | 0 = Zasobnik odsprzęg.<br>1 = Podgrzewacz | Pas. zas. buf. cz.<br>1<br>Pas. zas. buf. cz.<br>2                                                                                         |
| CM160<br>CM161<br>CM162<br>CM163<br>CM164 | Zapotrz.ciepl.mod<br>ul  | Zapotrzebowanie na ciepło modulowane\          | 0 = Nie<br>1 = Tak                        | Obieg<br>bezpośredni<br>Obieg z<br>zaw.mieszaj.<br>Obieg wys.tem.<br>Obieg<br>wentykokonw.<br>El. podgrz. c.w.u.<br>Podgrz.cwu.warst<br>w. |
| CM290<br>CM291<br>CM292<br>CM293<br>CM294 | Stat.pomp.wtór.b<br>asen | Status pompy wtórnej obiegu basenowego         | 0 = Wył.<br>1 = Zał.                      | Obieg basenowy                                                                                                    |
| CM300<br>CM301<br>CM302<br>CM303<br>CM304 | Stat.wsp.elektr.         | Status wsparcia elektrycznego                  | 0 = Wył.<br>1 = Zał.                      | El. podgrz. c.w.u.                                                                                                    |

| Kod            | Wyświetlany tekst       | Opis                                                                 | Zakres                                                                                                    | Podmenu                                              |
|----------------|-------------------------|----------------------------------------------------------------------|----------------------------------------------------------------------------------------------------|------------------------------------------------------|
| EM000<br>EM001 | Konfig cz we SCB        | Aktualna konfiguracja wejścia czujnika płytki<br>Smart control board | 0 = Wyłączony<br>1 = Podgrzewacz c.w.u.<br>2 = PodgrzCWU cz. górny<br>3 = CzujnZasobnikaBufor<br>4 = CzujnGórnyZasobBufor<br>5 = Instalacja kaskadowa | Wejście<br>analogowe                                 |
| EM010          | We 0-10V Scb            | Pomiar napięcia na wejściu 0-10V płytki Smart<br>control board       | 0 V - 10 V                                                                                                    | Wejście 0-10 V                                       |
| EM018          | Tzad we 0-10V           | Temperatura zadana wymagana przez wejście<br>0-10V                   | 0 °C - 100 °C                                                                                                    | Wejście 0-10 V                                       |
| EM021          | Moc zadana<br>0-10V     | Wartość zadana mocy wymaganej przez<br>wyjście 0-10V                 | 0 % - 100 %                                                                                                    | Wejście 0-10 V                                       |
| EM024          | Stan Tas                | Stan układu Titan Anti Corrosion System                              | 0 = Zwarcie w obwodzie<br>1 = Przerwa w obwodzie<br>2 = Nieczynny<br>3 = OK                                                                           | Nastawy TAS                                          |
| EM046          | Stat.wej.cyfr.SCB       | Stan wejścia cyfrowego płytki Smart control<br>board                 | 0 = Wył.<br>1 = Zał.                                                                                                    | Wejście cyfrowe                                      |
| NM000          | Nr.aktyw.generat<br>ora | Numer aktywnego generatora w kaskadzie                               | 0 - 17                                                                                                    | Zarządz. kaskadą<br>B                                |
| NM001          | Tzasil.kaskada          | Temperatura zasilania kaskady                                        | -10 °C - 120 °C                                                                                                    | Menadżer prod.<br>Zarządz. kaskadą<br>B<br>Kom.MP-CM |
| NM022          | LiczbaDostStKas<br>k.   | Liczba stopni dostępnych w kaskadzie                                 | 0 - 255                                                                                                    | Zarządz. kaskadą<br>B                                |
| NM023          | LiczbaWymagStK<br>ask.  | Liczba stopni wymaganych w kaskadzie                                 | 0 - 255                                                                                                    | Zarządz. kaskadą<br>B                                |
| NM028          | llośćRozpGenKas<br>k    | llość generatorów rozpoznanych w kaskadzie                           | 0 - 255                                                                                                    | Zarządz. kaskadą<br>B                                |

## Zak.87 Nawigacja na poziomie zaawansowanym instalatora

| Poziom                                                                                                    | Ścieżka menu                                                                                                    |  |
|----------------------------------------------------------------------------------------------------|----------------------------------------------------------------------------------------------------|--|
| Zaawansowany in-<br>stalator                                                                                                    | ≔ > Nastawy instalacji > SCB-10 > Podmenu <sup>(1)</sup> > Parametry, liczniki, sygnały > Sygnały > Sygnały zaawansowane |  |
| <ul> <li>(1) Aby przejść do odpowiedniej pozycji menu, patrz kolumna "Podmenu" w poniższej tabeli. Sygnały są pogrupowane według poszczego nych funkcionalności.</li> </ul> |                                                                                                    |  |

Zak.88 Sygnały na poziomie zaawansowanym instalatora

| Kod   | Wyświetlany tekst | Opis                                      | Zakres   | Podmenu            |
|-------|-------------------|-------------------------------------------|----------|--------------------|
| AP078 | Wykr czujnik      | Wykryto czujnik zewnętrzny w zastosowaniu | 0 = Nie  | Temp zewnętrz.     |
|       | zewn              |                                           | 1 = Tak  |                    |
| BM021 | Pompa zasobnika   | Stan pompy zasobnika buforowego           | 0 = Wył. | Pas. zas. buf. cz. |
|       | buf.              |                                           | 1 = Zał. | 1                  |
|       |                   |                                           |          | Pas. zas. buf. cz. |
|       |                   |                                           |          | 2                  |
| CM010 | Zamk zaw 3dr      | Stan zamknięcia zaworu mieszającego       | 0 = Nie  | Obieg z            |
| CM011 |                   |                                           | 1 = Tak  | zaw.mieszaj.       |
| CM012 |                   |                                           |          |                    |
| CM013 |                   |                                           |          |                    |
| CM014 |                   |                                           |          |                    |
| CM020 | Otw zaw 3dr       | Stan otwarcia zaworu mieszającego         | 0 = Nie  | Obieg z            |
| CM021 |                   |                                           | 1 = Tak  | zaw.mieszaj.       |
| CM022 |                   |                                           |          | Obieg basenowy     |
| CM023 |                   |                                           |          | El. podgrz. c.w.u. |
| CM024 |                   |                                           |          |                    |

| Kod                                       | Wyświetlany tekst        | Opis                                              | Zakres             | Podmenu                                                                                                    |
|-------------------------------------------|--------------------------|---------------------------------------------------|--------------------|----------------------------------------------------------------------------------------------------|
| CM050<br>CM051<br>CM052<br>CM053<br>CM054 | Status pompy<br>strefy   | Status pompy strefy                               | 0 = Nie<br>1 = Tak | Obieg<br>bezpośredni<br>Obieg z<br>zaw.mieszaj.<br>Obieg basenowy<br>Obieg wys.tem.<br>Obieg<br>wentykokonw.<br>Podgrzewacz<br>c.w.u.<br>El. podgrz. c.w.u.<br>Progr ster. czas.<br>Obieg<br>technologiczny<br>Podgrz.cwu.warst<br>w.<br>Wewn. podgrz.<br>c.w.u.<br>Komerc. podgrz.<br>CWU |
| CM110<br>CM111<br>CM112<br>CM113<br>CM114 | Tymcz.kor.temp.p<br>om   | Tymczasowa korekta temperatura<br>pomieszczenia   | 0 °C - 50 °C       | Obieg<br>bezpośredni<br>Obieg z<br>zaw.mieszaj.<br>Obieg wys.tem.<br>Obieg<br>wentykokonw.                                                                                                    |
| CM140<br>CM141<br>CM142<br>CM143<br>CM144 | Regul.OTH<br>obecny      | Regulator Open Therm jest podłączony do<br>obiegu | 0 = Nie<br>1 = Tak | Obieg<br>bezpośredni<br>Obieg z<br>zaw.mieszaj.<br>Obieg basenowy<br>Obieg wys.tem.<br>Obieg<br>wentykokonw.<br>El. podgrz. c.w.u.<br>Podgrz.cwu.warst<br>w.                                                                                                    |
| CM150<br>CM151<br>CM152<br>CM153<br>CM154 | Zapotrz.ciepl.wł/w<br>ył | Zapotrzebowanie na ciepło wł/wył                  | 0 = Nie<br>1 = Tak | Obieg<br>bezpośredni<br>Obieg z<br>zaw.mieszaj.<br>Obieg basenowy<br>Obieg wys.tem.<br>Obieg<br>wentykokonw.<br>El. podgrz. c.w.u.<br>Podgrz.cwu.warst<br>w.                                                                                                    |

AMC Pro

| Kod                                       | Wyświetlany tekst        | Opis                                                                                                  | Zakres             | Podmenu                                                                                                    |
|-------------------------------------------|--------------------------|----------------------------------------------------------------------------------------------------|--------------------|----------------------------------------------------------------------------------------------------|
| CM180<br>CM181<br>CM182<br>CM183<br>CM184 | Reg.pokojowy<br>obecny   | Obecność regulatora pokojowego w tej strefie                                                          | 0 = Nie<br>1 = Tak | Obieg<br>bezpośredni<br>Obieg z<br>zaw.mieszaj.<br>Obieg basenowy<br>Obieg wys.tem.<br>Obieg<br>wentykokonw.<br>Podgrzewacz<br>c.w.u.<br>El. podgrz. c.w.u.<br>Obieg<br>technologiczny<br>Podgrz.cwu.warst<br>w.<br>Komerc. podgrz.<br>CWU |
| CM240<br>CM241<br>CM242<br>CM243<br>CM244 | Cz.Tzewn.<br>Podłączony  | Zewnętrzny czujnik temperatury jest<br>podłączony do obiegu                                           | 0 = Nie<br>1 = Tak | Obieg<br>bezpośredni<br>Obieg z<br>zaw.mieszaj.<br>Obieg wys.tem.<br>Obieg<br>wentykokonw.                                                                                                    |
| CM280<br>CM281<br>CM282<br>CM283<br>CM284 | Tpom.RTC                 | Temperatura pomieszczenia obliczona przez<br>RTC dla obiegu                                           | 0 °C - 100 °C      | Obieg<br>bezpośredni<br>Obieg z<br>zaw.mieszaj.<br>Obieg wys.tem.<br>Obieg<br>wentykokonw.                                                                                                    |
| CM320<br>CM321<br>CM322<br>CM323<br>CM324 | Czas startu<br>wspomag.  | Przybliżony czas przed załączeniem<br>wspomagania elektrycznego przy ładowaniu<br>podgrzewacza c.w.u. | 0 Min - 1200 Min   | Komerc. podgrz.<br>CWU                                                                                                    |
| EM014                                     | Napięcie Tas             | Pomiar napięcia tytanowego układu<br>zabezpieczającego przed korozją                                  | 0 V - 250 V        | Nastawy TAS                                                                                                    |
| EM023                                     | Rzecz prąd Tas           | Pomiar rzeczywistego prądu dla układu Titan<br>Anti Corrosion System                                  | 0 A - 655,35 A     | Nastawy TAS                                                                                                    |
| EM026<br>EM027                            | Pom.wej.czujn.S<br>CB    | Pomiar czujnika wejścia płytki Smart control<br>board                                                 | -15 °C - 120 °C    | Wejście<br>analogowe                                                                                                    |
| EM036<br>EM037                            | Śr.pom.wej.czujn.<br>SCB | Uśredniony pomiar czujnika wejścia płytki<br>Smart control board                                      | -15 °C - 120 °C    | Wejście<br>analogowe                                                                                                    |
| NM002                                     | Czas.oczek.st.ka<br>sk.  | Czas oczekiwania przed załączeniem kolejnego stopnia                                                  | 0 Min - 60 Min     | Zarządz. kaskadą<br>B                                                                                                    |

# 9 Konserwacja

# 9.1 Przepisy dotyczące konserwacji

# Ważne

i

Konserwację kotła musi przeprowadzać uprawniony instalator zgodnie z obowiązującymi przepisami lokalnymi i krajowymi.

- Coroczny przegląd kotła jest obowiązkowy.
- Raz w roku wykonać standardową procedurę sprawdzenia i konserwacji.
- W razie konieczności należy wykonać określone procedury konserwacji.

#### Przestroga

- Uszkodzone lub zużyte części należy zastępować tylko oryginalnymi częściami zamiennymi.
- Podczas wszystkich prac kontrolnych i konserwacyjnych należy wymieniać wszystkie uszczelki zdemontowanych elementów.
- Sprawdzić, czy wszystkie uszczelki są umieszczone prawidłowo (całkowicie płasko w odpowiednich rowkach, co umożliwia uzyskanie szczelności w zakresie gazu, powietrza i wody).
- Podczas kontroli i konserwacji nie wolno dopuścić do zetknięcia się wody (kropli, rozprysków) z elementami elektrycznymi.

#### Ostrzeżenie

Podczas wykonywania prac związanych z czyszczeniem (przy użyciu sprężonego powietrza) należy zawsze nosić okulary ochronne.

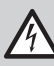

Ryzyko porażenia prądem

Upewnić się, że kocioł jest wyłączony.

# 9.2 Otwieranie kotła

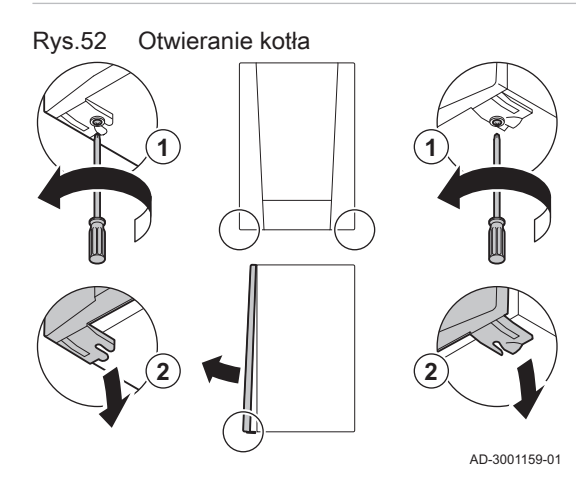

- 1. Wykręcić dwa wkręty z dolnej części obudowy zewnętrznej.
- 2. Zdjąć przednią płytę.

# 9.3 Standardowe czynności kontrolne i konserwacyjne

Podczas obsługi należy zawsze wykonywać standardowe czynności kontrolne i konserwacyjne.

#### 9.3.1 Sprawdzenie ciśnienia wody

1. Sprawdzić ciśnienie wody

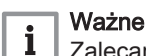

Zalecane ciśnienie wody wynosi od 1,5 do 2 bar.

- ⇒ Ciśnienie wody musi wynosić przynajmniej 0,8 bar.
- 2. W razie potrzeby uzupełnić poziom wody w instalacji c.o.

## 9.3.2 Sprawdzanie prądu jonizacji

- 1. Sprawdzić prąd jonizacji przy pracy z pełnym obciążeniem i z niskim obciążeniem.
  - ⇒ Wartość stabilizuje się po 1 minucie.
- Jeżeli wartość wynosi poniżej 4 µA, wyczyścić lub wymienić elektrodę jonizacyjną/zapłonową.

# 9.3.3 Sprawdzanie połączeń wylotu spalin/doprowadzania powietrza

1. Sprawdzić stan i poprawność dokręcenia połączeń wylotu spalin oraz połączeń doprowadzania powietrza.

#### 9.3.4 Sprawdzanie jakości spalania

Jakość spalania można sprawdzić poprzez pomiar zawartości procentowej  $O_2$  w kanale odprowadzenia spalin.

- 1. Odkręcić nakrywkę z króćca pomiaru spalin.
- 2. Wprowadzić sondę analizatora spalin do otworu pomiarowego.

## Ostrzeżenie

Podczas pomiaru całkowicie uszczelnić otwór wokół czujnika.

#### Przestroga

- Analizator spalin musi wykonywać pomiary z dokładnością minimum ±0,25% O<sub>2</sub>.
- Zmierzyć zawartość procentową O<sub>2</sub> w spalinach. Wykonać pomiary przy pełnym i częściowym obciążeniu.

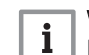

#### Ważne

Pomiary należy wykonać po zdjęciu przedniej części obudowy.

# Wykonanie testu pełnego obciążenia

- 1. Wybrać kafelek [🎍].
  - ⇒ Wyświetli się menu Zmień tryb testu obciążenia.

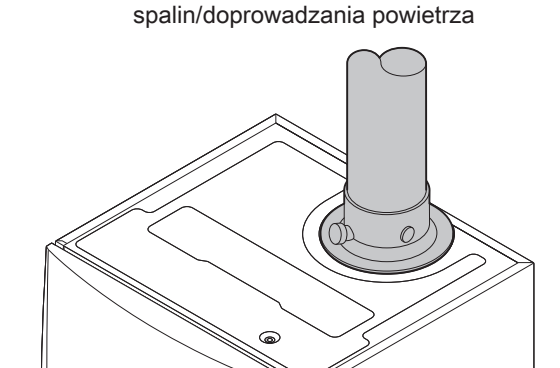

AD-0000084-01

Sprawdzanie połączeń wylotu

Rys.53

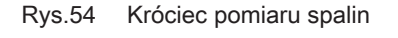

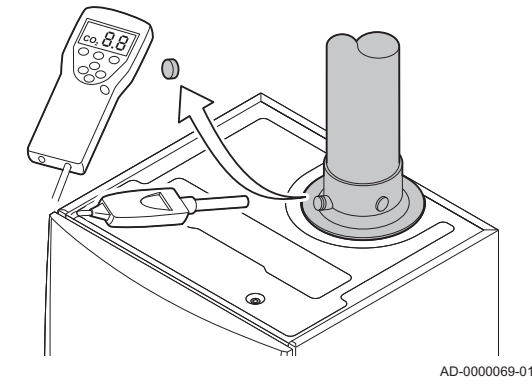

# Rys.55 Test pełnego obciążenia

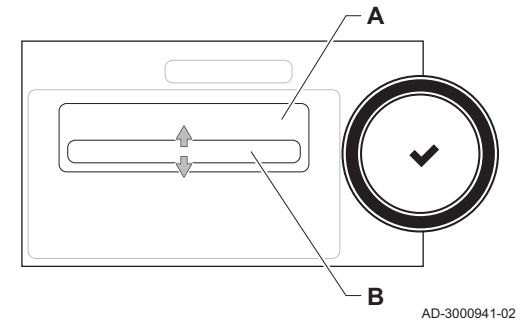

Rys.56 Położenie śruby regulacyjnej A

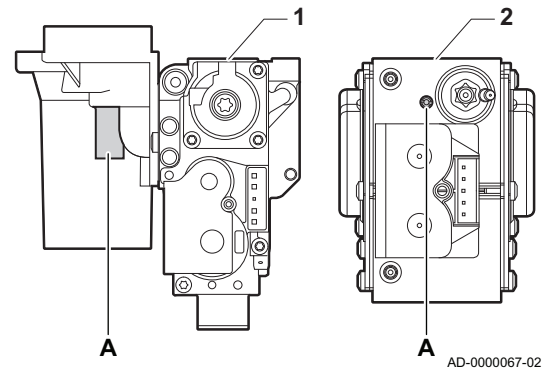

- 2. Wybrać test Moc maksymalna c.o..
  - A Zmień tryb testu obciążenia
  - B Moc maksymalna c.o.
  - Rozpoczyna się test pełnego obciążenia. Wybrany tryb testu obciążenia jest wskazany w menu, a w górnym prawym rogu ekranu pojawi się ikona <sup>1</sup>/<sub>2</sub>.
- 3. Sprawdzić ustawienia testu obciążenia i w razie potrzeby zmienić je. ⇒ Zmieniać można tylko parametry wyróżnione pogrubioną czcionką.

# Sprawdzenie/nastawa wartości dla O<sub>2</sub> przy pełnym obciążeniu

- 1 AMC Pro 45 55 65 90
- 2 AMC Pro 115
- 1. Zmierzyć zawartość procentową O<sub>2</sub> w spalinach.
- 2. Porównać zmierzoną wartość z wartościami kontrolnymi podanymi w tabeli.
- Jeżeli zmierzona wartość wykracza poza zakres podany w tabeli, należy przeprowadzić regulację mieszanki powietrzno-gazowej.

#### Ostrzeżenie

Poniższe czynności może wykonywać tylko uprawniony instalator.

- Za pomocą śruby regulacyjnej A ustawić nominalną wartość procentową O<sub>2</sub> dla używanego rodzaju gazu. Ta wartość powinna zawsze mieścić się między najwyższą i najniższą wartością zakresu.
  - Zak.89 Sprawdzenie/nastawa wartości O<sub>2</sub> przy pełnym obciążeniu dla gazu G20 (gazu H)

| Wartości przy pełnym obciążeniu dla gazu G20<br>(gazu H) | O <sub>2</sub> (%) <sup>(1)</sup> |
|----------------------------------------------------------|-----------------------------------|
| AMC Pro 45                                               | 4,3-4,8(1)                        |
| AMC Pro 55                                               | 4,3-4,8(1)                        |
| AMC Pro 65                                               | 4,3-4,8(1)                        |
| AMC Pro 90                                               | 4,3-4,7(1)                        |
| AMC Pro 115                                              | 4,2-4,7(1)                        |
| (1) Wartość nominalna                                    |                                   |

# Zak.90 Sprawdzenie/nastawa wartości O<sub>2</sub> przy pełnym obciążeniu dla gazu G2.350 (gazu Ls)

| Wartości przy pełnym obciążeniu dla gazu G2.350<br>(gazu Ls) | O <sub>2</sub> (%) <sup>(1)</sup> |
|--------------------------------------------------------------|-----------------------------------|
| AMC Pro 45                                                   | 3,6- 4,1(1)                       |
| AMC Pro 55                                                   | (1)                               |
| AMC Pro 65                                                   | (1)                               |
| AMC Pro 90                                                   | (1)                               |
| AMC Pro 115                                                  | (1)                               |
| (1) Wartość nominalna                                        |                                   |

Zak.91 Sprawdzenie/nastawa wartości O<sub>2</sub> przy pełnym obciążeniu dla gazu G27 (gazu Lw)

| Wartości przy pełnym obciążeniu dla gazu G27<br>(gazu Lw) | O <sub>2</sub> (%) <sup>(1)</sup> |
|-----------------------------------------------------------|-----------------------------------|
| AMC Pro 45                                                | 3,9-4,4(1)                        |
| AMC Pro 55                                                | (1)                               |
| AMC Pro 65                                                | 3,9-4,4(1)                        |
| AMC Pro 90                                                | (1)                               |
| AMC Pro 115                                               | 3,4- 3,9(1)                       |
| (1) Wartość nominalna                                     |                                   |

Zak.92 Sprawdzenie/nastawa wartości O<sub>2</sub> przy pełnym obciążeniu dla gazu G30/G31 (propan-butan)

| Wartości przy pełnym obciążeniu dla gazu<br>G30/G31 (propan-butan) | O <sub>2</sub> (%) <sup>(1)</sup> |
|--------------------------------------------------------------------|-----------------------------------|
| AMC Pro 45                                                         | 4,7- 5,2(1)                       |
| AMC Pro 55                                                         | 4,9- 5,4(1)                       |
| AMC Pro 65                                                         | 4,9- 5,4(1)                       |
| AMC Pro 90                                                         | 4,9- 5,4(1)                       |
| AMC Pro 115                                                        | 4,9- 5,4(1)                       |
| (1) Wartość nominalna                                              |                                   |

#### Przestroga

Wartości O<sub>2</sub> podczas pracy przy pełnym obciążeniu muszą być niższe od wartości O<sub>2</sub> przy częściowym obciążeniu.

#### Wykonanie testu obciążenia częściowego

- 1. Gdy test pełnego obciążenia nadal trwa, nacisnąć przycisk ✔, aby zmienić tryb testu obciążenia.
- Jeżeli test pełnego obciążenia został zakończony, wybrać kafelek [🎍], aby ponownie otworzyć menu Kominiarz.
  - A Zmień tryb testu obciążenia
  - B Moc minimalna
- 3. Wybrać test Moc minimalna w menu Zmień tryb testu obciążenia.
  - Rozpocznie się test częściowego obciążenia. Wybrany tryb testu obciążenia jest wskazany w menu, a w górnym prawym rogu ekranu pojawi się ikona 3/2.
- Sprawdzić ustawienia testu obciążenia i w razie potrzeby zmienić je.
   ⇒ Zmieniać można tylko parametry wyróżnione pogrubioną czcionką.
- 5. Zakończyć test obciążenia częściowego, naciskając przycisk э
- Wyświetlany jest komunikat Uruchomiony(-e) test(y) obciążenia został(y) zatrzymane!.

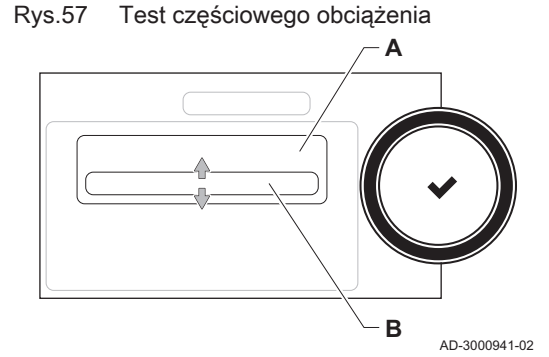

# Rys.58 Położenie śruby regulacyjnej B

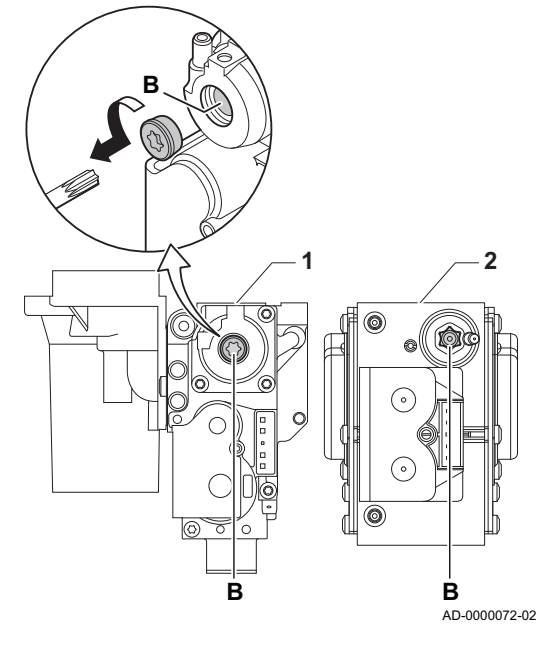

## Sprawdzenie/nastawa wartości dla O<sub>2</sub> przy częściowym obciążeniu

- 1 AMC Pro 45 55 65 90
- 2 AMC Pro 115
- 1. Zmierzyć zawartość procentową O<sub>2</sub> w spalinach.
- 2. Porównać zmierzoną wartość z wartościami kontrolnymi podanymi w tabeli.
- 3. Jeżeli zmierzona wartość wykracza poza zakres podany w tabeli, należy przeprowadzić regulację mieszanki powietrzno-gazowej.

## Ostrzeżenie

Poniższe czynności może wykonywać tylko uprawniony instalator.

- Za pomocą śruby regulacyjnej B ustawić nominalną wartość procentową O<sub>2</sub> dla używanego rodzaju gazu. Ta wartość powinna zawsze mieścić się między najwyższą i najniższą wartością zakresu.
   Przywrósić pormelny tech przev kotła
- 5. Przywrócić normalny tryb pracy kotła.

| Zak.93 | Sprawdzenie/nastawa wartości O2 przy częściowym |
|--------|-------------------------------------------------|
|        | obciażeniu dla gazu G20 (gazu H)                |

| Wartości przy częściowym obciążeniu dla gazu<br>G20 (gazu H) | O <sub>2</sub> (%) <sup>(1)</sup> |
|--------------------------------------------------------------|-----------------------------------|
| AMC Pro 45                                                   | 5,7(1) - 6,2                      |
| AMC Pro 55                                                   | 4,8(1) - 5,3                      |
| AMC Pro 65                                                   | 4,8(1) - 5,3                      |
| AMC Pro 90                                                   | 5,2(1) - 4,8                      |
| AMC Pro 115                                                  | 5,6 <sup>(1)</sup> - 6,1          |
| (1) Wartość nominalna                                        |                                   |

# Zak.94 Sprawdzanie/nastawa wartości O<sub>2</sub> przy częściowym obciążeniu dla gazu G2.350 (gazu Ls)

| Wartości przy częściowym obciążeniu dla gazu<br>G2.350 (gazu Ls) | O <sub>2</sub> (%) <sup>(1)</sup> |
|------------------------------------------------------------------|-----------------------------------|
| AMC Pro 45                                                       | 5,1 <sup>(1)</sup> - 5,6          |
| AMC Pro 55                                                       | (1)                               |
| AMC Pro 65                                                       | _(1)                              |
| AMC Pro 90                                                       | _(1)                              |
| AMC Pro 115                                                      | _(1)                              |
| (1) Wartość nominalna                                            |                                   |

# Zak.95 Sprawdzanie/nastawa wartości O<sub>2</sub> przy częściowym obciążeniu dla gazu G27 (gaz Lw)

| Wartości przy częściowym obciążeniu dla gazu<br>G27 (gazu Lw) | O <sub>2</sub> (%) <sup>(1)</sup> |
|---------------------------------------------------------------|-----------------------------------|
| AMC Pro 45                                                    | 5,3(1) - 5,8                      |
| AMC Pro 55                                                    | (1)                               |
| AMC Pro 65                                                    | 4,4 <sup>(1)</sup> - 4,9          |
| AMC Pro 90                                                    | _(1)                              |
| AMC Pro 115                                                   | 4,6 <sup>(1)</sup> - 5,1          |
| (1) Wartość nominalna                                         |                                   |

Zak.96 Sprawdzenie/nastawa wartości O2 przy częściowym obciążeniu dla gazu G30/G31 (propan-butan)

| Wartości przy częściowym obciążeniu dla gazu<br>G30/G31 (propan-butan) | O <sub>2</sub> (%) <sup>(1)</sup> |
|------------------------------------------------------------------------|-----------------------------------|
| AMC Pro 45                                                             | 5,7(1) - 6,2                      |
| AMC Pro 55                                                             | 5,7 <sup>(1)</sup> - 6,2          |
| AMC Pro 65                                                             | 5,7 <sup>(1)</sup> - 6,2          |
| AMC Pro 90                                                             | 5,7 <sup>(1)</sup> - 6,2          |
| AMC Pro 115                                                            | 5,7 <sup>(1)</sup> - 6,2          |
| (1) Wartość nominalna                                                  | •                                 |

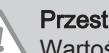

# Przestroga

Wartości O2 przy częściowym obciążeniu muszą być wyższe od wartości O<sub>2</sub> przy pełnym obciążeniu.

#### 9.3.5 Czyszczenie syfonu

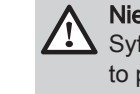

## Niebezpieczeństwo

Syfon musi być zawsze odpowiednio napełniony wodą. Zapobiega to przedostawaniu się spalin do pomieszczenia.

- 1. Zdemontować syfon i go oczyścić.
- 2. Napełnić syfon wodą.
- 3. Zamontować syfon.

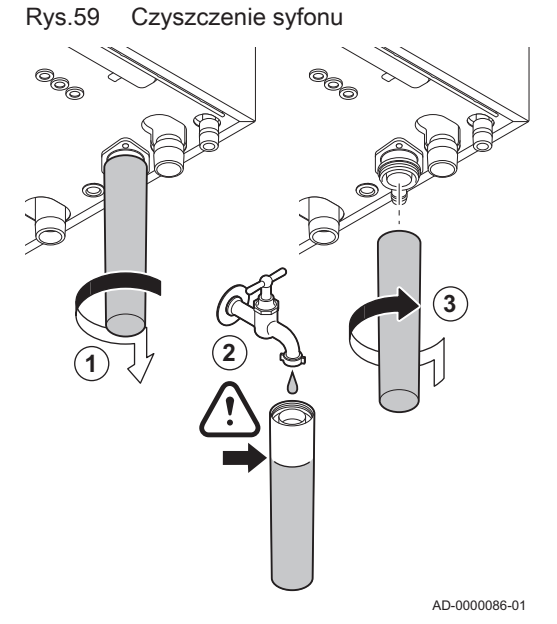

## Rys.60 Demontaż wentylatora

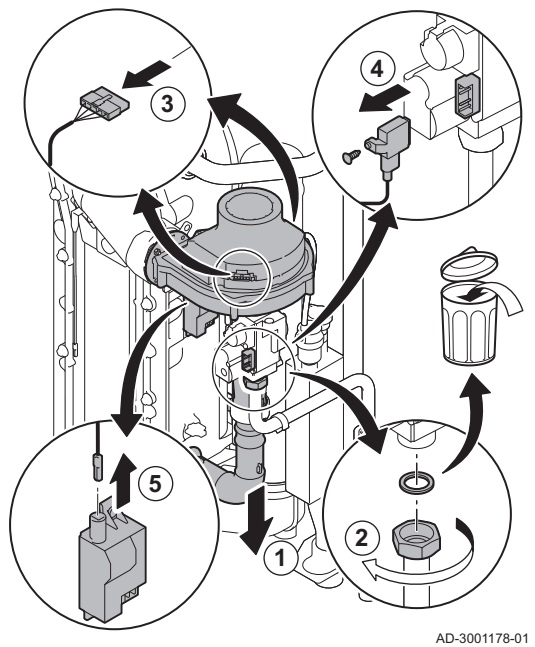

Rys.61 Demontaż płyty przedniej,

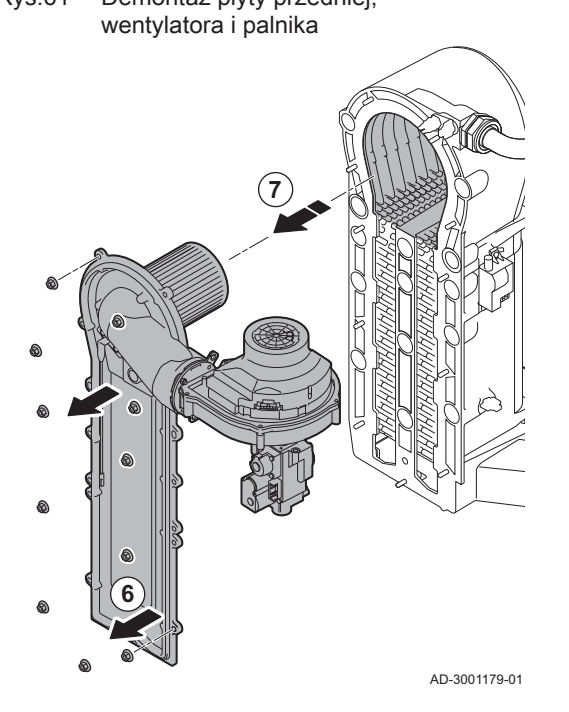

# 9.3.6 Sprawdzenie palnika i czyszczenie wymiennika ciepła

- 1. Odłączyć przewód doprowadzający powietrze do zwężki Venturiego.
- 2. Poluzować dławik na bloku gazowym.
- 3. Odłączyć wtyki wentylatora (z przodu i z tyłu).
- 4. Odłączyć wtyk gwintowany bloku gazowego.
- 5. Odłączyć wtyk elektrody zapłonowej od transformatora zapłonowego.

- 6. Zdemontować przednią płytę z wymiennika ciepła.
- 7. Ostrożnie zdjąć z wymiennika płytę przednią wraz z palnikiem i wentylatorem.

#### Rys.62 Czyszczenie wymiennika ciepła

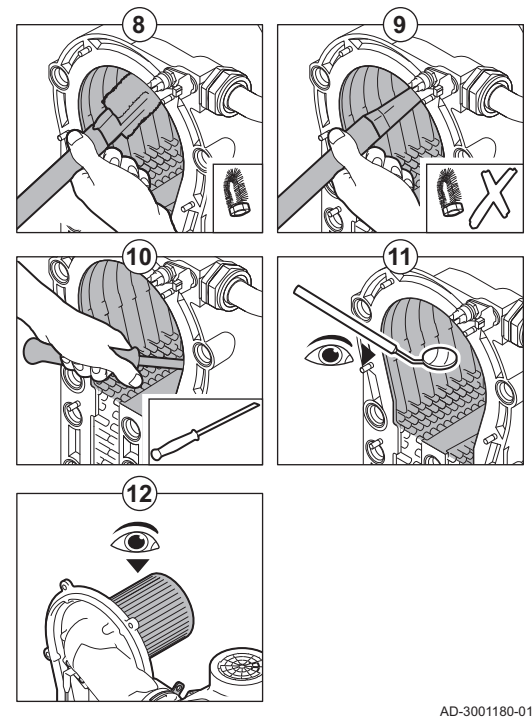

#### Rys.63 Odłączenie wentylatora

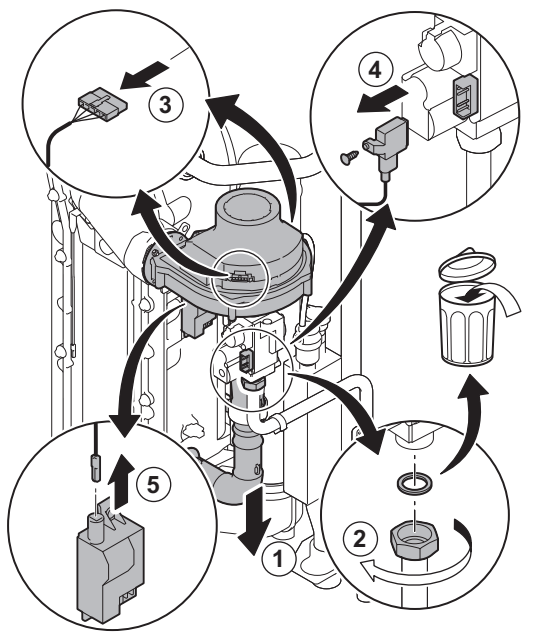

AD-3001178-01

- Za pomocą odkurzacza wyposażonego w specjalną ssawkę (wyposażenie dodatkowe) oczyścić górną część wymiennika (komorę spalania).
- 9. Odkurzyć ponownie bez szczotki na końcówce.
- Wyczyścić dolną część wymiennika specjalnym nożem (wyposażenie dodatkowe).
- Sprawdzić (np. za pomocą lusterka) czy nie pozostały jakiekolwiek widoczne zanieczyszczenia. Jeśli pozostały, usunąć je za pomocą odkurzacza.
- 12. Sprawdzić, czy osłona zdemontowanego palnika nie jest popękana i/lub uszkodzona. W razie konieczności wymienić palnik.
  - Wykonanie konserwacji palnika z reguły nie jest wymagane, ponieważ posiada on funkcję samooczyszczania. Do dokładnego usunięcia wszelkich zanieczyszczeń, użyć sprężonego powietrza.
- 13. Zmontować urządzenie z powrotem, wykonując czynności w odwrotnej kolejności.

#### Przestroga

- Nie zapomnieć o ponownym podłączeniu wtyku wentylatora.
- Sprawdzić prawidłowe ułożenie uszczelki pomiędzy kolankiem mieszającym a wymiennikiem ciepła (uszczelka musi być ułożona całkowicie płasko w odpowiednim rowku, aby nie uchodził gaz).
- Za pomocą klucza dynamometrycznego dokręcić dławik na bloku gazowym momentem 27,5 Nm.
- Za pomocą klucza dynamometrycznego dokręcić nakrętki płyty przedniej momentem 10 Nm.
- 14. Otworzyć zasilanie gazem i z powrotem włączyć zasilanie elektryczne kotła.

#### 9.3.7 Sprawdzenie zaworu zwrotnego

- 1. Zdemontować ze zwężki Venturiego przewód doprowadzający powietrze.
- 2. Odkręcić dławik na bloku gazowym.
- 3. Odłączyć wtyki wentylatora (z przodu i z tyłu).
- 4. Odłączyć wtyk gwintowany bloku gazowego.
- 5. Odłączyć wtyk elektrody zapłonowej od transformatora zapłonowego.

## Rys.64 Sprawdzenie zaworu zwrotnego

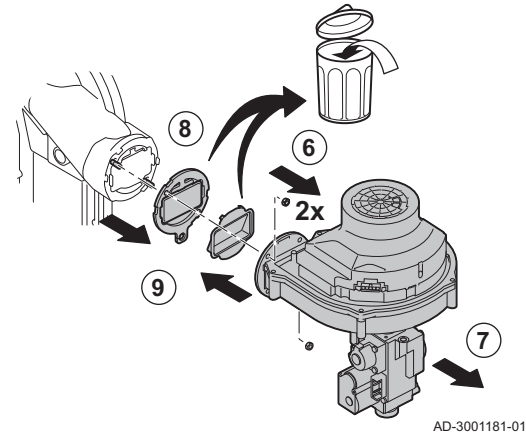

- 6. Zdemontować wentylator.
- 7. Wyjąć wentylator wraz z blokiem gazowym.
- 8. Sprawdzić zawór zwrotny i wymienić go, jeśli jest uszkodzony lub zniszczony, albo jeśli zestaw konserwacyjny zawiera zawór zwrotny.
- 9. Zmontować z powrotem, wykonując czynności w odwrotnej kolejności.

## Przestroga

- Nie zapomnieć o ponownym podłączeniu wtyku wentylatora.
   Za pomocą klucza dynamometrycznego dokręcić dławik na bloku gazowym momentem 27,5 Nm.
- Za pomocą klucza dynamometrycznego dokręcić nakrętki płyty przedniej momentem 3,8 Nm.

# 9.4 Specjalne prace konserwacyjne

Należy wykonywać specjalne prace konserwacyjne wynikające z przeprowadzonej kontroli oraz standardowych prac konserwacyjnych. Aby wykonać specjalne prace konserwacyjne, należy:

# 9.4.1 Wymiana elektrody jonizacyjnej/zapłonowej

Elektrodę jonizacyjną/zapłonową należy wymienić, gdy:

- Prąd jonizacji jest < 4 μA.</li>
- Elektroda jest uszkodzona lub zużyta.
- Elektroda jest dołączona do zestawu serwisowego.
- 1. Odłączyć wtyk elektrody od transformatora zapłonowego.

## Ważne

- Kabel zapłonowy jest połączony na stałe z elektrodą i nie można go odłączyć.
- 2. Wykręcić dwie śruby.
- 3. Wymontować cały element.
- 4. Zamontować nową elektrodę jonizacyjną/zapłonową
- 5. Zmontować urządzenie z powrotem, wykonując czynności w odwrotnej kolejności.

Rys.65 Wymiana elektrody jonizacyjnej/ zapłonowej

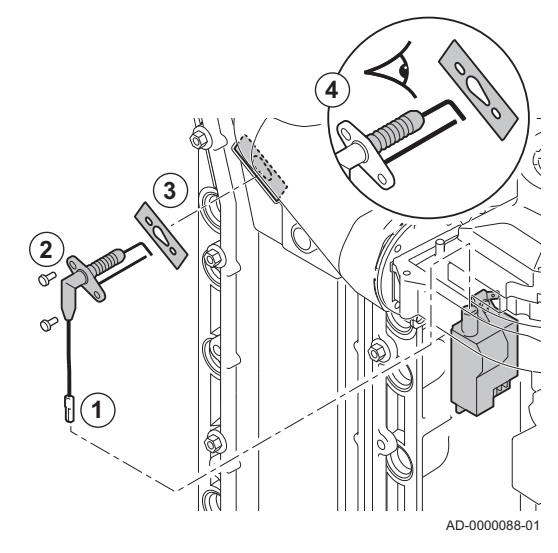

spalinowego

Rys.66

Rys.67 Wyjęcie przewodu spalinowego

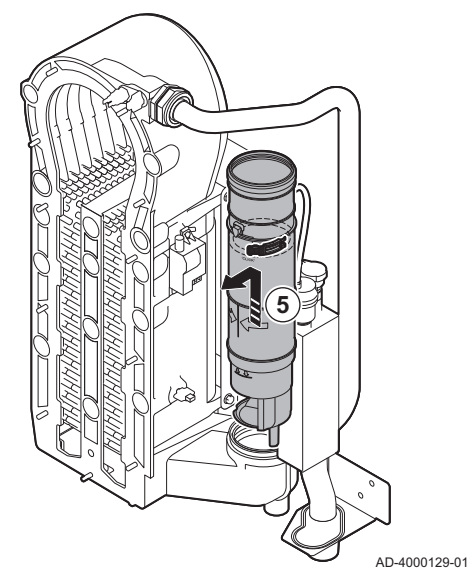

Rys.68 Wymontowanie syfonu

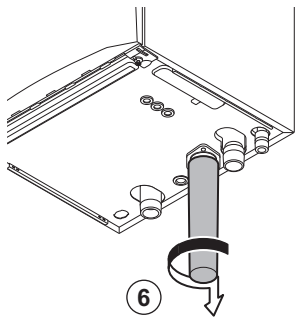

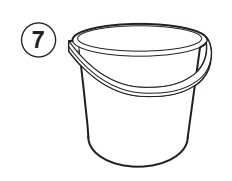

AD-4000130-01

6. Wymontować syfon.

7. Umieścić wiadro pod kotłem.

- Otwarcie zatrzasku przewodu 1. Wy
  - 1. Wyjąć wtyk czujnika powrotu.
  - 2. Odłączyć czujnik temperatury spalin (jeżeli był podłączony)

Czyszczenie pojemnika kondensatu

- 3. Otworzyć zatrzask na przewodzie spalinowym.
- 4. Przesunąć górną cześć teleskopowego przewodu spalinowego jak najdalej w dół.

5. Pociągnąć przewód spalinowy do góry i wyjąć go.

# Rys.69 Przemywanie pojemnika kondensatu

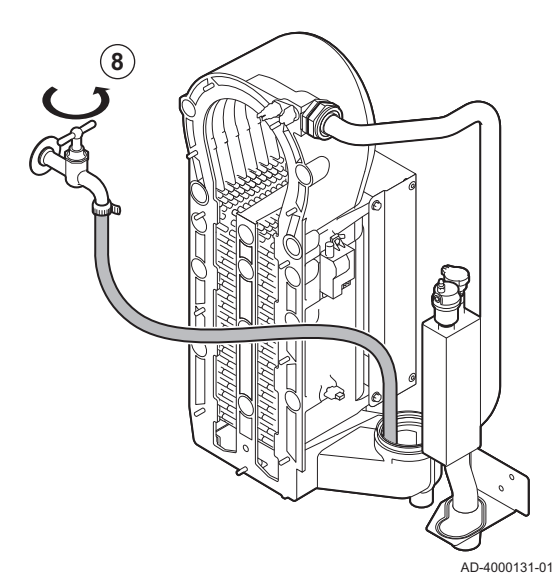

Rys.70 Nakładanie nowych uszczelek

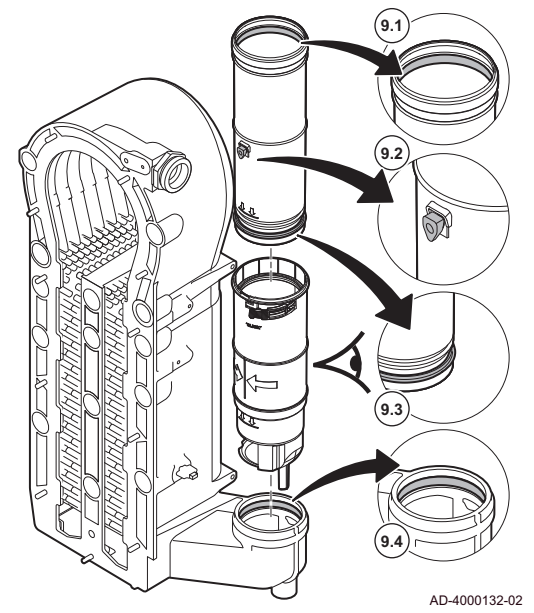

8. Przepłukać delikatnie wodą pojemnik kondensatu, wykorzystując do tego celu otwór w przewodzie spalinowym.

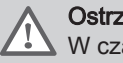

Ostrzeżenie

W czasie płukania nie wolno dopuścić do przedostania się wody do wnętrza kotła.

9. Nałożyć nowe uszczelki:

#### Ostrzeżenie

Ważne jest, aby uszczelkę umieścić na poziomie zatrzasku w dolnym pierścieniu.

- 9.1. Uszczelka w górnej części przewodu spalinowego.
- 9.2. Przepust kablowy czujnika spalin (jeżeli jest podłączony).
- 9.3. Uszczelka w środkowej części przewodu spalinowego (na poziomie zatrzasku).
- 9.4. Uszczelka w pojemniku kondensatu.

#### Rys.71 Zamontować przewód spalinowy

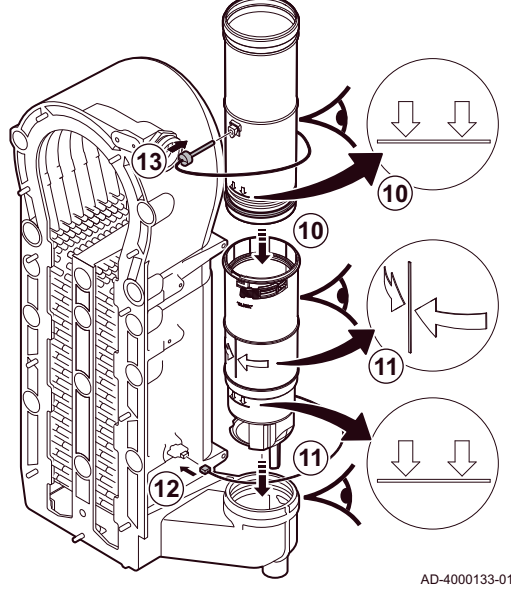

- 9.5 Czynności końcowe

wsuwając ją do oznaczenia.

znajdowała się z przodu. 12. Włożyć wtyk czujnika powrotu.

jest podłączony).

1. Zamontować wszystkie zdemontowane części, wykonując czynności w odwrotnej kolejności.

10. Włożyć górną część przewodu spalinowego do dolnej części,

11. Włożyć przewód spalinowy do pojemnika kondensatu, wsuwając go do oznaczenia, tak aby linia znajdująca się pomiędzy strzałkami

13. Umieścić w odpowiednim miejscu czujnik temperatury spalin (jeżeli

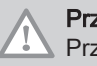

## Przestroga

Przy pracach kontrolnych i konserwacyjnych zawsze wymienić wszystkie uszczelki zdemontowanych elementów.

- 2. Napełnić syfon wodą.
- 3. Zamontować z powrotem syfon.
- 4. Ostrożnie odkręcić zawór wody.
- 5. Napełnić instalację c.o. wodą.
- 6. Odpowietrzyć instalację c.o.
- 7. Jeśli to konieczne, dopełnić wodą.
- 8. Sprawdzić szczelność podłączeń gazowych i wodnych.
- 9. Ponownie załączyć kocioł.
- 10. Przeprowadzić rozpoznanie automatyczne, jeżeli płytka regulatora była wymieniana lub wymontowana z kotła.

# 10 Rozwiązywanie problemów

# 10.1 Kody błędów

Kocioł jest wyposażony w elektroniczną regulację i regulator. Centralnym elementem układu sterowania kotłem jest mikroprocesor, którego zadaniem jest sterowanie i zabezpieczenie kotła. Gdy wystąpi błąd, wyświetlany jest odpowiadający mu kod.

#### Zak.97 Kody błędów wyświetlane są na trzech różnych poziomach

| Kod                           | Тур                           | Opis                                                                                                    |
|-------------------------------|-------------------------------|----------------------------------------------------------------------------------------------------|
| <b>A</b> 00.00 <sup>(1)</sup> | Ostrzeżenie                   | Kocioł kontynuuje pracę, ale należy zbadać przyczynę wystąpienia ostrzeżenia. Ostrze-<br>żenie może zmienić się w wyłączenie regulacyjne lub blokadę.          |
| <b>H</b> 00.00 <sup>(1)</sup> | Wyłączenie regulacyjne        | Kocioł automatycznie uruchomi się ponownie, gdy przyczyna wyłączenia regulacyjnego zostanie usunięta. Wyłączenie regulacyjne może zmienić się w blokadę kotła. |
| E00.00 <sup>(1)</sup>         | Blokada                       | Kocioł uruchomi się ponownie dopiero wtedy, gdy przyczyna blokady zostanie usunięta i zostanie wykonany ręczny reset.                                          |
| (1) Pierws                    | za litera wskazuje typ błędu. |                                                                                                    |

Ważne

i

Znaczenie kodów podano w różnych tabelach kodów błędów.

technicznej udzielonej przez firmę De Dietrich.

# Rys.72 Diematic Evolution

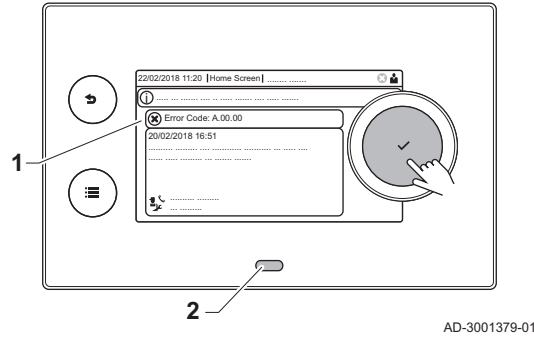

## 10.1.1 Wskazanie kodów błędu

W przypadku wystąpienia błędu w instalacji, na konsoli sterowniczej pokazane zostaną następujące informacje:

Kod błędu jest wymagany do prawidłowego i szybkiego zdiagnozowania przyczyny błedu oraz dla ewentualnej pomocy

- 1 Na ekranie wyświetli się odpowiedni kod i komunikat:
- 2 Dioda LED na konsoli sterowniczej wskazuje stan pracy:
  - Świecenie ciągłe na zielono = Normalne działanie
  - Miganie na zielono = Ostrzeżenie
  - Świecenie ciągłe na czerwono = Wyłączenie regulacyjne
  - Miganie na czerwono = Blokada
  - 1. Wcisnąć i przytrzymać przycisk ✔, aby zresetować kocioł.
    - ➡ Kocioł uruchomi się ponownie dopiero wtedy, gdy przyczyna wystąpienia błędu zostanie usunięta.
  - 2. Jeżeli błąd pojawi się ponownie, postępować według wskazówek zawartych w poniższych tabelach kodów błędów.
    - ⇒ Kod błędu pozostanie widoczny do momentu rozwiązania problemu.
  - Jeżeli problem nie może być rozwiązany, należy zanotować kod błędu.

| Zak.98 | Kody ostrzeżeń |  |
|--------|----------------|--|
|--------|----------------|--|

| Kod    | Wyświetlany tekst    | Opis                                                      | Sposób postępowania                                                                                                    |
|--------|----------------------|-----------------------------------------------------------|----------------------------------------------------------------------------------------------------|
| A00.32 | Tzewn otwarty        | Czujnik temperatury zewnętrznej                           | Przerwa w obwodzie czujnika zewnętrznego:                                                                                                    |
|        |                      | został usunięty lub mierzy<br>temperaturę poniżej zakresu | <ul> <li>Nieprawidłowe połączenie: sprawdzić okablowanie i złącza</li> <li>Nieprawidłowo zamontowany czujnik: sprawdzić, czy czujnik został prawidłowo zamontowany</li> <li>Brak czujnika.</li> <li>Uszkodzony czujnik: wymienić czujnik</li> </ul>                                                                                                    |
| A00.33 | Tzewn zamknięty      | Czujnik temperatury zewnętrznej                           | Zwarcie w czujniku zewnętrznym:                                                                                                    |
|        |                      | został zwarty lub mierzy temperaturę<br>powyżej zakresu   | <ul> <li>Nieprawidłowe połączenie: sprawdzić okablo-<br/>wanie i złącza</li> <li>Nieprawidłowo zamontowany czujnik: spraw-<br/>dzić, czy czujnik został prawidłowo zamonto-<br/>wany</li> <li>Uszkodzony czujnik: wymienić czujnik</li> </ul>                                                                                                    |
| A00.34 | Tzewn. nie wykr.     | Czujnik temperatury zewnętrznej nie                       | Nie wykryto czujnika zewnętrznego:                                                                                                    |
|        |                      | został on wykryty                                         | <ul> <li>Czujnik zewnętrzny jest niepodłączony: Podłą-<br/>czyć czujnik</li> <li>Czujnik zewnętrzny jest nieprawidłowo podłą-<br/>czony: Podłączyć prawidłowo czujnik</li> </ul>                                                                                                    |
| A00.42 | Brak ciśn. wody      | Czujnik ciśnienia wody                                    | Nie wykryto czujnika ciśnienia wody                                                                                                    |
|        |                      | przewidywany w układzie, ale nie<br>wykryty               | <ul> <li>Czujnik ciśnienia wody jest niepodłączony:<br/>podłączyć czujnik</li> <li>Czujnik ciśnienia wody jest nieprawidłowo pod-<br/>łączony: podłączyć prawidłowo czujnik</li> </ul>                                                                                                    |
| A01.23 | Słabe spalanie       | Słabe spalanie                                            | Błąd konfiguracji: Brak płomienia podczas pracy:                                                                                                    |
|        |                      |                                                           | <ul> <li>Brak prądu jonizacji:</li> <li>Odpowietrzyć przewód zasilania gazem.</li> <li>Sprawdzić czy zawór gazowy jest prawidłowo otwarty.</li> <li>Sprawdzenie ciśnienia zasilania gazem.</li> <li>Sprawdzić działanie i nastawę bloku gazowego.</li> <li>Sprawdzić, czy przewód doprowadzający powietrze i przewód spalinowy nie są zablokowane.</li> <li>Sprawdzić, czy nie występuje recyrkulacja spalin.</li> </ul> |
| A02.06 | Ostrz. ciśn wody     | Ostrzeżenie o ciśnieniu wody<br>aktywne                   | Ostrzeżenie dotyczące ciśnienia wody:                                                                                                    |
|        |                      |                                                           | Ciśnienie wody jest zbyt niskie, sprawdzić ciś-<br>nienie wody                                                                                                    |
| A02.36 | Brak urz funkcjonaln | Urządzenie funkcjonalne zostało odłączone                 | <ul> <li>Nie odnaleziono SCB:</li> <li>Nieprawidłowe połączenie: sprawdzić okablowanie i złącza</li> <li>Usterka SCB: Wymienić SCB</li> </ul>                                                                                                    |
| A02.37 | Brak urz niekrytyczn | Urządzenie niekrytyczne zostało odłączone                 | Nie odnaleziono SCB:                                                                                                    |
|        |                      |                                                           | <ul> <li>Nieprawidłowe połączenie: sprawdzić okablo-<br/>wanie i złącza</li> <li>Usterka SCB: Wymienić SCB</li> </ul>                                                                                                    |
| A02.45 | Pełna Mac poł Can    | Pełna macierz połączeń sieci Can                          | Nie odnaleziono SCB:                                                                                                    |
| A02.46 | Pełne zarz urz. Can  | Pełne zarządzanie urządzeniem sieci Can                   | VVyKonac automatyczne wykrycie                                                                                                    |
| AUZ.40 |                      |                                                           |                                                                                                    |
|        |                      |                                                           | • wykonac automatyczne wykrycie                                                                                                    |

| Kod    | Wyświetlany tekst    | Opis                                                                                                    | Sposób postępowania                                                                                                    |
|--------|----------------------|----------------------------------------------------------------------------------------------------|----------------------------------------------------------------------------------------------------|
| A02.48 | NieprawidłowaGF Konf | Konfiguracja grupy funkcji nie<br>powiodła się                                                           | Nie odnaleziono SCB:                                                                                                    |
|        |                      |                                                                                                    | Wykonać automatyczne wykrycie                                                                                                    |
| A02.49 | Nieudana inicj węzła | Inicjalizacja węzła nie powiodła się                                                                     | Nie odnaleziono SCB:                                                                                                    |
|        |                      |                                                                                                    | Wykonać automatyczne wykrycie                                                                                                    |
| A02.55 | Ser nr brak/niepraw  | Nieprawidłowy numer seryjny<br>urządzenia lub brak tego numeru                                           | Skontaktować się z dostawcą.                                                                                                    |
| A02.69 | Tr. demo aktywny     | Tryb demonstracyjny aktywny                                                                              | Skontaktować się z dostawcą.                                                                                                    |
| A02.76 | Pamięć pełna         | Przestrzeń w pamięci zarezerw. na<br>wart. param. niestandard. jest pełna.<br>Użytk. nie może wpr. zmian | Błąd konfiguracji:                                                                                                    |
|        |                      |                                                                                                    | <ul> <li>Zresetować parametry CN1 i CN2</li> <li>Usterka CSU: Wymienić CSU</li> <li>Wymienić CU-GH</li> </ul>                                                                                                    |
| A08.02 | Upł. czas zeg.prysz. | Czas przeznaczony na prysznic upłynął                                                                    | Dostosować parametr <b>DP357</b> do żądanego cza-<br>su włączenia prysznica.                                                                                                    |
| A10.33 | Tcwu gór Stref D otw | Górny czujnik temperatury w<br>podgrzewaczu ciepłej wody<br>użytkowej dla strefy CWU otwarty             | Przerwa w obwodzie górnego czujnika tempera-<br>tury c.w.u.:                                                                                                    |
|        |                      |                                                                                                    | <ul> <li>Nieprawidłowe połączenie: sprawdzić okablowanie i złącza</li> <li>Nieprawidłowo zamontowany czujnik: sprawdzić, czy czujnik został prawidłowo zamontowany</li> <li>Brak czujnika.</li> <li>Uszkodzony czujnik: wymienić czujnik</li> </ul> |
| A10.34 | Tcwu gór Stref D zam | Górny czujnik temperatury w                                                                              | Zwarcie w górnym czujniku temperatury c.w.u.:                                                                                                    |
|        |                      | podgrzewaczu ciepłej wody<br>użytkowej dla strefy CWU zamknięty                                          | <ul> <li>Nieprawidłowe połączenie: sprawdzić okablo-<br/>wanie i złącza</li> <li>Nieprawidłowo zamontowany czujnik: spraw-<br/>dzić, czy czujnik został prawidłowo zamonto-<br/>wany</li> <li>Uszkodzony czujnik: wymienić czujnik</li> </ul>       |
| A10.45 | Brak Tpom Strefa A   | Brak pomiaru temperatury w                                                                               | W strefie A nie wykryto czujnika pokojowego:                                                                                                    |
|        |                      | pomieszczeniu dla strety A                                                                               | <ul> <li>Czujnik pokojowy nie jest podłączony: podłączyć czujnik</li> <li>Czujnik pokojowy jest nieprawidłowo podłączony: podłączyć czujnik prawidłowo</li> <li>Uszkodzony czujnik: wymienić czujnik</li> </ul>                                     |
| A10.46 | Brak Tpom Strefa B   | Brak pomiaru temperatury w                                                                               | W strefie B nie wykryto czujnika pokojowego:                                                                                                    |
|        | pomieszczeniu        | pomieszczeniu dla strety B                                                                               | <ul> <li>Czujnik pokojowy nie jest podłączony: podłączyć czujnik</li> <li>Czujnik pokojowy jest nieprawidłowo podłączony: podłączyć czujnik prawidłowo</li> <li>Uszkodzony czujnik: wymienić czujnik</li> </ul>                                     |
| A10.47 | Brak Tpom Strefa C   | Brak pomiaru temperatury w                                                                               | W strefie C nie wykryto czujnika pokojowego:                                                                                                    |
|        |                      | pomieszczeniu dla strety C                                                                               | <ul> <li>Czujnik pokojowy nie jest podłączony: podłączyć czujnik</li> <li>Czujnik pokojowy jest nieprawidłowo podłączony: podłączyć czujnik prawidłowo</li> <li>Uszkodzony czujnik: wymienić czujnik</li> </ul>                                     |
| A10.50 | Brak T_cwu góra D    | Brak górnego czujnika temperatury<br>c.w.u. dla strefy CWU                                               | W strefie c.w.u. nie wykryto czujnika temperatury c.w.u.:                                                                                                    |
|        |                      |                                                                                                    | <ul> <li>Czujnik temperatury c.w.u. nie jest podłączony:<br/>podłączyć czujnik</li> <li>Czujnik temperatury c.w.u. jest podłączony nie-<br/>prawidłowo: podłączyć czujnik prawidłowo</li> <li>Uszkodzony czujnik: wymienić czujnik</li> </ul>       |

| Kod    | Wyświetlany tekst    | Opis                                            | Sposób postępowania                                                                                                    |
|--------|----------------------|-------------------------------------------------|----------------------------------------------------------------------------------------------------|
| A10.54 | Brak T Strefa CWU    | Brak czujnika temperatury dla strefy<br>CWU     | <ul> <li>W strefie c.w.u. nie wykryto czujnika temperatury:</li> <li>Czujnik temperatury nie jest podłączony: podłączyć czujnik</li> <li>Czujnik temperatury jest nieprawidłowo podłączony</li> </ul> |
|        |                      |                                                 | <ul> <li>czony: podłączyć czujnik prawidłowo</li> <li>Uszkodzony czujnik: wymienić czujnik</li> </ul>                                                                                                 |
| A10.56 | Brak T CWU strefaAUX | Brak czujnika temperatury c.w.u. dla strefy AUX | W strefie AUX nie wykryto czujnika temperatury c.w.u.:                                                                                                    |
|        |                      |                                                 | Czujnik temperatury c.w.u. nie jest podłączony:<br>podłączyć czujnik                                                                                                    |
|        |                      |                                                 | <ul> <li>Czujnik temperatury c.w.u. jest podłączony nie-<br/>prawidłowo: podłączyć czujnik prawidłowo</li> <li>Uszkodzony czujnik: wymienić czujnik</li> </ul>                                        |

# 10.1.3 Wyłączenie regulacyjne

# Zak.99 Kody wyłączenia regulacyjnego

| Kod    | Wyświetlany tekst    | Opis                                                                                                   | Sposób postępowania                                                                                                    |
|--------|----------------------|----------------------------------------------------------------------------------------------------|----------------------------------------------------------------------------------------------------|
| H00.69 | Tbuf otwarty         | Czujnik temperatury w zasobniku<br>buforowym został usunięty lub<br>mierzy temperaturę poniżej zakresu | <ul> <li>Przerwa w obwodzie czujnika temperatury zasobnika buforowego:</li> <li>Nieprawidłowe połączenie: sprawdzić okablowanie i złącza</li> <li>Nieprawidłowo zamontowany czujnik: sprawdzić, czy czujnik został prawidłowo zamontowany</li> <li>Brak czujnika.</li> <li>Uszkodzony czujnik: wymienić czujnik</li> </ul>                                 |
| H00.70 | Tbuf zamknięty       | Czujnik temperatury w zasobniku<br>buforowym został zwarty lub mierzy<br>temperaturę powyżej zakresu   | <ul> <li>Zwarcie w czujniku temperatury zasobnika buforowego:</li> <li>Nieprawidłowe połączenie: sprawdzić okablowanie i złącza</li> <li>Nieprawidłowo zamontowany czujnik: sprawdzić, czy czujnik został prawidłowo zamontowany</li> <li>Uszkodzony czujnik: wymienić czujnik</li> </ul>                                                                  |
| H00.71 | Tbuf górny otwarty   | Górny czujnik temp. w zasobniku<br>buforowym został usunięty lub<br>mierzy temperaturę poniżej zakresu | <ul> <li>Przerwa w obwodzie górnego czujnika tempera-<br/>tury zasobnika buforowego:</li> <li>Nieprawidłowe połączenie: sprawdzić okablo-<br/>wanie i złącza</li> <li>Nieprawidłowo zamontowany czujnik: spraw-<br/>dzić, czy czujnik został prawidłowo zamonto-<br/>wany</li> <li>Brak czujnika.</li> <li>Uszkodzony czujnik: wymienić czujnik</li> </ul> |
| H00.72 | Tbuf górny zamknięty | Górny czujnik temp. w zasobniku<br>buforowym został zwarty lub mierzy<br>temperaturę powyżej zakresu   | <ul> <li>Zwarcie górnego czujnika temperatury zasobnika<br/>buforowego:</li> <li>Nieprawidłowe połączenie: sprawdzić okablo-<br/>wanie i złącza</li> <li>Nieprawidłowo zamontowany czujnik: spraw-<br/>dzić, czy czujnik został prawidłowo zamonto-<br/>wany</li> <li>Uszkodzony czujnik: wymienić czujnik</li> </ul>                                      |

| Kod    | Wyświetlany tekst    | Opis                                                                          | Sposób postępowania                                                                                                    |
|--------|----------------------|-------------------------------------------------------------------------------|----------------------------------------------------------------------------------------------------|
| H00.74 | Tbuf nie wykryty     | Czujnik temeperatury bufora nie<br>został wykryty                             | Nie wykryto czujnika temperatury zasobnika bu-<br>forowego:                                                                                                    |
|        |                      |                                                                               | <ul> <li>Czujnik temperatury zasobnika buforowego nie<br/>jest podłączony: Podłączyć czujnik</li> <li>Czujnik temperatury zasobnika buforowego jest<br/>podłączony nieprawidłowo: Podłączyć prawid-<br/>łowo czujnik</li> <li>Uszkodzony czujnik: wymienić czujnik</li> </ul>                                                                                                    |
| H00.75 | Tbuf grn. nie wykr.  | Czujnik górny bufora nie został wykryty                                       | Nie wykryto górnego czujnika temperatury zasob-<br>nika buforowego:                                                                                                    |
|        |                      |                                                                               | <ul> <li>Górny czujnik temperatury zasobnika buforo-<br/>wego nie jest podłączony: Podłączyć czujnik</li> <li>Górny czujnik temperatury zasobnika buforo-<br/>wego jest podłączony nieprawidłowo: Podłą-<br/>czyć prawidłowo czujnik</li> </ul>                                                                                                    |
| H00.76 | Tkask zasil otwarty  | Czujnik temperatury zasilania<br>kaskady został usunięty lub mierzy           | Przerwa w obwodzie czujnika temperatury zasila-<br>nia układu kaskadowego:                                                                                                    |
|        |                      | temperaturę poniżej zakresu                                                   | <ul> <li>Nieprawidłowe połączenie: sprawdzić okablowanie i złącza</li> <li>Nieprawidłowo zamontowany czujnik: sprawdzić, czy czujnik został prawidłowo zamontowany</li> <li>Brak czujnika.</li> <li>Uszkodzony czujnik: wymienić czujnik</li> </ul>                                                                                                    |
| H00.77 | Tkask zas zamknięty  | Czujnik temperatury zasilania<br>kaskady został zwarty lub mierzy             | Zwarcie w czujniku temperatury zasilania układu kaskadowego:                                                                                                    |
|        |                      | temperaturę powyżej zakresu                                                   | <ul> <li>Nieprawidłowe połączenie: sprawdzić okablo-<br/>wanie i złącza</li> <li>Nieprawidłowo zamontowany czujnik: spraw-<br/>dzić, czy czujnik został prawidłowo zamonto-<br/>wany</li> <li>Uszkodzony czujnik: wymienić czujnik</li> </ul>                                                                                                    |
| H00.78 | Tkask nie wykryty    | Czujnik temperatury kaskady nie<br>został wykryty                             | Nie wykryto czujnika temperatury zasilania ukła-<br>du kaskadowego:                                                                                                    |
|        |                      |                                                                               | <ul> <li>Czujnik temperatury zasilania układu kaskado-<br/>wego nie jest podłączony: Podłączyć czujnik</li> <li>Czujnik temperatury zasilania układu kaskado-<br/>wego jest podłączony nieprawidłowo: Podłą-<br/>czyć prawidłowo czujnik</li> <li>Uszkodzony czujnik: wymienić czujnik</li> </ul>                                                                                                    |
| H00.81 | Tpomieszcz.nie wykr. | Czujnik tempeeratury                                                          | Nie wykryto czujnika pokojowego:                                                                                                    |
|        |                      | pomieszczenia nie został wykryty                                              | <ul> <li>Czujnik pokojowy nie jest podłączony: Podłączyć czujnik</li> <li>Czujnik pokojowy nie jest prawidłowo podłączony: Podłączyć prawidłowo czujnik</li> </ul>                                                                                                    |
| H01.00 | Błąd komunikacji     | Wystąpił błąd komunikacji                                                     | Błąd komunikacji z jądrem zabezpieczeń:                                                                                                    |
|        |                      |                                                                               | <ul><li>Załączyć ponownie kocioł</li><li>Wymienić CU-GH</li></ul>                                                                                                    |
| H01.05 | Maks różn. Tzas-Tpow | Maksymalna różnica pomiędzy<br>temperaturą zasilania a temperaturą<br>powrotu | <ul> <li>Przekroczono maksymalną różnicę pomiędzy temperaturą zasilania i powrotu:</li> <li>Brak przepływu lub przepływ niewystarczający: <ul> <li>Sprawdzić przepływ (kierunek, pompę, zawory)</li> <li>Sprawdzić ciśnienie wody</li> <li>Sprawdzić stan czystości wymiennika ciepła</li> </ul> </li> <li>Błąd czujnika: <ul> <li>Sprawdzić, czy czujniki działają prawidłowo</li> <li>Sprawdzić, czy czujniki jest poprawnie za-</li> </ul> </li> </ul> |
|        |                      |                                                                               | montowany                                                                                                    |
| Kod    | Wyświetlany tekst    | Opis                                         | Sposób postępowania                                                                                                    |
|--------|----------------------|----------------------------------------------|----------------------------------------------------------------------------------------------------|
| H01.08 | Grad. t CO Poziom3   | Maksymalny gradient temp. c.o. poziom 3      | Przekroczony maksymalny wzrost temperatury wymiennika:                                                                                                    |
|        |                      |                                              | <ul> <li>Brak przepływu lub przepływ niewystarczający:</li> <li>Sprawdzić cyrkulację (kierunek, pompa, zawory)</li> <li>Sprawdzić ciśnienie wody</li> <li>Sprawdzić stan czystości wymiennika ciepła</li> <li>Sprawdzić, czy instalacja c.o. została prawidłowo odpowietrzona</li> <li>Błąd czujnika:</li> <li>Sprawdzić, czy czujniki działają prawidłowo</li> <li>Sprawdzić, czy czujnik jest poprawnie zamontowany</li> </ul> |
| H01.14 | Tzasil.max przekr.   | Temperatura zasilania przekroczyła           | Czujnik temperatury zasilania powyżej normalne-                                                                                                    |
|        |                      | roboczą                                      | <ul> <li>go zakresu:</li> <li>Nieprawidłowe połączenie: sprawdzić okablowanie i złącza</li> <li>Brak przepływu lub przepływ niewystarczający: <ul> <li>Sprawdzić cyrkulację (kierunek, pompa, zawory)</li> <li>Sprawdzić ciśnienie wody</li> <li>Sprawdzić stan czystości wymiennika ciepła</li> </ul> </li> </ul>                                                                                                    |
| H01.15 | Tspal.max przekr.    | Temperatura spalin przekroczyła              | Przekroczona maksymalna temperatura spalin:                                                                                                    |
|        |                      | roboczą                                      | <ul> <li>Sprawdzić system odprowadzania spalin</li> <li>Sprawdzić wymiennik ciepła i upewnić się czy<br/>nie jest zatkany po stronie spalin</li> <li>Uszkodzony czujnik: wymienić czujnik</li> </ul>                                                                                                    |
| H02.00 | Reset w toku         | Reset w toku                                 | Aktywna procedura resetu:                                                                                                    |
|        |                      |                                              | <ul> <li>Nie podejmować żadnych działań</li> </ul>                                                                                                    |
| H02.02 | Oczek na Nr konfig   | Oczekiwanie na numer konfiguracji            | Błąd konfiguracji lub nieznany numer konfiguracji:                                                                                                    |
|        |                      |                                              | Zresetować parametry CN1 i CN2                                                                                                    |
| H02.03 | Błąd konfiguracji    | Błąd konfiguracji                            | <ul><li>Błąd konfiguracji lub nieznany numer konfiguracji:</li><li>Zresetować parametry CN1 i CN2</li></ul>                                                                                                    |
| H02.04 | Błąd parametru       | Błąd parametru                               | Nastawy fabryczne są nieprawidłowe:                                                                                                    |
|        |                      |                                              | <ul> <li>Parametry są nieprawidłowe:</li> <li>Załączyć ponownie kocioł</li> <li>Zresetować parametry CN1 i CN2</li> <li>Wymienić płytkę elektroniczną CU-GH</li> </ul>                                                                                                    |
| H02.05 | Źle dopasow CSU i CU | CSU nie pasuje do typu modułu                | Błąd konfiguracji:                                                                                                    |
|        |                      | regulatora                                   | Zresetować parametry CN1 i CN2                                                                                                    |
| H02.09 | Częściowe zablok.    | Wykryto częściowe zablokowanie<br>generatora | Włączone jest blokowanie wejścia lub aktywna jest ochrona przed zamarznięciem:                                                                                                    |
|        |                      |                                              | <ul> <li>Przyczyna zewnętrzna: usunąć przyczynę zew-<br/>nętrzną</li> <li>Ustawiony nieprawidłowy parametr: sprawdzić<br/>parametry</li> <li>Nieprawidłowe połączenie: sprawdzić połącze-<br/>nie</li> </ul>                                                                                                    |
| H02.10 | Całkowite zablok.    | Wykryto całkowite zablokowanie<br>generatora | Aktywne jest wejście wyłączenia regulacyjnego (bez ochrony przed zamarznięciem):                                                                                                    |
|        |                      |                                              | <ul> <li>Przyczyna zewnętrzna: usunąć przyczynę zew-<br/>nętrzną</li> <li>Ustawiony nieprawidłowy parametr: sprawdzić<br/>parametry</li> <li>Nieprawidłowe połączenie: sprawdzić połącze-<br/>nie</li> </ul>                                                                                                    |

| Kod    | Wyświetlany tekst    | Opis                                                                | Sposób postępowania                                                                                                    |
|--------|----------------------|---------------------------------------------------------------------|----------------------------------------------------------------------------------------------------|
| H02.12 | Sygnał odblok        | Odblokowanie sygnału wejściowego                                    | Czas oczekiwania na sygnał zwolnienia upłynął:                                                                                                    |
|        |                      | modułu regulatora pochodzące z<br>zewnętrznego otoczenia generatora | <ul> <li>Przyczyna zewnętrzna: usunąć przyczynę zew-<br/>nętrzną</li> <li>Ustawiony nieprawidłowy parametr: sprawdzić<br/>parametry</li> <li>Nieprawidłowe połączenie: sprawdzić połącze-<br/>nie</li> </ul>                          |
| H02.16 | Wewn CSU limit czasu | Upłynął limit czasu wewnętrznego                                    | Błąd konfiguracji:                                                                                                    |
|        |                      | CSU                                                                 | <ul> <li>Zresetować parametry CN1 i CN2</li> <li>Wymienić PCB</li> </ul>                                                                                                    |
| H02.36 | Brak urz funkcjonaln | Urządzenie funkcjonalne zostało                                     | Błąd komunikacji z płytką elektroniczną SCB:                                                                                                    |
|        |                      | odłączone                                                           | <ul> <li>Nieprawidłowe połączenie z magistralą: spraw-<br/>dzić okablowanie.</li> <li>Brak płytki elektronicznej: ponownie podłączyć<br/>płytkę elektroniczną lub odczytać z pamięci<br/>stosując automatyczne wykrywanie.</li> </ul> |
| H02.40 | Funkcja niedostępna  | Funkcja jest niedostępna                                            | Skontaktować się z dostawcą                                                                                                    |
| H02.45 | Pełna Mac poł Can    | Pełna macierz połączeń sieci Can                                    | Nie odnaleziono SCB:                                                                                                    |
|        |                      |                                                                     | Wykonać automatyczne wykrycie                                                                                                    |
| H02.46 | Pełne zarz urz. Can  | Pełne zarządzanie urządzeniem                                       | Nie odnaleziono SCB:                                                                                                    |
|        |                      |                                                                     | Wykonać automatyczne wykrycie                                                                                                    |
| H02.47 | Nieudane poł GF      | Połączenie dla grup funkcji nie<br>powiodło się                     | Nie odnaleziono grupy funkcyjnej:                                                                                                    |
|        |                      |                                                                     | <ul> <li>Wykonać automatyczne wykrycie</li> <li>Załączyć ponownie kocioł</li> <li>Wymienić CU-GH</li> </ul>                                                                                                    |
| H02.48 | NieprawidłowaGF Konf | Konfiguracja grupy funkcji nie                                      | Nie odnaleziono SCB:                                                                                                    |
|        |                      | powiodła się                                                        | Wykonać automatyczne wykrycie                                                                                                    |
| H02.49 | Nieudana inicj węzła | Inicjalizacja węzła nie powiodła się                                | Nie odnaleziono SCB:                                                                                                    |
|        | Sor pr brok/pioprow  | Nieprowidłowy pumor conviny                                         | Wykonac automatyczne wykrycie                                                                                                    |
| HU2.55 | Ser nr brak/niepraw  | urządzenia lub brak tego numeru                                     | wymienic płytkę elektroniczną CO-GH                                                                                                    |
| H02.61 | Nieobsług. funkcja   | Strefa A nie obsługuje wybranej<br>funkcji                          | Ustawienie funkcji strefy A jest nieprawidłowe lub niedozwolone w tym obiegu:                                                                                                    |
|        |                      |                                                                     | Sprawdzić ustawienie parametru CP020.                                                                                                    |
| H02.62 | Nieobsług. funkcja   | Strefa B nie obsługuje wybranej<br>funkcji                          | Ustawienie funkcji strefy B jest nieprawidłowe lub niedozwolone w tym obiegu:                                                                                                    |
|        |                      |                                                                     | • Sprawdzić ustawienie parametru CP021.                                                                                                    |
| H02.63 | Nieobsług. funkcja   | Strefa C nie obsługuje wybranej<br>funkcji                          | Ustawienie funkcji strefy C jest nieprawidłowe lub niedozwolone w tym obiegu:                                                                                                    |
|        |                      |                                                                     | Sprawdzić ustawienie parametru CP023.                                                                                                    |
| H02.64 | Nieobsług. funkcja   | Strefa D nie obsługuje wybranej<br>funkcji                          | Dla strefy C ustawienie funkcji DHW jest niepra-<br>widłowe lub niedozwolone w tym obiegu:                                                                                                    |
|        |                      |                                                                     | Sprawdzić ustawienie parametru CP022.                                                                                                    |
| H02.65 | Nieobsług. funkcja   | Strefa E nie obsługuje wybranej<br>funkcji                          | Dla strefy E ustawienie funkcji AUX jest niepra-<br>widłowe lub niedozwolone w tym obiegu:                                                                                                    |
|        |                      |                                                                     | Sprawdzić ustawienie parametru CP024.                                                                                                    |
| H02.66 | TAS nie podłączony   | Zabezpieczenie antykorozyjne                                        | Nie wykryto anody ochrony antykorozyjnej (TAS):                                                                                                    |
|        |                      | (TAS) podgrzewacza c.w.u. nie<br>zostało podłączone                 | <ul> <li>Anoda nie jest podłączona: Podłączyć anodę</li> <li>Anoda nie jest prawidłowo podłączona: Podłączyć prawidłowo anodę</li> </ul>                                                                                              |

| Kod     | Wyświetlany tekst    | Opis                                                                                        | Sposób postępowania                                                                                                    |
|---------|----------------------|---------------------------------------------------------------------------------------------|----------------------------------------------------------------------------------------------------|
| H02.67  | TAS zwarcie          | Zabezpieczenie antykorozyjne<br>(TAS) podgrzewacza c.w.u. zostało                           | Zwarcie w anodzie antykorozyjnej (TAS) lub jej<br>brak:                                                                                                    |
|         |                      | Zwarte                                                                                      | <ul> <li>Nieprawidłowe połączenie: sprawdzić okablo-<br/>wanie i złącza</li> <li>Nieprawidłowo zamontowany czujnik: spraw-<br/>dzić, czy czujnik został prawidłowo zamonto-</li> </ul>                                                                                                    |
|         |                      |                                                                                             | wany<br>• Uszkodzony czujnik: wymienić czujnik                                                                                                    |
| H02.70  | Błąd testu odz.ciepł | Test zewn. urz. odzysk. ciepła<br>nieudany                                                  | Sprawdzić zewnętrzny system odzyskiwania ciepła.                                                                                                    |
| H02.79  | Brak urządzenia SBus | Brak urządzeń na magistrali                                                                 | Brak urządzeń dla złącza S-Bus:                                                                                                    |
|         |                      | systemowej (kaskada).                                                                       | <ul> <li>Nieprawidłowe połączenie: sprawdzić okablowanie i złącza</li> <li>Nieprawidłowo zamontowane złącza: sprawdzić, czy złącza zostały prawidłowo zamontowane</li> <li>Brak złączy końcowych (z opornikiem) lub złącza te są nieprawidłowo podłączone: sprawdzić okablowanie i złącza</li> <li>Sprawdzić, czy podłączone urządzenia są włączone</li> </ul>                                                                                                    |
| H03.00  | Błąd parametru       | Parametry bezpieczeństwa                                                                    | Błąd parametru: jądro zabezpieczeń                                                                                                    |
|         |                      | poziomów 2, 3, 4 są nieprawidłowe<br>lub nie zostały wprowadzone                            | <ul> <li>Załączyć ponownie kocioł</li> <li>Wymienić CU-GH</li> </ul>                                                                                                    |
| H03.01  | Błąd dane CU do GVC  | Brak prawidłowych danych<br>otrzymanych przez regulator zaworu<br>gazu od modułu regulatora | Błąd komunikacji z CU-GH:<br>• Załączyć ponownie kocioł                                                                                                    |
| H03.02  | Wykr utrata płomień  | Zmierzony prąd jonizacji jest poniżej<br>limitu                                             | <ul> <li>Brak płomienia podczas pracy:</li> <li>Brak prądu jonizacji: <ul> <li>Odpowietrzyć przewód gazowy</li> <li>Sprawdzić, czy armatura gazowa jest w pełni otwarta</li> <li>Sprawdzić ciśnienie zasilania gazem</li> <li>Sprawdzić działanie i nastawę armatury gazowej</li> <li>Upewnić się, że przewód doprowadzający powietrze oraz przewód spalinowy nie są zablokowane</li> <li>Sprawdzić, czy nie dochodzi do ponownego zasysania spalin</li> </ul> </li> </ul> |
| H03.05  | Wewn zablok          | Wystąpiło wewnętrzne zablokowanie regulatora zaworu gazu                                    | Błąd jądra zabezpieczeń:<br>• Załączyć ponownie kocioł                                                                                                    |
| 1100.47 |                      | <b>T</b>                                                                                    | • Wymienić CU-GH                                                                                                    |
| H03.17  | Kontrola bezp.       | bezpieczeństwa                                                                              | Załączyc ponownie kocioł     Wymienić CU-GH                                                                                                    |
| H10.00  | Tzasil obieg A otw   | Czujnik temperatury zasilania dla obiegu A otwarty                                          | Przerwa w obwodzie czujnika temperatury zasila-<br>nia strefy A:                                                                                                    |
|         |                      |                                                                                             | <ul> <li>Nieprawidłowe połączenie: sprawdzić okablowanie i złącza</li> <li>Nieprawidłowo zamontowany czujnik: sprawdzić, czy czujnik został prawidłowo zamontowany</li> <li>Brak czujnika.</li> <li>Uszkodzony czujnik: wymienić czujnik</li> </ul>                                                                                                    |

| Kod    | Wyświetlany tekst   | Opis                                                 | Sposób postępowania                                                                                                    |
|--------|---------------------|------------------------------------------------------|----------------------------------------------------------------------------------------------------|
| H10.01 | Tzasil obegu A zamk | Czujnik temperatury zasilania dla obiegu A zamknięty | Zwarcie w czujniku temperatury zasilania strefy<br>A:                                                                                                    |
|        |                     |                                                      | <ul> <li>Nieprawidłowe połączenie: sprawdzić okablo-<br/>wanie i złącza</li> <li>Nieprawidłowo zamontowany czujnik: spraw-<br/>dzić, czy czujnik został prawidłowo zamonto-<br/>wany</li> <li>Uszkodzony czujnik: wymienić czujnik</li> </ul>                                                                                                |
| H10.02 | Tcwu obieg A otw    | Czujnik temperatury c.w.u. dla strefy<br>A otwarty   | Przerwa w obwodzie czujnika temperatury c.w.u.<br>w strefie A:                                                                                                    |
|        |                     |                                                      | <ul> <li>Nieprawidłowe połączenie: sprawdzić okablo-<br/>wanie i złącza</li> <li>Nieprawidłowo zamontowany czujnik: spraw-<br/>dzić, czy czujnik został prawidłowo zamonto-<br/>wany</li> <li>Brak czujnika.</li> <li>Uszkodzony czujnik: wymienić czujnik</li> </ul>                                                                        |
| H10.03 | Tcwu obieg A zamk   | Czujnik temperatury c.w.u. dla<br>obiegu A zamknięty | Zwarcie w czujniku temperatury c.w.u. w strefie<br>A:                                                                                                    |
|        |                     |                                                      | <ul> <li>Nieprawidłowe połączenie: sprawdzić okablowanie i złącza</li> <li>Nieprawidłowo zamontowany czujnik: sprawdzić, czy czujnik został prawidłowo zamontowany</li> <li>Uszkodzony czujnik: wymienić czujnik</li> <li>Jeżeli zamiast czujnika jest używany termostat: parametr CP500 musi mieć status wyłączony (=wyłączenie)</li> </ul> |
| H10.04 | Tbasen obieg A otw  | Czujnik temperatury basenu dla obiegu A otwarty      | Przerwa w obwodzie czujnika temperatury base-<br>nu A:                                                                                                    |
|        |                     |                                                      | <ul> <li>Nieprawidłowe połączenie: sprawdzić okablowanie i złącza</li> <li>Nieprawidłowo zamontowany czujnik: sprawdzić, czy czujnik został prawidłowo zamontowany</li> <li>Brak czujnika.</li> <li>Uszkodzony czujnik: wymienić czujnik</li> </ul>                                                                                          |
| H10.05 | Tbasen obieg A zamk | Czujnik temperatury basenu dla obiegu A zamknięty    | Zwarcie w czujniku temperatury basenu w strefie<br>A:                                                                                                    |
|        |                     |                                                      | <ul> <li>Nieprawidłowe połączenie: sprawdzić okablowanie i złącza</li> <li>Nieprawidłowo zamontowany czujnik: sprawdzić, czy czujnik został prawidłowo zamontowany</li> <li>Uszkodzony czujnik: wymienić czujnik</li> </ul>                                                                                                    |
| H10.09 | Tzasil obieg B otw  | Czujnik temperatury zasilania dla obiegu B otwarty   | Przerwa w obwodzie czujnika temperatury zasila-<br>nia strefy B:                                                                                                    |
|        |                     |                                                      | <ul> <li>Nieprawidłowe połączenie: sprawdzić okablo-<br/>wanie i złącza</li> <li>Nieprawidłowo zamontowany czujnik: spraw-<br/>dzić, czy czujnik został prawidłowo zamonto-<br/>wany</li> <li>Brak czujnika.</li> <li>Uszkodzony czujnik: wymienić czujnik</li> </ul>                                                                        |

| Kod    | Wyświetlany tekst    | Opis                                                    | Sposób postępowania                                                                                                    |
|--------|----------------------|---------------------------------------------------------|----------------------------------------------------------------------------------------------------|
| H10.10 | Tzasil strefa B zamk | Czujnik temperatury zasilania dla<br>strefy B zamknięty | Zwarcie w czujniku temperatury zasilania strefy<br>B:                                                                                                    |
|        |                      |                                                         | <ul> <li>Nieprawidłowe połączenie: sprawdzić okablo-<br/>wanie i złącza</li> <li>Nieprawidłowo zamontowany czujnik: spraw-<br/>dzić, czy czujnik został prawidłowo zamonto-<br/>wany</li> <li>Uszkodzony czujnik: wymienić czujnik</li> </ul>                                                                                                    |
| H10.11 | T cwu strefa B otw   | Czujnik temperatury c.w.u. dla strefy<br>B otwarty      | Przerwa w obwodzie czujnika temperatury c.w.u. w strefie B:                                                                                                    |
|        |                      |                                                         | <ul> <li>Nieprawidłowe połączenie: sprawdzić okablo-<br/>wanie i złącza</li> <li>Nieprawidłowo zamontowany czujnik: spraw-<br/>dzić, czy czujnik został prawidłowo zamonto-<br/>wany</li> <li>Brak czujnika.</li> <li>Uszkodzony czujnik: wymienić czujnik</li> </ul>                                                                                                  |
| H10.12 | T cwu strefa B zam   | Czujnik temperatury c.w.u. dla strefy<br>B zamknięty    | Zwarcie w czujniku temperatury c.w.u. w strefie<br>B:                                                                                                    |
|        |                      |                                                         | <ul> <li>Nieprawidłowe połączenie: sprawdzić okablo-<br/>wanie i złącza</li> <li>Nieprawidłowo zamontowany czujnik: spraw-<br/>dzić, czy czujnik został prawidłowo zamonto-<br/>wany</li> <li>Uszkodzony czujnik: wymienić czujnik</li> <li>Jeżeli zamiast czujnika jest używany termostat:<br/>parametr CP501 musi mieć status wyłączony<br/>(=wyłączenie)</li> </ul> |
| H10.13 | T basen strefa B otw | Czujnik temperatury basenu dla<br>strefy B otwarty      | Przerwa w obwodzie czujnika temperatury base-<br>nu B:                                                                                                    |
|        |                      |                                                         | <ul> <li>Nieprawidłowe połączenie: sprawdzić okablo-<br/>wanie i złącza</li> <li>Nieprawidłowo zamontowany czujnik: spraw-<br/>dzić, czy czujnik został prawidłowo zamonto-<br/>wany</li> <li>Brak czujnika.</li> <li>Uszkodzony czujnik: wymienić czujnik</li> </ul>                                                                                                  |
| H10.14 | T basen strefa B zam | Czujnik temperatury basenu dla<br>strefy B zamknięty    | Zwarcie w czujniku temperatury basenu w strefie<br>B:                                                                                                    |
|        |                      |                                                         | <ul> <li>Nieprawidłowe połączenie: sprawdzić okablowanie i złącza</li> <li>Nieprawidłowo zamontowany czujnik: sprawdzić, czy czujnik został prawidłowo zamontowany</li> <li>Uszkodzony czujnik: wymienić czujnik</li> </ul>                                                                                                    |
| H10.18 | Tzasil strefa C otw  | Czujnik temperatury zasilania dla<br>strefy C otwarty   | Przerwa w obwodzie czujnika temperatury zasila-<br>nia strefy C:                                                                                                    |
|        |                      |                                                         | <ul> <li>Nieprawidłowe połączenie: sprawdzić okablo-<br/>wanie i złącza</li> <li>Nieprawidłowo zamontowany czujnik: spraw-<br/>dzić, czy czujnik został prawidłowo zamonto-<br/>wany</li> <li>Brak czujnika.</li> <li>Uszkodzony czujnik: wymienić czujnik</li> </ul>                                                                                                  |

| Kod    | Wyświetlany tekst    | Opis                                                 | Sposób postępowania                                                                                                    |
|--------|----------------------|------------------------------------------------------|----------------------------------------------------------------------------------------------------|
| H10.19 | Tzasil strefa C zam  | Czujnik temperatury zasilania dla strefy C zamknięty | Zwarcie w czujniku temperatury zasilania strefy C:                                                                                                    |
|        |                      |                                                      | <ul> <li>Nieprawidłowe połączenie: sprawdzić okablo-<br/>wanie i złącza</li> <li>Nieprawidłowo zamontowany czujnik: spraw-<br/>dzić, czy czujnik został prawidłowo zamonto-<br/>wany</li> <li>Uszkodzony czujnik: wymienić czujnik</li> </ul>                                                                                                |
| H10.20 | T cwu strefa C otw   | Czujnik temperatury c.w.u. dla strefy<br>C otwarty   | Przerwa w obwodzie czujnika temperatury c.w.u. w strefie C:                                                                                                    |
|        |                      |                                                      | <ul> <li>Nieprawidłowe połączenie: sprawdzić okablowanie i złącza</li> <li>Nieprawidłowo zamontowany czujnik: sprawdzić, czy czujnik został prawidłowo zamontowany</li> <li>Brak czujnika.</li> <li>Uszkodzony czujnik: wymienić czujnik</li> </ul>                                                                                          |
| H10.21 | T cwu strefa C zam   | Czujnik temperatury c.w.u. dla strefy<br>C zamknięty | Zwarcie w czujniku temperatury c.w.u. w strefie<br>C:                                                                                                    |
|        |                      |                                                      | <ul> <li>Nieprawidłowe połączenie: sprawdzić okablowanie i złącza</li> <li>Nieprawidłowo zamontowany czujnik: sprawdzić, czy czujnik został prawidłowo zamontowany</li> <li>Uszkodzony czujnik: wymienić czujnik</li> <li>Jeżeli zamiast czujnika jest używany termostat: parametr CP503 musi mieć status wyłączony (=wyłączenie)</li> </ul> |
| H10.22 | T basen strefa C otw | Czujnik temperatury basenu dla<br>strefy C otwarty   | Przerwa w obwodzie czujnika temperatury base-<br>nu C:                                                                                                    |
|        |                      |                                                      | <ul> <li>Nieprawidłowe połączenie: sprawdzić okablowanie i złącza</li> <li>Nieprawidłowo zamontowany czujnik: sprawdzić, czy czujnik został prawidłowo zamontowany</li> <li>Brak czujnika.</li> <li>Uszkodzony czujnik: wymienić czujnik</li> </ul>                                                                                          |
| H10.23 | T basen strefa C zam | Czujnik temperatury basenu dla strefy C zamknięty    | Zwarcie w czujniku temperatury basenu w strefie<br>C:                                                                                                    |
|        |                      |                                                      | <ul> <li>Nieprawidłowe połączenie: sprawdzić okablo-<br/>wanie i złącza</li> <li>Nieprawidłowo zamontowany czujnik: spraw-<br/>dzić, czy czujnik został prawidłowo zamonto-<br/>wany</li> <li>Uszkodzony czujnik: wymienić czujnik</li> </ul>                                                                                                |
| H10.27 | T zas strefa CWU otw | Czujnik T zasil. dla strefy CWU<br>otwarty           | Przerwa w obwodzie czujnika temperatury zasila-<br>nia strefy DHW:                                                                                                    |
|        |                      |                                                      | <ul> <li>Nieprawidłowe połączenie: sprawdzić okablowanie i złącza</li> <li>Nieprawidłowo zamontowany czujnik: sprawdzić, czy czujnik został prawidłowo zamontowany</li> <li>Brak czujnika.</li> <li>Uszkodzony czujnik: wymienić czujnik</li> </ul>                                                                                          |

| Kod    | Wyświetlany tekst    | Opis                                                                   | Sposób postępowania                                                                                           |
|--------|----------------------|------------------------------------------------------------------------|----------------------------------------------------------------------------------------------------|
| H10.28 | Czujn.StrefaCWU zamk | Czujnik temperatury zasilania dla<br>strefy CWU zamknięty              | Zwarcie w czujniku temperatury zasilania strefy DHW:                                                          |
|        |                      |                                                                        | Nieprawidłowe połączenie: sprawdzić okablo-<br>wanie i złacza                                                 |
|        |                      |                                                                        | Nieprawidłowo zamontowany czujnik: spraw-<br>dzić. czy czujnik został prawidłowo zamonto-                     |
|        |                      |                                                                        | wany<br>• Uszkodzony czujnik: wymienić czujnik                                                                |
| H10.29 | Czujn.CWU strefy otw | Czujnik temperatury dla strefy CWU otwarty                             | Przerwa w obwodzie czujnika temperatury c.w.u. w strefie DHW:                                                 |
|        |                      |                                                                        | Nieprawidłowe połączenie: sprawdzić okablo-<br>wanie i złącza                                                 |
|        |                      |                                                                        | Nieprawidłowo zamontowany czujnik: spraw-<br>dzić. czy czujnik został prawidłowo zamonto-                     |
|        |                      |                                                                        | wany<br>• Brak czujnika                                                                                       |
|        |                      |                                                                        | Uszkodzony czujnik: wymienić czujnik                                                                          |
| H10.30 | T Strefa CWU zamkn.  | Czujnik temperatury ciepłej wody<br>użytkowej dla strefy CWU zamknięty | Zwarcie w czujniku temperatury c.w.u. w strefie DHW:                                                          |
|        |                      |                                                                        | Nieprawidłowe połączenie: sprawdzić okablo-<br>wanie i złącza                                                 |
|        |                      |                                                                        | Nieprawidłowo zamontowany czujnik: spraw-<br>dzić, czy czujnik został prawidłowo zamonto-                     |
|        |                      |                                                                        | • Uszkodzony czujnik: wymienić czujnik                                                                        |
|        |                      |                                                                        | Jezeli zamiast czujnika jest uzywany termostat:<br>parametr CP502 musi mieć status wyłączony<br>(=wyłączenie) |
| H10.36 | CzujnikStrefyAUX otw | Czujnik T zasil. dla strefy AUX otwarty                                | Przerwa w obwodzie czujnika temperatury zasila-<br>nia strefy AUX:                                            |
|        |                      |                                                                        | Nieprawidłowe połączenie: sprawdzić okablo-<br>wanie i złacza                                                 |
|        |                      |                                                                        | Nieprawidłowo zamontowany czujnik: spraw-<br>dzić, czy czujnik został prawidłowo zamonto-                     |
|        |                      |                                                                        | wany                                                                                                    |
|        |                      |                                                                        | <ul> <li>Brak czujnika.</li> <li>Uszkodzony czujnik: wymienić czujnik</li> </ul>                              |
| H10.37 | Czujn.strefaAUX zamk | Czujnik temperatury zasilania dla strefy AUX zamknięty                 | Zwarcie w czujniku temperatury zasilania strefy AUX:                                                          |
|        |                      |                                                                        | Nieprawidłowe połączenie: sprawdzić okablo-<br>wanie i złacza                                                 |
|        |                      |                                                                        | Nieprawidłowo zamontowany czujnik: spraw-<br>dzić ozy ozwinik został prawidłowo zamosta                       |
|        |                      |                                                                        | wany                                                                                                    |
|        |                      |                                                                        | <ul> <li>Uszkodzony czujnik: wymienić czujnik</li> </ul>                                                      |

| Kod    | Wyświetlany tekst    | Opis                                                   | Sposób postępowania                                                                                                    |
|--------|----------------------|--------------------------------------------------------|----------------------------------------------------------------------------------------------------|
| H10.38 | T CWU strefa AUX otw | Czujnik temperatury c.w.u. dla strefy<br>AUX otwarty   | Przerwa w obwodzie czujnika temperatury c.w.u. w strefie AUX:                                                                                                    |
|        |                      |                                                        | <ul> <li>Nieprawidłowe połączenie: sprawdzić okablowanie i złącza</li> <li>Nieprawidłowo zamontowany czujnik: sprawdzić, czy czujnik został prawidłowo zamontowany</li> <li>Brak czujnika.</li> <li>Uszkodzony czujnik: wymienić czujnik</li> </ul> |
| H10.39 | Czujn.strefaAUX zamk | Czujnik temperatury c.w.u. dla strefy<br>AUX zamknięty | <ul> <li>Zwarcie w czujniku temperatury c.w.u. w strefie<br/>AUX:</li> <li>Nieprawidłowe połączenie: sprawdzić okablo-<br/>wanie i złącza</li> <li>Nieprawidłowo zamontowany czujnik: spraw-</li> </ul>                                             |
|        |                      |                                                        | <ul> <li>dzić, czy czujnik został prawidłowo zamonto-<br/>wany</li> <li>Uszkodzony czujnik: wymienić czujnik</li> <li>Jeżeli zamiast czujnika jest używany termostat:<br/>parametr CP504 musi mieć status wyłączony<br/>(=wyłączenie)</li> </ul>    |

## 10.1.4 Blokada

#### Zak.100 Kody blokad

| Kod    | Wyświetlany tekst | Opis                                                                                     | Sposób postępowania                                                                                                    |
|--------|-------------------|------------------------------------------------------------------------------------------|----------------------------------------------------------------------------------------------------|
| E00.04 | Tpowr otwarty     | Czujnik temperatury powrotu został<br>usunięty lub mierzy temperaturę<br>poniżej zakresu | <ul> <li>Przerwa w obwodzie czujnika temperatury po-<br/>wrotu:</li> <li>Nieprawidłowe połączenie: sprawdzić okablo-<br/>wanie i złącza</li> <li>Nieprawidłowo zamontowany czujnik: spraw-<br/>dzić, czy czujnik został prawidłowo zamonto-<br/>wany</li> <li>Uszkodzony czujnik: wymienić czujnik</li> </ul> |
| E00.05 | Tpowr zamknięty   | Czujnik temperatury powrotu został<br>zwarty lub mierzy temperaturę<br>powyżej zakresu   | <ul> <li>Zwarcie czujnika temperatury powrotu:</li> <li>Nieprawidłowe połączenie: sprawdzić okablowanie i złącza</li> <li>Nieprawidłowo zamontowany czujnik: sprawdzić, czy czujnik został prawidłowo zamontowany</li> <li>Uszkodzony czujnik: wymienić czujnik</li> </ul>                                    |
| E00.06 | Brak Tpowrotu     | Czujnik temperatury powrotu<br>przewidywany w układzie, ale nie<br>wykryty               | <ul> <li>Brak połączenia z czujnikiem temperatury powro-<br/>tu:</li> <li>Nieprawidłowe połączenie: sprawdzić okablo-<br/>wanie i złącza.</li> <li>Usterka czujnika: wymienić czujnik</li> </ul>                                                                                                    |

| Kod    | Wyświetlany tekst    | Opis                                                                                                    | Sposób postępowania                                                                                                    |
|--------|----------------------|----------------------------------------------------------------------------------------------------|----------------------------------------------------------------------------------------------------|
| E00.07 | Za wys. róż. Tpowr.  | Różnica temperatur powrotu jest<br>zbyt wysoka                                                            | Za duża różnica między temperaturą zasilania a<br>temperaturą powrotu:                                                                                                    |
|        |                      |                                                                                                    | <ul> <li>Brak cyrkulacji: <ul> <li>Odpowietrzyć instalację c.o.</li> <li>Sprawdzić ciśnienie wody</li> <li>Jeśli występuje: sprawdzić nastawę parametru typu kotła</li> <li>Sprawdzić cyrkulację (kierunek, pompę, zawory)</li> <li>Sprawdzić poprawność działania pompy grzewczej</li> <li>Sprawdzić stan czystości wymiennika ciepła</li> </ul> </li> <li>Czujnik niepodłączony lub podłączony nieprawidłowo: <ul> <li>Sprawdzić, czy czujniki działają prawidłowo</li> <li>Sprawdzić, czy czujnik jest poprawnie zamontowany</li> </ul> </li> <li>Uszkodzenie czujnika: w razie potrzeby wymienić czujnik</li> </ul> |
| E00.16 | Czujnik CWU otwarty  | Czujnik temperatury w<br>podgrzewaczu c.w.u. został usunięty<br>lub mierzy temperaturę poniżej<br>zakresu | <ul> <li>Przerwa w obwodzie czujnika podgrzewacza:</li> <li>Nieprawidłowe połączenie: sprawdzić okablowanie i złącza</li> <li>Uszkodzony czujnik: wymienić czujnik</li> </ul>                                                                                                    |
| E00.17 | CzujnikCWU zamknięty | Czujnik temperatury w<br>podgrzewaczu c.w.u. został zwarty<br>lub mierzy temperaturę powyżej<br>zakresu   | <ul> <li>Zwarcie czujnika podgrzewacza:</li> <li>Nieprawidłowe połączenie: sprawdzić okablowanie i złącza</li> <li>Uszkodzony czujnik: wymienić czujnik</li> </ul>                                                                                                    |
| E01.04 | 5x zanik płomienia   | Wystąpił błąd 5-krotnego<br>nieoczekiwanego zaniku płomienia                                              | <ul> <li>Wystąpił pięciokrotny zanik płomienia:</li> <li>Odpowietrzyć przewód gazowy</li> <li>Sprawdzić, czy zawór gazowy jest całkowicie otwarty</li> <li>Sprawdzić ciśnienie zasilania gazem</li> <li>Sprawdzić działanie i nastawę bloku gazowego</li> <li>Upewnić się, że przewód doprowadzający powietrze oraz przewód spalinowy nie są zablokowane</li> <li>Sprawdzić, czy nie dochodzi do ponownego zasysania spalin</li> </ul>                                                                                                    |
| E01.11 | Wentyl. poza zakr.   | Prędkość wentylatora przekroczyła<br>normalny zakres roboczy                                              | <ul> <li>Usterka wentylatora:</li> <li>Nieprawidłowe połączenie: sprawdzić okablowanie i złącza.</li> <li>Usterka wentylatora: wymienić wentylator</li> <li>Wentylator pracuje w czasie, gdy nie powinien działać: sprawdzić czy nie występuje nadmierny ciąg kominowy</li> </ul>                                                                                                    |
| E01.12 | Tpowr wyższa od Tzas | Temperatura powrotu ma wyższą<br>wartość niż temperatura zasilania                                        | <ul> <li>Zamienione zasilanie z powrotem:</li> <li>Nieprawidłowe połączenie: sprawdzić okablowanie i złącza</li> <li>Przepływ wody w nieprawidłowym kierunku: sprawdzić cyrkulację (kierunek, pompę, zawory)</li> <li>Nieprawidłowo zamontowany czujnik: sprawdzić, czy czujnik został prawidłowo zamontowany</li> <li>Nieprawidłowo działający czujnik: sprawdzić rezystancję czujnika</li> <li>Uszkodzony czujnik: wymienić czujnik</li> </ul>                                                                                                    |

| Kod    | Wyświetlany tekst    | Opis                                                                                      | Sposób postępowania                                                                                                    |
|--------|----------------------|-------------------------------------------------------------------------------------------|----------------------------------------------------------------------------------------------------|
| E01.24 | Tzad.pal-Tpal.przek. | W ciągu 24 godz. wystąpiło kilka                                                          | Niski prąd jonizacji:                                                                                                    |
|        |                      | błędów spalania                                                                           | <ul> <li>Odpowietrzyć przewód gazowy.</li> <li>Sprawdzić, czy zawór gazu jest całkowicie otwarty.</li> <li>Sprawdzić ciśnienie zasilania gazem.</li> <li>Sprawdzić działanie i nastawę bloku gazowego.</li> <li>Upewnić się, że przewód doprowadzający powietrze oraz przewód spalinowy nie są zablokowane.</li> <li>Sprawdzić, czy nie występuje recyrkulacja spalin.</li> </ul> |
| E02.13 | Zablok wejścia       | Zablokowanie wejścia modułu                                                               | Włączone jest blokowanie wejścia:                                                                                                    |
|        |                      | regulatora pochodzące z<br>zewnętrznego otoczenia generatora                              | <ul> <li>Przyczyna zewnętrzna: usunąć przyczynę zew-<br/>nętrzną</li> <li>Ustawiony nieprawidłowy parametr: sprawdzić<br/>parametry</li> </ul>                                                                                                    |
| E02.15 | Zewn CSU limit czasu | Upłynął limit czasu zewnętrznego                                                          | Przekroczenie limitu czasu CSU:                                                                                                    |
|        |                      |                                                                                           | <ul> <li>Nieprawidłowe połączenie: sprawdzić okablo-<br/>wanie i złącza</li> <li>Usterka CSU: Wymienić CSU</li> </ul>                                                                                                    |
| E02.17 | Kom.reg.gaznie wykr. | W trakcie komunikacji z regulatorem                                                       | Błąd komunikacji z jądrem zabezpieczeń:                                                                                                    |
|        |                      | zaworu gazu przekroczony został<br>limit czasu na odpowiedź                               | <ul><li>Załączyć ponownie kocioł</li><li>Wymienić CU-GH</li></ul>                                                                                                    |
| E02.35 | Brak urz zabezp      | Krytyczne urządzenie                                                                      | Błąd komunikacji                                                                                                    |
|        |                      | zabezpieczające zostało odłączone                                                         | Wykonać automatyczne rozpoznanie                                                                                                    |
| E02.47 | Nieudane poł GF      | Połączenie dla grup funkcji nie<br>powiodło się                                           | Nie odnaleziono grupy funkcyjnej:                                                                                                    |
|        |                      |                                                                                           | <ul> <li>Wykonać automatyczne wykrycie</li> <li>Załączyć ponownie kocioł</li> <li>Wymienić CU-GH</li> </ul>                                                                                                    |
| E04.00 | Błąd parametru       | Parametry bezpieczeństwa poziomu<br>5 są nieprawidłowe lub nie zostały<br>wprowadzone     | Wymienić CU-GH.                                                                                                    |
| E04.01 | Tzasil zamknięty     | Czujnik temperatury zasilania został                                                      | Zwarcie w czujniku temperatury zasilania:                                                                                                    |
|        |                      | powyżej 150 st                                                                            | <ul> <li>Nieprawidłowe połączenie: sprawdzić okablowanie i złącza</li> <li>Nieprawidłowo zamontowany czujnik: sprawdzić, czy czujnik został prawidłowo zamontowany</li> <li>Uszkodzony czujnik: wymienić czujnik</li> </ul>                                                                                                    |
| E04.02 | Tzasil otwarty       | Czujnik temperatury zasilania został<br>usunięty lub mierzy temperaturę<br>poniżej -25 st | <ul> <li>Przerwa w obwodzie czujnika temperatury zasila-<br/>nia:</li> <li>Nieprawidłowe połączenie: sprawdzić okablo-<br/>wanie i złącza</li> <li>Uszkodzony czujnik: wymienić czujnik</li> </ul>                                                                                                    |
| E04.03 | Maks. temp. zasil    | Zmierzona temperatura zasilania                                                           | Brak przepływu lub przepływ niewystarczający:                                                                                                    |
|        |                      | jest wyższa od limitu<br>bezpieczeństwa zdefiniowana w<br>GVC                             | <ul> <li>Sprawdzić cyrkulację (kierunek, pompa, zawo-<br/>ry)</li> <li>Sprawdzić ciśnienie wody</li> <li>Sprawdzić stan czystości wymiennika ciepła</li> </ul>                                                                                                    |
| E04.07 | DeltaTzasil(1-2)     | Róznica temperatur czujnków                                                               | Odchylenie czujnika temp. zasilania:                                                                                                    |
|        |                      | zasilania 1 i 2 wyższa niż<br>zdefiniowana przez GVC                                      | <ul> <li>Nieprawidłowe połączenie: sprawdzić połącze-<br/>nie</li> <li>Uszkodzony czujnik: wymienić czujnik</li> </ul>                                                                                                    |

| Kod    | Wyświetlany tekst  | Opis                                                           | Sposób postępowania                                                                                                    |
|--------|--------------------|----------------------------------------------------------------|----------------------------------------------------------------------------------------------------|
| E04.10 | Nieudany start     | Wykryto 5 nieudanych uruchomień                                | Pięć nieudanych uruchomień palnika:                                                                                                    |
|        |                    | palnika                                                        | <ul> <li>Brak iskry zapłonowej:</li> <li>Sprawdzić okablowanie między CU-GH i<br/>transformatorem zapłonowym</li> <li>Sprawdzić elektrodę zapłonowa/jonizacyjną</li> <li>Sprawdzić przebicie do masy</li> <li>Sprawdzić stan obudowy palnika</li> <li>Sprawdzić uziemienie</li> <li>Wymienić CU-GH</li> <li>Jest iskra zapłonowa, ale brak płomienia:</li> <li>Odpowietrzyć przewód gazowy, aby usunąć<br/>powietrze</li> <li>Upewnić się, że przewód doprowadzający<br/>powietrze oraz przewód spalinowy nie są za-<br/>blokowane</li> <li>Sprawdzić ciśnienie zasilania gazem</li> <li>Sprawdzić działanie i nastawę bloku gazowe-<br/>go</li> <li>Sprawdzić okablowanie bloku gazowego</li> <li>Wymienić CU-GH</li> <li>Płomień obecny, ale brak jonizacji lub niewys-<br/>tarczająca jonizacja:</li> <li>Sprawdzić, czy zawór gazowy jest całkowicie<br/>otwarty</li> <li>Sprawdzić ciśnienie zasilania gazem</li> <li>Sprawdzić okablowanie bloku gazowego</li> <li>Wymienić CU-GH</li> <li>Płomień obecny, ale brak jonizacji lub niewys-<br/>tarczająca jonizacja:</li> <li>Sprawdzić ciśnienie zasilania gazem</li> <li>Sprawdzić ciśnienie zasilania gazem</li> </ul> |
| E04.12 | Fałszywy płomień   | Przed uruchomieniem palnika<br>wykryty został fałszywy płomień | <ul> <li>Sygnał fałszywego płomienia:</li> <li>Palnik pozostaje bardzo gorący: Ustawić O<sub>2</sub></li> <li>Zmierzono prąd jonizacji, ale płomień nie występuje: sprawdzić elektrodę jonizacyjną/zapłonową</li> <li>Uszkodzony zawór gazu: wymienić zawór gazu</li> <li>Uszkodzony transformator zapłonowy: wymienić transformator zapłonowy.</li> </ul>                                                                                                    |
| E04.13 | Wentylator         | Prędkość wentylatora przekroczyła<br>normalny zakres roboczy   | <ul> <li>Usterka wentylatora:</li> <li>Nieprawidłowe połączenie: sprawdzić okablowanie i złącza.</li> <li>Wentylator pracuje w czasie, gdy nie powinien działać: sprawdzić czy nie występuje nadmierny ciąg kominowy</li> <li>Usterka wentylatora: wymienić wentylator</li> </ul>                                                                                                    |
| E04.17 | Ster.zaw.gaz.uszk. | Sterownik zaworu gazowego<br>uszkodzony                        | <ul> <li>Usterka bloku gazowego:</li> <li>Nieprawidłowe połączenie: sprawdzić okablowanie i złącza</li> <li>Blok gazowy uszkodzony: Wymienić blok gazowy</li> </ul>                                                                                                    |
| E04.23 | Błąd wewnętrzny    | Wewnętrzne zatrzymanie regulatora<br>zaworu gazu               | <ul><li>Załączyć ponownie kocioł</li><li>Wymienić CU-GH</li></ul>                                                                                                    |

## 10.2 Historia błędów

Konsola sterownicza posiada funkcję pamięci błędów, w której jest przechowywana historia ostatnich 32 błędów. Możliwy jest odczyt szczegółowych danych dotyczących warunków wystąpienia błędu. Na przykład:

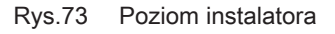

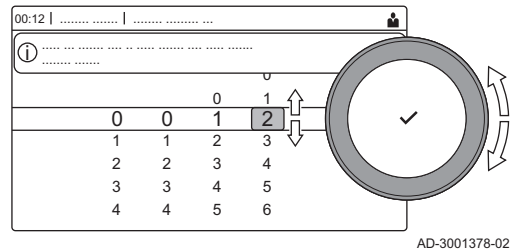

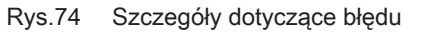

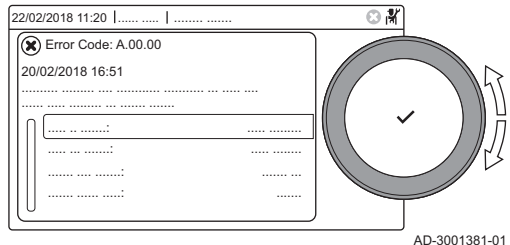

stan

- stan szczegółowy
- temperatura zasilania
- temperatura powrotu

Te oraz inne dane mogą być pomocne w usunięciu błędu.

#### 10.2.1 Odczytywanie i kasowanie pamięci błędów

W pamięci błędów przechowywane są szczegółowe informacje dotyczące ostatnich błędów.

- 1. Wybrać kafelek [ 🕌].
- 2. Wcisnąć przycisk ✔, aby potwierdzić wybór.
- 3. Za pomocą pokrętła wybrać kod: 0012
- 4. Wcisnąć przycisk ✔, aby potwierdzić wybór.
  - ⇒ Gdy poziom instalatora jest aktywny, status kafelka [∦] zmienia się z Wył. na Zał..
- 5. Nacisnąć przycisk ≡.
- 6. Za pomocą pokrętła wybrać Historia błędów.
- 7. Wcisnąć przycisk ✓, aby potwierdzić wybór.
- Wyświetlany jest wykaz 32 ostatnich błędów wraz z kodami błędów, krótkimi opisami i datą.
- 8. Za pomocą pokrętła wybrać kod błędu, który ma być zbadany.
- 9. Wcisnąć przycisk 🗸, aby potwierdzić wybór.
- Wyświetlone zostanie wyjaśnienie kodu błędu oraz kilka szczegółowych danych dotyczących kotła w chwili wystąpienia błędu.
- Aby wyczyścić pamięć błędów, należy wcisnąć i przytrzymać przycisk

# 11 Informacje techniczne

### 11.1 Schemat połączeń elektrycznych

#### Rys.75 Schemat połączeń elektrycznych

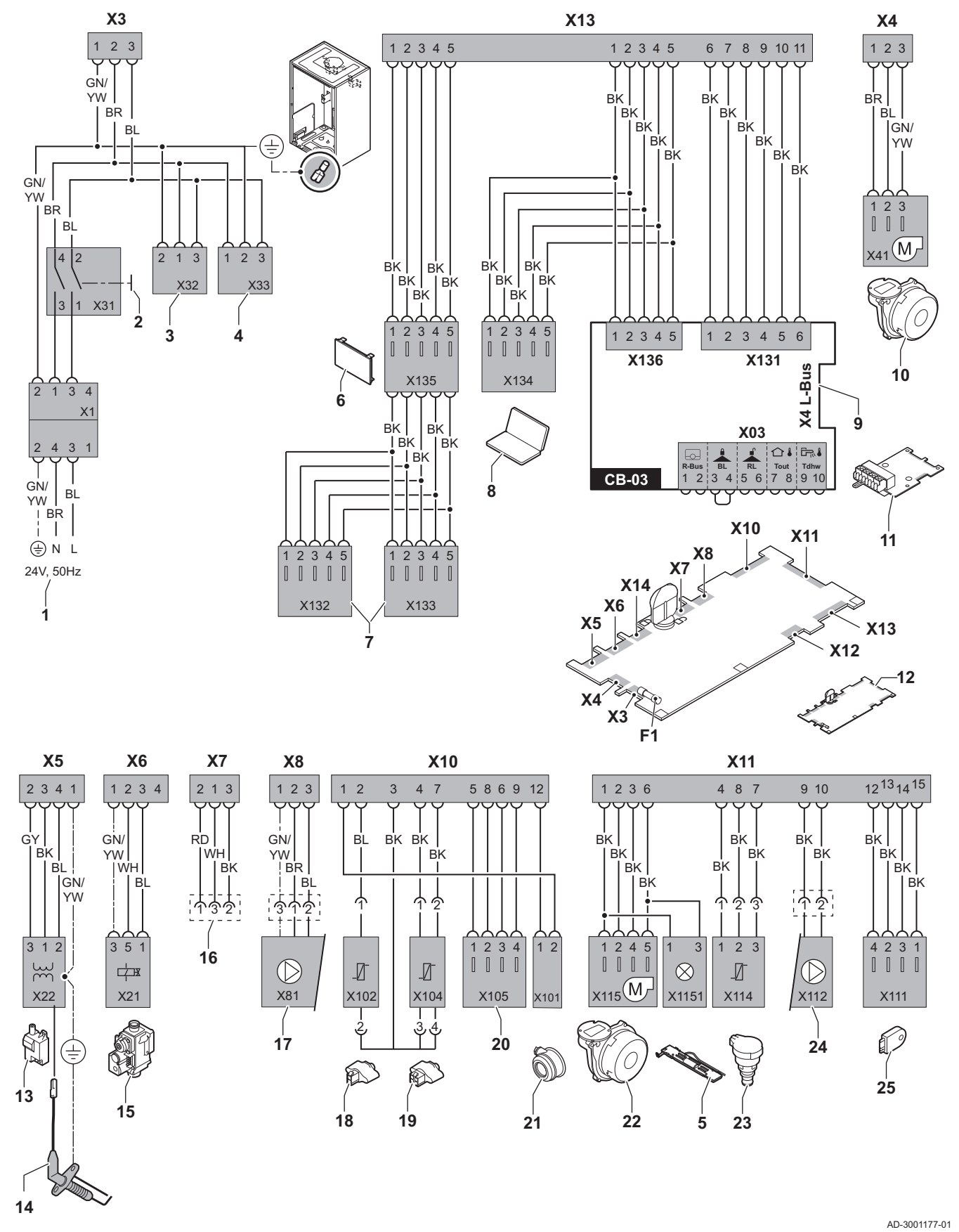

- 1 Zasilanie elektryczne
- 2 Wyłącznik ZAŁ./WYŁ.
- 3 Zasilanie elektryczne płytek elektronicznych sterowania SCB-xx
- 4 Zasilanie płytki elektronicznej sterowania IF-01
- 5 Oświetlenie wewnętrzne
- 6 Wyświetlacz
- 7 Punkty podłączeń dla dodatkowych płytek elektronicznych sterowania SCB-xx
- 8 Przyłącze serwisowe
- 9 Podłączenie L-Bus dla płytek elektronicznych sterowania SCB-xx
- 10 Zasilanie wentylatora
- 11 Standardowa płytka elektroniczna sterowania CB-03
- 12 Regulator CU-GH08
- **13** Transformator zapłonowy
- 14 Elektroda jonizacyjna/zapłonowa
- 15 Multiblok gazowy
- 16 Podłączenie do płytki elektronicznej CB-08 (dla zaworu 3-drogowego 24 V lub 230 V)

- 17 Zasilanie elektryczne pompy
- **18** Czujnik powrotu (NTC 10 k $\Omega$ /25°C)
- **19** Czujnik zasilania (NTC 10 k $\Omega/25^{\circ}$ C)
- **20** Punkt podłączenia czujnika spalin (PTC <20Ω/25°C)
- 21 Punkt podłączenia presostatu różnicowego ciśnienia powietrza
- 22 Sterowanie wentylatora
- 23 Czujnik ciśnienia
- 24 Sterowanie pompą PWM
- 25 Przechowywanie informacji (CSU)
- BK czarny
- BL niebieski
- BR brązowy
- **GN** zielony **GY** szary
- GY szary RD czerwo
- RD czerwony WH biały
- YW żółty

# 12 Części zamienne

## 12.1 Informacje ogólne

Uszkodzone lub zużyte części kotła należy zastępować tylko częściami oryginalnymi lub zalecanymi.

| • | I V |
|---|-----|
| 1 | F   |

Ważne

Podczas zamawiania części należy podać numer części występujący na liście obok numeru pozycji danej części.

### 12.2 Części

Rys.76 AMC Pro 45

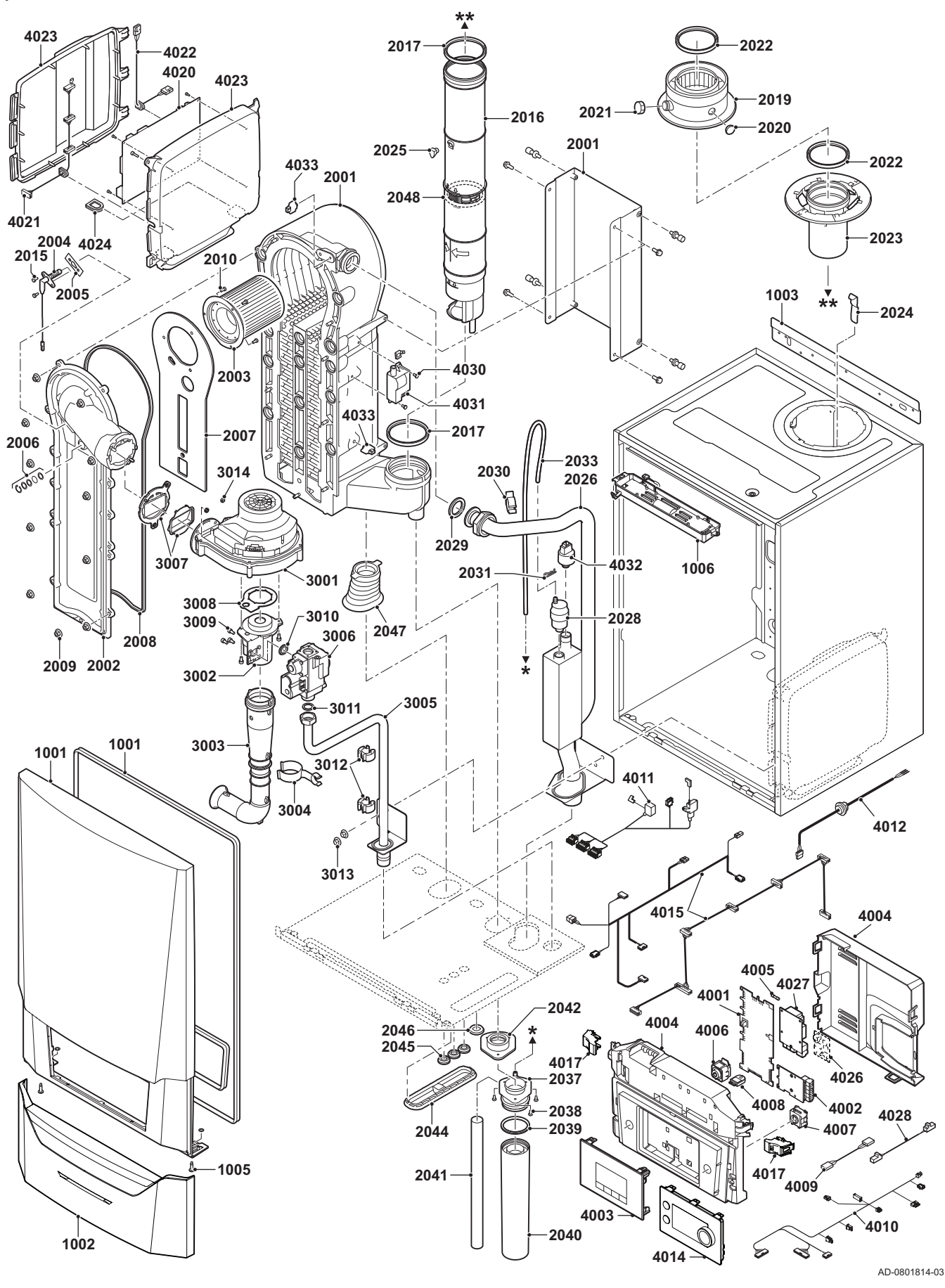

Rys.77 AMC Pro - 65

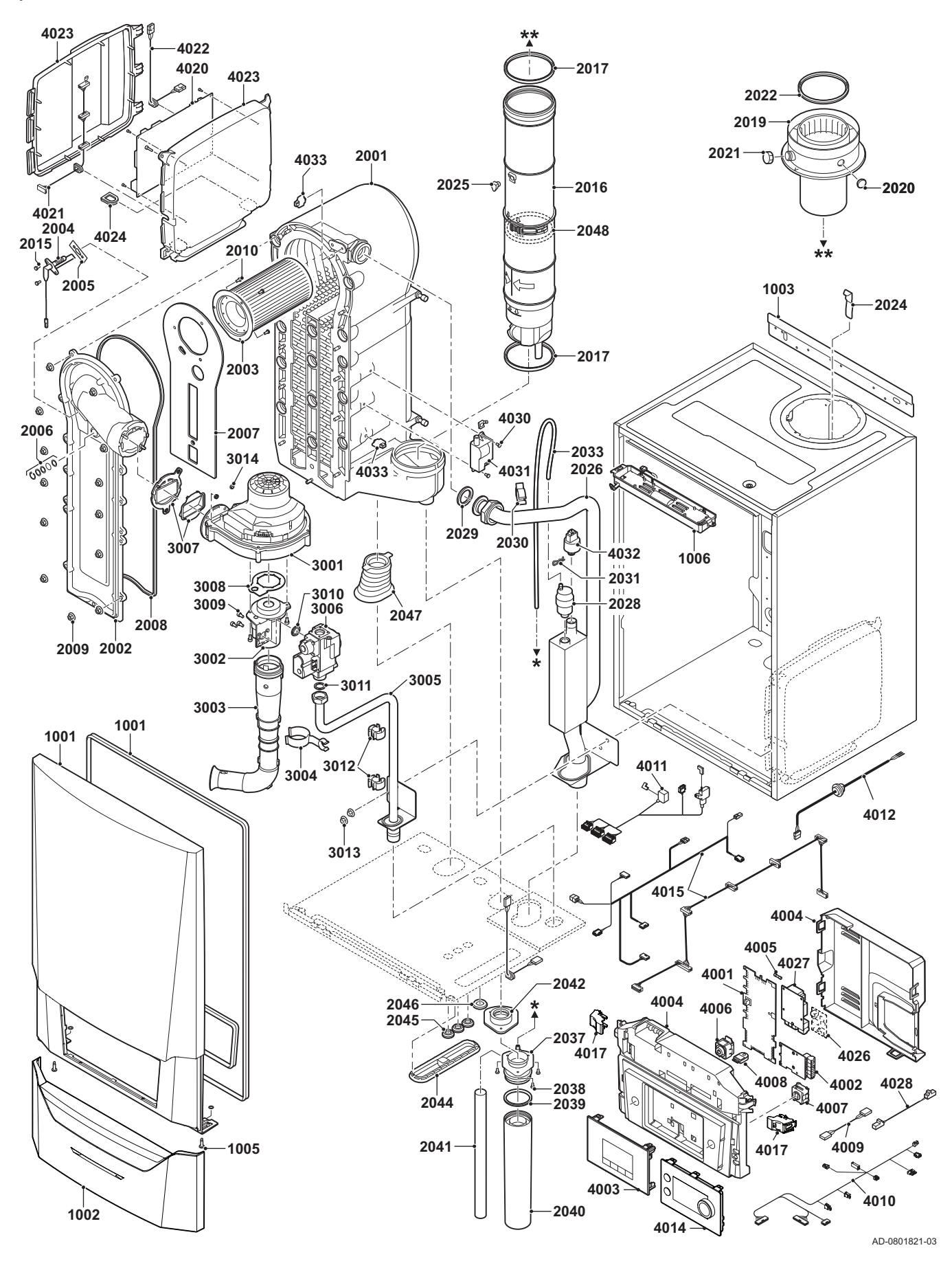

Rys.78 AMC Pro 90

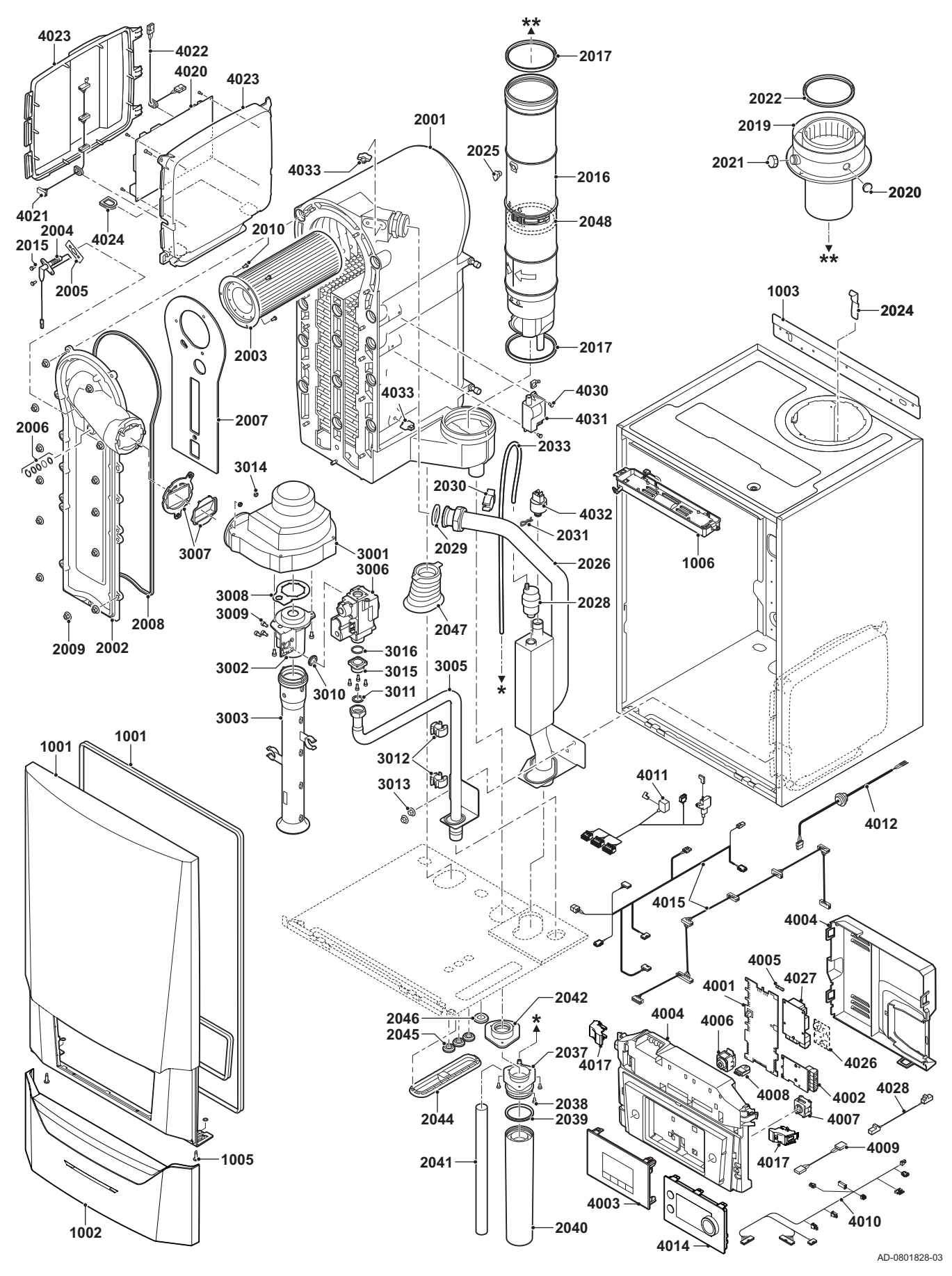

126

Rys.79 AMC Pro 115

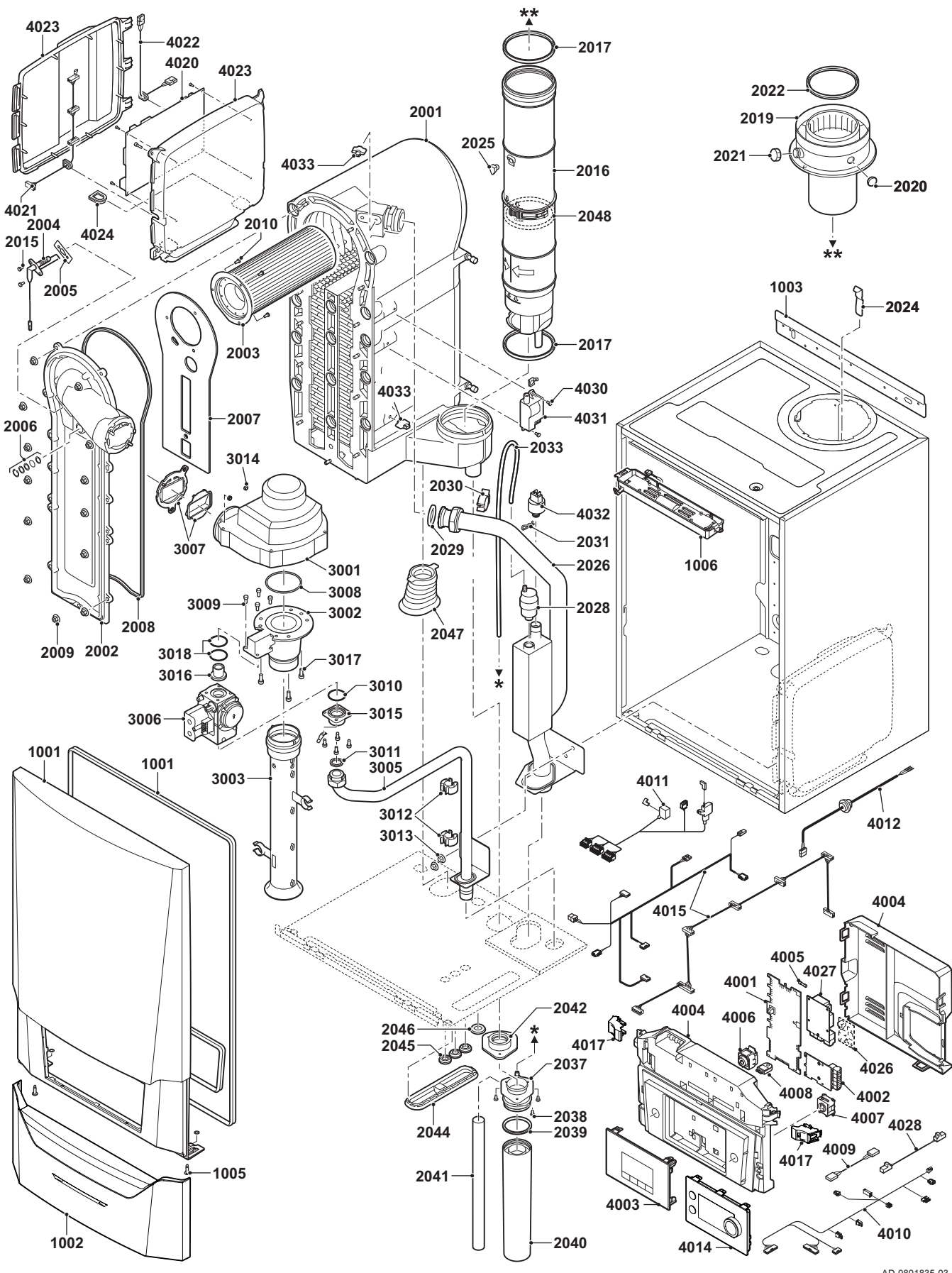

AD-0801835-03

## 12.3 Lista części zamiennych

#### Zak.101 Obudowa

| Ozna-  | Kod     | Opis                                  | 45 | 55 | 65 | 90 | 115 |
|--------|---------|---------------------------------------|----|----|----|----|-----|
| czenia |         |                                       |    |    |    |    |     |
| 1001   | 7699575 | Płyta przednia obudowy                | х  |    | х  | х  | х   |
| 1002   | 7699596 | Pokrywa zdejmowana                    | х  |    | х  | х  | х   |
| 1003   | S101517 | Wspornik naścienny                    | х  | х  | х  | х  | х   |
| 1005   | S101403 | Kołek, element mocujący płyty bocznej | х  | х  | х  | х  | х   |
| 1006   | 7702357 | Oświetlenie kotła 24 V                | х  | х  | х  | х  | х   |

## Zak.102 Wymiennik ciepła i palnik

| Ozna-<br>czenia | Kod     | Opis                                                        | 45 | 55 | 65 | 90 | 115 |
|-----------------|---------|-------------------------------------------------------------|----|----|----|----|-----|
| 2001            | 7699613 | Wymiennik ciepła 45 kW                                      | x  |    |    |    |     |
| 2001            | 7699615 | Wymiennik ciepła 65 kW                                      |    | х  | х  |    |     |
| 2001            | 7699614 | Wymiennik ciepła 90 - 115 kW                                |    |    |    | х  | х   |
| 2002            | S101564 | Pokrywa rewizyjna wymiennika ciepła                         | x  | х  | х  | х  | х   |
| 2003            | S54753  | Palnik Furigas 45 kW                                        | х  |    |    |    |     |
| 2003            | S54754  | Palnik Furigas 65 kW                                        |    | х  | х  |    |     |
| 2003            | S57477  | Palnik Furigas 90 – 115 kW                                  |    |    |    | х  | х   |
| 2004            | 7702138 | Elektroda zapłonowa/jonizacyjna                             | x  | х  | х  | х  | х   |
| 2005            | S53489  | Uszczelka elektrody (10 szt.)                               | х  | х  | х  | х  | х   |
| 2006            | S59118  | Zestaw wziernika                                            | х  | х  | х  | х  | х   |
| 2007            | S54731  | Przednia płyta izolacyjna wymiennika ciepła                 | х  | х  | х  | х  | х   |
| 2008            | S57241  | Uszczelka płyty przedniej                                   | х  | х  | х  | х  | х   |
| 2009            | S54755  | Nakrętka kołnierzowa M6 (20 szt.)                           | х  | х  | х  | х  | х   |
| 2010            | S100052 | Śruba M4 x 10 (20 szt.)                                     | х  | х  | х  | х  | х   |
| 2015            | S48950  | Śruba M4 x 10 (50 szt.)                                     | х  | х  | х  | х  | х   |
| 2016            | 7700494 | Przewód spalinowy Ø 80 mm.                                  | х  |    |    |    |     |
| 2016            | 7700499 | Przewód spalinowy Ø 100 mm.                                 |    | х  | х  | х  | х   |
| 2017            | 7701758 | Pierścień uszczelniający Ø 80 (5 szt.)                      | х  |    |    |    |     |
| 2017            | 7701752 | Pierścień uszczelniający systemu spalinowego Ø 100 (5 szt.) |    | x  | x  | х  | x   |
| 2019            | 7602132 | Adapter wylotu spalin 80/125 mm.                            | х  |    |    |    |     |
| 2019            | S101627 | Adapter wylotu spalin 100/150 mm.                           |    | х  | х  | х  | х   |
| 2020            | S62233  | Korek króćca pomiarowego wlotu powietrza (5 szt.)           | х  | х  | х  | х  | х   |
| 2021            | S62232  | Zaślepka gwintowana króćca pomiaru spalin (5 szt.)          | х  | х  | х  | х  | х   |
| 2022            | S100855 | Pierścień uszczelniający Ø 80 mm (5 szt.)                   | х  |    |    |    |     |
| 2022            | S101643 | Pierścień uszczelniający Ø 100 mm (5 szt.)                  |    | х  | х  | х  | х   |
| 2023            | S101567 | Przyłącze spalinowe Ø 80 mm                                 | x  |    |    |    |     |
| 2024            | S100901 | Taśma mocująca wymiennik ciepła                             | х  | х  | х  | х  | х   |
| 2025            | S62288  | Zaślepka do przewodu spalinowego                            | х  | х  | х  | х  | х   |
| 2026            | S101568 | Przewód zasilania c.o.                                      | x  | х  | х  |    |     |
| 2026            | S101572 | Zestaw przewodu zasilania                                   |    |    |    | х  | х   |
| 2028            | 7669770 | Odpowietrznik automatyczny                                  | х  | х  | х  | х  | х   |
| 2029            | S100737 | Pierścień uszczelniający 44 x 32 x 4 (5 szt.)               | х  | х  | х  | х  | х   |
| 2030            | S101576 | Zacisk przewodu 28 - 35 (5 szt.)                            | x  | х  | х  | х  | х   |
| 2031            | 7605371 | Sprężyna skrętowa 9,4 mm (5 szt.)                           | х  | х  | х  | х  | х   |
| 2033            | S101570 | Przewód giętki, silikonowy 8 x 2 x 740 mm                   | x  | х  | х  | х  | х   |
| 2037            | S101558 | Zestaw syfonu (górny)                                       | x  | x  | х  | х  | х   |
| 2038            | S14254  | Blachowkręt 4,2 x 9,5 (20 szt.)                             | x  | х  | х  | х  | х   |
| 2039            | S101580 | Pierścień uszczelniający Ø 60 mm                            | х  | х  | х  | х  | х   |

| Ozna-<br>czenia | Kod     | Opis                                                        | 45 | 55 | 65 | 90 | 115 |
|-----------------|---------|-------------------------------------------------------------|----|----|----|----|-----|
| 2040            | S101559 | Zbiorniczek syfonu                                          | x  | x  | x  | x  | x   |
| 2041            | S101606 | Przewód elastyczny syfonu                                   | x  | х  | x  | х  | х   |
| 2042            | S101581 | Pierścień uszczelniający syfon                              | x  | х  | x  | х  | х   |
| 2044            | S101298 | Zaślepka SCU                                                | x  | х  | х  | х  | х   |
| 2044            | S100869 | Taśma uszczelniająca SCU                                    | x  |    | х  | х  | х   |
| 2045            | S62727  | Przepust kablowy 20 mm (15 szt.)                            | x  | х  | x  | х  | х   |
| 2046            | S101607 | Przepust kablowy 25 x 35 x 2 (5 szt.)                       | x  | х  | х  | х  | х   |
| 2047            | S101605 | Uszczelniacz powrotu z c.o.                                 | x  | х  | х  | х  | х   |
| 2048            | 7701759 | Pierścień uszczelniający systemu spalinowego Ø 80 (5 szt.)  | x  |    |    |    |     |
| 2048            | 7701753 | Pierścień uszczelniający systemu spalinowego Ø 100 (5 szt.) |    | х  | x  | x  | x   |

#### Zak.103 Gaz/powietrze

| Ozna-<br>czenia | Kod     | Opis                                                   | 45 | 55 | 65 | 90 | 115 |
|-----------------|---------|--------------------------------------------------------|----|----|----|----|-----|
| 3001            | S101725 | Wentylator 30 - 45 kW                                  | x  |    |    |    |     |
| 3001            | S101726 | Wentylator 65 – 90 kW                                  |    | x  | x  | x  |     |
| 3001            | S100036 | Wentylator 115 kW                                      |    |    |    |    | x   |
| 3002            | S54765  | Zwężka Venturiego 30 - 45 kW                           | х  |    |    |    |     |
| 3002            | S54766  | Zwężka Venturiego 65 kW                                |    | x  | x  |    |     |
| 3002            | S57488  | Zwężka Venturiego 95 kW                                |    |    |    | x  |     |
| 3002            | S101595 | Zwężka Venturiego 115 kW                               |    |    |    |    | x   |
| 3003            | S101543 | Przepustnica włotu powietrza 30 – 65 kW                | х  | x  | x  |    |     |
| 3003            | S101520 | Przepustnica włotu powietrza 90 kW                     |    |    |    | x  |     |
| 3003            | S101578 | Przepustnica włotu powietrza 115 kW                    |    |    |    |    | x   |
| 3004            | S101590 | Zacisk tłumika wlotu powietrza                         | х  | х  | х  |    |     |
| 3005            | S101569 | Przewód zasilania gazem 30 – 65 kW                     | х  | х  | x  |    |     |
| 3005            | S101573 | Przewód zasilania gazem 90 kW                          |    |    |    | x  |     |
| 3005            | S101515 | Przewód zasilania gazem 115 kW                         |    |    |    |    | x   |
| 3006            | S101596 | Blok gazowy 30 – 65 kW 230 V                           | x  | x  | x  |    |     |
| 3006            | S101597 | Blok gazowy 90 kW 230 V                                |    |    |    | x  |     |
| 3006            | 7606393 | Blok gazowy 90 kW 230 V Propan                         |    |    |    | x  |     |
| 3006            | S101510 | Blok gazowy 115 kW 230 V                               |    |    |    |    | х   |
| 3006            | 7614500 | Cewka zaworu gazu                                      |    |    |    |    | х   |
| 3007            | S101565 | Uszczelka 83 mm z zaworem (45 - 115 kW)                | х  | х  | x  | х  | х   |
| 3008            | S54777  | Uszczelka zwężki Venturiego (5 szt.)                   | х  | х  | х  | х  |     |
| 3008            | S100058 | O-Ring 70 x 3 mm (5 szt.)                              |    |    |    |    | х   |
| 3009            | S48512  | Śruba M5 x 10 (10 szt.)                                | х  | х  | х  | x  |     |
| 3009            | S100468 | Śruba M5 x 12 (10 szt.)                                |    |    |    |    | х   |
| 3010            | S101591 | Zestaw uszczelek 45 - 65 kW                            | х  | х  | х  |    |     |
| 3010            | S101592 | Zestaw uszczelek 90 kW                                 |    |    |    | х  |     |
| 3010            | S101593 | Zestaw uszczelek 115 kW                                |    |    |    |    | х   |
| 3010            | S100363 | Uszczelka 33 x 2 mm (10 szt.)                          |    |    |    |    | х   |
| 3011            | S56155  | Uszczelka 23,8 x 17,2 x 2 mm (20 szt.)                 | х  | х  | х  | x  |     |
| 3011            | S56156  | Uszczelka 30 x 21 x 3 mm (10 szt.)                     |    |    |    |    | х   |
| 3012            | S101519 | Zacisk przewodu (5 szt.)                               | х  | х  | х  | х  | х   |
| 3013            | S54755  | Nakrętka kołnierzowa M6 (20 szt.)                      | х  | х  | х  | x  | х   |
| 3014            | S100055 | Nakrętka M5 (20 szt.)                                  | х  | х  | x  | x  | x   |
| 3015            | S57827  | Kołnierz bloku gazowego                                |    |    |    | х  |     |
| 3016            | S101631 | Dysza zwężki Venturiego                                |    |    |    |    | х   |
| 3016            | S57828  | O-Ring przewodu gazowego Ø 26,8 x 22 x 2,5 mm (5 szt.) |    |    |    | x  |     |

| Ozna-<br>czenia | Kod     | Opis                                     | 45 | 55 | 65 | 90 | 115 |
|-----------------|---------|------------------------------------------|----|----|----|----|-----|
| 3017            | S100054 | Śruba Din912 M6 x 16 (20 szt.)           |    |    |    |    | х   |
| 3018            | S101664 | Zestaw uszczelek dyszy zwężki Venturiego |    |    |    |    | х   |

#### Zak.104 Układ elektroniczny

| Ozna-<br>czenia | Kod     | Opis                                                                | 45 | 55 | 65 | 90 | 115 |
|-----------------|---------|---------------------------------------------------------------------|----|----|----|----|-----|
| 4001            | 7726804 | Płytka elektroniczna CU-GH08                                        | х  | х  | x  | х  | х   |
| 4002            | 7665228 | Płytka elektroniczna CB-03                                          | х  | х  | x  | х  | х   |
| 4004            | 7700060 | Automat palnikowy, szary                                            | х  |    | x  | х  | х   |
| 4005            | 7701771 | Bezpiecznik, szklany 2,5 A (5 szt.)                                 | х  | х  | x  | х  | х   |
| 4006            | 7700062 | Przełącznik zał./wył.                                               | х  |    | x  | х  | х   |
| 4007            | 7700064 | Złącze serwisowe                                                    | х  |    | x  | х  | х   |
| 4008            | 7633327 | Pamięć konfiguracji CSU-01                                          | х  | х  | х  | х  | х   |
| 4009            | S101554 | Przewód dla płytki elektronicznej pompy                             | х  | х  | x  | х  | х   |
| 4010            | 7701705 | Zestaw przewodów ELV                                                | х  | х  | х  | х  | х   |
| 4011            | 7701699 | Zestaw przewodów 230 V (45 - 90 kW)                                 | х  | х  | х  | х  |     |
| 4011            | 7701700 | Zestaw przewodów 230 V (115 kW)                                     |    |    |    |    | х   |
| 4012            | S100845 | Kabel zasilania elektrycznego (L = 1500 mm)                         | х  | х  | х  | х  | х   |
| 4014            | 7712175 | Konsola sterownicza MK3 opr. 1.28, szara                            | х  |    | х  | х  | х   |
| 4015            | 7665234 | Zestaw przewodów (wewn. automat palnikowy)                          | х  | х  | х  | х  | х   |
| 4017            | s101514 | Zacisk ( 2 szt.)                                                    | х  | х  | x  | х  | х   |
| 4020            | 7729667 | Płytka elektroniczna SCB-10 D                                       | х  |    | x  | х  | х   |
| 4021            | 7690425 | Interfejs magistrali BUS                                            | х  |    | x  | х  | х   |
| 4022            | S101555 | Kabel zasilania płytki SCU                                          | х  |    | x  | х  | х   |
| 4023            | S101651 | Skrzynka dla dodatkowych płytek elektronicznych (skrzyn-<br>ka SCU) | х  |    | x  | x  | x   |
| 4024            | S100862 | Przepust kablowy Scu (5 szt.)                                       | х  |    | x  | х  | х   |
| 4027            | S100763 | Interfejs drukarki 0-10 V (IF-01)                                   | х  | х  | x  | х  | х   |
| 4028            | 7701709 | Przewód IF-01                                                       | х  | х  | x  | х  | х   |
| 4030            | S101509 | Śruba 7985 M4 x 8 (5 szt.)                                          | х  | х  | x  | х  | х   |
| 4031            | 7624619 | Transformator zapłonowy                                             | х  | х  | x  | х  | х   |
| 4032            | S101632 | Czujnik ciśnienia wody                                              | х  | х  | x  | х  | х   |
| 4033            | 7623837 | Zestaw czujników, podwójny, NTC 10K (1 szt.) i NTC 10K (2 szt.)     | х  | х  | x  | х  | x   |

#### Zak.105 Inne

| Ozna-<br>czenia | Kod     | Opis                           | 45 | 55 | 65 | 90 | 115 |
|-----------------|---------|--------------------------------|----|----|----|----|-----|
|                 | 7609044 | Kabel zasilania pompy PWM      | x  | х  | x  | x  | x   |
|                 | 7609017 | Kabel pompy PWM                | х  | х  | х  | х  | х   |
|                 | 7702097 | Zestaw serwisowy A 30 - 45 kW  | х  |    |    |    |     |
|                 | 7702098 | Zestaw serwisowy B 30 - 45 kW  | х  |    |    |    |     |
|                 | 7702099 | Zestaw serwisowy C 30 - 45 kW  | х  |    |    |    |     |
|                 | 7710047 | Zestaw serwisowy A 55 - 115 kW |    | х  | х  | х  | х   |
|                 | 7710048 | Zestaw serwisowy B 55 - 115 kW |    | х  | х  | х  | х   |
|                 | 7710049 | Zestaw serwisowy C 55 - 115 kW |    | х  | х  | х  | х   |
|                 | 7692707 | Czujnik zewnętrzny (AF60)      | х  | х  | х  | х  | х   |
|                 | 7692707 | Złącze czujnika zewnętrznego   | х  | х  | х  | х  | х   |
|                 | 7692707 | Złącze czujnika podgrzewacza   | х  | х  | х  | х  | х   |

# © Copyright

Wszystkie informacje techniczne i technologiczne zawarte w niniejszej instrukcji, a także rysunki i schematy, pozostają naszą własnością i nie mogą być powielane bez naszej uprzedniej pisemnej zgody. Dane mogą ulec zmianie.

Direction de la Marque 57, rue de la Gare - F-67580 Mertzwiller

6 03 88 80 27 00

03 88 80 27 99

www.dedietrich-thermique.fr

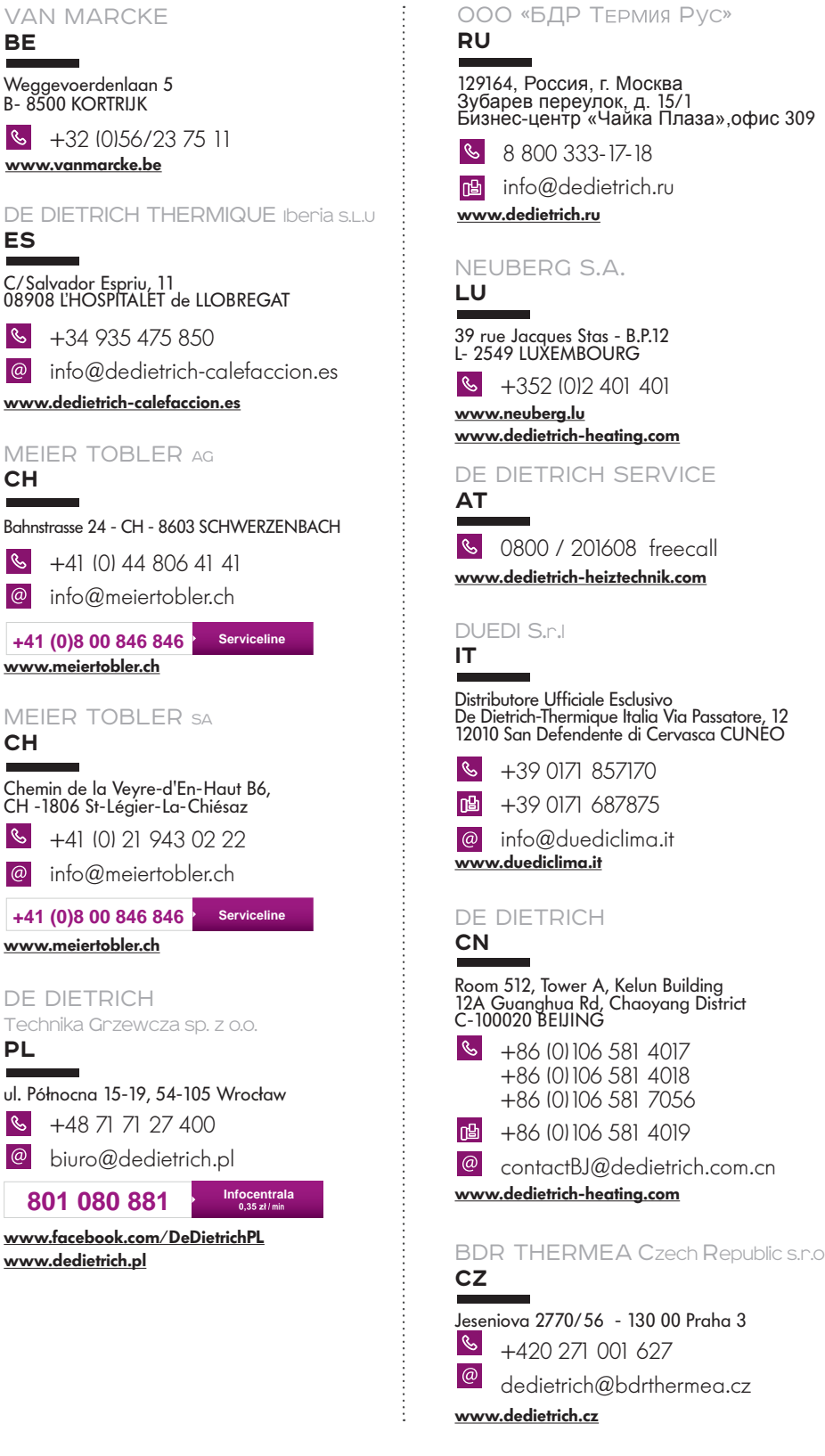

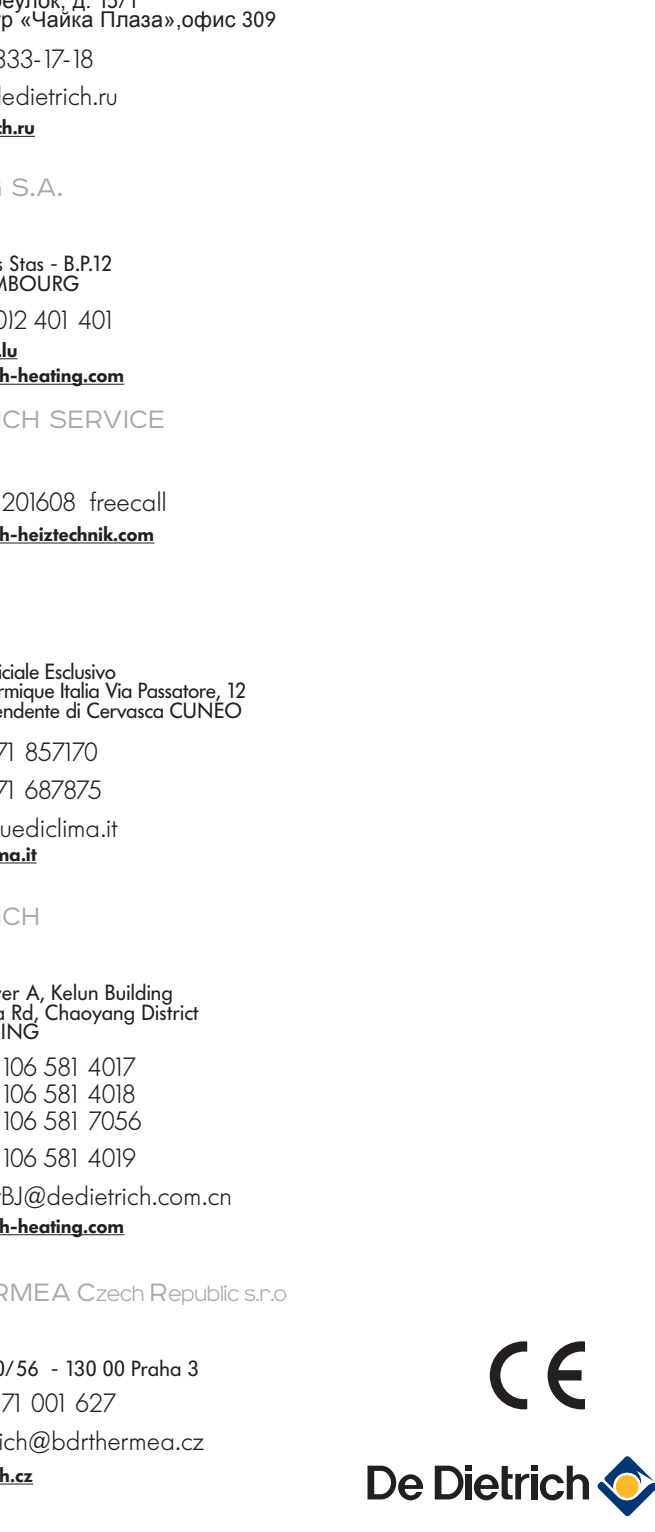